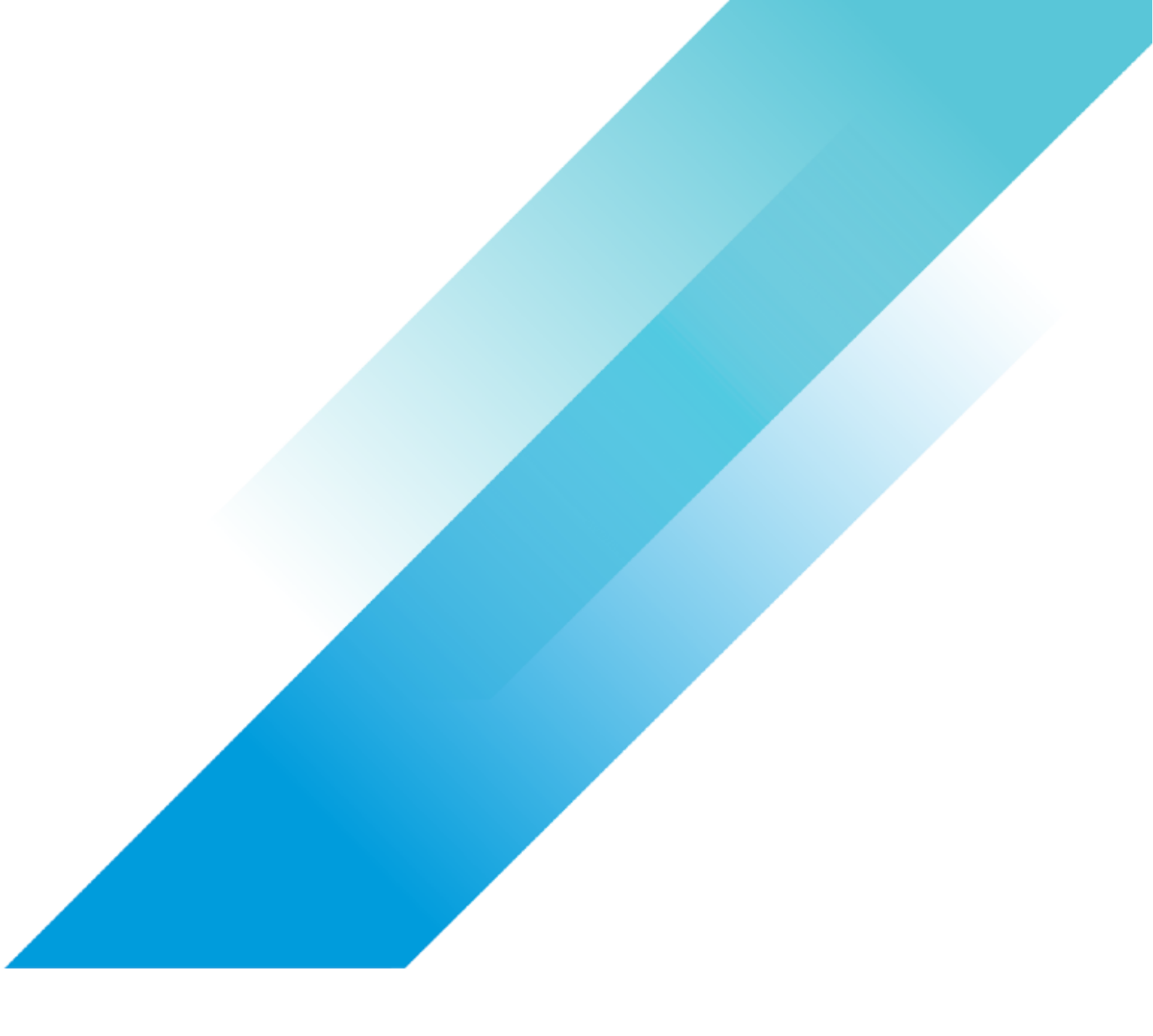

# NSX-T 3.0: Operation Guide

VMware Networking

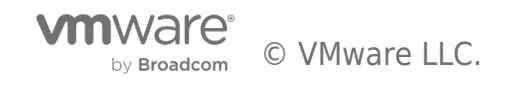

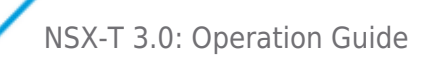

# **Table of contents**

| NSX-T 3.0: Operation Guide             |
|----------------------------------------|
| 1. Overview                            |
| 2. VMware NSX Architecture             |
| 3. Visibility Tools $\ldots$           |
| 4 Operations Utilities                 |
| 5 Troubleshooting Tools & Case Study   |
| Appendix                               |
| i. Remote User Authentication and RBAC |
| ii. NSX Certificate management         |

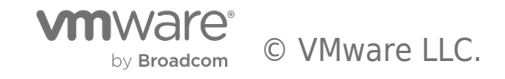

# NSX-T 3.0: Operation Guide

# 1. Overview

Operations and visibility are key metrics that enterprise assess the risk and success of their businesscritical applications. NSX-T is a software defined network platform when deployed touches every aspect of enterprise connectivity and thus understanding, leverage and building successful operational design and best practices can define a difference between a successful and a failed environment.

NSX-T provides several tools and utilities to simplify daily operations and provide the level of visibility an enterprise-grade SDN solution requires. They can be classified into three main categories:

- 1. **Visibility** -Tools provides information about the health and status of the NSX components, traffic statistics or visibility of the different systems connected to NSX
- 2. **Operations** Tools and utilities focused on simplifying installation and other common tasks like upgrading the system, backup/restore or getting the corresponding support bundles
- 3. Troubleshooting Tools help finding out problems or configuration issues when something does not work

NSX-T also works with other VMware and 3<sup>rd</sup> party operational tools. For example, **vRealize Network Insight**(vRNI) which is a comprehensive operational tool for the entire SDDC environment. This guide outlines how to utilize vRNI to monitor and troubleshoot NSX deployment. This guide also outlines **vRealize Log Insight(vRLI)** Content Pack which was developed for NSX-

Τ.

The following sections describe the NSX installation process, tools, remote authentication, and Rolebased access control (RBAC) including two-factor authentication.

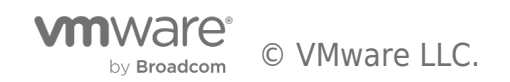

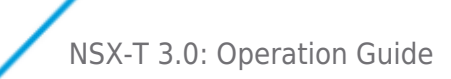

# 2. VMware NSX Architecture

VMware NSX-Tis designed to address application frameworks and architectures that have heterogeneous endpoints and technology stacks. In addition to vSphere, these environments may include other hypervisors, containers, bare metal operating systems, and public clouds. NSX-T allows IT and development teams to choose the technologies best suited for their applications. NSX-T is also designed for management, operations, and consumption by development organizations in addition to

IT.

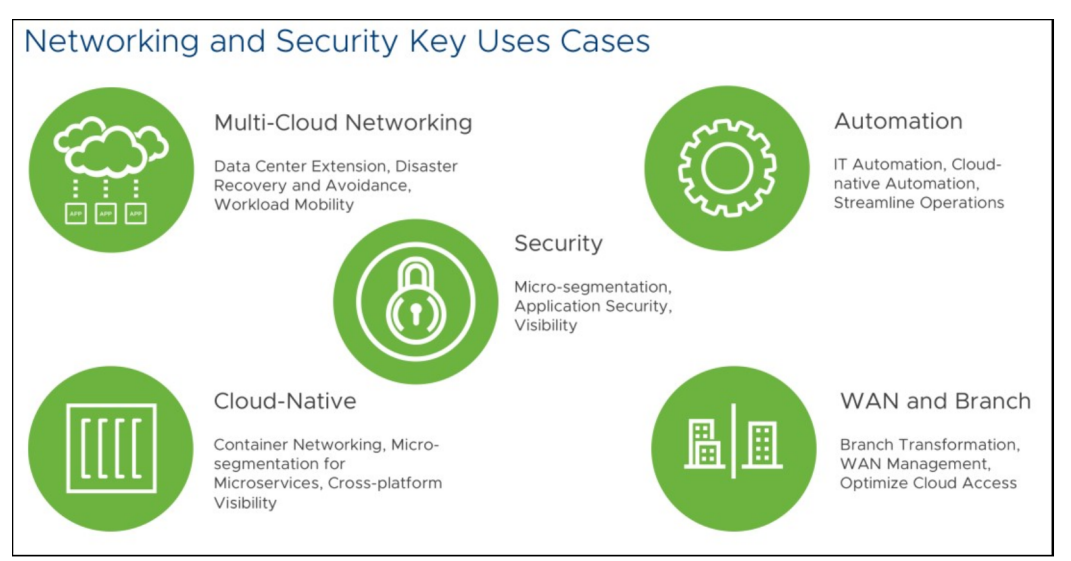

Figure 2-1 VMware Networking and Security Key Use Cases

VMware NSX consists of several products work seamlessly to cover numerous use cases and provides complete, state-of-the-art, easy to use, end-to-end networking and security solution regardless of where the workloads are hosted.

• VMware NSX Data Center – virtualization and security platform extend software defined networking across data centers, clouds, and endpoints.

• VMware NSX SD-WAN by VeloCloud – assures enterprise and cloud application performance over Internet and hybrid WAN while simplifying deployments and reducing costs.

• VMware NSX Cloud – delivers consistent and operationally scalable micro-segmentation security for applications running natively in public clouds.

This guide focuses on VMware NSX-T Data Center, and sets the foundation to operate, manage and troubleshoot the core VMware NSX product.

## 2.1 VMware NSX-T Data Center Overview

VMware NSX-T Data Center is the core component of the VMware NSX-T solution. It delivers consistent networking and security across multiple hypervisors and workloads (VMs, containers and bare metal servers).

It aims at building agile, secure and flexible private clouds, which can be interconnected and extended to public clouds (either built

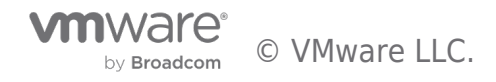

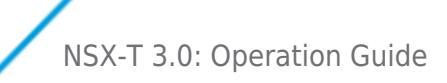

on VMware technologies or native public clouds) the moment business demand requires it.

VMware NSX-T consists of three separate but integrated planes—management, control, and data. These planes are implemented as sets of processes, modules, and agents residing on three nodes— manager, controller, and transport nodes.

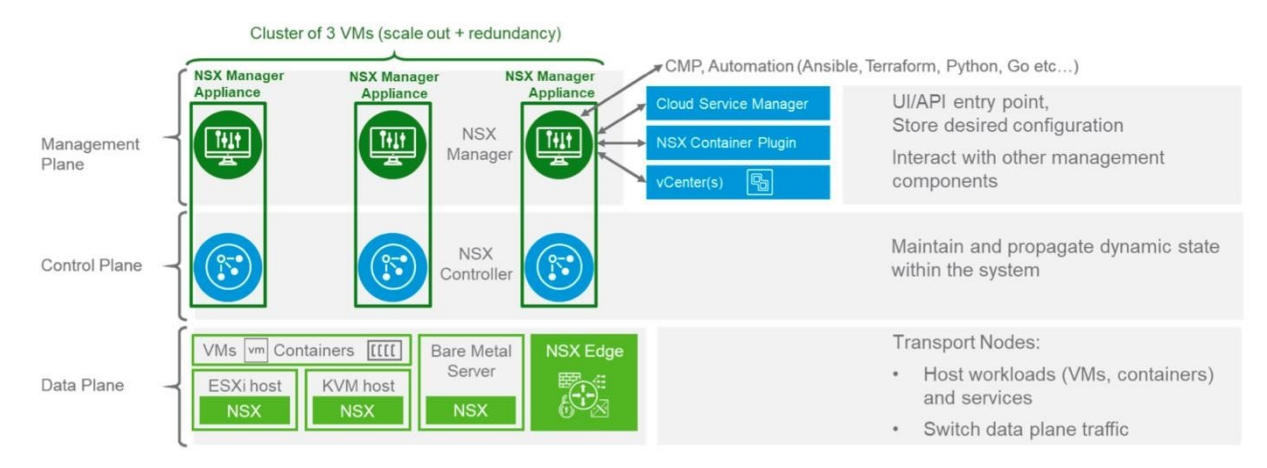

Figure 2-2 VMware NSX Data Center Architecture for Private Cloud

Please see detail explanation in the Reference Design Guide https://communities.vmware.com/docs/DOC-37591

• NSX Virtual Switch: The NSX-T virtual switch comes in two forms - NSX Virtual

Distributed Switch (N-VDS) and VDS with NSX. On ESXi hosts both the N-VDS and VDS with NSX i (NSX-T 3.0 onward) is supported. With any other kind of transport node (KVM hypervisors, Edges, bare metal servers, cloud VMs etc.) the N-VDS is the only switch supported. VDS with NSX has few specific operational considerations. Please refer to <u>https://kb.vmware.com/s/article/79872</u> for further details.

• **Hypervisor Transport Nodes:** Hypervisor transport nodes are hypervisors prepared and configured for NSX-T. The N-VDS provides network services to the virtual machines running on those hypervisors. NSX-T currently supports VMware ESXi<sup>™</sup> and KVM hypervisors. The NVDS implementation of KVM is based on the Open vSwitch (OVS) and platform independent. It can be ported to other hypervisors and serves as the foundation for the implementation of NSX-T in other environments (e.g., cloud, containers, etc.).

• **Edge Nodes:** VMware NSX® Edge nodes are physical or virtual appliances dedicated to running network services that cannot be distributed to the hypervisor nodes. These include dynamic routing protocols, NAT (Network Address Translation), Load Balancing or VPNs (Virtual Private Cloud), to name a few. VMware NSX Edges are grouped in one or several clusters, representing a pool of capacity.

For further details about VMware NSX-T Data Center architecture and features, please review the VMware NSX-T Reference Design Guide and the latest NSX-T Documentation available at <u>https://communities.vmware.com/docs/DOC-37591</u>

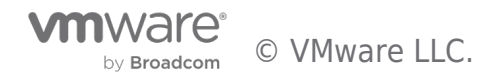

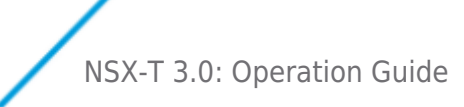

# 3. Visibility Tools

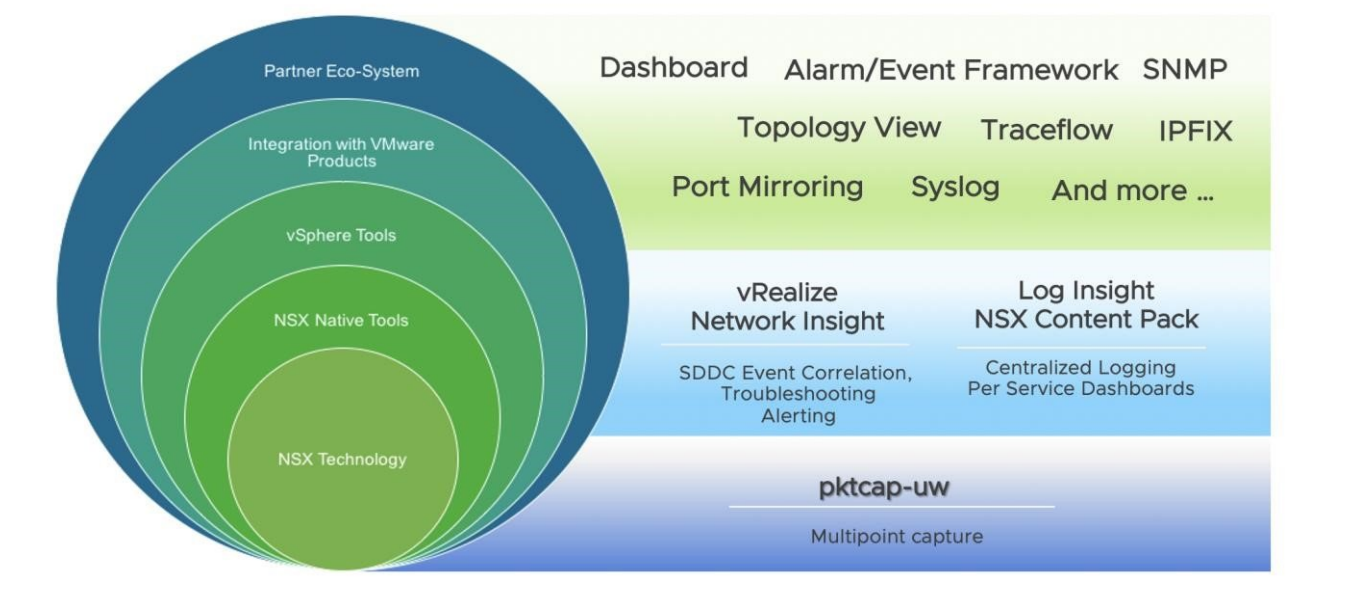

NSX provides comprehensive monitoring tools through NSX native monitoring capability and integration with 3<sup>rd</sup> party tools.

This section describes the following tools:

- 3.1 Dashboards
- 3.2 Counters/Stats/Tables
- 3.3 Monitor Logical Switch Port Activity
- 3.4 BGP Neighbor Status, Geneve Tunnel Status
- 3.5 VM Inventory
- 3.6 Search Utility
- 3.7 APIs, CLI, Central CLI

## 3.1 Dashboards and Overview

NSX-T includes an out-of-the-box dashboard that allows administrators to check the status of the primary NSX components in a single pane of glass.

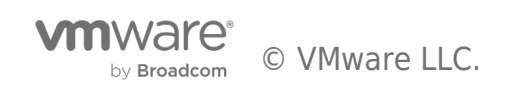

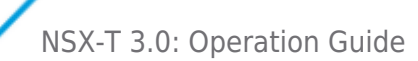

| Networking Security Inv                                               | ventory Plan & Troublesh                                         | oot System                               |                   | PO         | LICY MANAG           |
|-----------------------------------------------------------------------|------------------------------------------------------------------|------------------------------------------|-------------------|------------|----------------------|
| Overview Alarms I Monit                                               | toring - System 👻 🛈                                              |                                          |                   |            | ?                    |
| OK IN PROGRESS DEG                                                    | RADED UNKNOWN                                                    | NOT CONFIGURED ERROR                     |                   |            | $\mathbb{C}$ refresh |
| SYSTEM ®                                                              | 🔥 Alarm(s): 4                                                    | FABRIC @                                 |                   |            |                      |
| Management Cluster Stable                                             |                                                                  | $\circ$                                  |                   | -          |                      |
|                                                                       |                                                                  | 5 4                                      | 9                 | 1          |                      |
| 3                                                                     |                                                                  |                                          |                   |            |                      |
|                                                                       |                                                                  |                                          |                   |            |                      |
|                                                                       |                                                                  | Host Transport Nodes Edge Transport Node | s Transport Zones | Compute Ma | inagers              |
| NSX Nodes                                                             |                                                                  | Host Transport Nodes Edge Transport Node | s Transport Zones | Compute Ma | inagers              |
| NSX Nodes                                                             |                                                                  | Host Transport Nodes Edge Transport Node | s Transport Zones | Compute Ma | inagers              |
| NSX Nodes                                                             |                                                                  | Host Transport Nodes Edge Transport Node | s Transport Zones | Compute Ma | inagers              |
| NSX Nodes                                                             | impleted at                                                      | Host Transport Nodes Edge Transport Node | s Transport Zones | Compute Mi | inagers              |
| NSX Nodes                                                             | ompleted at<br>5/2020 22:25 PM<br>ompleted at                    | Host Transport Nodes Edge Transport Node | s Transport Zones | Compute M  | inagers              |
| NSX Nodes                                                             | impleted at<br>5/2020 22:25 PM<br>impleted at<br>5/2020 22:24 PM | Host Transport Nodes Edge Transport Node | s Transport Zones | Compute Mi | inagers              |
| NSX Nodes  NSX Nodes  Automatic backups Disabled Node Co Cluster C000 | impleted at<br>5/2020 22:25 PM<br>impleted at<br>5/2020 22:24 PM | Host Transport Nodes Edge Transport Node | s Transport Zones | Compute Mi | inagers              |

Figure 3-1-1: Dashboard from NSX-T 3.0

Details of NSX-T dashboards in NSX-T 3.0 release is listed below.

• **System dashboard** comprises the following four widgets:

o *Hosts* – multi-widget with two parts showing the following information:

- Deployment status of the installation of NSX software on the different hosts
- Connectivity status of the communication between the hosts and the NSX

#### Manager

o *Edges* – multi-widget with two parts showing the following information:

- Deployment status of the installation of NSX software on the different edges
- Connectivity status of the communication between the edges and the NSX

#### Manager

- Transport Nodes donut widget showing information about the status of the different transport nodes
- Transport Zones donut widget showing information about the status of the different transport zones
- **Clusters dashboard** shows the health status of the management cluster as shown below.

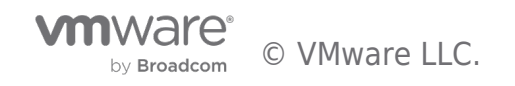

NSX-T 3.0: Operation Guide

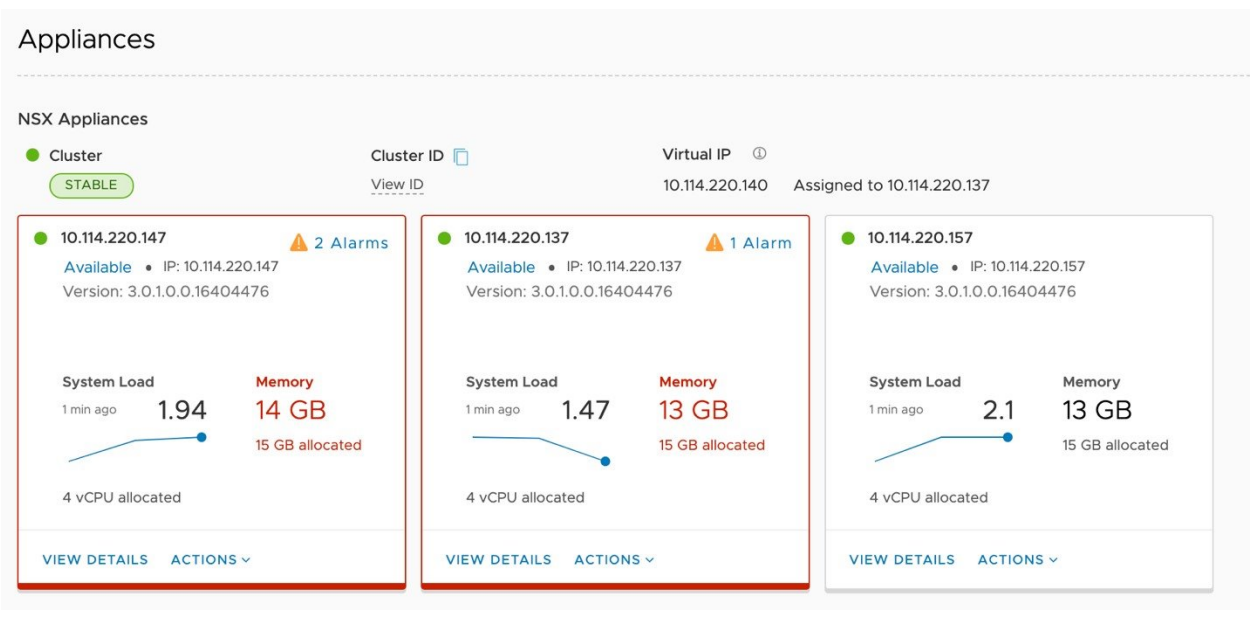

Figure 3-1-2: Manager Dashboard from NSX-T 3.0

- Networking dashboard consists of the following widgets o Tier-0 Gateways o Tier-1 Gateways o Segments
  - VPN
  - Load Balancing

| Home Networking St                 | ecurity Inventory Plan & Troubles | hoot System Adva                                                                                           | nced Networking & Securit   | y                                    |                                       |                                      |         |
|------------------------------------|-----------------------------------|----------------------------------------------------------------------------------------------------|-----------------------------|--------------------------------------|---------------------------------------|--------------------------------------|---------|
| «                                  | NETWORK OVERVIEW                  |                                                                                                    |                             |                                      |                                       |                                      |         |
| Network Overview                   | Configuration Capacity            |                                                                                                    |                             |                                      |                                       |                                      | CREFRES |
| Connectivity<br>🔁 Tier-0 Gateways  | NETWORKING<br>Tier-O Gateways     | Tier-1 Gateways                                                                                            | Segments                    | IP ADDRESS MANAGEM                   | HENT<br>DHCP Servers                  | IP Pools                             |         |
| 🔁 Tier-1 Gateways<br>📢 Segments    | 1                                 | 0                                                                                                    | 3                           | 0                                    | 0                                     | 1                                    |         |
| Network Services                   | NETWORK SERVICES                  | NAT Rules                                                                                                  |                             | Load Balancer                        | Forwardin                             | a Policies                           |         |
| @ VPN<br>→ NAT                     | 0                                 | 0                                                                                                    |                             | 0                                    | 0                                     |                                      |         |
| Load Balancing Forwarding Policies | TIER-0 GATEWAYS D                 |                                                                                                    | TIER-1 GATEWAY              | ο .                                  |                                       |                                      |         |
| IP Management                      | Tier-0 Gateway running BGP        | BGP enabled, 0<br>no peer<br>BGP enabled, 0<br>peer<br>configured<br>BGP disabled, 0<br>peer<br>configured |                             | 0<br>Number of                       | Tier-1s per Tier-D Gateway            |                                      |         |
| Settings                           | or segments O                     |                                                                                                    |                             |                                      |                                       |                                      |         |
|                                    | Connected to Tier-1 Ga            | Not<br>Connected<br>NATed<br>Routed<br>teway                                                               | 1<br>0<br>0                 | 2<br>Connected                       | • Conne<br>• Not<br>Conne<br>• to VMs | icted 3<br>O                         |         |
|                                    | O VPN O                           |                                                                                                    | V LOAD BALANCER             | s o                                  |                                       |                                      |         |
|                                    |                                   | Layer 2 0     Policy Based 0     Route Based 0                                                             | Load Balancer<br>O<br>Pools | Virtual Servers<br>O<br>Pool members |                                       | L4 TCP     L4 UDP     HTTP     HTTP5 | 0000    |

Figure 3-1-3: Networking Dashboard from NSX-T 3.0

• Security dashboard composed of the following widgets o Distributed FW o Network Introspection o Endpoint Protection

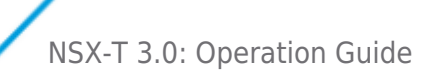

| Home Networking Sec                                                       | SECURITY OVERVIEW                     | t System Advanced Net                                                     | working & Security    |                                      |                                                                                         |
|---------------------------------------------------------------------------|---------------------------------------|---------------------------------------------------------------------------|-----------------------|--------------------------------------|-----------------------------------------------------------------------------------------|
| Security Overview                                                         | Configuration Capacity                |                                                                           |                       |                                      | C REFRES                                                                                |
| 2ast West Security<br>Distributed Firewall<br>Network Introspection (E-W) | Distributed FW Policies               | Gateway Policies                                                          | Endpoint Policies     | Network Introspection EW Policies    | Network Introspection NS Policies                                                       |
| lorth South Security<br>Gateway Pirewall<br>Network Introspection (N-S)   | DISTRIBUTED FIREWALL ©                |                                                                           |                       |                                      | • Allow • Drop • Rejec                                                                  |
| ndpoint Protection                                                        |                                       | Application     Environment     Infrastructure     Emergency     Ethernet | 0<br>0<br>0           | 1                                    |                                                                                         |
| ettings                                                                   | Distributed FW Policies               | - Lu Hinney                                                               | •                     | Top Services by Distribut            | ted FW Rules                                                                            |
|                                                                           |                                       |                                                                           |                       |                                      |                                                                                         |
|                                                                           | 10                                    | fop Profile 0<br>Other Profiles 0<br>No profile 10                        | * Ho                  | st agent + Service VM                | File     Introspection     running     File     File     O     Introspection     status |
|                                                                           | VM Distribution by Service<br>Profile |                                                                           | Components having its | Configured VMs runn<br>Introspection | ing File                                                                                |

Figure 3-1-4: Security Dashboard from NSX-T 3.0

| me Networking | g Security Inventory Plan & Troubleshoot Sys | tem Advanced Networking & Security                                                         |                              |       |  |
|---------------|----------------------------------------------|--------------------------------------------------------------------------------------------|------------------------------|-------|--|
|               | Overview Monitoring - System ~ 0             |                                                                                            | Document                     | ation |  |
|               | OK IN PROGRESS DEGRADED                      | UNKNOWN NOT CONFIGURED                                                                     | C REFRE                      | зн    |  |
|               | <ul><li>⟨ĵ⟩ system ⊕</li></ul>               | FABRIC 0                                                                                   |                              |       |  |
|               | Management Cluster Stable                    | $\cap$                                                                                     | $\sim$                       |       |  |
|               | з                                            | 4 Degraded 1                                                                               | 2                            |       |  |
|               | NSX Nodes                                    | Host<br>Click to view details<br>Host Transport Nodes Edge Transport Nodes Transport Nodes | sport Zones Compute Managers |       |  |
|               | NSX Nodes                                    | Host Transport Nodes Edge Transport Nodes Tran                                             | sport Zones Compute Managers |       |  |

Users can hover over the different widgets to get additional details about their system:

Figure 3-1-5: Hovering over the widgets

By clicking a component, users can automatically navigate to the configuration page of the corresponding component to get detail status of the component. For example, after clicking the *Transport Nodes* widget, users can see the page shown below.

| Host Transport Nodes | Edge Transport Nodes | Edge Clusters | ESXi Bridge Clusters | NCP Clusters |
|----------------------|----------------------|---------------|----------------------|--------------|

| ¢ co | CONFIGURE NSX 🗓 REMOVE NSX 🛛 🛱 ACTIONS 🗸 |           |                   |            |                   |             |               |               | View             | All            |        |
|------|------------------------------------------|-----------|-------------------|------------|-------------------|-------------|---------------|---------------|------------------|----------------|--------|
|      | Node                                     | ID        | IP Addresses      | OS Type    | NSX Configuration | NSX Version | Host Switches | Tunnels       | TEP IP Addresses | Node Status    | Alarms |
|      | # TNP-Test (2)                           | MoRef ID: |                   |            |                   |             |               |               |                  | 2 Hosts Up (1) |        |
|      | 10.114.220.143                           | f0c74bc7  | 10.114.220.143, 1 | ESXi 7.0.0 | A NSX Mainte      | 3.0.1.0.0.1 | 1             | ↑ 5           | 192.168.100.143  | • Up 🛈         | 0      |
|      | 10.114.220.153                           | fd06a048  | 10.114.220.153, 1 | ESXi 7.0.0 | NSX Install F     | 3.0.1.0.0.1 | 1             | Not Available |                  | Not Available  | 0      |
|      | <ul> <li>Physical-NSX (2)</li> </ul>     | MoRef ID: |                   |            |                   |             |               |               |                  | • 2 Hosts Up   |        |
|      | 10.114.220.133                           | ca88a7e8  | 10.114.220.133, 1 | ESXi 7.0.0 | • Success         | 3.1.0.0.0.1 | 1             | <b>↑</b> 4    | 192.168.100.133  | • Up 🛈         | 0      |
| 5    | 10.114.220.233                           | 22e650a6  | 10.114.220.233,   | ESXi 7.0.0 | NSX Install F     | 3.0.1.0.0.1 | 1             | ↑ 5           |                  | Not Available  | o      |

Figure 3-1-6: Transport Nodes configuration page

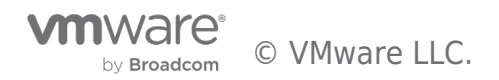

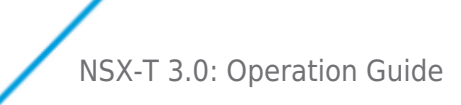

For the *Backups* widget, clicking on the *CONFIGURE* footer takes users to the backup's configuration page.

#### 3.1.1 Dashboards Color Code

The dashboards page includes a legend with the possible different status of the components.

| OK | IN PROGRESS | DEGRADED | ■ NOT CONFIGURED | ERROR |
|----|-------------|----------|------------------|-------|
|    |             |          |                  |       |

Figure 3-1-7: Possible status

When system detects issues, these colors are used to report them.

| Overview Alarms  Monitoring - Netwo | rking & Security 💙            | (            |
|-------------------------------------|-------------------------------|--------------|
| SUCCESS IN PROGRESS UNKNOWN         | UNINITIALIZED ERROR           | CREFRESI     |
| ⊕ SECURITY ©                        | S GATEWAYS S                  | SEGMENTS O   |
| 6 3                                 | ) ( , ) (                     | 1 9          |
| Groups Distributed FW F             | tolicies Tier-O Gateways Tier | r-1 Gateways |
| ≪ LOAD BALANCERS ⊕                  |                               |              |
|                                     | Layer 2                       | <u>•</u>     |
|                                     | Policy Based                  | 0            |
|                                     |                               |              |

Figure 3-1-8: Dashboard reporting issues

The green status (*Ok*) is used when everything works fine, and the red one (*Error*) when there are major issues impacting NSX functionality.

The blue status, Pending and In Progress, are used to report the installation of NSX software on hosts and edges.

Status *Degraded* and *Unknown* (yellow and grey) are used to report the status of Transport Nodes and Transport Zones, which are computed as described in the following paragraphs.

#### **Transport Node Status**

It is based on four different status:

- Manager Connectivity Status
- Controller Connectivity Status
- pNIC/Bond Status
- Overlay Tunnel Status

Based on them, the overall Transport Node Status is computed as follows:

- **UP** if all four previous status are UP
- Degraded if at least one of status is Degraded or Controller Connectivity Status is down
- Down if either pNIC/Bond Status or Tunnel Status is down
- Unknown if Manager Connectivity Status is down

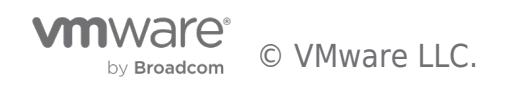

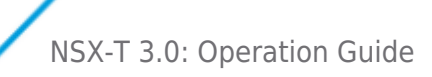

**Note:** Hypervisors report *Tunnel Status* as *Down* when they don't have workloads connected to NSX Logical Networks, which means they don't have any Geneve tunnel established with other Transport Nodes.

#### **Transport Zone Status**

When all Transport Nodes in a Transport Zone share the same status, the Transport Zone status is easily computed:

- If all Transport Nodes are UP, the Transport Zone status is UP
- If all Transport Nodes are Down, the Transport Zone status is Down
- If all Transport Nodes are *Degraded*, the Transport Zone status is **Degraded**
- If all Transport Nodes are Unknown, the Transport Zone status is Unknown

When there are Transport Nodes with different status, the Transport Zone status is computed as follows:

- If some (but not all) Transport Nodes are Down or Degraded, then the Transport Zone is Degraded
- If there are no Transport Nodes in a Transport Zone, then the Transport Zone status is **Unknown**

• If none of the Transport Nodes are *Down* or *Degraded*, but some of the Transport Nodes are in *Unknown* state, then the Transport Zone status is **Unknown** 

The following figure depicts the Transport Zone widget reporting one *Degraded* and one *Unknown* Transport Zone with corresponding detailed status.

• tz-overlay01 has some but not all Transport Nodes Down, and thus its status is Degraded

• tz-vlan01 has no Transport Nodes *Down* or *Degraded*, but some of them are in *Unknown* state, thus its overall status is *Unknown* 

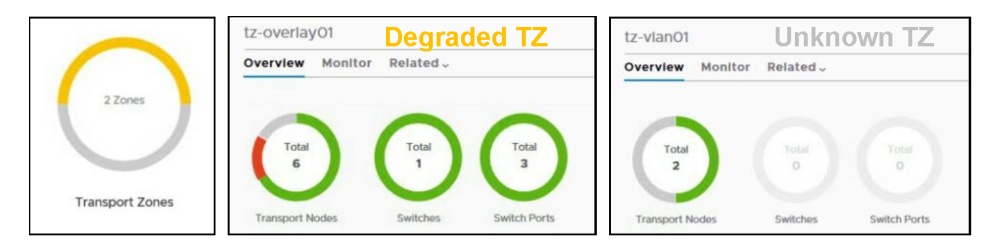

Figure 3-1-10: Transport Zone Status

Nevertheless, whenever the dashboard reports any color other than green, it is a good practice to click on the affected widget to get further details in order to determine the root cause of the issue.

#### 3.1.2 Custom Dashboards

Besides the out-of-the-box dashboards described on the previous section, it is possible to define custom dashboards in NSX-T. Custom dashboards allow to easily monitor specific use cases, which may be relevant for deployments, but may not be included out-of-the box.

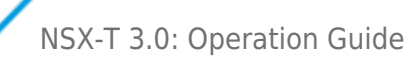

| vm NSX                        |                                                           | Q @ A &                                             |
|-------------------------------|-----------------------------------------------------------|-----------------------------------------------------|
| «                             | Overview Custom                                           |                                                     |
| ② Dashboard                   |                                                           | CREFRESH                                            |
| ▷ Getting Started             |                                                           |                                                     |
| > 🖻 Tools                     |                                                           |                                                     |
| > org Load Balancing          | LB Overview                                               | Security Overview Dashboard                         |
| Firewall  Encryption  Routing | LB Services 1<br>Virtual Servers 2<br>Pools 1             | DFW Status   ENABLED DNE Status  INSTALLED_DISABLED |
|                               |                                                           |                                                     |
| t, Switching                  | Web Front End                                             | Web Front End                                       |
| > 🗄 Inventory                 | Virtual Server Status                                     |                                                     |
| >                             | Virtual server # 1/2.18.0.00<br>Pool Min Active Members 1 | 3 Pool Members                                      |
|                               | CONFIGURE SERVICE                                         | Web Front End                                       |
|                               | Logical Ports                                             |                                                     |
|                               | Admin Status Operational Status                           |                                                     |

Figure 3-1-11: Sample NSX-T Custom Dashboards

Custom dashboards were introduced in NSX-T 2.1. The following five widgets are supported in the initial release.

1. Label Value Widget – Data is displayed as text with the possibility of adding status icons and tooltips. No additional graphical representation is allowed.

| Encryption status | INSTALLED_DISABLED |  |
|-------------------|--------------------|--|
| Allow mirroring   | 🔴 true             |  |
|                   |                    |  |
| Port mirroring e  | nabled             |  |
|                   |                    |  |

Figure 3-1-12: Label Value Widget

2. Donut Widget - Data is displayed in a circle, which can have different colors depending on the corresponding status.

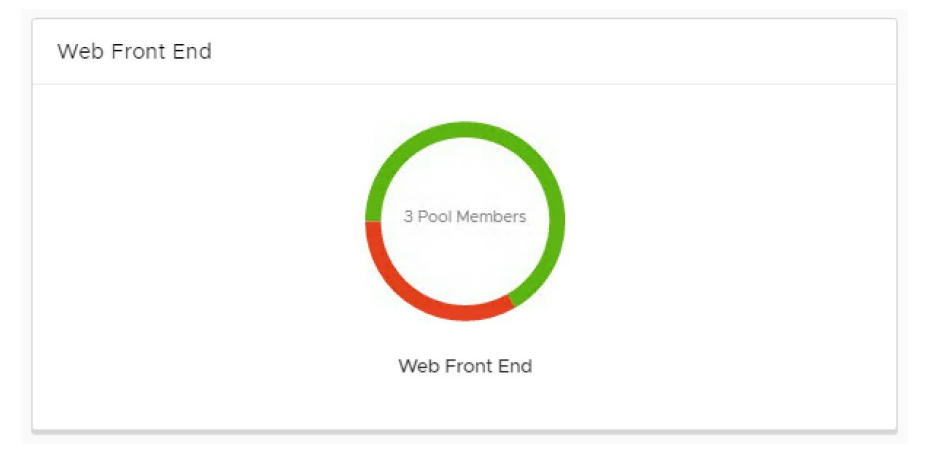

Figure 3-1-13: Donut Widget

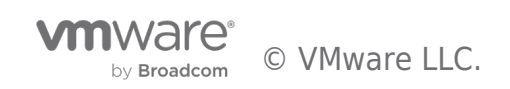

3. Sectioned Donut - Several data sources are represented as different sections of the same donut widget.

| File Systems of 10.16 | 50.145.244                     |  |
|-----------------------|--------------------------------|--|
|                       | 8 File Systems                 |  |
|                       | File Systems of 10.160.145.244 |  |

Figure 3-1-13: Sectioned Widget

4. Multi-widget - A donut splits into halves, representing different (but typically related) information on each of them.

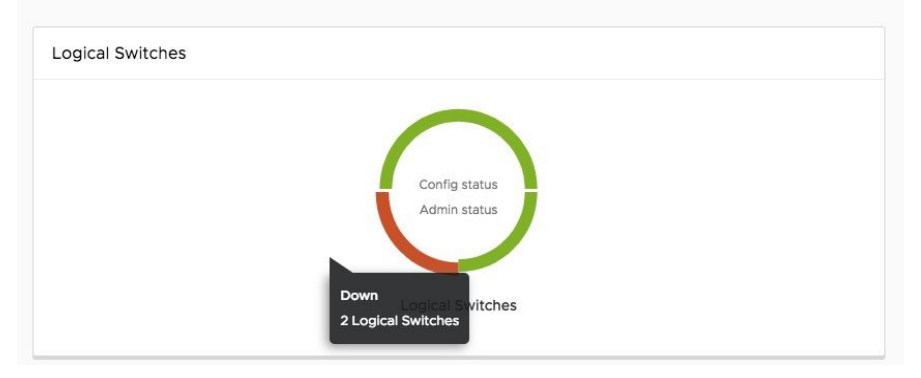

Figure 3-1-14: Multi Widget

5. Widget Container – A container groups related donut widgets together.

| Clusters        |                    |
|-----------------|--------------------|
| 1 Nodes         | 1 Nodes            |
| Manager Cluster | Controller Cluster |
|                 |                    |

Figure 3-1-15: Widget Container

Custom dashboards are configured, updated and deleted through NSX-T Manager APIs. Please refer to the Dashboard section of NSX-T API documentation for further details.

#### 3.2 Counters, Statistics and Tables

Counters, statistics, and tables provide visibility on different aspects of the traffic that goes through NSX. The table below summarizes the major statistics and tables exposed through the NSX Manager:

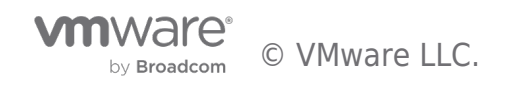

| Component                              | Statistics Gathered                                                                                                    |
|----------------------------------------|----------------------------------------------------------------------------------------------------|
| NSX Manager Node                       | CPU, Memory, Disk, Interface Stats (Packet Count / Bytes)                                                                                |
| Transport Node<br>(ESXi, KVM,<br>Edge) | System status (CPU/Memory/File System/Uptime/Load Avg)<br>Physical and VM interface status (Rx/Tx bytes)<br>Communication Channel Health |
| Logical Switch (Segment)               | Interface Stats (Bytes, Packet Count, Rx/Tx)<br>TEP table, MAC table, Switch Security (Blocked Packets)                                  |
| Logical Router<br>(T0/T1<br>Gateway)   | Interface Stats (Bytes, Packet Count, Rx/Tx)<br>Forwarding Table, ARP tables, Routing table NAT stats                                    |
| Distributed Firewall                   | Per-rule flow stats (Number of sessions allowed/blocked, bytes, packets)                                                                 |
| L2 Bridge                              | Port stats, Status, Cluster status                                                                                                    |

Figure 3-1-17: NSX-T Summary of Statistics and Tables

There is an aggregation service framework that runs within the NSX Manager and exposes public facing REST APIs.

• Node statistics (like CPU, Memory, Disk, or Interface-related information) are exposed by the NSX Manager Nodes and Transport Nodes (i.e., ESXi, KVM and NSX Edge Nodes).

• Additionally, each function running on the Transport Nodes (Logical Switching, Logical Routing, NAT and DFW) exposes operational data relevant to that function.

• On-demand statistics such as Interface statistics, MAC address tables or TEP tables, are queried at real-time while bulk statistics (typically aggregation of distributed stats) are collected by polling periodically.

This framework is consumed internally by the graphical user interface, Port-connect Tool and Traceflow, which are two features covered later this guide.

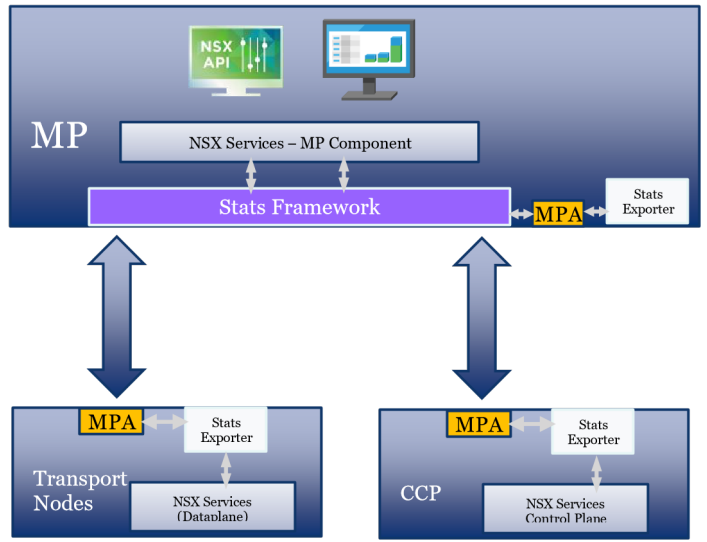

Figure 3-1-18: NSX-T Aggregation Service Framework

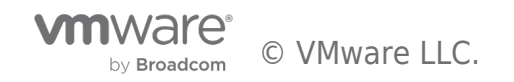

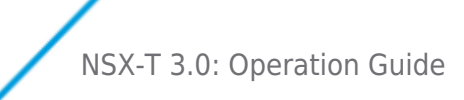

NSX-T counters, statistics and tables can be found by navigating to the corresponding NSX-T UI pages, as explained on the following sections.

#### 3.2.1 Transport Node Counters/Stats/Tables

Transport Node information is available under *Fabric* > *Nodes* > *Transport Nodes*. By clicking on a specific node, and moving to its *Monitor* tab, the following information is exposed:

- System Usage including CPU, memory, file system information, load and uptime
- Transport Node Status including status of the connectivity to Manager and Controllers, pNIC/Bond status.
- **Tunnel Status** status and remote transport node of the overlay tunnels established by the host.

Note: Both Transport Node status and Tunnel status reported every 3 minutes on ESXi/KVM/BM and every 30 seconds on Edge node. The status on the UI needs to be refreshed manually.

• **Network Interface** – list of network interfaces on the node, including admin and link status,

MTU, interface details (MAC address, IP address, network mask) and traffic statistics (Total Bytes, Total Packets, Dropped Packets, Error Count)

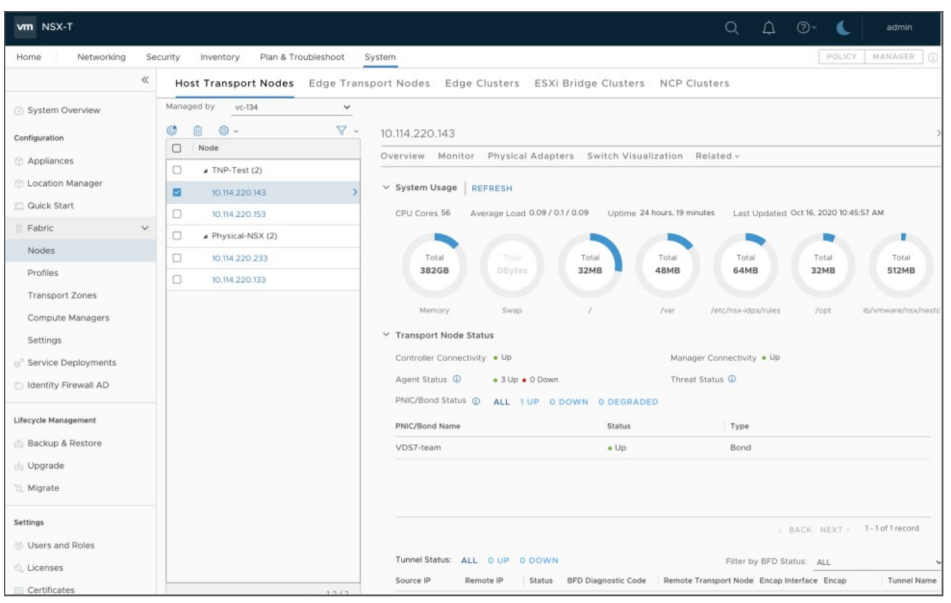

Figure 3-1-19: Transport Node Counters/Stats/Tables

#### 3.2.2 Layer 2 Counters/Stats/Tables

Layer 2 information can be found on different tabs. Those related to logical ports provide individual information for a specific port while those related to logical switches provide aggregated information for that logical switch.

#### For Logical Switches

On the NSX Manager UI, switch to Manager UI from Policy UI first, then navigate to the *Switching* menu, ensure the *Switches* tab is selected, click on the switch you want to see information for, and finally click on its *Monitor* tab. Details are then displayed, including:

Cumulative Traffic statistics for Unicast, Broadcast and Multicast, and Dropped packets

• Additional switch-aggregated statistics for blocked traffic, including the reason for traffic being dropped (Spoof Guard, BPDU filter, DHCP Server Block or DHCP Client Block)

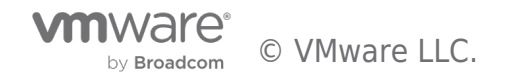

| vm NSX-T                   |                                      |                                                     |                       |              | Q       | Δ        |         | 6            | admin ~   |
|----------------------------|--------------------------------------|-----------------------------------------------------|-----------------------|--------------|---------|----------|---------|--------------|-----------|
| Home Networking Sec        | curity Inventory Plan & Troubleshoot | System                                              |                       |              |         |          | F       | POLICY MAN   | AGER (1)  |
| *                          | Switches Ports Switching Profile     | es Edge Bridge Profiles                             |                       |              |         |          |         |              |           |
| Network Overview           | + / 1 0 ~                            | Seg-Vlan100                                         |                       |              |         |          |         |              | ×         |
| Connectivity               | Logical Switch 🕈                     | Overview Monitor Manag                              | je v Related v        |              |         |          |         |              |           |
| Tier-O Logical Routers     | Ge Seg-App-Vlan20                    |                                                     |                       |              |         |          |         |              |           |
| Tier-1 Logical Routers     | Seg-ESXi-MGT-Vlan140                 | Switch Status & Statistics DC                       | WNLOAD MAC-TEP TABLE  | DOWNLOAD TEP | TABLE   | REFRE    | SH      |              |           |
| 🔄 Logical Switches         | Gereg-UL1-Vlan146                    | Operational Status: Success<br>Failure Message None |                       |              |         |          |         |              |           |
|                            | Seg-Vlan100                          | Last Updated at Oct 15, 2                           | 020 2:06:12 PM        |              |         |          |         |              |           |
| Network Services           | Gervian100-0L                        | VIF Traffic Statistics                              |                       |              |         |          |         |              |           |
| - NAT                      | □⊖ Seg-Vian140                       | Traffic (Cumulative) Tran                           | smitted Bytes Transmi | tted Packets | Receive | ed Bytes |         | Received Pac | kets      |
| 🐗 Load Balancing           | Geg7-App-Vlan20                      | Unicast                                             | 452.06 MB             | 6,781,596    |         | 49       | 2.95 MB |              | 4,511,271 |
|                            | G Seg7-DB-Vlan30                     | Multicast & Broadcast                               | 20.92 MB              | 306,379      |         | 3        | 9.63 MB |              | 77,832    |
| IP Management              | G Seg7-Infra-Vlan110                 | Dropped                                             | 0.00 Bytes            | 0            |         | 0.0      | 0 Bytes |              | 0         |
| DHCP                       |                                      | TOTAL                                               | 472.99 MB             | 7,087,975    |         | 50       | 2.59 MB |              | 4,589,103 |
| IP Address Pools           |                                      | Blocked Packets Statistics                          |                       |              |         |          |         |              |           |
| Settings                   |                                      | Traffic / Feature                                   | Blocked By            |              |         | Packets  |         |              |           |
| 🚱 Global Networking Config |                                      | IPv4                                                | Spoof Guard           |              |         |          |         |              | 0         |
|                            |                                      | IPv6                                                | Spoof Guard           |              |         |          |         |              | 0         |
|                            |                                      | ARP                                                 | Spoof Guard           |              |         |          |         |              | 0         |
|                            |                                      | ND                                                  | Spoof Guard           |              |         |          |         |              | 0         |
|                            |                                      | Non IP                                              | Spoof Guard           |              |         |          |         |              | 0         |
|                            |                                      | All                                                 | BPDU Filter           |              |         |          |         |              | 0         |
|                            |                                      | IPv4                                                | DHCP Server Blo       | k            |         |          |         |              | 0         |
|                            |                                      | IPv6                                                | DHCP Server Blo       | :k           |         |          |         |              | 0         |
|                            | < > 1-9/9                            | IPv4                                                | DHCP Client Bloc      | <i>c</i>     |         |          |         |              | 0         |

Figure 3-1-20: Logical Switch Counters and Stats

From the same page, it is also possible to download TEP and MAC-TEP tables for the switch:

| Switches Ports Switching Pro                              | files Edge Bridge F       | Profiles                |                     |                    |                  |
|-----------------------------------------------------------|---------------------------|-------------------------|---------------------|--------------------|------------------|
| + ∥ @ .                                                   | Seg-Vlan100               |                         |                     |                    | ×                |
| □     Logical Switch ↑       □     ⊖       Seg-App-Vlan20 | Overview Monitor          | Manage - Related -      | /                   |                    |                  |
| Geg-ESXi-MGT-Vlan140                                      | Switch Status & Statistic | CS DOWNLOAD MAC-        | TEP TABLE DOWNLO    | AD TEP TABLE REFRE | SH               |
| □⊖ Seg-UL1-Vlan146                                        | Operational Status:       | Success                 |                     |                    |                  |
| Seg-Vlan100                                               | Last Updated at           | Nov 20, 2020 4:31:13 AM |                     |                    |                  |
| □⊖ Seg-Vlan140                                            | VIF Traffic Statistics    |                         |                     |                    |                  |
| □⊖ Seg7-App-Vlan20                                        | Traffic (Cumulative)      | Transmitted Bytes       | Transmitted Packets | Received Bytes     | Received Packets |
| □⊖ Seg7-DB-Vlan30                                         | Unicast                   | 452.06 MB               | 6,781,599           | 492.95 MB          | 4,511,271        |
| □⊖ Seg7-Infra-Vlan110                                     | Multicast & Broadcast     | 25.02 MB                | 362,068             | 12.69 MB           | 102,476          |
|                                                           | Dropped                   | 0.00 Bytes              | 0                   | 0.00 Bytes         | 0                |
|                                                           | TOTAL                     | 477.09 MB               | 7,143,667           | 505.64 MB          | 4,613,747        |
|                                                           | Blocked Packets Statisti  | cs                      |                     |                    |                  |

Figure 3-1-21: Logical Switch tables

For both tables, users get the option to download information from the Controller Cluster or from the specific Transport Node they may be interested in.

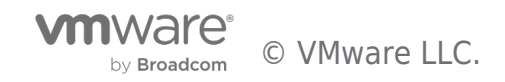

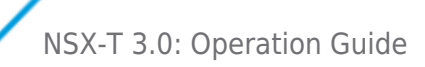

| - I dilute Micsson | it wone                              |           | Failure McSodu  | as none                                                           |           |
|--------------------|--------------------------------------|-----------|-----------------|-------------------------------------------------------------------|-----------|
| Download M         | AC-VTEP Table - te01-web             | ×         | Download \      | /TEP Table - te01-web                                             | ×         |
| Source             | Central Control Plane Transport Node | 25        | Source          | <ul> <li>Central Control Plane</li> <li>Transport Node</li> </ul> |           |
| Transport Node*    | I.                                   | ~ 2.8     | Transport Node* | T                                                                 | ~         |
|                    | edge01                               | 5         |                 | edge01                                                            |           |
|                    | edge02                               | g         |                 | edge02                                                            |           |
|                    | edge03                               |           |                 | edge03                                                            |           |
|                    | esxi-01                              | 4,2       |                 | esxi-01                                                           |           |
| Charles 100 and    | esxi-02                              |           | Plocked Dack    | esxi-02                                                           |           |
|                    | kvm-01                               |           | DIVEREU Pack    | kvm-01                                                            |           |
| Traffic / Feat     | kvm-02                               |           | Traffic / Featu | kvm-02                                                            |           |
|                    |                                      | < > 1-7/7 | IPv6            |                                                                   | < > 1-7/7 |

Figure 3-1-22: Logical Switch table details

#### **For Logical Ports**

On the NSX Manager UI, navigate to the *Switching* menu, ensure the *Ports* tab is selected, click on the switch you want to see information for, and finally click on its *Monitor* tab. Details are then displayed, including:

• **Port-specific Traffic statistics** for Unicast, Broadcast and Multicast, and Dropped packets

• Additional port-specific statistics for blocked traffic, including the reason for traffic being dropped (Spoof Guard, BPDU filter, DHCP Server Block or DHCP Client Block)

| Switches Ports Switching Profile   | s Edge Bridge Profi       | es                   |                      |                |                  |
|------------------------------------|---------------------------|----------------------|----------------------|----------------|------------------|
| + 2 m @ ~                          | App-VM-20.10/App          | -VM-20.10.vmx@ca88a3 | 8fe-97f6-45e9-9f0b-2 | 21ad           | ×                |
| Logical Port 🕆                     | Overview Monitor          | Manage 🗸 Related 🗸   |                      |                |                  |
| □⊖ 7-T0-Test-Int-UL1-ulp           |                           |                      |                      |                |                  |
| App-VM-20.10/App-VM-20.10.vmx@ca>  | Port Status & Statistics  | DOWNLOAD MAC TABLE   | BEGIN TRACKING REFRI | ESH            |                  |
| CentOS/CentOS.vmx@ca88a3fe-97f6    | Operational Status:       | Up                   |                      |                |                  |
| DB-VM-30.10/DB-VM-30.10.vmx@22e6   | MAC Learning Statistics   |                      |                      |                |                  |
| DB-VM-30.20/DB-VM-30.20.vmx@f0c    | Number of MACs Learned    | 0                    |                      |                |                  |
| DB-VM-30.30/DB-VM-30.30.vmx@fd0    | Packets Allowed without M | IAC Learning 0       |                      |                |                  |
| □⊖ infra-Seg7-DB-Vlan130-lp        | Traffic Statistics        | MAC Learning 0       |                      |                |                  |
| □⊖ infra-Seg77-App-Vlan20-lp       | Traffic (Cumulative)      | Transmitted Bytes    | Transmitted Packets  | Received Bytes | Received Packets |
| □⊖ kvm-vm2                         | Unicast                   | 25.37 KB             | 270                  | 23.31 KB       | 263              |
| nsx-mgr-137/nsx-mgr-137.vmx@f0c789 | Multicast & Broadcast     | 15.89 MB             | 222,202              | 9.54 MB        | 111,181          |
| nsx-mgr-147/nsx-mgr-147.vmx@f0c789 | Dropped                   | 0.00 Bytes           | 4                    | 0.00 Bytes     | 12               |
| nsx-mgr-157/nsx-mgr-157.vmx@f0c789 | TOTAL                     | 15.91 MB             | 222,476              | 9.56 MB        | 111,456          |
| vmknic@50286d93c7817ad6-16bc335a   |                           |                      |                      |                |                  |
| vmknic@n-vds-1@f0c78923-a0ab-477d  | Blocked Packets Statistic | S                    |                      |                |                  |
| Vyatta-Router/Vyatta-Router.vmx@ca | Traffic / Feature         | Blocked B            | Зу                   | Packets        |                  |
| Vyatta-Router/Vyatta-Router.vmx@ca | IPv4                      | Spoof Gu             | lard                 |                | 0                |
| Windows-Jumphost/Windows-Jumpho    | IPv6                      | Spoof Gu             | lard                 |                | 0                |
| Windows-Jumphost/Windows-Jumpho    | ARP                       | Spoof Gu             | lard                 |                | 0                |
| < > 1-18 / 18                      | ND                        | Spoof Gu             | Jard                 |                | 0                |

Figure 3-1-23: Logical Port counters and stats

From the same page, it is also possible to download the MAC table for ports on ESXi hypervisors:

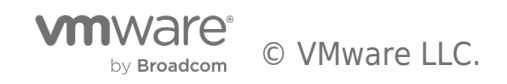

| Swi | tches Ports Switching Profiles     | Edge Bridge Profi                      | les                     |            |                     |                |                  |        |
|-----|------------------------------------|----------------------------------------|-------------------------|------------|---------------------|----------------|------------------|--------|
| +   | 2 ū @ -                            | App-VM-20.10/App                       | o-VM-20.10.             | vmx@ca88a  | 3fe-97f6-45e9-9f    | 0b-21ad        |                  | ×      |
|     | Logical Port 🔿                     | Overview Monitor                       | Manage 🗸                | Related 🗸  |                     |                |                  |        |
|     | 7-T0-Test-Int-UL1-ulp              |                                        |                         |            |                     |                |                  |        |
|     | App-VM-20.10/App-VM-20.10.vmx@ca>  | Port Status & Statistics               | DOWNLOAD                | MAC TABLE  | BEGIN TRACKING R    | EFRESH         |                  |        |
|     | CentOS/CentOS.vmx@ca88a3fe-97f6    | Operational Status:<br>Last Updated at | • Up<br>Nov 23, 2020 4: | 42:59 AM   |                     |                |                  |        |
|     | DB-VM-30.10/DB-VM-30.10.vmx@22e6   | MAC Learning Statistics                |                         |            |                     |                |                  |        |
|     | DB-VM-30.20/DB-VM-30.20.vmx@f0c    | Number of MACs Learned                 |                         | 0          |                     |                |                  |        |
|     | DB-VM-30.30/DB-VM-30.30.vmx@fd0    | Packets Allowed without I              | MAC Learning            | 0          |                     |                |                  |        |
|     | infra-Seg7-DB-Vlan130-lp           | Traffic Statistics                     | inde counting           | 0          |                     |                |                  |        |
|     | infra-Seg77-App-Vlan20-lp          | Traffic (Cumulative)                   | Transmitted             | Bytes      | Transmitted Packets | Received Bytes | Received Packets |        |
|     | kvm-vm2                            | Unicast                                |                         | 25.37 KB   |                     | 270 23.3       | KB               | 263    |
|     | nsx-mgr-137/nsx-mgr-137.vmx@f0c789 | Multicast & Broadcast                  |                         | 15.89 MB   | 222.                | 202 9.54       | MB 11            | 11,181 |
|     | nsx-mgr-147/nsx-mgr-147.vmx@f0c789 | Dropped                                |                         | 0.00 Bytes |                     | 4 0.00 B       | /tes             | 12     |
|     | nsx-mgr-157/nsx-mgr-157.vmx@f0c789 | TOTAL                                  |                         | 15.91 MB   | 222,                | 476 9.56       | MB 111           | ,456   |
|     | vmknic@50286d93c7817ad6-16bc335a   |                                        |                         |            |                     |                |                  |        |
|     | vmknic@n-vds-1@f0c78923-a0ab-477d  | Blocked Packets Statisti               | CS                      |            |                     |                |                  |        |
|     | Vyatta-Router/Vyatta-Router.vmx@ca | Traffic / Feature                      |                         | Blocked    | Ву                  | Packets        |                  |        |
|     | Vyatta-Router/Vyatta-Router.vmx@ca | IPv4                                   |                         | Spoof G    | uard                |                |                  | 0      |
| 0   | Windows-Jumphost/Windows-Jumpho    | IPv6                                   |                         | Spoof G    | uard                |                |                  | 0      |
|     | Windows-Jumphost/Windows-Jumpho    | ARP                                    |                         | Spoof G    | uard                |                |                  | 0      |
|     | < > 1-18 / 18                      | ND                                     |                         | Spoof G    | uard                |                |                  | 0      |

Figure 3-1-24: Logical Port tables

Which is downloaded as a .csv file:

| you want to download the MAC Table for Logical<br>.vmx@5d57b9ba-8631-4632-b70c-54fbea768a42 | ort "web-01a_1/v | web-     |
|---------------------------------------------------------------------------------------------|------------------|----------|
| .vmx@5d57b9ba-8631-4632-b70c-54fbea768a42                                                   |                  |          |
|                                                                                             | (Source: Transp  | ort Node |
|                                                                                             |                  |          |
| DOWNLO                                                                                      | D CAN            | CEL      |

Figure 3-1-25: Logical Port table details

#### 3.2.3 Layer 3 Counters/Stats/Tables

This section describes the different statistics available for routed ports.

#### **Router Port Statistics**

To check statistics of the traffic that goes through each router port (Layer 3 router interfaces), navigate to the *Routing* menu, click on the name of the router you are interested in, select the *Configuration* tab and then *Router Ports* on its drop-down menu.

On the *Logical Router Ports* pane, there is a *Statics* column. Clicking on the icon provides access to the statistics through each specific port (Layer 3 interface). If the port is part of the distributed component (DR) of an NSX Logical Router, it is then possible to get per-node statistics or aggregated statistics, as it can be seen on the picture:

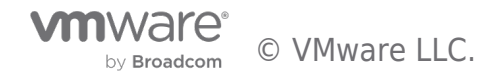

| **                                      | Routers NAT           |                                    |                      |                                   |                    |                      |                            |              |   |          |
|-----------------------------------------|-----------------------|------------------------------------|----------------------|-----------------------------------|--------------------|----------------------|----------------------------|--------------|---|----------|
| Dashboard     Getting Started     Tools | + v Ø 🗈 🛞 v           | t1-router01<br>Overview Configurat | tion <sub>v</sub> Ro | uting Services                    |                    |                      |                            |              |   |          |
| Coad Balancing                          | to-router th-router01 | Logical Router Ports               | DELETE (             | ACTIONS V                         |                    | Statistics: tenan    | t01-app                    |              | × |          |
| Encryption                              |                       | Logical Roy ID                     | Type<br>Linked       | IP Address/mask<br>100.64.80.1/31 | Connecte           | Transport Node*      | All                        |              |   | Statisti |
| Routing                                 |                       | venant0 7888d                      | Downlink             | 172.16.20.1/24                    | (LinkedF           | Last Updated at: 2/8 | edge02<br>edge03<br>kvm-02 |              | I | đ        |
| Switching                               |                       | tenant0356af_                      | Downlink             | 172.16.30.1/24                    | ⇔ te01-<br>( ♡ te0 | Data                 | esxi-01<br>edge01          |              |   | đ        |
| Fabric                                  |                       | tenant0fb6c6_                      | Downlink             | 172.16.10.1/24                    | te01-<br>( ♡ te0   | Dropped Packets      | 3298178                    | 6053138<br>0 |   | al.      |
| > system                                |                       |                                    |                      |                                   |                    |                      |                            |              |   |          |

Per-node Layer 3 statistics

If the port is part of the services component (SR) of an NSX Logical Router, traffic statistics are related to the Edge node where such port is defined:

| vm NSX             |             |                                                 |            |                      |                   |                     | 0 A             | 8   |
|--------------------|-------------|-------------------------------------------------|------------|----------------------|-------------------|---------------------|-----------------|-----|
| «                  | Routers NAT |                                                 |            |                      |                   |                     |                 |     |
| ② Dashboard        |             |                                                 |            |                      |                   |                     |                 |     |
| Getting Started    |             | t1-router01                                     |            |                      |                   |                     |                 | ×   |
| > 🖹 Tools          |             | Overview Configuration Routing Services         |            | Statistics: Linke    | dPort_t0-rout     | ter ×               |                 |     |
| > 🕫 Load Balancing | tt-router01 | Logical Router Ports                            |            |                      |                   |                     |                 |     |
| E Firewall         | t1-router02 | + ADD CEDIT I DELETE ACTIONS -                  |            | Transport Node*      | edge03<br>edge03  | ~                   |                 |     |
| Encryption         |             | Logical Rou ID Type IP Address/mask             | Connecto   | Statistics           |                   |                     | Statisti        | cs  |
| Routing            |             | LinkedP., 498b5., Linked., 100.64.80.1/31       | ③ t0-ro    | Last Updated at: 2/8 | /2018, 1:32:17 AM |                     | all.            |     |
| Routing            |             |                                                 | teo1-      |                      | Received          | Transmitted         | d               |     |
| > ie DDI           |             |                                                 | ( 🗆 te0    | Data                 | 5 KB              | 15 KB               |                 |     |
| Switching          |             | tenant0356af Downlink 172.16.30.1/24            | teo1-      | Total Packets        | 56                | 281                 | Ila             |     |
| > I Inventory      |             | tenanto finde 6 Downlink 17316101/04            | to teo     | Dropped Packets      | 8                 | 27                  | 1               | -   |
| > 🔶 Fabric         |             | O CENERIO_ DOCC. DOWNERK 172.10.10.1724         | ( C te01-w | eb-rport )           |                   |                     |                 |     |
| > @ System         |             |                                                 |            |                      |                   |                     |                 |     |
|                    | < → 19/3    | T COLUMNS C REFRESH Last updated; 4 Minutes Ago |            |                      | ¢ BACK            | NEXT > 1-4 of 4 Log | ical Router Por | rts |

Figure 3-1-26: Edge-based Layer 3 statistics

#### **ARP Tables**

NSX-T also exposes the ARP tables of the router ports, which can be downloaded from the NSX UI as *.csv* files. Like the Layer 3 statistics, ARP tables are available on the *Logical Router Ports* pane. To access them, select the router port you are interested in and on the *Actions* menu, select *Download ARP Table*:

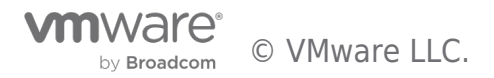

| «                                                  | Routers NAT                                                               |                                                                                                    |           |
|----------------------------------------------------|---------------------------------------------------------------------------|----------------------------------------------------------------------------------------------------|-----------|
| Dashboard Getting Started Tools Get Load Balancing | + • 0 0 0 • t0-<br>Logical Router † 0 0 v 0 0 v 0 0 v 0 0 0 0 0 0 0 0 0 0 | router erview Configuration Routing Services                                                                                |           |
| Eirewall                                           | tt-router01                                                               | ADD 🖉 EDIT 📋 DELETE 🎯 ACTIONS 🗸                                                                                             |           |
| Encryption                                         | 0                                                                         | Logical Rou ID Type Manage Tags onnected To Transport Node Relay Service LinkedPddb1_9Linked Download ARP Table 11-router01 | Statistic |
| Routing                                            | 0                                                                         | LinkedP., bd6a3., Linked., 100.64.80.2/31                                                                                   | at        |
| DDI                                                |                                                                           | LinkedPbd03Linked 100.64.80.4/31                                                                                            | al.       |
| Switching                                          |                                                                           | uplink01 977a7 Uplink 192.168.140.3/24 <sup>t</sup> ⇒ uplink-ls01 edge01<br>( <sup>(□</sup> t0-uplink01)                    | 4         |
| Fabric                                             |                                                                           | uplink02 2307f. Uplink 192.168.150.3/24 **- uplink-is02 edge02<br>( 🗘 to-uplink02 )                                         | 4         |
| System                                             |                                                                           |                                                                                                    |           |

Figure 3-1-27: Downloading ARP Tables

If the port is part of the distributed component (DR), it is possible to download the table for a specific node, while if it is part of the service component (SR), it is possible to download the ARP table from the Edge node where such port is defined:

| Download ARP Table - LinkedPo | rt_t1-router01 × Dov | wnload ARP Table - uplink | D1 ×          |
|-------------------------------|----------------------|---------------------------|---------------|
| Transport Node                | × 🗸 Trans            | sport Node                | ×             |
| edge03                        |                      | edge01                    |               |
| esxi-02                       |                      |                           |               |
| edge01                        |                      | DO                        | WNLOAD CANCEL |
| kvm-01                        |                      |                           |               |
| esxi-01                       |                      |                           |               |
| edge02                        |                      |                           |               |
| kvm-02                        |                      |                           |               |

Figure 3-1-28: Downloading ARP tables from DR vs SR ports

#### **Forwarding Tables**

Finally, NSX-T allows to download from its UI the routing and forwarding tables of the different routers (in *.csv* files). They are available on the *Routing* menu, under the *Routers* tab. Then, to download the table, select the router you are interested in, and from the *Actions* drop-down menu, select the type of table you want to download:

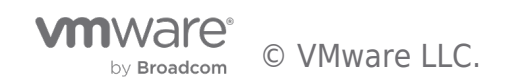

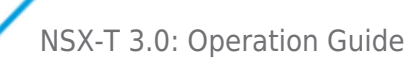

| n NSX                              |                         |                               |                         |                        |                | ~ @ 4           |
|------------------------------------|-------------------------|-------------------------------|-------------------------|------------------------|----------------|-----------------|
| «                                  | Routers NAT             |                               |                         |                        |                |                 |
| Dashboard                          |                         |                               |                         |                        |                |                 |
| > Getting Started                  | + ADD + 🖉 EDIT 📋 DELETE | ACTIONS      ✓                |                         |                        | Q, Search      |                 |
| Tools                              | Logical Router † IC     | Connect to Tier-O Router      | Connected Tier-0 Router | High Availability Mode | Transport Zone | Edge Cluster    |
| a seed Protocolog                  | 🖬 t0-router d           | Disconnect from Tier-O Router |                         | Active-Active          | tz-vlan        | edge-cluster-01 |
| <ul> <li>Load balancing</li> </ul> | t1-router01 9           | Generate BGP Summary          | t0-router               | Active-Standby         | tz-overlay     | edge-cluster-lb |
| Firewall                           | t1-router02 e           | Download Routing Table        | t0-router               |                        |                |                 |
| Encryption                         |                         | Download Debug Information    |                         |                        |                |                 |
| Routing                            |                         |                               |                         |                        |                |                 |
| 6 DDI                              |                         |                               |                         |                        |                |                 |
| Switching                          |                         |                               |                         |                        |                |                 |
| (P)                                |                         |                               |                         |                        |                |                 |
| Inventory                          |                         |                               |                         |                        |                |                 |
| Fabric                             |                         |                               |                         |                        |                |                 |
| System                             |                         |                               |                         |                        |                |                 |
|                                    |                         |                               |                         |                        |                |                 |
|                                    |                         |                               |                         |                        |                |                 |
|                                    |                         |                               |                         |                        |                |                 |
|                                    |                         |                               |                         |                        |                |                 |
|                                    |                         |                               |                         |                        |                |                 |
|                                    |                         |                               |                         |                        |                |                 |
|                                    |                         |                               |                         |                        |                |                 |
|                                    |                         |                               |                         |                        |                |                 |

Figure 3-1-29: Downloading Routing Tables

Note: Routing table is only available for Tier0 Routers

It is possible to download the forwarding table from any node in the transport zone, while the routing table is only available for the Edge Nodes:

| Download F      | Forwarding Table - t1-router01 | × | Download F      | Routing Table - tO-router | ×  |
|-----------------|--------------------------------|---|-----------------|---------------------------|----|
| Transport Node* | edge01                         | ~ | Transport Node* | edge01                    | ~  |
|                 | edge01                         |   | 1000            | edge01                    |    |
|                 | edge02                         |   | Network         | edge02                    |    |
|                 | edge03                         |   | Source          |                           |    |
|                 | esxi-01                        |   |                 |                           |    |
|                 | esxi-02                        |   |                 |                           |    |
|                 | kvm-01                         |   |                 | DOWNLOAD                  | EL |
|                 | kvm-02                         |   |                 |                           |    |
|                 |                                |   |                 |                           |    |

Figure 3-1-30: Downloading Forwarding vs Routing Table

Also, it is possible to specify filters when downloading the routing table, to narrow down the amount of information retrieved:

|                 | 5             |   |
|-----------------|---------------|---|
| Transport Node* | edge01        | ~ |
| Network         | 10.10.30.0/24 |   |
| Source          |               | ~ |
|                 | BGP           |   |
|                 | Static        |   |
|                 | Connected     |   |

Figure 3-1-31: Downloading Specific Routing Information

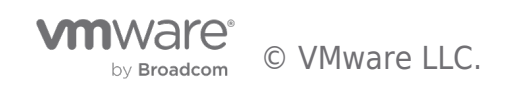

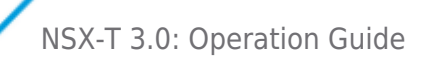

As noted, before, as to Tier0 routers both routing and forwarding tables are available. The routing table includes routes from the Service Router component only, while the forwarding table includes routes from the Distributed component:

| 12 | A          | B                | C              | D             | E              | F                                    | G                    |
|----|------------|------------------|----------------|---------------|----------------|--------------------------------------|----------------------|
| 1  | route_type | network          | logical_router | next_hop      | admin_distance | lr_component_id                      | lr_component_type    |
| 2  | b          | 10.10.20.0/24    |                | 192.168.140.1 | 20             | c9393d0c-1fcf-4c34-889d-2da1eeee25b8 | SERVICE_ROUTER_TIERO |
| 3  | b          | 10.10.30.0/24    |                | 192.168.140.1 | 20             | c9393d0c-1fcf-4c34-889d-2da1eeee25b8 | SERVICE_ROUTER_TIERO |
| 4  | b          | 10.20.20.0/24    |                | 192.168.140.1 | 20             | c9393d0c-1fcf-4c34-889d-2da1eeee25b8 | SERVICE_ROUTER_TIERO |
| 5  | b          | 10.20.30.0/24    |                | 192.168.140.1 | 20             | c9393d0c-1fcf-4c34-889d-2da1eeee25b8 | SERVICE_ROUTER_TIERO |
| 6  | b          | 30.0.0/8         |                | 192.168.140.1 | 20             | c9393d0c-1fcf-4c34-889d-2da1eeee25b8 | SERVICE_ROUTER_TIERO |
| 7  | rl         | 100.64.80.0/31   |                | 169.254.0.1   | 0              | c9393d0c-1fcf-4c34-889d-2da1eeee25b8 | SERVICE_ROUTER_TIERO |
| 8  | rl         | 100.64.80.2/31   |                | 169.254.0.1   | 0              | c9393d0c-1fcf-4c34-889d-2da1eeee25b8 | SERVICE_ROUTER_TIERO |
| 9  | rl         | 100.64.80.4/31   |                | 169.254.0.1   | 0              | c9393d0c-1fcf-4c34-889d-2da1eeee25b8 | SERVICE_ROUTER_TIERO |
| 10 | с          | 169.254.0.0/28   |                | 169.254.0.2   | 0              | c9393d0c-1fcf-4c34-889d-2da1eeee25b8 | SERVICE_ROUTER_TIERO |
| 11 | ns         | 172.16.10.0/24   |                | 169.254.0.1   | 3              | c9393d0c-1fcf-4c34-889d-2da1eeee25b8 | SERVICE_ROUTER_TIERO |
| 12 | t1l        | 172.16.10.10/32  |                | 169.254.0.1   | 3              | c9393d0c-1fcf-4c34-889d-2da1eeee25b8 | SERVICE_ROUTER_TIERO |
| 13 | ns         | 172.16.20.0/24   |                | 169.254.0.1   | 3              | c9393d0c-1fcf-4c34-889d-2da1eeee25b8 | SERVICE_ROUTER_TIERO |
| 14 | ns         | 172.16.30.0/24   |                | 169.254.0.1   | 3              | c9393d0c-1fcf-4c34-889d-2da1eeee25b8 | SERVICE_ROUTER_TIERO |
| 15 | b          | 192.168.0.0/24   |                | 192.168.140.1 | 20             | c9393d0c-1fcf-4c34-889d-2da1eeee25b8 | SERVICE_ROUTER_TIERO |
| 16 | b          | 192.168.100.0/24 |                | 192.168.140.1 | 20             | c9393d0c-1fcf-4c34-889d-2da1eeee25b8 | SERVICE_ROUTER_TIERO |
| 17 | b          | 192.168.110.0/24 |                | 192.168.140.1 | 20             | c9393d0c-1fcf-4c34-889d-2da1eeee25b8 | SERVICE_ROUTER_TIERO |
| 18 | b          | 192.168.120.0/24 |                | 192.168.140.1 | 20             | c9393d0c-1fcf-4c34-889d-2da1eeee25b8 | SERVICE_ROUTER_TIERO |
| 19 | b          | 192.168.130.0/24 |                | 192.168.140.1 | 20             | c9393d0c-1fcf-4c34-889d-2da1eeee25b8 | SERVICE_ROUTER_TIERO |
| 20 | С          | 192.168.140.0/24 |                | 192.168.140.3 | 0              | c9393d0c-1fcf-4c34-889d-2da1eeee25b8 | SERVICE_ROUTER_TIERO |
| 21 | b          | 192.168.150.0/24 |                | 192.168.140.1 | 20             | c9393d0c-1fcf-4c34-889d-2da1eeee25b8 | SERVICE_ROUTER_TIERO |
| 22 | b          | 192.168.200.0/24 |                | 192.168.140.1 | 20             | c9393d0c-1fcf-4c34-889d-2da1eeee25b8 | SERVICE_ROUTER_TIER0 |
| 23 | b          | 192.168.210.0/24 |                | 192.168.140.1 | 20             | c9393d0c-1fcf-4c34-889d-2da1eeee25b8 | SERVICE_ROUTER_TIERO |
| 24 | b          | 192.168.220.0/24 |                | 192.168.140.1 | 20             | c9393d0c-1fcf-4c34-889d-2da1eeee25b8 | SERVICE_ROUTER_TIER0 |
| 25 | b          | 192.168.230.0/24 |                | 192.168.140.1 | 20             | c9393d0c-1fcf-4c34-889d-2da1eeee25b8 | SERVICE_ROUTER_TIERO |
| 26 | b          | 192.168.240.0/24 |                | 192.168.140.1 | 20             | c9393d0c-1fcf-4c34-889d-2da1eeee25b8 | SERVICE_ROUTER_TIERO |

Figure 3-1-32: Sample Routing Table of a Tier0 Router

| -  | A          | B                | c                                    | D             | E             |                                      | G          | H              |
|----|------------|------------------|--------------------------------------|---------------|---------------|--------------------------------------|------------|----------------|
| 1  | route_type | network          | logical_router_port_id               | next_hop      | admin_distant | clr_component_id                     | Ir_compone | nt_type        |
| 2  | route      | 10.10.20.0/24    | 2307d6b0-913c-4abd-83bf-e8144572f114 | 192.168.150.1 | 0             | e668ccc3-f787-4c96-84d4-ad845478089d | SERVICE_RC | DUTER_TIERO    |
| 3  | route      | 10.10.30.0/24    | 2307d6b0-913c-4abd-83bf-e8144572f114 | 192.168.150.1 | 0             | e668ccc3-f787-4c96-84d4-ad845478089d | SERVICE_RC | DUTER_TIERO    |
| 4  | route      | 10.20.20.0/24    | 2307d6b0-913c-4abd-83bf-e8144572f114 | 192.168.150.1 | 0             | e668ccc3-f787-4c96-84d4-ad845478089d | SERVICE_RC | DUTER_TalERO   |
| 5  | route      | 10.20.30.0/24    | 2307d6b0-913c-4abd-83bf-e8144572f114 | 192.168.150.1 | 0             | e668ccc3-f787-4c96-84d4-ad845478089d | SERVICE_RC | DUTER_TIERO    |
| 6  | route      | 30.0.0/8         | 2307d6b0-913c-4abd-83bf-e8144572f114 | 192.168.150.1 | 0             | e668ccc3-f787-4c96-84d4-ad845478089d | SERVICE_RC | DUTER_TIERO    |
| 7  | route      | 100.64.80.0/31   | 245131f5-4912-4c62-89ba-e6e84406fb2f | 169.254.0.1   | 0             | e668ccc3-f787-4c96-84d4-ad845478089d | SERVICE_RC | DUTER_TIERO    |
| 8  | route      | 100.64.80.2/31   | 245131f5-4912-4c62-89ba-e6e84406fb2f | 169.254.0.1   | 0             | e668ccc3-f787-4c96-84d4-ad845478089d | SERVICE_RC | DUTER_TIERO    |
| 9  | route      | 100.64.80.4/31   | 245131f5-4912-4c62-89ba-e6e84406fb2f | 169.254.0.1   | 0             | e668ccc3-f787-4c96-84d4-ad845478089d | SERVICE_RC | DUTER_TIERO    |
| 10 | route      | 172.16.10.0/24   | 245131f5-4912-4c62-89ba-e6e84406fb2f | 169.254.0.1   | 0             | e668ccc3-f787-4c96-84d4-ad845478089d | SERVICE_RC | DUTER_TIERO    |
| 11 | route      | 172.16.10.10/32  | 245131f5-4912-4c62-89ba-e6e84406fb2f | 169.254.0.1   | 0             | e668ccc3-f787-4c96-84d4-ad845478089d | SERVICE_RC | DUTER_TIERO    |
| 12 | route      | 172.16.20.0/24   | 245131f5-4912-4c62-89ba-e6e84406fb2f | 169.254.0.1   | 0             | e668ccc3-f787-4c96-84d4-ad845478089d | SERVICE_RC | DUTER_TIERO    |
| 13 | route      | 172.16.30.0/24   | 245131f5-4912-4c62-89ba-e6e84406fb2f | 169.254.0.1   | 0             | e668ccc3-f787-4c96-84d4-ad845478089d | SERVICE_RC | DUTER_TIERO    |
| 14 | route      | 192.168.0.0/24   | 2307d6b0-913c-4abd-83bf-e8144572f114 | 192.168.150.1 | 0             | e668ccc3-f787-4c96-84d4-ad845478089d | SERVICE_RC | DUTER_TIERO    |
| 15 | route      | 192.168.100.0/24 | 2307d6b0-913c-4abd-83bf-e8144572f114 | 192.168.150.1 | 0             | e668ccc3-f787-4c96-84d4-ad845478089d | SERVICE_RC | DUTER_TIERO    |
| 16 | route      | 192.168.110.0/24 | 2307d6b0-913c-4abd-83bf-e8144572f114 | 192.168.150.1 | 0             | e668ccc3-f787-4c96-84d4-ad845478089d | SERVICE_RC | DUTER_TIERO    |
| 17 | route      | 192.168.120.0/24 | 2307d6b0-913c-4abd-83bf-e8144572f114 | 192.168.150.1 | 0             | e668ccc3-f787-4c96-84d4-ad845478089d | SERVICE_RC | DUTER_TIERO    |
| 18 | route      | 192.168.130.0/24 | 2307d6b0-913c-4abd-83bf-e8144572f114 | 192.168.150.1 | 0             | e668ccc3-f787-4c96-84d4-ad845478089d | SERVICE_RC | DUTER_TIERO    |
| 19 | route      | 192.168.140.0/24 | 2307d6b0-913c-4abd-83bf-e8144572f114 | 192.168.150.1 | 0             | e668ccc3-f787-4c96-84d4-ad845478089d | SERVICE_RC | DUTER_TIERO    |
| 20 | route      | 192.168.200.0/24 | 2307d6b0-913c-4abd-83bf-e8144572f114 | 192.168.150.1 | 0             | e668ccc3-f787-4c96-84d4-ad845478089d | SERVICE_RC | DUTER_TIERO    |
| 23 | route      | 192.168.210.0/24 | 2307d6b0-913c-4abd-83bf-e8144572f114 | 192.168.150.1 | 0             | e668ccc3-f787-4c96-84d4-ad845478089d | SERVICE_RC | DUTER_TIERO    |
| 27 | route      | 192.168.220.0/24 | 2307d6b0-913c-4abd-83bf-e8144572f114 | 192.168.150.1 | 0             | e668ccc3-f787-4c96-84d4-ad845478089d | SERVICE_RC | DUTER_TIERO    |
| 23 | route      | 192.168.230.0/24 | 2307d6b0-913c-4abd-83bf-e8144572f114 | 192.168.150.1 | 0             | e668ccc3-f787-4c96-84d4-ad845478089d | SERVICE_RC | DUTER_TIERO    |
| 24 | route      | 192.168.240.0/24 | 2307d6b0-913c-4abd-83bf-e8144572f114 | 192.168.150.1 | 0             | e668ccc3-f787-4c96-84d4-ad845478089d | SERVICE RO | NITER TIERO    |
| 25 | route      | 0.0.0/0          | 481ab2ea-7b92-471b-9d1a-29226bf9f708 | 169.254.0.3   | 0             | c91eb7c5-0297-4fed-9c22-b96df1c9b80f | DISTRIBUTE | D_ROUTER_TIERO |
| 26 | route      | 172.16.10.0/24   | ddb16484-d12e-42da-bf2e-4d59f7139ace | 100.64.80.1   | 0             | c91eb7c5-0297-4fed-9c22-b96df1c9b80f | DISTRIBUTE | D_ROUTER_TIERO |
| 27 | route      | 172.16.10.10/32  | ddb16484-d12e-42da-bf2e-4d59f7139ace | 100.64.80.1   | 0             | c91eb7c5-0297-4fed-9c22-b96df1c9b80f | DISTRIBUTE | D_ROUTER_TIERO |
| 28 | route      | 172.16.20.0/24   | ddb16484-d12e-42da-bf2e-4d59f7139ace | 100.64.80.1   | 0             | c91eb7c5-0297-4fed-9c22-b96df1c9b80f | DISTRIBUTE | D_ROUTER_TIERO |
| 29 | route      | 172.16.30.0/24   | ddb16484-d12e-42da-bf2e-4d59f7139ace | 100.64.80.1   | 0             | c91eb7c5-0297-4fed-9c22-b96df1c9b80f | DISTRIBUTE | D_ROUTER_TIER0 |
| 30 | route      | 192.168.140.0/24 | 481ab2ea-7b92-471b-9d1a-29226bf9f708 | 169.254.0.2   | 0             | c91eb7c5-0297-4fed-9c22-b96df1c9b80f | DISTRIBUTE | D_ROUTER_TIERO |
| 31 | route      | 192.168.140.3/32 | 481ab2ea-7b92-471b-9d1a-29226bf9f708 | 169.254.0.2   | 0             | c91eb7c5-0297-4fed-9c22-b96df1c9b80f | DISTRIBUTE | D_ROUTER_TIERO |
| 32 | route      | 192.168.150.0/24 | 481ab2ea-7b92-471b-9d1a-29226bf9f708 | 169.254.0.3   | 0             | c91eb7c5-0297-4fed-9c22-b96df1c9b80f | DISTRIBUTE | D_ROUTER_TIERO |
| 33 | route      | 192.168.150.3/32 | 481ab2ea-7b92-471b-9d1a-29226bf9f708 | 169.254.0.3   | 0             | c91eb7c5-0297-4fed-9c22-b96df1c9b80f | DISTRIBUTE | D_ROUTER_TIERO |

Figure 3-1-33: Sample Forwarding Table of a Tiero Router

For Tier1 routers, only the forwarding table is available. The information may vary depending on which node it is downloaded from (i.e., hypervisor or Edge node) and if the Tier1 router has Services Router component or not:

| I | 12 | A            | B               | C                                    | D           | E              | F                                    | G                        |
|---|----|--------------|-----------------|--------------------------------------|-------------|----------------|--------------------------------------|--------------------------|
| I | 1  | route_type   | network         | logical_router_port_id               | next_hop    | admin_distance | lr_component_id                      | lr_component_type        |
| I | 2  | NSX_INTERNAL | 0.0.0.0/0       | 93799da6-bca2-47bc-b9d8-30d51209a00e | 169.254.0.2 | 0              | 9333c94e-5938-46b4-8c7d-5e6ac2c8b7b5 | DISTRIBUTED_ROUTER_TIER1 |
| 1 | 3  | CONNECTED    | 169.254.0.0/28  | 93799da6-bca2-47bc-b9d8-30d51209a00e | 0.0.0.0     | 0              | 9333c94e-5938-46b4-8c7d-5e6ac2c8b7b5 | DISTRIBUTED_ROUTER_TIER1 |
| I | 4  | CONNECTED    | 172.16.10.0/24  | fb6cbf5b-3c40-419c-80c4-b8b44c0c6e71 | 0.0.0.0     | 0              | 9333c94e-5938-46b4-8c7d-5e6ac2c8b7b5 | DISTRIBUTED_ROUTER_TIER1 |
| I | 5  | NSX_INTERNAL | 172.16.10.10/32 | 93799da6-bca2-47bc-b9d8-30d51209a00e | 169.254.0.2 | 0              | 9333c94e-5938-46b4-8c7d-5e6ac2c8b7b5 | DISTRIBUTED_ROUTER_TIER1 |
| I | 6  | CONNECTED    | 172.16.20.0/24  | 788829d9-a9fe-4f0b-9d76-99d7077fd5fa | 0.0.0.0     | 0              | 9333c94e-5938-46b4-8c7d-5e6ac2c8b7b5 | DISTRIBUTED_ROUTER_TIER1 |
| 1 | 7  | CONNECTED    | 172.16.30.0/24  | 356ac247-ccea-420c-a2bc-96c9c71bfbc8 | 0.0.0.0     | 0              | 9333c94e-5938-46b4-8c7d-5e6ac2c8b7b5 | DISTRIBUTED_ROUTER_TIER1 |
|   |    |              |                 |                                      |             |                |                                      |                          |

Figure 3-1-34: Sample Tier1 Router Forwarding Table from Hypervisor Node

|   | A          | В               | C                                    | D           | E              | F                                    | G                        |
|---|------------|-----------------|--------------------------------------|-------------|----------------|--------------------------------------|--------------------------|
| 1 | route_type | network         | logical_router_port_id               | next_hop    | admin_distance | lr_component_id                      | lr_component_type        |
| 2 | route      | 0.0.0.0/0       | 498b1a03-3077-412a-bde4-47ee3da4567c | 100.64.80.0 | 0              | 676b7edf-6dae-4374-81c2-aff0b4346cfe | SERVICE_ROUTER_TIER1     |
| 3 | route      | 172.16.10.0/24  | a660347b-5d71-4907-8082-f73c110766d4 | 169.254.0.1 | 0              | 676b7edf-6dae-4374-81c2-aff0b4346cfe | SERVICE_ROUTER_TIER1     |
| 4 | route      | 172.16.20.0/24  | a660347b-5d71-4907-8082-f73c110766d4 | 169.254.0.1 | 0              | 676b7edf-6dae-4374-81c2-aff0b4346cfe | SERVICE_ROUTER_TIER1     |
| 5 | route      | 172.16.30.0/24  | a660347b-5d71-4907-8082-f73c110766d4 | 169.254.0.1 | 0              | 676b7edf-6dae-4374-81c2-aff0b4346cfe | SERVICE_ROUTER_TIER1     |
| 6 | route      | 0.0.0.0/0       | 93799da6-bca2-47bc-b9d8-30d51209a00e | 169.254.0.2 | 0              | 9333c94e-5938-46b4-8c7d-5e6ac2c8b7b5 | DISTRIBUTED_ROUTER_TIER1 |
| 7 | route      | 172.16.10.10/32 | 93799da6-bca2-47bc-b9d8-30d51209a00e | 169.254.0.2 | 0              | 9333c94e-5938-46b4-8c7d-5e6ac2c8b7b5 | DISTRIBUTED_ROUTER_TIER1 |

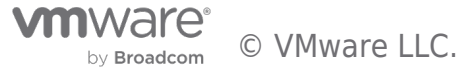

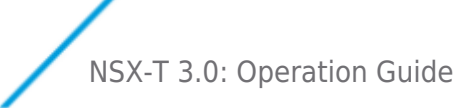

Figure 3-1-35: Sample Tier1 Router (with SR Component) Forwarding Table from Edge Node

#### 3.2.4 Security Counters/Stats/Tables

NSX-T also provides statistics and counters for the Distributed Firewall (DFW), the Gateway Firewall, and for the NAT service.

#### **NSX Distributed Firewall Counters**

The NSX Distributed Firewall exposes per-rule statistics, that show the number of packets, bytes and sessions that have matched each of the rules. Per Rule Level Stats aggregated every 15 Minutes from all the Transport Nodes. Each rule will have the hit count, packet count, session count, byte count and popularity index. Rule statistics can be reset using "Reset All Rules Stats".

|          | IBUTE | D FIREWALL       |                |                  |                       |           |                  | ACTION                                                           | S Y REVERT                       | PUE         | BLISH |
|----------|-------|------------------|----------------|------------------|-----------------------|-----------|------------------|------------------------------------------------------------------|----------------------------------|-------------|-------|
| ALL RULE | S     | CATEGORY SPECIFI | CRULES         |                  |                       |           |                  |                                                                  |                                  |             |       |
| ET       | HERNE | r (I)            | EMERGENCY (4)  | INFRASTRUCTURE ( | 3) ENVIRON            | NMENT (6) | APPLICATION (13) |                                                                  |                                  |             |       |
| + ADD P  | OLICY | + ADD RULE       | CLONE +        | ) UNDO           |                       |           |                  |                                                                  |                                  | $\boxtimes$ | Ξ     |
|          |       | Name             | ID             | Sources          | Collapse All Policy   | tices     | Profiles         | Rule Hits Statistics                                             |                                  |             |       |
| : >      |       | PROD-MRS-APP (6  | ) Applied To   | DFW              | Reset All Rules Stat  | s         |                  | Hit Count<br>Session Count                                       | 9338<br>O                        |             | 0     |
| ÷ ~      |       | DEV-MRS-APP (6)  | Applied To     | DFW              |                       |           |                  | Popularity Index                                                 | 9                                | E           | 0     |
| ÷        |       | TO-MRS-WEB       | 3110           | Any              | SO DEV-MRS            | O HTTPS   | 🐻 ssl            | Max Popularity Index<br>Max Session Count                        | 3190<br>276010                   |             | 2     |
| ÷        |       | WEB-to-MID       | 3111           | DEV-MRS          | SO DEV-MRS-M_         | 🔘 НТТР    | 🛃 нттр           | Total Session Count<br>Flow Statistics                           | 523556                           |             | 2     |
| 1        |       | MID-to-DB        | 3112           | 88 DEV-MRS-M_    | CONTRACTOR DEV-MRS-DB | O MySQL   | MYSQL            | Packet Count<br>Byte Count                                       | 9338<br>522928                   | i           | 2     |
| 1        |       | TO-MRS-APP       | 3099           | Any              | BO DEV-MRS-A          | O HTTPS   | 🐻 SSL            | Note: The above stats may be st<br>aggregated stats are computed | ale because<br>every 15 minutes. |             |       |
| ÷        |       | MRS-to-MRS       | 3100           | BO DEV-MRS-A_    | BO DEV-MRS-A          | Any       | None             |                                                                  |                                  |             | 2     |
| ÷        |       | DenyAny          | 3101           | Any              | Any                   | Any       | None             | Reje                                                             |                                  |             |       |
| : >      |       | Default Layer3 S | (1) Applied To | DFW              |                       |           |                  |                                                                  | Success                          | sC C        | 0     |

Figure 3-1-36: NSX Distributed Firewall statistics

#### **Gateway Firewall Counters**

Similarly, Gateway Firewall provides per-rule statistics.

| D POLICY | + ADD RULE             | CLONE CLONE | DELETE        | 072                   |       |          | · · · · · · · · ·                     | Filter by Name, F | Path and more |
|----------|------------------------|-------------|---------------|-----------------------|-------|----------|---------------------------------------|-------------------|---------------|
|          | Name                   | ID          | Sources       |                       | ces   | Profiles | Applied To                            | Action            |               |
|          | TENANT-1 (             | ) Category: | LOCAL GATEWAY | Collapse All Policy   |       |          |                                       |                   | In Progress C |
|          | Rule-1                 | 3113        | Any           | Reset All Rules Stats | HTTPS | 🐻 SSL    | PROD-ZONE-GW                          | • Allow ~         | •             |
|          | Policy_Default_Infra ( | ) Category: | DEFAULT       |                       |       |          |                                       |                   |               |
|          |                        |             |               |                       |       |          | Rule Hi                               | ts Statistics     |               |
|          |                        |             |               |                       |       |          | Hit Cour                              | st                | 142           |
|          |                        |             |               |                       |       |          | Session                               | Count             | 19            |
|          |                        |             |               |                       |       |          | Popular                               | ty Index          | 17            |
|          |                        |             |               |                       |       |          | Max Poj                               | sularity Index    | 3356          |
|          |                        |             |               |                       |       |          | Max Ses                               | sion Count        | 19            |
|          |                        |             |               |                       |       |          | Total Se                              | ssion Count       | 26            |
|          |                        |             |               |                       |       |          | 1 1 1 1 1 1 1 1 1 1 1 1 1 1 1 1 1 1 1 |                   |               |
|          |                        |             |               |                       |       |          | Flow St                               | atistics          |               |
|          |                        |             |               |                       |       |          | Flow St<br>Packet                     | atistics<br>Count | 592           |

Figure 3-1-37: Gateway Firewall statistics

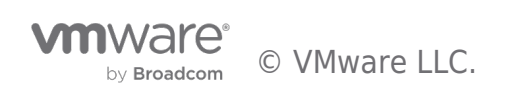

NSX-T 3.0: Operation Guide

Note: Gateway firewall is only available on the routers that have deployed the Service Router (SR) component.

#### **NAT Counters**

Finally, NSX provides counters for the NAT rules configured. To access these counters, once on the *Routing* menu, select the *Services* tab and then, on the drop-down menu, select *NAT*.

Note: NAT is provided as a centralized service, and as such, an SR component must be instantiated on the Edge cluster.

Once on the NAT page, click on the bars icon to get per-rule statistics:

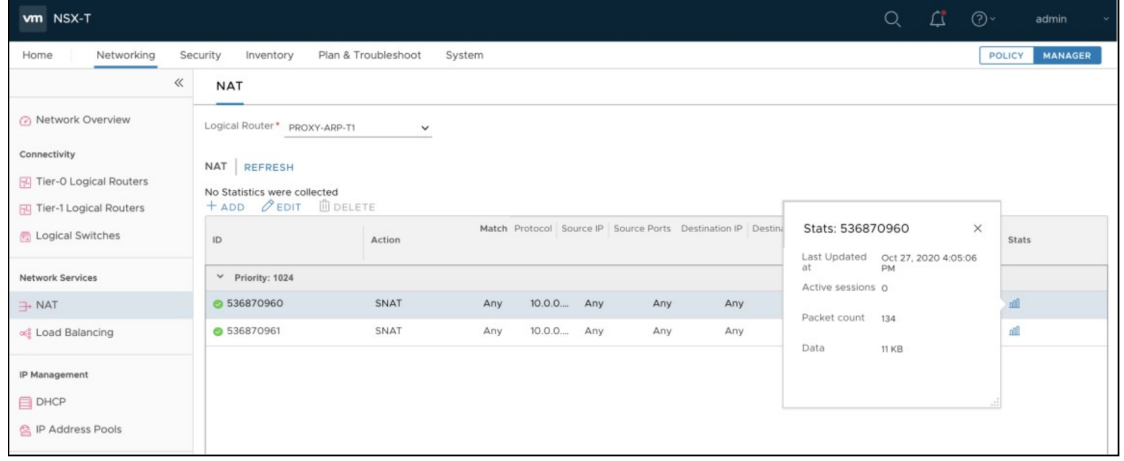

Figure 3-1-38: NAT per-rule statistics

#### 3.3 Monitor Logical Switch Port activity

Counters and stats described in previous sections, show cumulative data gathered over time. Sometimes, it is also required to monitor the activity of a specific logical port over a specific period especially for troubleshooting purposes. NSX provides a port activity tracking tool that allows for that. It is available through the *Switching* menu, under the *Port* tab. After highlighting the specific port, the *Monitor* tab must be selected, and then the *Begin Tracking*.

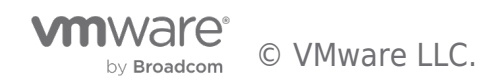

| + 4 | n 🖗 🗸                 | App-VM-20.10/                               | App-VM-20.10                          | 0.vmx@ca88a3       | fe             | ,                |
|-----|-----------------------|---------------------------------------------|---------------------------------------|--------------------|----------------|------------------|
|     | Logical Port 1        | Overview Monit                              | or Manage -                           | Related ~          |                |                  |
|     | 7-TO-Test-Int-UL1-ulp |                                             |                                       |                    |                |                  |
| -   | App-VM-20.10/App-VM>  | Port Status & Statis                        |                                       | AD MAC TABLE       | EGIN TRACKING  | REFRESH          |
|     | CentOS/CentOS.vmx@c   | Operational Status:<br>Last Updated at      | • Up<br>Oct 27, 2020                  | 4·16:31 AM         |                |                  |
|     | DB-VM-30.10/DB-VM-3   | MAC Learning Stati                          | stics                                 |                    |                |                  |
|     | DB-VM-30.20/DB-VM-3   | Number of MACs Lea                          | irned                                 | 0                  |                |                  |
|     | DB-VM-30.30/DB-VM-3   | Packets Allowed with<br>Packets Dropped wit | out MAC Learning<br>hout MAC Learning | 0                  |                |                  |
| 0   | infra-Seg7-DB-Vlan130 | Traffic Statistics                          |                                       |                    |                |                  |
| 0   | infra-Seg77-App-Vlan2 | Traffic (Cumulative)                        | Transmitted Bytes                     | Transmitted Packet | Received Bytes | Received Packets |
| Θ   | kvm-vm2               | Unicast                                     | 25 19 KB                              | 267                | 23 31 KB       | 263              |
|     | nsx-mgr-137/nsx-mgr-1 | Multicast & Bro                             | 12 21 MR                              | 19/ 912            | 7 02 MR        | 02.496           |
|     | nsx-mgr-147/nsx-mgr-1 | Dropped                                     | 0.00 Rytes                            | 104,012            | 0.00 Puter     | 52,400           |
|     | nsx-mgr-157/nsx-mgr-1 | TOTAL                                       | 0.00 Bytes                            | 4                  | 0.00 Bytes     | 00.701           |
| 7   | vmknic@50286d93c781   | TOTAL                                       | 13.24 MB                              | 185,083            | 7.95 MB        | 92,761           |

Figure 3-2-1: Logical Port Begin Tracking

After clicking on *Begin Tracking*, a new window pops-up. It shows the different counters for the selected port, and automatically refreshes every 10 seconds. Once the window is closed, port tracking finishes and the information is eliminated:

| vm NSX                |                     |            |                     |            |                    |            |          | ¢                        |
|-----------------------|---------------------|------------|---------------------|------------|--------------------|------------|----------|--------------------------|
| LAB-01-TENANT-01      | -APP-01-APP_1/LAB-0 | D1-TENAN   | T-01-APP-01-APP.vm  | x@0278b2   | 28a-f713-4fe8-b8a9 | -a6ca4d926 | 101      | TRACKING                 |
| PORT - MONITOR        |                     |            |                     |            |                    | LAST UP    | DATED    | Oct 27, 2020 10:33:58 PI |
| Traffic (Cumulative)  | Transmitted Bytes   |            | Transmitted Packets |            | Received Bytes     |            | Received | Packets                  |
| Unicast               | 0.00 Bytes          |            | 0                   |            | 0.00 Bytes         |            | 0        |                          |
|                       |                     | 2.01 GB    |                     | 30,943,482 |                    | 2.31 GB    |          | 30,954,203               |
| Multicast & Broadcast | 0.00 Bytes          |            | 0                   |            | 600.00 Bytes ٨     |            | 10 🔨     |                          |
|                       |                     | 12.92 MB   |                     | 182,458    | -                  | 397.11 MB  | -        | 6,896,129                |
| Dropped               | 0.00 Bytes          |            | 0                   |            | 0.00 Bytes         |            | 0        |                          |
|                       |                     | 0.00 Bytes |                     | 0          |                    | 0.00 Bytes |          | 12                       |
| TOTAL                 |                     | 2.03 GB    |                     | 31,125,940 |                    | 2.70 GB    |          | 37,850,344               |

Figure 3-2-2: A logical port tracking in progress

## 3.4 BGP Neighbor Status, Geneve Tunnel Status

Besides counters, statistics and tables for the traffic through the NSX fabric, it is also possible to monitor the status of two other important aspects of a typical NSX deployment: BGP Neighbor Status and Geneve Tunnel Status.

#### 3.4.1 BGP Neighbor Status

BGP (Border Gateway Protocol) is one of the most popular options for establishing routing adjacencies between NSX and existing networks. It can be configured on the Tier-0 Logical Router and, once configured, it is possible to download the routing tables as specified on 3.2.3 Layer 3 Counters/Stats/Tables and it is also possible to check the status of the BGP neighbors from the NSX UI.

To access BGP Neighbor Status information, administrators need to navigate to the *Routing* menu, then highlight the corresponding Tier-0 router, and finally, on the *Actions* drop-down menu, select *Generate BGP Summary*:

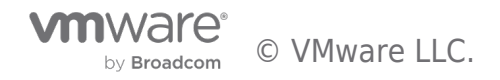

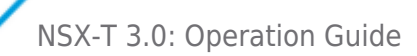

| «                        | Tier-0 Logical Route | ers  |                                                     |      |                       |                    |
|--------------------------|----------------------|------|-----------------------------------------------------|------|-----------------------|--------------------|
| ② Network Overview       | + ADD ØEDIT 📋 DE     | LETE | ACTIONS ~                                           |      | Q Search              |                    |
| Connectivity             | Logical Router ↑     | ID   | Connect to Tier-O Router                            | Mode | Transport Zone        | Edge Cluster       |
| Tier-0 Logical Routers   |                      | 1f73 | Disconnect from Tier-O Router<br>Manage Tags        |      | LAB-01-nsx-uplinks-vl | LAB-01-EDGE-CLUSTE |
| 🔁 Tier-1 Logical Routers | PROXY-ARP-TO         | c5fi | Generate BGP Summary                                |      | LAB-01-nsx-uplinks-vl | LAB-01-EDGE-CLUSTE |
| E Logical Switches       | □⊖ VRF-A             | ec8  | Download Routing Table<br>Download Forwarding Table |      |                       | LAB-01-EDGE-CLUSTE |
| Network Services         |                      |      | Download Debug Information                          |      |                       |                    |
| → NAT                    |                      |      |                                                     |      |                       |                    |
| we coau balancing        |                      |      |                                                     |      |                       |                    |

Figure 3-3-1: Generating BGP Summary

By default, the summary shows information from all Edge nodes where the Tier-0 is deployed, but it can be filtered to a specific Edge node if required:

| ansport Node   |                       | ×              | ~         |                                 |              |              |               |                |
|----------------|-----------------------|----------------|-----------|---------------------------------|--------------|--------------|---------------|----------------|
| GP Summary     | LAB-01-EDGE-02        |                |           |                                 |              |              |               |                |
|                | LAB-01-EDGE-01        |                |           |                                 |              |              |               |                |
| Transport Node | Source Addres         | Neighbor Add   | Remote AS | Connection Status               | Messages Rec | Messages Sen | Connection Dr | Established    |
| LAB-01-EDGE-02 | 172.16.110.2          | 172.16.110.11  | 65000     | <ul> <li>Established</li> </ul> | 127796       | 116145       | 0             | 1              |
| LAB-01-EDGE-02 | 172.16.100.2          | 172.16.100     | 65000     | <ul> <li>Established</li> </ul> | 127813       | 116145       | 0             | 1              |
| LAB-01-EDGE-02 | 169.254.0             | 169.254.0      | 65100     | <ul> <li>Established</li> </ul> | 6968647      | 6968609      | 1             | 2              |
| LAB-01-EDGE-01 | 172.16.110.1          | 172.16.110.11  | 65000     | <ul> <li>Established</li> </ul> | 127864       | 116146       | 0             | 1              |
| LAB-01-EDGE-01 | 0.0.0.0               | 172.16.100     | 65000     | Active                          | 38           | 34           | 1             | 1              |
| LAB-01-EDGE-01 | 169.254.0             | 169.254.0      | 65100     | <ul> <li>Established</li> </ul> | 6968610      | 6968651      | 1             | 2              |
| COLUMNS   C    | ; REFRESH Last Update | d: a few secon | ds ago    |                                 |              | < BACK       | NEXT > 1-     | 6 of 6 records |

Figure 3-3-2: Sample BGP Summary output

#### 3.4.2 Geneve Tunnel Status

NSX uses GENEVE (GEneric NEtwork Virtualization Encapsulation) as its overlay mechanism. For any given Transport Node (a node participating on the forwarding of NSX Logical Networks), is it possible to check the status of the Geneve tunnels it stablishes with other NSX transport nodes. Geneve tunnel status information is available under the *Fabric* menu, *Transport Nodes* tab. Then it is required to highlight the transport node to be checked, and finally, Geneve tunnel information is under the transport node *Monitor* tab.

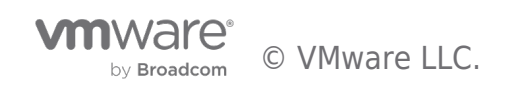

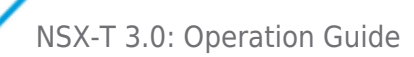

| vm NSX             |                           |                                                                                         | Q Ø               |       |
|--------------------|---------------------------|-----------------------------------------------------------------------------------------|-------------------|-------|
| «                  | Hosts Edges Edge Clusters | Bridges Transport Nodes                                                                 |                   |       |
| ② Dashboard        |                           |                                                                                         |                   |       |
| Getting Started    | + 0 1 0 • 5               | edge01                                                                                  |                   |       |
| Contracts          | Transport Node 1          | Overview Monitor                                                                        |                   |       |
| - 1003             | esxi-01                   |                                                                                         |                   |       |
| off Load Balancing | esxi-02                   | V System Usage REFRESH                                                                  |                   |       |
| E Firewall         | edge01                    | CPU Cores 2 Average 0.87 / 1.1 / 1.59 Uptime 2 weeks, 5 days Last 2/12/2018, 7:42:46 AM |                   |       |
| Encryption         | edge02                    | Load Updated                                                                            |                   |       |
| 0.0                | edge03                    | Total Total Total Total Total                                                           | Total             | Total |
| · Routing          | kvm-01                    | 4GB 4GB 9GB 18GB 394MB 944MB                                                            | 19GB              | 19GE  |
| DDI                |                           |                                                                                         |                   |       |
| Switching          | L KVIPO2                  | Memory Swap /var/log / /run /boot                                                       | /config           | /imag |
| (i) touristance    |                           | 8                                                                                       |                   | •     |
| Inventory          |                           |                                                                                         |                   |       |
| Pabric             |                           | Controller Connectivity • Up Manager Connectivity • Up                                  |                   |       |
| Nodes              |                           | PNIC/Bond Status • 4 Up • 0 Down                                                        |                   |       |
| Profiles           |                           | Turnel Flaker, ALL, FUE, A DOMN.                                                        |                   | _     |
| Transport Zones    |                           | Turnel Status: ALL S OF O DOWN Priter by BrD Status: ALL                                |                   | ~     |
| Compute Managers   |                           | geneve3232297_ • Up 0 - No Diagnostic GENEVE tp-eth0 192.168.240.101 esxi-0             | ote Transport Nod |       |
| System             |                           | geneve3232297 • Up 0 - No Diagnostic GENEVE fp-eth0 192.168.240.102 kvm-4               | 51                | -1    |
|                    |                           | geneve3232297_ • Up 0 - No Diagnostic GENEVE fp-eth0 192:168.240.103 kvm-4              | 52                |       |
|                    |                           | geneve3232297                                                                           | 02                |       |
|                    |                           | C BACK NEXT > 1-S of S records                                                          |                   | -     |
|                    | c > 1.77                  | 1                                                                                       |                   |       |

Figure 3-3-3: GENEVE Tunnel Status

For faster tunnel failure detection, NSX uses BFD control packets, which are encapsulated in Geneve and exchanged between the different transport nodes. The Transport Node *Monitor* page allows to filter the list of tunnels based on their BFD status:

| Controller Connectivity • Up |                   |        | Manager Connectivity | • Up          |                                                                                  |
|------------------------------|-------------------|--------|----------------------|---------------|----------------------------------------------------------------------------------|
| PNIC/Bond Status • 4 Up • 0  | Down              |        |                      |               |                                                                                  |
| Tunnel Status: ALL 5 UP 0 D  | OWN               |        | Filter by            | y BFD Status: | ALL                                                                              |
| Tunnel Name Status BF        | D Diagnostic Code | Encap  | Encap Interface      | Remote IP     | ALL                                                                              |
| geneve3232297 • Up 0 -       | No Diagnostic     | GENEVE | tp-eth0              | 192.168.240.1 | 0 - No Diagnostic                                                                |
| geneve3232297 • Up 0 -       | No Diagnostic     | GENEVE | fp-eth0              | 192.168.240.1 | <ol> <li>Control Detection Time Expired</li> <li>Echo Function Failed</li> </ol> |
| geneve3232297 • Up 0 -       | No Diagnostic     | GENEVE | fp-eth0              | 192.168.240.1 | 3 - Neighbor Signaled Session Dov                                                |
| geneve3232297 • Up 0 -       | No Diagnostic     | GENEVE | fp-eth0              | 192.168.240.1 | 4 - Forwarding Plane Reset<br>5 - Path Down                                      |
| < BACK NEXT > 1-5 of 5 reco  | ords              |        |                      |               | 6 - Concatenated Path Down                                                       |
|                              |                   |        |                      |               | 7 - Administratively Down                                                        |
| Network Interface            |                   |        |                      |               | 8 - Reverse Concatenated Path Do                                                 |

*Figure 3-3-4: Geneve tunnels by BFD status* 

#### 3.5 Monitor Edge Node

Edge resource utilization related information can be found on the Edge Monitor page. You can see number of CPU cores are allocated for an edge node and distribution of the cores between Datapath and Services.

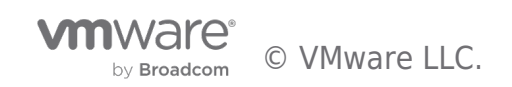

| Host Transport Nodes Edge Transport Nodes Edg | ge Clusters ESXi Bridge Cl                                                | usters NCP Clusters | 5                               |                                               |
|-----------------------------------------------|---------------------------------------------------------------------------|---------------------|---------------------------------|-----------------------------------------------|
| + 🖉 🗇 🗸                                       | 7 - Edge7-141                                                             |                     |                                 |                                               |
| Edge                                          | Overview Monitor T                                                        | unnels Related -    |                                 |                                               |
| Edge-1-148                                    |                                                                           |                     |                                 |                                               |
| Edge7-141                                     | >                                                                         |                     |                                 |                                               |
| Edge7-151                                     | CPU Cores                                                                 | Alarms              | Last Updated Timestamp          | (UTC)                                         |
| edge-2-158                                    |                                                                           |                     | Sep 10, 2020, 4:15:08 PM        | C                                             |
|                                               | Total                                                                     | Overall             | Uptime                          |                                               |
|                                               | 8 Allocated                                                               | 1                   | 10 weeks, 3 days                |                                               |
|                                               |                                                                           |                     |                                 |                                               |
|                                               | Datapath CPU ()                                                           |                     | Services CPU ()                 |                                               |
|                                               | Utilization                                                               | Cores               | Utilization                     | Cores                                         |
|                                               | 3.48%                                                                     | 6 Allocated         | 5.47%                           | 2 Allocated                                   |
|                                               |                                                                           |                     |                                 |                                               |
|                                               | Highest Utilization for a s                                               | ingle core: 5.77%   | Highest Utilization for a sir   | ngle core: 7.25%                              |
|                                               | Overall Disk Utilization<br>Utilization Per Partition (<br>/config 0.05 / | D<br>8.63 GB /tmp   | {(availab<br>0.01 /3.69 GB /run | le}} GB of ((total)) GB Used<br>0.01 /3.12 GB |
|                                               | Memory Pools ()                                                           |                     |                                 |                                               |
|                                               | Name                                                                      | Utilization         | Alarms                          | Description                                   |
|                                               |                                                                           | No Merr             | nory Pool found.                |                                               |

Figure 3-4-1: Geneve tunnels by BFD status

## 3.6 VM Inventory

NSX-T is decoupled from vCenter, but it reads VM information directly from the different hypervisors it supports (vSphere, RHEL KVM, Ubuntu KVM). This information is leveraged by several features, like the NSX Groups used in firewall policies, or the logical port VIF attachment points.

NSX offers an inventory of the discovered VMs under the *Inventory* menu and *Virtual Machines* section. It includes all VMs which exist on the hosts, either they are connected to NSX logical networks or not.

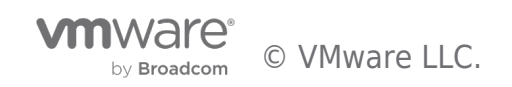

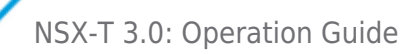

| vm NSX             |                   |             |         | Q @ A &  |
|--------------------|-------------------|-------------|---------|----------|
| «                  | Virtual Machines  |             |         |          |
| ② Dashboard        |                   |             |         |          |
| Getting Started    | S MANAGE TAGS     |             |         | Q Search |
| > 🖹 Tools          | Virtual Machine 1 | External ID | Source  | Tags     |
| > 😤 Load Balancing | app-01a           | 50354c6f    | esxi-01 | 0        |
|                    | db-01a            | f481644e    | kvm-01  | 0        |
| in Firewall        | k8s-node01        | 50352513    | esxi-02 | 0        |
| Encryption         | k8s-node02        | 50357b36    | esxi-01 | 0        |
| Routing            | web-01a           | 503560c9    | esxi-02 | 0        |
| DDI                | web-02a           | 5035d864    | esxi-02 | 0        |
| 5 Switching        | web-03            | c00f600a    | kvm-02  | 0        |
| - Inventory        |                   |             |         |          |
| Groups             |                   |             |         |          |
| Services           |                   |             |         |          |
| Virtual Machines   |                   |             |         |          |
| Fabric             |                   |             |         |          |
| System             |                   |             |         |          |
|                    |                   |             |         |          |
|                    |                   |             |         |          |

Figure 3-5-1: NSX VM inventory

By clicking on the VM name provides additional details for a given VM, including attachment information that allows to determine if it is connected to NSX or not.

| Virtual Machines                                                                                                    |                                                                                                    | Virtual Machines                                                                                                    |                                                                                                    |
|----------------------------------------------------------------------------------------------------|----------------------------------------------------------------------------------------------------|----------------------------------------------------------------------------------------------------|----------------------------------------------------------------------------------------------------|
| Virtual Machine +                                                                                                    | db-01a                                                                                                    | Virtual Machine +                                                                                                    | k8s-node02                                                                                                    |
| app Ola deb-Ola deb-Ola bits-node00 bits-node00 bits- | Overview         Related           >         Summary         db-01s           Numin         db-01s         H813537-bea7-4611-bdda-5013stacs544e           Host Local ID         M813537-bea7-4611-bdda-5013stacs544e           Source         kem-01           Power State         # Roming           P-Addresses         17.28-83.01 | Versime Accesses     des Ota     des Ota     des Ota     des Ota     des Ota     des Ota     des Ota     des Ota     des Ota     des Ota     des Ota     des Ota     des Ota     des Ota | Overview         Related           > Summary                                                                                                    |
| ○ web-03                                                                                                    | MCC Addresses 5254.0044.0641<br>Vill Attachments dal95(t=46354.464.4632970029840<br>Logical Plants db=704/kmm01<br>Transport Node km=-01<br>➤ Tags MANAGE                                                                                                    | web-03                                                                                                    | Source ess (9)<br>Prover State & Roming<br>Br Addressies 100-075<br>Marchadessies 100-075<br>Marchadessies 100-075<br>Marchadessies 100-050564freb53389<br>MAC Addresses 0055565888<br>VM Attachemists<br>Transport Node<br>2 Tags MAAACE |

Figure 3-5-2: VMs attached and not attached to NSX Logical Networks

## 3.7 Search Utility

NSX includes a utility that allows to search for objects using different criteria from the NSX inventory. To access the tool, users must click on the magnifying glass available on the top-right corner of the NSX UI.

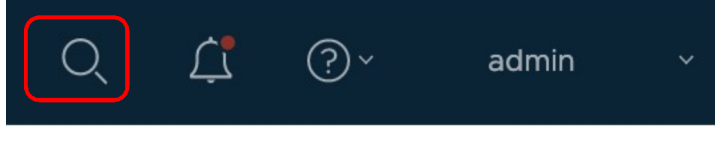

Figure 3-6-1: Launching NSX Search Utility

Then, they can enter the pattern they are looking for, and they will get a list of the objects (possibly of different kinds) sorted by relevance.

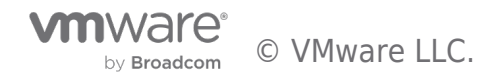

| vm NSX-T                                                                                                    |                              | Q             | 众 ⑦∽ C admin                                                                                                    |
|----------------------------------------------------------------------------------------------------|------------------------------|---------------|----------------------------------------------------------------------------------------------------|
| Home Networking Security In                                                                                                    | nventory Plan & Troubleshoot | System        | POLICY MANAGER                                                                                                    |
| C seg                                                                                                    |                              |               | 🙁 🗔 tit                                                                                                    |
| mac discovery segment profile           entitie           qos segment profile                                                              |                              |               | → GO TO (5)                                                                                                    |
| Name         security segment profile           segment         segment port           service segment         spoof guard segment profile | Tags Last Modified Time      | Status Alarms | <ul> <li>Policy Views (5)</li> <li>Networking &gt; Segments</li> <li>Networking &gt; Segments &gt;</li> <li>Edge Bridge Profiles</li> <li>Networking &gt; Segments &gt;</li> <li>Metadata Proxy</li> </ul> |
|                                                                                                    |                              |               | B Networking > Segments ><br>Segment Profiles<br>대 Security > Network                                                                                                    |

Figure 3-6-2: NSX Search

| Q          | segment port where adm          | in state = UP |      |                      |             | ⊗ 🖹 ₩ 🛛 × |
|------------|---------------------------------|---------------|------|----------------------|-------------|-----------|
| $\bigcirc$ | ENTITIES                        |               |      |                      |             |           |
| Se         | egment Ports                    |               |      |                      |             |           |
|            | Name                            | Resource Type | Tags | Last Modified Time   | Status      | Alarms    |
| >          | nsx-mgr-137/nsx-mgr-137.vmx@fOc | Segment Ports | 0    | 2020/05/18, 11:15 AM | ● Success C | 0         |
| >          | Vyatta-Router/Vyatta-Router.vmx | Segment Ports | 0    | 2020/06/25, 09:25 AM | Success C   | 0 —       |
| >          | DB-VM-30.30/DB-VM-30.30.vmx@    | Segment Ports | 0    | 2020/06/15, 07:25 PM | ● Success C | 0 —       |
| >          | DB-VM-30.10/DB-VM-30.10.vmx@2   | Segment Ports | 0    | 2020/06/15, 02:55 PM | ● Success C | 0 —       |
| >          | DB-VM-30.20/DB-VM-30.20.vmx@    | Segment Ports | 0    | 2020/06/16, 10:20 AM | Success C   | 0 —       |
| >          | kvm-vm2                         | Segment Ports | 0    | 2020/07/30, 03:38 PM | ● Success C | 0         |
| >          | vmknic@50286d93c7817ad6-16bc3   | Segment Ports | 0    | 2020/10/17, 08:01 AM | ● Success C | 0 —       |
| >          | Windows-Jumphost/Windows-Jum    | Segment Ports | 0    | 2020/06/10, 04:55 PM | Success C   | 0 —       |

Figure 3-6-3: NSX Search Result

## 3.8 APIs, CLI, Central CLI

The visibility options described so far are based on the NSX Manager UI. This section focuses on API and CLI access.

#### 3.8.1 NSX APIs

NSX Manager provides a programmatic API to automate management activities. The API follows a resource-oriented Representational State Transfer (REST) architecture, using JSON object encoding. Clients interact with the API using RESTful web service calls over the HTTPS protocol. API documentation is available under VMware's official, public NSX documentation at <u>https://docs.vmware.com/en/VMware-NSX-T/index.html</u>, and it is embedded in the NSX Manager itself which can be accessed even in offline NSX deployments.

For that, it is only required to click on the *Help* icon on the top-right corner of the NSX Manager UI and then select *API Documentation* on the drop-down menu. Here is an example.

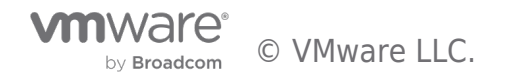

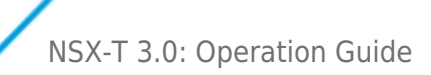

| ⊂ ↓ ?`                     | admin ~      |
|----------------------------|--------------|
| Help                       | LICY MANAGER |
| API Documentation          |              |
| About                      |              |
| End User License Agreement |              |

Figure 3-7-1: Accessing NSX Manager embedded API documentation

This will launch a new window, where the NSX API documentation is available. This information is automatically generated from the NSX code:

## NSX-T Data Center REST API 3.0 🛊

API Reference Related Code Samples VMware NSX-T API Guide Table of Contents NSX-T Data Center 3.0.0.0.0 1 Overview 2 All Methods 3 API Methods 3.1 Cloud Service Manager 3.1.1 AWS 3.1.1 VPCS 3.1.1.1 VPCS 3.1.1.1 Security Grou Overview Introduction NSX-T Data Center provides a programmatic API to automate management activities. The API follows a resource-oriented Representational State Transfer (REST) architecture, using JSON object encoding. Clients interact with the API using RESTful web service calls over the HTTPS protocol. 3.1.1.1.1 Security Groups 3.1.1.1.2 Service Endpoints 3.1.1.12 Service Endpoi 3.1.2 AWS Accounts 3.1.3 AWS Catewary AMIS 3.1.4 AWS Catewary AMIS 3.1.4 AWS Regulars 3.1.6 AWS key Pairs 3.1.6 AWS VPCS 3.1.8 AWS VPCS 3.1.9 Accounts Statistics 3.1.9 Accounts Statistics 3.1.10 Azure 3.1.10.2 Vinets 3.1.10.2 Vinets Each API method is identified by a request method and URI. Method parameters are specified as key-value pairs appended to the URI. Unless otherwise noted, request and response bodies are encoded using JSON, and must conform to the JSON schema associated with each method. The content type of each request and reply is "application/gion" unless otherwise specified. Each request that can be made is documented in the API Methods section. The associated request and response body schemas are documented in the API Schemas section. API Policy: Changes, Deprecations and Removals VMware NSX Data Center may add new features in both major and minor releases as designed as an increment of the "x" digit and "y" digit of the x.y.z product version. These new features may lead to additional APIs or non-breaking changes to existing APIs to support the new feature. 3.1.10.1 Security Groups 3.1.10.2 Vnets 3.1.10.2 Vnets 3.1.10.2.1 Service Endpoints 3.1.11 Azure Accounts 3.1.11 Azure Caletways 3.1.13 Azure IP Allocations 3.1.14 Azure Resjons 3.1.15 Azure Resjons 3.1.16 Azure Resjons 3.1.16 Azure Vnets 3.1.17 Cloud Service Manager 3.1.19 Proxy Server Profile 3.1.20 VPN 3.1.21 Virtual Machines 3.1.21 Virtual Machines 3.1.21 Tirewall Rules 3.2 Federation At least one year prior to the removal of any deprecated API VMware will document the APIs that are planned to be removed in the NSX Data Center API Guide by marking them with "deprecated" in this document. If available, replacement APIs will also be documented. API removal can be in a major or minor release but not in maintenance releases. NSX Data Center APIs marked as "experimental" or that are not documented in the NSX Data Center API Guide are not subject to this policy. This indicates that the API may be changed or removed without notice in a future NSX-T Data Center release. **Request Failures** It is possible for any request to fail. Errors are reported using standard HTTP response codes. It should be assumed the following errors could be returned by any API method: 301 Moved Permanently, 307 Temporary Redirect, 400 Bad Request, 401 Unauthorized, 403 Forbidden, 429 Too Many Requests, 500 Internal Server Error, 503 Service Unavailable. Where other errors may be returned, the type of error is indicated in the API method description. All errors are documented in the API Errors section. 3.2 Federation 3.2.1 Infra **Request Authentication** 

Figure 3-7-2: NSX Manager embedded API documentation

NSX APIs follow the specifications of the OpenAPI initiative (<u>https://www.openapis.org/</u>), which enables developers and third-party ecosystem to build applications and services around NSX, by standardizing on how REST APIs are described.

It is possible to download the OpenAPI specifications directly from the NSX Manager, by issuing one of the calls below described on the NSX API documentation:

- GET <u>https://<nsx-mgr>/api/v1/spec/openapi/nsx\_api.yaml</u>
- GET <u>https://<nsx-mgr>/api/v1/spec/openapi/nsx\_api.json</u>

| <b>OpenAPI Specification of NSX-T Manager API</b><br>You can get an OpenAPI specification of the NSX-T Manager API with one of the following calls:            |  |
|----------------------------------------------------------------------------------------------------|--|
| <ul> <li>GET https://<nsx-mgr>/api/v1/spec/openapi/nsx_api.yaml</nsx-mgr></li> <li>GET https://<nsx-mgr>/api/v1/spec/openapi/nsx_api.json</nsx-mgr></li> </ul> |  |

Figure 3-7-3: Downloading NSX OpenAPI Specification

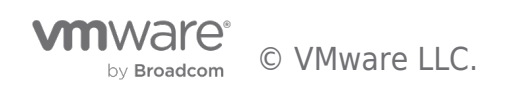

NSX-T 3.0: Operation Guide

This specification can be later imported into tools like Postman (<u>https://www.getpostman.com/</u>), to get the complete list of NSX APIs ready to consume.

Additionally, there are Python and Java SDKs (Software Development Kits) available for NSX, which can be downloaded from the *Drivers & Tools* section under the NSX Downloads page at <u>https://my.vmware.com</u>.

| lect   | VMware NSX-T is our next     environments, container dep                                                                                                    | generation product that provides a scalable network virtualization and micro-segmentation platform for multi-hypervisor<br>ployments and native workloads running in public cloud environments. | Product Resources                                                                           |  |
|--------|----------------------------------------------------------------------------------------------------|----------------------------------------------------------------------------------------------------|---------------------------------------------------------------------------------------------|--|
|        | Customers who have purch                                                                                                    | ased VMware NSX can download their relevant installation package from the product download tab below.                                                                                           | View My Download History                                                                    |  |
|        | Read More                                                                                                    |                                                                                                    | Product Info                                                                                |  |
|        |                                                                                                    |                                                                                                    | Documentation                                                                               |  |
|        |                                                                                                    |                                                                                                    | Community                                                                                   |  |
|        | Driver / Tool                                                                                                    | Release Date                                                                                                    |                                                                                             |  |
|        | and a state of a state of                                                                                                    |                                                                                                    |                                                                                             |  |
| >      | NSX Container Plugin                                                                                                    |                                                                                                    |                                                                                             |  |
| >      | NSX Container Plugin<br>VMware OpenStack Neutron Plugin                                                                                                    | 1,                                                                                                    |                                                                                             |  |
| >      | NSX Container Plugin<br>VMware OpenStack Neutron Plugin<br>Automation Tools and SDK(s)                                                                                                    | 1                                                                                                    |                                                                                             |  |
| >      | NSX Container Plugin<br>VMware OpenStack Neutron Plugin<br>Automation Tools and SDK(s)<br>VMware NSX Automation SDK 2.1 for Pyr                                                                                                    | 1<br>thon 2017-12-21                                                                                                    | Go to Downloads                                                                             |  |
| ><br>~ | NSX Container Plugin<br>VMware OpenStack Neutron Plugin<br>Automation Tools and SDK(s)<br>VMware NSX Automation SDK 2.1 for Py<br>VMware NSX Automation SDK 2.1 for Jax                                                                       | thon 2017-12-21<br>va 2017-12-21                                                                                                    | Go to Downloads<br>Go to Downloads                                                          |  |
| ><br>~ | NSX Container Plugin VMware OpenStack Neutron Plugin Automation Tools and SDK(s) VMware NSX Automation SDK 2.1 for Pyi VMware NSX Automation SDK 2.1 for Jax VMware NSX Automation SDK 2.0 for Pyi                                            | thon 2017-12-21<br>va 2017-12-21<br>thon 2017-09-07                                                                                                    | Go to Downloads<br>Go to Downloads<br>Go to Downloads                                       |  |
| >      | NSX Container Plugin Vilware OpenStack Neutron Plugin Automation Tools and SDK(s) Vilware NSX Automation SDK 2.1 for Pyr Vilware NSX Automation SDK 2.0 for Pyr Vilware NSX Automation SDK 2.0 for Pyr Vilware NSX Automation SDK 2.0 for Jax | 2017-12-21           va         2017-12-21           thon         2017-12-21           thon         2017-09-07           va         2017-09-07                                                  | Go to Downloads<br>Go to Downloads<br>Go to Downloads<br>Go to Downloads<br>Go to Downloads |  |

Figure 3-7-4: NSX SDKs on my.vmware.com

Alternatively, NSX SDKs can also be downloaded from https://code.vmware.com/sdks

| Networking and Security                   |                                                                                                    |
|-------------------------------------------|----------------------------------------------------------------------------------------------------|
| VMware NSX-T for Java                     | VMware NSX-T for Python                                                                                                  |
| NSX for vSphere HW VTEP Integration SDK ■ | NSX for vSphere Partner SDK for Network Introspection and End Point Security $\begin{array}{c} \blacksquare \end{array}$ |

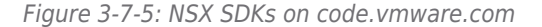

#### 3.8.2 NSX CLI

There is an NSX-specific CLI available on NSX appliances (i.e. Managers and Controllers) and on the hypervisor Transport Nodes.

The way to invoke the NSX CLI varies depending on the type of node. Here are the details.

1. **NSX Appliances (Managers, Controllers, Edges)** - Administrators should SSH into the appliance, and log-in with the *admin* credentials. They will automatically get into the NSX CLI mode.

**Note:** There is also a *root* user ID to log-in into the NSX appliances, but as stated by the log-in banner, it should only be used when asked by VMware support team.

2. Hypervisor Transport Nodes - Once on the hypervisor CLI, administrators should issue the command nsxcli to enter the

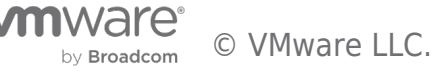

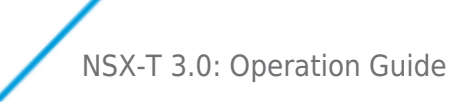

NSX CLI. Be aware it may require root privileges.

For example, for a ESXi transport node:

[root@esxcomp-01a:~] **nsxcli** esxcomp-01a.corp.local> esxcomp-01a.corp.local> esxcomp-01a.corp.local> get log logicalrouter Logical router logical-routers Logical routers logical-switch Logical switch logical-switch-port Logical switch port logical-switches Logical switches esxcomp-01a.corp.local> get log

And for an Ubuntu-based KVM transport node:

| vmware@kvm-01:~\$ nsxcli<br>-bash: /bin/nsxcli: Permission denied vmware@kvm-01:~\$          |                                                    |  |  |  |  |  |  |  |
|----------------------------------------------------------------------------------------------|----------------------------------------------------|--|--|--|--|--|--|--|
| vmware@kvm-01:~\$ sudo nsxcli [sudo] password for vmware:                                    |                                                    |  |  |  |  |  |  |  |
| kvm-01> kvm-01> kvm-01> get log                                                              |                                                    |  |  |  |  |  |  |  |
| logical-router Logical router logical-routers Logical routers logic switches kvm-01> get log | cal-switch Logical switch logical-switches Logical |  |  |  |  |  |  |  |

The list of available commands may vary depending on the type of node been managed. There is a public, detailed NSX CLI documentation available at <a href="https://docs.vmware.com/en/VMware-NSXT/index.html">https://docs.vmware.com/en/VMware-NSXT/index.html</a>.

| vm VMware Docs                                                                                       | Q Search for VMware Product Information 🛞 🛞 VMware Pages MyLibrary Login                                                                                                    |  |  |  |  |  |  |  |
|----------------------------------------------------------------------------------------------------|----------------------------------------------------------------------------------------------------|--|--|--|--|--|--|--|
| VMware NSX-T Data Center                                                                             | Product Documentation                                                                                                    |  |  |  |  |  |  |  |
| 호] Expand All                                                                                        | VMware NSX-T Data Center Documentation                                                                                                    |  |  |  |  |  |  |  |
| ∨ 2.5                                                                                                | a f 🛩 in                                                                                                    |  |  |  |  |  |  |  |
| > Release Notes                                                                                      | VMware NSX-T <sup>IM</sup> Data Center (formerly NSX-T) provides an agile software-defined infrastructure to build cloud-native application environments.                                                               |  |  |  |  |  |  |  |
| NSX-T Data Center Installation Guide                                                                 | NSX-T Data Center is focused on providing networking, security, automation, and operational simplicity for emerging application frameworks and architectures that have                                                  |  |  |  |  |  |  |  |
| NSX-T Data Center Administration Guide                                                               | heterogeneous endpoint environments and technology stacks. NSX-T Data Center supports cloud-native applications, bare metal workloads, multi-hypervisor environments,                                                   |  |  |  |  |  |  |  |
| NSX-T Data Center Upgrade Guide                                                                      | public clouds, and multiple clouds.                                                                                                    |  |  |  |  |  |  |  |
| NSX-T Data Center Migration<br>Coordinator Guide                                                     | NSX-T Data Center is designed for management, operation, and consumption by development organizations. NSX-T Data Center allows IT and development teams to select the technologies best suited for their applications. |  |  |  |  |  |  |  |
| VMware NSX-T Data Center Plugin for<br>OpenStack Neutron Installation Guide                          | Use the navigation on the left to browse the available NSX-T Data Center documentation including the API and CLI guides.                                                                                                |  |  |  |  |  |  |  |
| NSX Container Plug-in for Kubernetes<br>and Cloud Foundry - Installation and<br>Administration Guide | To access the PDP format of NSX-1 Data Center documentation, select a guide and click the PDP icon 因.<br>Additional Resources                                                                                           |  |  |  |  |  |  |  |
| NSX Container Plug-in for OpenShift -<br>Installation and Administration Guide                       | NSX-T Data Center Reference Design Guide     NSX-T Data Center Product Page                                                                                                    |  |  |  |  |  |  |  |
| > API and CLI Guides                                                                                 | NSAT Data Center Hands-on Labs (HOL)     NSAT Data Center Hands-on Labs (HOL)                                                                                                    |  |  |  |  |  |  |  |
| √ 2.4                                                                                                | NSX-T Data Center Training and Demo videos                                                                                                    |  |  |  |  |  |  |  |
| > Release Notes                                                                                      | Most Helpful Topics                                                                                                    |  |  |  |  |  |  |  |
| NSX-T Data Center Installation Guide                                                                 |                                                                                                    |  |  |  |  |  |  |  |
| NSX-T Data Center Administration Guide                                                               | Create an NSoroup Overview of NSV-T                                                                                                    |  |  |  |  |  |  |  |
| NSX-T Data Center Upgrade Guide                                                                      | NSX-T Container Plug-in for OpenShift - Installation and Administration Guide                                                                                                    |  |  |  |  |  |  |  |
| NSX-T Data Center REST API Reference<br>Guide 🕼                                                      |                                                                                                    |  |  |  |  |  |  |  |
| NSX-T Data Center CLI Reference Guide                                                                |                                                                                                    |  |  |  |  |  |  |  |

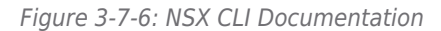

**Note:** As stated on the NSX Command Line Interface Reference guide, command syntax and output format of NSX-T commands are not guaranteed to be the same from release to release. Thus, for automation tasks it is **recommended** to use the API.

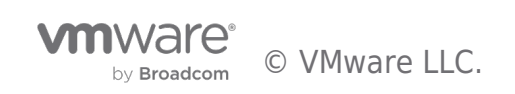

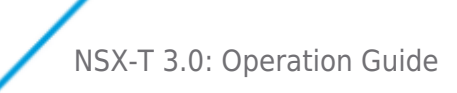

#### 3.8.3 NSX Central CLI

To avoid changing interfaces and for those cases where NSX admins/operators may not have access to hypervisors CLI, NSX introduces a feature called **Central CLI**, which allows to run a command on any NSX appliance or transport node, directly from the NSX Manager CLI.

Furthermore, Central CLI permits to run the same command on multiple nodes at the same time, including nodes of multiple types (for example, run the same command on a Controller, an ESXi hypervisor and a KVM hypervisor).

To use Central CLI, admins must access the CLI of the NSX Manager, and once there, issue the on command:

| on | n <registered-node-uuid> exec [<command/>]</registered-node-uuid> |                                   |  |  |  |  |  |  |  |
|----|-------------------------------------------------------------------|-----------------------------------|--|--|--|--|--|--|--|
|    | Run command on registered cluster/fabric nodes                    |                                   |  |  |  |  |  |  |  |
|    | Option                                                            | Description                       |  |  |  |  |  |  |  |
|    | <registered-node-uuid></registered-node-uuid>                     | First UUID of any registered node |  |  |  |  |  |  |  |
|    | Mode<br>Basic                                                     |                                   |  |  |  |  |  |  |  |
|    | <b>Availability</b><br>Manager                                    |                                   |  |  |  |  |  |  |  |

Figure 3-7-7: Invoking NSX Manager Central CLI

After entering the on keyword, admins can click on Tab or the question mark to get a list of the nodes where they can run the desired command:

```
nsxmgr-01a> on
264d494a-ee24-41ce-8ca4-80015cf10000 kvmcomp-02a.corp.local
31150b76-06b4-4b45-9704-d7c89fe53ebf esxcomp-02a@corp.local
422ee699-f4d1-5216-e6ed-ea9e3b4fcec5 nsxmgr-01a
53206bfa-5b8c-11e7-b489-005056ae5144 edgenode-01a
5ed9afd8-5b8c-11e7-9c6e-00505688557f edgenode-02a
97f4dd41-faa1-40bc-b54e-ca2010bb36cc kvmcomp-01a.corp.local
a4e7bcdb-5d18-4d42-ae7b-4be04e85f47c esxcomp-01a@corp.local
d3e7be01-1cf5-4cf6-bf59-0574b243a267 nsxctrl-01a
```

Figure 3-7-8: Listing available nodes in Central CLI

To select a node, admins should enter their UUID. It is enough to enter the first characters and click on the Tab key to get the rest of the string autocompleted. Once one node is selected, it is removed from the list of available nodes.

On the example, the admin has already selected *edgenode-01a* (UUID 53206bfa-5b8c-11e7-b489005056ae5144), and thus it is not offered as a possible selection again.

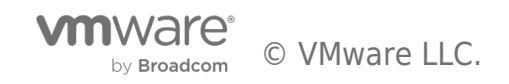

```
nsxmgr-01a> on 53206bfa-5b8c-11e7-b489-005056ae5144
  264d494a-ee24-41ce-8ca4-80015cf10000
                                        kvmcomp-02a.corp.local
 31150b76-06b4-4b45-9704-d7c89fe53ebf
                                        esxcomp-02a@corp.local
 422ee699-f4d1-5216-e6ed-ea9e3b4fcec5
                                        nsxmgr-01a
  5ed9afd8-5b8c-11e7-9c6e-00505688557f
                                        edgenode-02a
 97f4dd41-faa1-40bc-b54e-ca2010bb36cc
                                        kvmcomp-01a.corp.local
  a4e7bcdb-5d18-4d42-ae7b-4be04e85f47c
                                        esxcomp-01a@corp.local
 d3e7be01-1cf5-4cf6-bf59-0574b243a267
                                        nsxctrl-01a
                                        Execute command
  exec
```

Figure 3-7-9: Selecting nodes in Central CLI

To select additional nodes, admins must simply append their UUIDs to the existing list. Once the desired list of nodes is completed, admins should append the **exec keyword**. Central CLI will then show the list of available commands to run on the selected nodes:

| ISYIIRL-019 | > OIL 22560014-200C-1161-0402-0020209622144 26024109-209C-1161-2006-002020892211 6Ke |  |  |  |  |  |
|-------------|--------------------------------------------------------------------------------------|--|--|--|--|--|
| clear       | Clear setting                                                                        |  |  |  |  |  |
| del         | Delete configuration                                                                 |  |  |  |  |  |
| detach      | Detach from NSX cluster                                                              |  |  |  |  |  |
| exit        | Exit from current mode                                                               |  |  |  |  |  |
| get         | Retrieve the current configuration                                                   |  |  |  |  |  |
| [trunca     | ted output]                                                                          |  |  |  |  |  |
| vrf         | Enter VRF context mode                                                               |  |  |  |  |  |
| <cr></cr>   | Execute command                                                                      |  |  |  |  |  |
| 1           | Output modifiers                                                                     |  |  |  |  |  |

Figure 3-7-10: Listing available Central CLI commands

The output of Central CLI identifies which information belongs to each of the nodes where the command is run. The example below, shows the output of the command *get logical-routers* executed on a KVM hypervisor, a NSX Controller and NSX Edge at the same time:

| nsxmgr01> on 37056955-a96d-456a-87a9-43eaadca1490 88ff5965-3481-4498-8665-98e91ff24dc8 13960378-b96f-11a7-ae57-00505695581e exec get logical-routers |                                                                                                |                                                                                                    |                            |                                                        |                                                                                               |                                          |                                                                              |  |
|----------------------------------------------------------------------------------------------------|------------------------------------------------------------------------------------------------|----------------------------------------------------------------------------------------------------|----------------------------|--------------------------------------------------------|-----------------------------------------------------------------------------------------------|------------------------------------------|------------------------------------------------------------------------------|--|
| 88ff5905                                                                                                    | -3d81-4e98-8d65-98                                                                             | e91ff24dc8 kvm                                                                                           | kvm-01                     |                                                        |                                                                                               |                                          |                                                                              |  |
| c91eb7<br>9333c9                                                                                                    | Log<br>Router UUID<br>'c5-0297-4fed-9c22-<br>'4e-5938-46b4-8c7d-                               | ical Routers Summ<br>b96df1c9b80f<br>5e6ac2c8b7b5                                                        | ID<br>9<br>8               | Port Count<br>2<br>5                                   |                                                                                               |                                          |                                                                              |  |
| 37b569b5                                                                                                    | -a96d-4b6a-87a9-43                                                                             | eaadca1490 ctl                                                                                           | nsxcontrol                 | ler01                                                  |                                                                                               |                                          |                                                                              |  |
| LR-ID<br>0x8                                                                                                    | LR-Name<br>DR-t1-router01                                                                      | Hosts[]<br>192.168.110.54<br>192.168.110.53<br>192.168.110.57<br>192.168.110.55                          | Service-C<br>192.168.1     | ontroller Router<br>10.16 DISTRI                       | -Type<br>BUTED_ROUTER_TIER1                                                                   | ClusterId                                | UUID<br>9333c94e-5938-46b4-8c7d-5e6ac2c8b7b5                                 |  |
| 0x9                                                                                                    | DR-t0-router                                                                                   | 192.168.110.54<br>192.168.110.54<br>192.168.110.53<br>192.168.110.57<br>192.168.110.55<br>192.168.110.58 | 192.168.1                  | 10.16 DISTRI                                           | BUTED_ROUTER_TIER0                                                                            |                                          | c91eb7c5-0297-4fed-9c22-b96df1c9b80f                                         |  |
| 0xa<br>0xb                                                                                                    | SR-t0-router<br>SR-t0-router                                                                   | 192.168.110.57<br>192.168.110.58                                                                         | 192.168.1<br>192.168.1     | 10.16 SERVIC<br>10.16 SERVIC                           | E_ROUTER_TIER0<br>E_ROUTER_TIER0                                                              | 00002000 - 0000 - 0000 - 0000 - 00000000 | c9393d0c-1fcf-4c34-889d-2da1eeee25b8<br>e668ccc3-f787-4c96-84d4-ad845478089d |  |
| 13960378                                                                                                    | -b96f-11e7-ae57-00                                                                             | 5056b5581e edg                                                                                           | edge01                     |                                                        |                                                                                               |                                          |                                                                              |  |
| Logical<br>UUID<br>736a80e3<br>c9393d0c<br>9333c94e<br>c91eb7c5                                                                                      | Router<br>-23f6-5a2d-81d6-bb<br>-1fcf-4c34-889d-2d<br>-5938-46b4-8c7d-5e<br>-0297-4fed-9c22-b9 | VRF<br>efb2786666 0<br>aleeee25b8 1<br>6ac2c8b7b5 2<br>6df1c9b80f 3                                      | LR-ID<br>0<br>10<br>8<br>9 | Name<br>SR-t0-router<br>DR-t1-router01<br>DR-t0-router | Type<br>TUNNEL<br>SERVICE_ROUTER_TIERØ<br>DISTRIBUTED_ROUTER_TIER<br>DISTRIBUTED_ROUTER_TIERØ | Ports<br>3<br>5<br>7<br>4                |                                                                              |  |
| nsxmgr01                                                                                                    | >                                                                                              |                                                                                                    |                            |                                                        |                                                                                               |                                          |                                                                              |  |

Figure 3-7-11: Output of a Central CLI command

Sometimes, admins need to run multiple commands on a specific node. To simplify that process and the syntax of the commands to be used, Central CLI allows set a session to a specific remote node. Once on session mode, admins can enter the command in simple NSX CLI syntax, without having to prefix it with *on <UUID> exec*:

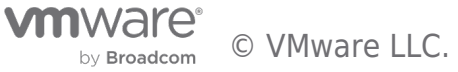

```
nsxmanager> on 0c90e0fe-647a-410f-826b-8e72498f52df exec
Entering session mode
SESSION-MODE>
SESSION-MODE>
SESSION-MODE> get logical-
logical-router Logical router
logical-routers Logical routers
logical-switch Logical switch
logical-switches Logical switches
SESSION-MODE>
```

Figure 3-7-12: Central CLI Session Mode

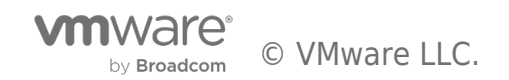
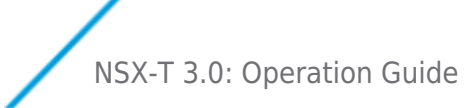

## 4 Operations Utilities

This section outlines NSX operational utilities listed below: o NSX Upgrade

o NSX Manager Backup/Restore o Support Bundle

## 4.1 NSX Upgrades

Starting from 2.4 release, NSX-T supports two upgrade modes, the maintenance upgrade mode and in-place upgrade mode. As to the maintenance upgrade mode, in addition to simplifying installation, Compute Managers also allow for upgrading hosts without impacting workload connectivity.

Cluster information read from the Computer Managers is leveraged by NSX to put hosts automatically into maintenance mode (workloads are migrated to additional resources and the original host gets empty). Only after that, NSX will update them, thus keeping workload connectivity at all times during host upgrades.

With the in-place upgrade mode, the workload VMs will not be migrated during the upgrade. The benefit of in-place upgrade mode is it takes less time to upgrade the host. The downside of the inplace upgrade mode is that the workload VMs might experience some packet lost.

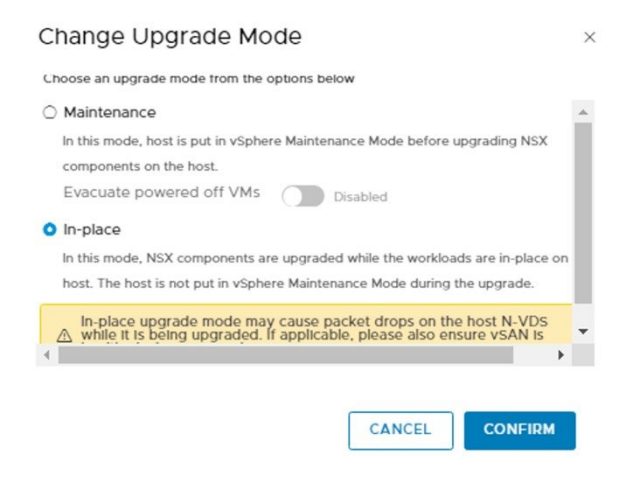

## 4.1.1 Upgrade Coordinator

Upgrade Coordinator is a self-contained web application that runs on the NSX Manager and provides a single pane of glass for managing NSX upgrades. Key features are listed below.

- Checks existing version is upgradeable to the new one before starting the upgrade
- Allows to define upgrade plans for the different infrastructure components
- Performs upgrade in the correct order, ensuring stage success and managing retries of failed components
- Tracks and reports upgrade status
- Retains upgrade history

NSX upgrade utilities are available on System > Lifecycle Management > Upgrade, under the Upgrade tab.

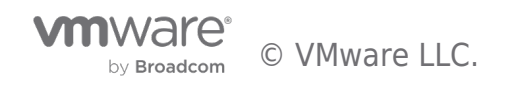

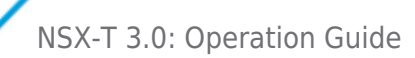

| vm NSX-T                                                                                                    |                                                                                         | Q | Ц <b>,</b> | <b>?</b> ~ | admin | ~ |
|----------------------------------------------------------------------------------------------------|-----------------------------------------------------------------------------------------|---|------------|------------|-------|---|
| Home Networking Se                                                                                                    | urity Inventory Plan & Troubleshoot System Advanced Networking & Security               |   |            |            |       |   |
| «                                                                                                    | 1. Bundle and Status 2. Edges 3. Hosts 4. Management Nodes                              |   |            |            |       | 0 |
| <ul> <li>2 System Overview</li> <li>Configuration         <ul> <li>Appliances</li> <li>Get Started</li> <li>Fabric</li> <li>Fabric</li> <li>Service Deployments</li> <li>Active Directory</li> </ul> </li> </ul> | Upload Upgrade Bundle O Upload MUB file O Upload from remote location Enter UPL* UPLOAD |   |            |            |       |   |
| Lifecycle Management                                                                                                    |                                                                                         |   |            |            |       |   |
| ద్ద Upgrade<br>'ந, Migrate                                                                                                    |                                                                                         |   |            |            |       |   |
| Settings<br>& Users<br>Leenses<br>Certificates<br>Support Bundle<br>Customer Experience Impr<br>Proxy Settings                                                                                                   |                                                                                         |   |            |            |       |   |

Figure 4-1: NSX Upgrade Utility

Followings are to access Upgrade Coordinator:

1. Download NSX Master Upgrade Bundle from <a href="https://my.vmware.com/">https://my.vmware.com/</a>:

| NSX 2.5.1 Upgrade Bundle<br>File size: 9.14 GB<br>File type: mub                                             | Download Now                                                                                                    |
|----------------------------------------------------------------------------------------------------|----------------------------------------------------------------------------------------------------|
| Name: VMware-NSX-upgrade-bundle-2.5.1.0.0.15314288.mub<br>Release Date: 2019-12-19<br>Build Number: 15314288 | NSX 2.5.1 Upgrade Bundle  Use this file to upgrade from existing installations of NSX-T 2.x release to the NSX-T 2.5.1 version. Please see the VMware Product Interoperability Matrices for supported upgrade paths.  MD5SUM: 4f361a1320cf50df184a31273bc95f16 SHA1SUM: ce5930f501b216e48d0d0050a7d94c4dce7d9df8 SHA256SUM: 9fc0bb344ca917a903f80c6303b234da52cf05837b7ea9bcebb175f 9bd184a4d |

Figure 4-2: NSX Master Upgrade Bundle

2. On the NSX Manager UI, access *Systems > Lifecycle Management* menu, and on the *Upgrade* tab, click on *PROCEED TO UPGRADE* to upload the master upgrade bundle:

| Upload Upgrade Bundle<br>Upload MUB file<br>Upgrade bundle (.mub)*<br>VMware-NSX-upgrade-bund |                          |        |
|-----------------------------------------------------------------------------------------------|--------------------------|--------|
| VMware-NSX-upgrade-bund                                                                       |                          |        |
|                                                                                               | e-2.5.1.0.0.15314288.mub | BROWSE |
| UPLOAD                                                                                        |                          |        |
| <ul> <li>Upload from remote location</li> </ul>                                               |                          |        |

Figure 4-3: Uploading Master Upgrade Bundle

3. Once the master upgrade file is uploaded, NSX presents a *BEGIN UPGRADE* button. Clicking on it starts the first step of the Upgrade Process, which is upgrading the Upgrade Coordinator itself:

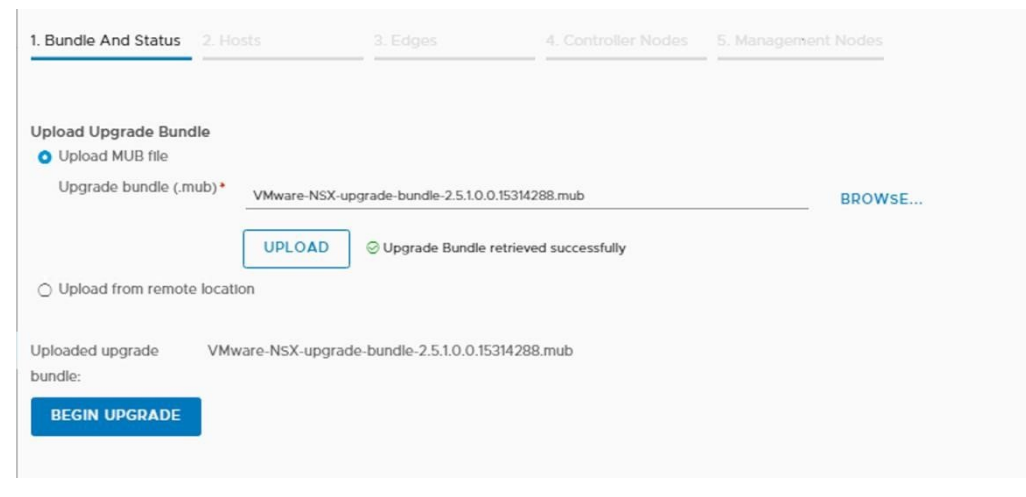

Figure 4-4

4. Once the Upgrade Coordinator is upgraded, the *BUNDLE AND STATUS* page is presented, where upgrade coordinator shows an overview of the system, reporting the issues it finds (if any):

| 1. Bundle and Status                                                              | 2. Edges                                                         | 3. Hosts                                       | 4. Management Nodes                                                          |                                                       |                                                                     |
|-----------------------------------------------------------------------------------|------------------------------------------------------------------|------------------------------------------------|------------------------------------------------------------------------------|-------------------------------------------------------|---------------------------------------------------------------------|
| Upgrade Summary SI                                                                | now Upgrade History<br>业 EXPORT PRE CHE                          | CKs CsV                                        | Upgrade Coordinator                                                          | Version: 2.5.1.0.0.153142                             | 92                                                                  |
| Edges                                                                             |                                                                  | Hosts                                          |                                                                              | Management N                                          | Nodes                                                               |
| Upgrade Not Star                                                                  | ted                                                              | Upgrade N                                      | lot Started                                                                  | Upgrade Not S                                         | tarted                                                              |
| Target Version:     2       From Version:     2       Pre Check Status:     N     | 251.0.0.15314297<br>24.0.0.0.12454265 (2)<br>No checks performed | Target Versio<br>From Version<br>Pre Check Sta | n: 2.5.1.0.0.15314289<br>2.4.0.0.0.12454259 (4)<br>atus: No checks performed | Target Version:<br>From Version:<br>Pre Check Status: | 2.5.1.0.0.15314292<br>2.4.0.0.0.12456291 (1)<br>No checks performed |
| Upload Upgrade Bundle<br>O Upload MUB file<br>Upload from remote I<br>Enter URL • | ocation                                                          |                                                |                                                                              |                                                       |                                                                     |
|                                                                                   | UPLOAD                                                           |                                                |                                                                              |                                                       |                                                                     |

Figure 4-5: Upgrade Coordinator Bundle and Status page

5. Run re-check, fix any reported issues.

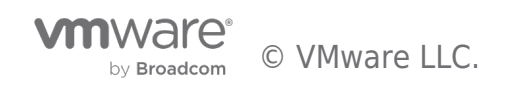

| 1. Bundle and Status 2. Edges 3. Hos                                                                                                    | ts 4. Management Nodes                                                                                                    |                                                                                                    |
|----------------------------------------------------------------------------------------------------|----------------------------------------------------------------------------------------------------|----------------------------------------------------------------------------------------------------|
| Upgrade Summary Show Upgrade History<br>答 RUN PRE CHECKS 호 보 EXPORT PRE CHECKS C                                                                     | Upgrade Coordinator Ver<br>SV Last Pre Check Run: Fe                                                                                          | rsion: 2.5.1.0.0.15314292<br>ab 18, 2020 10:43:52 AM                                                                                            |
| Edges                                                                                                    | Hosts                                                                                                    | Management Nodes                                                                                                    |
| Upgrade Not Started<br>Target Version: 2.5.1.0.0.15314297<br>From Version: 2.4.0.0.0.12454265 (2)<br>Pre Check Status:  Ø No Edge(s) with Issues  \$ | Upgrade Not Started<br>Target Version: 2.5.1.0.0.15314289<br>From Version: 2.4.0.0.012454259 (4)<br>Pre Check Status: © 2 Host(s) with Issues | Upgrade Not Started<br>Target Version: 2.5.1.0.0.15314292<br>From Version: 2.4.0.0.0.12456291 (1)<br>Pre Check Status: ①1 Node(s) with Issues ◆ |
| Upload Upgrade Bundle O Upload MUB file Upload from remote location Exter LID *                                                                      |                                                                                                    |                                                                                                    |
|                                                                                                    |                                                                                                    |                                                                                                    |

## 4.1.2 Edge Upgrade

| 1. Bundle and Status 2. Ed  | ges               | 3. Hosts       |                 | 4. Management Nodes        |          |                  |          |                     | 0 |
|-----------------------------|-------------------|----------------|-----------------|----------------------------|----------|------------------|----------|---------------------|---|
| Plan                        | RESET             |                |                 |                            | Progress |                  |          |                     |   |
| Upgrade order across groups | 🔾 Serial          | 0              | Parallel        |                            | Status   | A Not Started 0% | ► START  |                     |   |
| Pause upgrade condition     | When an up        | grade unit fa  | ils to upgrade  |                            | Details  |                  |          |                     |   |
|                             | ∐ After each g    | group comple   | tes             |                            |          |                  |          |                     |   |
|                             | By default, upgra | ade will pause | after all group | s are completed.           |          |                  |          |                     |   |
| Educ Course                 |                   |                |                 |                            |          |                  |          |                     |   |
| Edge Groups                 |                   |                |                 |                            |          |                  |          |                     |   |
| Group Name                  | ACTIONS ~         | ID             | Units           | Upgrade Order within Group | State    | Upgrade Status   | Progress | Post Check Status   |   |
| edgegroup-sa-nsxedge-c      | luster-01         | 0d0834_        | 2               | Sertal                     | Enabled  | Not Started      | 0%       | No checks performed |   |
|                             |                   |                |                 |                            |          |                  |          |                     |   |
| COLUMNS C REFRESH           |                   |                |                 |                            |          |                  |          |                     |   |

The Edge is the first NSX component to be upgraded after Upgrade Coordinator. Upgrade

Coordinator creates **one Upgrade Group for each existing Edge Cluster**, and it is not possible to move one Edge node from one group to another. Also, Edge **nodes inside each group are upgraded in serial mode**, this way only the upgrading node is down while all other nodes in the cluster remain active to continuously forward traffic. This setting is not customizable.

The Edge Upgrade page allows to customize the following upgrade options.

- 1. Define upgrade order between Edge groups (parallel vs serial)
- Serial mode upgrades groups consecutively, one after another
- Parallel mode upgrades all groups simultaneously

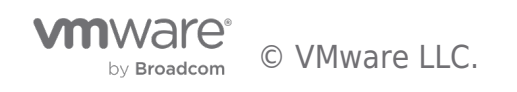

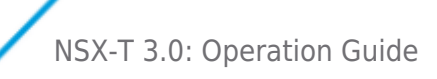

2. Decide if Upgrade Coordinator should pause automatically and when:

• *When an upgrade unit fails to upgrade* – This setting is checked by default and cannot be unselected for Edge upgrade. Upgrade will pause if any individual Edge upgrade fails.

- After each group completes Upgrade pauses after each Edge group finishes upgrading
  - 3. Reorder upgrade sequence between groups
- Once an Edge group is selected, the ACTIONS menu allows to modify its upgrade order related to all other groups (Reorder)

• Alternatively, a "dotted icon" made of two columns of four periods each, will show up when hovering over the name of the Edge groups. Clicking on them, allows to drag the corresponding group out of his position, to drop it at a new one, highlighted by a green line with small green arrows at each end.

Click on "Start" to start Edge upgrade.

|                             | ges             | 3. Hosts        |                 | 4. Management Nodes        |             |                                 |                |                  |                                      |
|-----------------------------|-----------------|-----------------|-----------------|----------------------------|-------------|---------------------------------|----------------|------------------|--------------------------------------|
| lan                         |                 |                 |                 |                            | Progress    |                                 |                |                  |                                      |
| lpgrade order across groups | 🔾 Serial        | <b>0</b> P      | arallel         |                            | Status      | 🔅 In Progress 📘 10%             | II PAUSE       |                  |                                      |
| ause upgrade condition      | 🔳 When an u     | pgrade unit fa  | ls to upgrad    | le                         | Details     | [172.20.10.61] Edge d160dc0f-25 | 0a-4bb7-9c7b-0 | 0915ccb83ebd ha  | as entered maintenance mode          |
|                             | ∐ After each    | group comple    | tes.            |                            | MODE INFORM | ATION                           |                |                  |                                      |
|                             | By default, upg | rade will pause | after all group | ps are completed.          | MORE INFORM | ATION                           |                |                  |                                      |
| dae Groups                  |                 |                 |                 |                            |             |                                 |                | Pause upgrade to | make changes to plan settings and gr |
| RUN POST CHECKS             | ACTIONS -       |                 |                 |                            |             |                                 |                |                  |                                      |
| Group Name                  |                 | ID              | Units           | Upgrade Order within Group | State       | Upgrade Status                  | Progres        | 55               | Post Check Status                    |
| dgegroup-sa-nsxedge-c       | luster-01       | 0d0834          | 2               | Serial                     | Enabled     | In Progress                     |                | 10%              | No checks performed                  |
|                             |                 |                 |                 |                            |             |                                 |                |                  |                                      |
|                             |                 |                 |                 |                            |             |                                 |                |                  |                                      |

Figure: Edge Upgrade

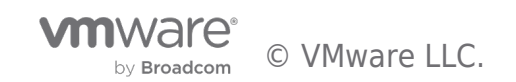

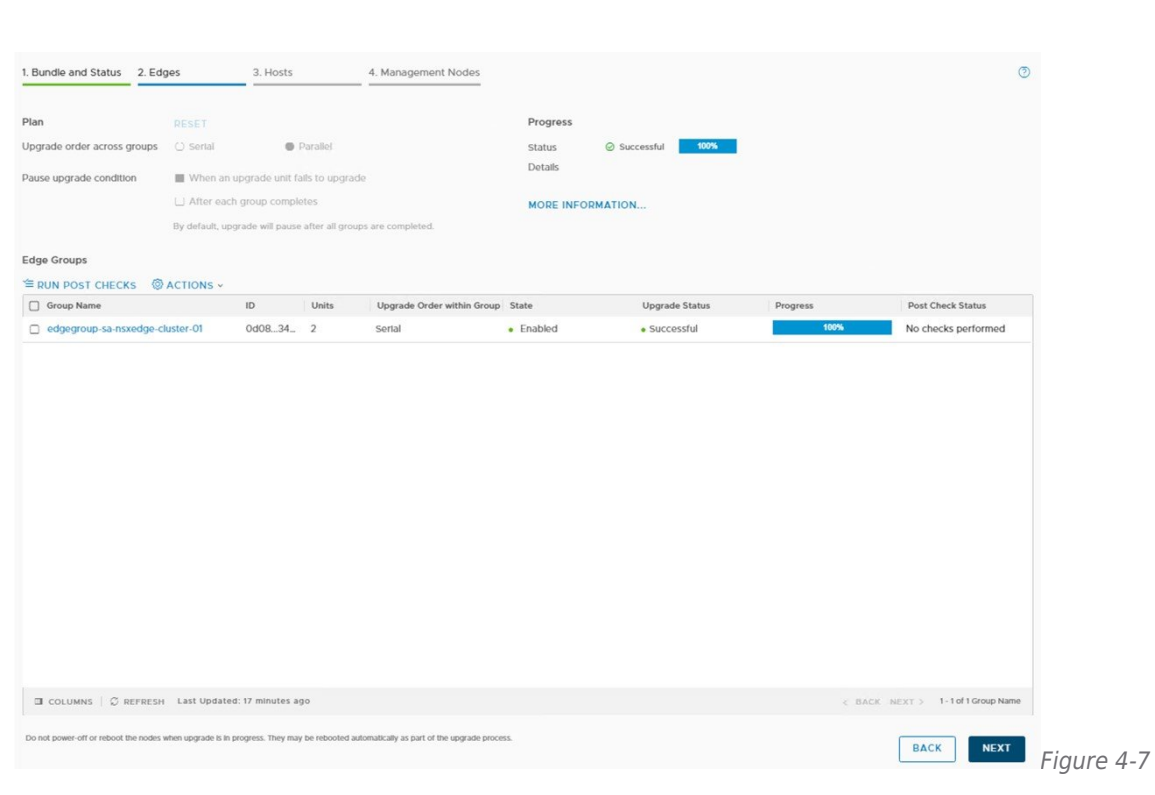

#### 4.1.3 Host Upgrade

NSX-T 3.0: Operation Guide

The Host Upgrade page allows to customize the upgrade sequence of hosts, disable certain hosts from upgrade, or pause the upgrade at various stages of the upgrade process.

Upgrade Coordinator creates a default Upgrade Plan that assigns hosts into different groups. On the default plan, vSphere and KVM hosts are assigned different groups. Additional groups can be created, and groups suggested by Upgrade Coordinator can be modified.

| 1. Bundle and Status 2. Edge            | 95                         | 3. Ho      | osts             | 4. Management I                   | Nodes                       |          |               |                |          | 0                      |
|-----------------------------------------|----------------------------|------------|------------------|-----------------------------------|-----------------------------|----------|---------------|----------------|----------|------------------------|
| Plan                                    | RESET                      |            |                  |                                   |                             | Progress |               |                |          |                        |
| Upgrade order across groups             | <ul> <li>Sertal</li> </ul> |            | O Parallel       |                                   |                             | Status   | A Not Started | 0% STA         | RT       |                        |
| Pause upgrade condition                 | Vhen an up                 | pgrade i   | unit fails to up | ograde                            |                             | Details  |               |                |          |                        |
|                                         | L After each               | group c    | ompletes         |                                   |                             |          |               |                |          |                        |
|                                         | By default, upgr           | rade will  | pause after all  | groups are completed.             |                             |          |               |                |          |                        |
| Used Crowner                            |                            |            |                  |                                   |                             |          |               |                |          |                        |
| Host Groups                             |                            |            |                  | 2                                 |                             |          |               |                |          |                        |
|                                         | TE = RUN                   | POST       | Units            | 2 ACTIONS ~                       | State                       |          | Ungrade Mode  | Upgrade Status | Progress | Post Check Status      |
| Group for SA-Compute-01                 | da0                        | )4 -       | 2                | Sertal                            | Enabled                     |          | In-place      | Not started    | 0%       | No checks performed    |
| Group for newly added UBI               | UNTU 58b                   | 5 a        | 2                | Parallel                          | Enabled                     |          | In-place      | Not Started    | 0%       | No checks performed    |
| Group for SA Compute 02                 | 000                        | )4 c       | 0                | Sortal                            | <ul> <li>Enabled</li> </ul> |          | Maintonanco   | Not Started    | 0%       | No checks performed    |
|                                         |                            |            |                  |                                   |                             |          |               |                |          |                        |
| 🗇 COLUMNS   🖉 REFRESH                   | Last Updated:              | a few s    | econds ago       |                                   |                             |          |               |                | < BACK I | NEXT > 1-3 of 3 Groups |
| Do not power-off or reboot the nodes wh | en upgrade is in pr        | ogress. Th | ney may be reboo | oted automatically as part of the | upgrade process.            |          |               |                |          | BACK                   |

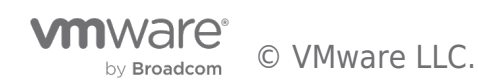

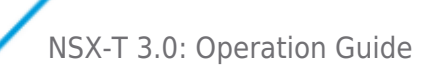

Host Upgrade customization options allow the followings:

- 1. Define host to group membership
- By creating new host groups and assigning hosts to them
- By editing existing host groups and modifying their host membership

| Host Groups<br>+ ADD ⊘ EDIT Ü DELETE ③ | ACTIONS ~ |               |                         |         |
|----------------------------------------|-----------|---------------|-------------------------|---------|
| Group                                  | ID        | Upgrade Units | Upgrade Order within Gr | State   |
| Group for newly added UBUNTU           | d56dOaab  | 2             | Parallel                | Enabled |
| Group for compA                        | 8353c19   | 2             | Serial                  | Enabled |
|                                        |           |               |                         |         |

Figure 4-8: Adding or Editing Host Groups

**Note:** When using Compute Managers, host groups are automatically created for the DRS enabled, vSphere clusters that are part of the upgrade. It is not possible to add other standalone vSphere hosts to such groups.

- 2. Define upgrade order inside each group (parallel vs serial)
- Serial mode upgrades host inside the group consecutively—one after another
- Parallel mode upgrades host inside the group simultaneously

| tate                          | Enabled           |               |
|-------------------------------|-------------------|---------------|
| pgrade Units                  |                   |               |
|                               | Available (4)     | Selected* (2) |
|                               | 🗋 esxi-01 🌲       | 🗌 kvm-02      |
|                               | esxi-02.co        | kvm-01        |
|                               | kvm-01            | D             |
|                               | kvm-02 🔻          |               |
|                               |                   |               |
| lpgrade Order<br>vithin Group | 🔿 Serial 🔹 O Para | allel         |
|                               |                   |               |
|                               |                   |               |

**Note:** When overall Parallel mode and host group Parallel modes are selected, some limits are enforced to guarantee NSX performance. Thus, not all hosts may be upgraded simultaneously. Please check the NSX-T Administration Guide to find the limits on each version.

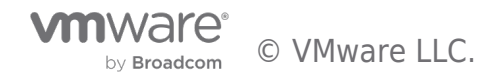

- 3. Define upgrade order between groups (parallel vs serial)
- Serial mode upgrades groups consecutively (i.e., one after another)
- Parallel mode upgrades all groups simultaneously

| Plan                           |                            |                            |
|--------------------------------|----------------------------|----------------------------|
| Overall group<br>upgrade order | <ul> <li>Serial</li> </ul> | Parallel                   |
| Pause upgrade                  | When an up                 | grade unit fails to up     |
| condition                      | After each g               | group completes            |
|                                | By default, upgra          | ade will pause after all g |

Figure 4-9: Overall Groups Upgrade Order

4. Decide if Upgrade Coordinator should pause automatically and when:

• When an upgrade unit fails to upgrade – Upgrade pauses if any individual host upgrade fails. This selection allows admins to fix the error and resume the upgrade.

• After each group completes – Upgrade pauses after each host group finishes upgrading

| Plan                           |                            |                                 |               |
|--------------------------------|----------------------------|---------------------------------|---------------|
| Overall group<br>upgrade order | <ul> <li>Serial</li> </ul> | • Parallel                      |               |
| Pause upgrade                  | When an upgr               | rade unit fails to upgrade      |               |
| condition                      | After each gro             | oup completes                   |               |
|                                | By default, upgrade        | e will pause after all groups a | re completed. |

Figure 4-10: Pause Upgrade Conditions

5. Reorder host upgrade sequence inside groups

• Once a host inside a host group is selected, the ACTIONS menu allows to change it to a different group or to modify its upgrade order inside the current one (Reorder)

| State: Enabled, Upgrade O | rder: Parallel |                |                  |
|---------------------------|----------------|----------------|------------------|
| 🔅 ACTIONS 🗸               |                |                |                  |
| Change Group              | ID             | IP Address     | Details          |
| Reorder                   | 6380b10d       | 192.168.110.56 | HYPERVISOR_VERSI |
| 🗹 kvm-01                  | 88ff4dc8       | 192.168.110.55 | HYPERVISOR_VERSI |

Figure 4-11: Changing Upgrade Sequence of one host

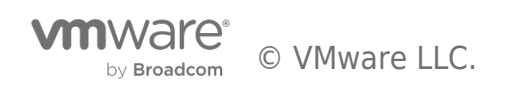

Alternatively, a "dotted icon" made of two columns of four periods each, will show up when hovering over the name of the host groups:

| Group for new          | ly added UBUNTUK   | /M hosts       |
|------------------------|--------------------|----------------|
| State: Disabled, Upgra | de Order: Parallel |                |
| Upgrade Unit           | ID                 | IP Address     |
| kvm-02                 | 6380b10d           | 192.168.110.56 |
| kvm-01                 | 88ff4dc8           | 192.168.110.55 |

#### Figure 4-12: Dotted Icon by Hosts

By clicking on them, allows to drag the corresponding host group out of his position, to drop it at a new one, highlighted by a green line with small green arrows at each end:

| ate: Disabled, Upgrade ( | Order: Parallel |                |                   |                |          |
|--------------------------|-----------------|----------------|-------------------|----------------|----------|
| Upgrade Unit             | ID              | IP Address     | Details           | Upgrade Status | Progress |
| kvm-02                   | 6380b10d        | 192.168.110.56 | HYPERVISOR_VERSL. | Not Started    | 0%       |
| kvm-01                   | 88ff4dc8        | 192.168.110.55 | HYPERVISOR_VERSL. | Not Started    | 0%       |
| kvm-02                   | 6380b10d        | 192.168.110.56 | HYPERVISOR_VERSL. | Not Started    | 0%       |

Figure 4-13: Drag and Drop hosts

6. Reorder upgrade sequence between groups

• Once a host group is selected, the ACTIONS menu allows to modify its upgrade order related to all other groups (Reorder)

| + ADD 🖉 EDIT 🔟 DELETE        | 🕸 ACTIONS Y       |               |                        |
|------------------------------|-------------------|---------------|------------------------|
| Group                        | Reorder           | Upgrade Units | Upgrade Order within G |
| Group for newly added UBUNTU | Set State         | 2             | Parallel               |
| Group for compA              | Set Opgrade Order | 2             | Serial                 |

Figure 4-14: Modifying Upgrade Sequence between Host Groups

Note that Set Upgrade Order option allows to set either Serial or Parallel upgrade mode for the hosts inside the group, but it does not influence the position on which the group will be upgraded (related to all other groups).

Alternatively, a "dotted icon" made of two columns of four periods each, will show up when hovering over the name of the host groups:

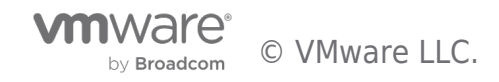

| + ADD 🖉 EDIT 🔋     | 🗓 DELETE 🛛 🛞 ACTION | S ¥  |
|--------------------|---------------------|------|
| Group              | ID                  | Upgi |
| Group for compA    | 8353c19             |      |
| Group for newly ad | de d56d0aab         |      |

Figure 4-15: Dotted Icon by Host Groups

Clicking on them, allows to drag the corresponding host group out of his position, to drop it at a new one, highlighted by a green line with small green arrows at each end:

| Host Groups                             | LETE @ ACTIONS ~ |               |   |                           |          |                |          |    |
|-----------------------------------------|------------------|---------------|---|---------------------------|----------|----------------|----------|----|
| Group                                   | ID               | Upgrade Units |   | Upgrade Order within Grou | State    | Upgrade Status | Progress |    |
| Group for newly adde                    | d56dOaab         |               | 2 | Parallel                  | Disabled | Not Started    |          | 0% |
| Group for compA                         | 8353c19          |               | 2 | Serial                    | Disabled | Not Started    |          | 0% |
| Group for newly adde_<br>t selected row | d56dOaab         |               | 2 | Parallel                  | Disabled | Not Started    |          | 0% |
|                                         |                  |               |   |                           |          |                |          |    |

Figure 4-16: Drag and Drop Host Groups

7. Enable/disable groups from upgrade plan

• Once a host group is selected, the *ACTIONS* menu allows to set its state as *Enabled* (hosts inside the group will be upgraded) or *Disabled* (hosts inside the group will not be upgraded).

| ADD 🖉 EDIT 🗒 DELETE 🧔         | ACTIONS -         |               | 1 |                         |                             |
|-------------------------------|-------------------|---------------|---|-------------------------|-----------------------------|
| Group                         | Reorder           | Upgrade Units |   | Upgrade Order within Gr | State                       |
| Group for newly added UBUNTU. | Set State         | > Enabled     | 2 | Parallel                | Enabled                     |
| Crown for compA               | Set Upgrade Order | Disabled      | 2 | Serial                  | <ul> <li>Enabled</li> </ul> |

Figure 4-17: Include/Exclude Host Groups from the Upgrade Plan

Once the required customizations are defined, the next step is to click on the start button for the upgrade to start.

Admins will be presented a warning message about the need of putting vSphere hosts into Maintenance Mode:

| Hos | t Upgrade Prerequisites                                                                                                    | ×                                   |
|-----|----------------------------------------------------------------------------------------------------|-------------------------------------|
| ?   | VC managed ESX hosts with fully automated DRS will be autom<br>maintenance mode during upgrade. Please ensure other ESX h<br>maintenance mode manually, before starting the upgrade. | natically put in<br>osts are put in |
|     | CONTINUE                                                                                                    | CANCEL                              |

Figure 4-18: Host Upgrade Prerequisites message

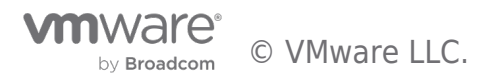

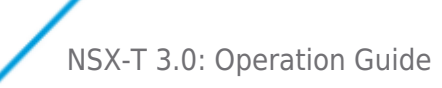

Requirements are:

- With maintenance mode upgrade:
  - When using Compute Managers, vSphere hosts in clusters configured with fully automated DRS will be automatically put into maintenance mode, thus, no further action is required
  - vSphere hosts not managed by Computer Managers, registered with NSX need to be put into Maintenance Mode manually, before starting the upgrade

• With In-Place upgrade o There is no requirement to migrate the VMs or put the hosts into maintenance mode or similar. A short traffic disruption may happen during the upgrade process. KVM only have In-Place upgrade mode.

Once requirements are fulfilled, admins can click on *CONTINUE* to start hosts upgrade. The overall progress bar, and host group specific progress bars, will indicate the evolution of the upgrade process. Admins can also click on *PAUSE* at any time to request the upgrade to stop. This manual pause request will not pause the hosts currently been upgraded, it will pause the upgrade process only after the in-progress hosts upgrade is complete (either succeed or failed).

Once the upgrade is paused, admins can modify the settings of their upgrade plan, if they want to.

8. Run Post Check to verify everything is OK after the upgrade.

| 1. Bundle and Status 2. Edg            | les                     | 3. Hosts                  | 4. Management Nodes                         |                             |              |                                |          | ٢                          |
|----------------------------------------|-------------------------|---------------------------|---------------------------------------------|-----------------------------|--------------|--------------------------------|----------|----------------------------|
| Plan                                   |                         |                           |                                             | Progres                     | 5            |                                |          |                            |
| Upgrade order across groups            | Sortal                  | O Parallel                |                                             | Status                      | Successful   | 100%                           |          |                            |
| Pause upgrade condition                | When an upp             | trade unit fails to up    | grade                                       | Details                     |              |                                |          |                            |
|                                        | After each gr           | roup completes            |                                             |                             |              |                                |          |                            |
|                                        | Bu default unerer       | do will course office off | mouns are completed                         |                             |              |                                |          |                            |
| Host Groups                            | ETE 🖀 RUN P             | OST CHECKS                | ACTIONS ~                                   |                             |              |                                |          |                            |
| Group Name                             | ID                      | Units                     | Upgrade Order within Group                  | State                       | Upgrade Mode | Upgrade Status                 | Progress | Post Check Status          |
| Group for Validation-Clust             | er-01 da04              | c28 2                     | Serial                                      | <ul> <li>Enabled</li> </ul> | Maintenance  | Successful                     | 100%     | No lost(s) with issues     |
| Group 1 for UBUNTUKVM                  | 9a4dd                   | 198 2                     | Parallel                                    | <ul> <li>Enabled</li> </ul> | In-place     | <ul> <li>Successful</li> </ul> | 100%     | No lost(s) with issues     |
|                                        |                         |                           |                                             |                             |              |                                |          |                            |
| COLUMNS   C REFRESH                    | Last Updated: a         | minute ago                |                                             |                             |              |                                | C 84     | LCR NERT > 1-2 of 2 Groups |
| Do not power-off or reboot the nodes w | ihen upgrade is in prog | ress. They may be rebool  | ted automatically as part of the upgrade pr | ocess.                      |              |                                |          | BACK                       |

**Note:** Upgrade Coordinator cannot proceed to the next step (i.e., Manager Upgrade) until all hosts are upgraded. Should there were issues preventing a successful upgrade of the Hosts, please contact VMware Support Services.

#### 4.1.4 Manager Node Upgrade

The last step on the upgrade sequence is upgrading the NSX Manager. As in the case of the Controllers, the only available option is to start the Manager upgrade.

NSX Manager is rebooted during the process, thus its UI becomes inaccessible for some time. Note: As a best practice, it is

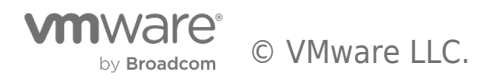

recommended to ensure an update backup of the NSX Manager is available before starting its upgrade.

| vm NSX-T                                                              |                                                                    |                 |                     |                | Q LI (   | ?)∽ admin |   |
|-----------------------------------------------------------------------|--------------------------------------------------------------------|-----------------|---------------------|----------------|----------|-----------|---|
| Home Networking S                                                     | ecurity Inventory Tools System                                     | n Advanced Netv | vorking & Security  |                |          |           |   |
| «                                                                     | 1. Bundle and Status 2. Edges                                      | 3. Hosts        | 4. Management Nodes |                |          |           | 0 |
| Overview Get Started Fabric Set Service Deployments CActive Directory | Progress<br>Status A Not Started 0%<br>Details<br>Management Nodes | ► START         |                     |                |          |           |   |
| 령 Users                                                               | Upgrade Unit                                                       | ID              | IP Address          | Upgrade Status | Progress |           |   |
| 🚔 Backup & Restore                                                    | sa-nsxmgr-01                                                       | af68d479        | 172.20.10.41        | Not Started    |          | 0%        |   |
| 📥 Upgrade                                                             |                                                                    |                 |                     |                |          |           |   |
| 恒, Migrate                                                            |                                                                    |                 |                     |                |          |           |   |
| Licenses                                                              |                                                                    |                 |                     |                |          |           |   |
| Certificates                                                          |                                                                    |                 |                     |                |          |           |   |
| ③ Support Bundle                                                      |                                                                    |                 |                     |                |          |           |   |
| E Customer Program                                                    |                                                                    |                 |                     |                |          |           |   |
| Enforcement Points                                                    |                                                                    |                 |                     |                |          |           |   |

Figure 4-19: NSX Manager Upgrade

## 4.2 NSX Manager Backup/Restore

#### 4.2.1 NSX Manager Backup

NSX includes the ability to backup and restore the Manager configuration, so that it can be recovered should it become inoperable for any reason. The NSX Manager stores the desired state for the virtual network. If it becomes inoperable, the data plane is not affected, but configuration changes cannot be made.

Backups are saved to a remote server using the SFTP protocol (SSH File Transfer Protocol). By design, the **NSX Manager is not** allowed to modify/delete existing backups on the destination server, thus, an automated task should be created on the server if deleting old backups and cleanup is required.

For better flexibility and ensuring that recent backups are always available, NSX offers the options to run manual and/or scheduled backups.

The Manager Backup comprises of three different types of backups, all of which happen automatically when scheduled configuration is selected:

- Node backups include the NSX Manager appliance configuration
- **Cluster backups** include the desired state of the virtual network

NSX Manager backup configuration is available under *System* > *Lifecycle Management* > *Backup*.

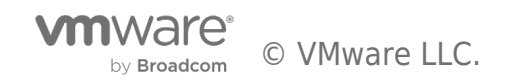

#### 🖆 Backup & Restore

| ISX Configuration                                                                                                    |                                                                                 |                                                                                  |                                                    |                                                                                                   |                                                                                                    |
|----------------------------------------------------------------------------------------------------|---------------------------------------------------------------------------------|----------------------------------------------------------------------------------|----------------------------------------------------|---------------------------------------------------------------------------------------------------|----------------------------------------------------------------------------------------------------|
| FTP Server                                                                                                    | Port                                                                            | Protocol                                                                         | Directory Path                                     | Schedule   Disab                                                                                  | led START BACKU                                                                                                    |
| 0.114.220.136 EDIT                                                                                                    | 22                                                                              | SFTP                                                                             | /var/tmp                                           | At Interval Of 1 Hrs                                                                              | DIT                                                                                                    |
| ✓ Last Backup Statu                                                                                                    | s 🔹 Succi                                                                       | essful                                                                           |                                                    |                                                                                                   |                                                                                                    |
| Node                                                                                                    |                                                                                 | Successful                                                                       |                                                    | Cluster                                                                                           | Successful                                                                                                    |
| Start Time                                                                                                    |                                                                                 | Monday, Octobe                                                                   | er 5, 2020 at 10:23:34 PM GMT-04                   | I:00 Start Time                                                                                   | Monday, October 5, 2020 at 10:23:34 PM GMT-04:00                                                                                                    |
| End Time                                                                                                    |                                                                                 | Monday, October 5, 2020 at 10:25:06 PM GMT-04:00                                 |                                                    | 1:00 End Time                                                                                     | Monday, October 5, 2020 at 10:24:53 PM GMT-04:00                                                                                                    |
|                                                                                                    |                                                                                 |                                                                                  |                                                    |                                                                                                   |                                                                                                    |
| Backup History                                                                                                    | Packup                                                                          |                                                                                  |                                                    | Appliance EODN or IR Address                                                                      | Applance II III D                                                                                                    |
| <ul> <li>Backup History</li> <li>Date and Time of</li> </ul>                                                                                                    | f Backup                                                                        |                                                                                  |                                                    | Appliance FQDN or IP Address                                                                      | RESTORE.<br>Appliance UUID                                                                                                    |
| Backup History     Date and Time of     Monday, Octob                                                                                                    | f Backup<br>ber 5, 2020 at                                                      | 10:23:34 PM GMT-1                                                                | 04:00                                              | Appliance FQDN or IP Address<br>10.114.220.137                                                    | RESTORE<br>Appliance UUID<br>17631d26-bfca-4c3a-9a49-44197c2e0555                                                                                                    |
| Backup History     Date and Time of     Monday, Octob     Sunday, October                                                                                                    | f Backup<br>ber 5, 2020 at<br>er 4, 2020 at 3                                   | 10:23:34 PM GMT-1<br>3:00:00 PM GMT-0                                            | 04:00                                              | Appliance FQDN or IP Address<br>10.114.220.137<br>10.114.213.14                                   | Appliance UUID         If7631d26-bfca-4c3a-9a49-44f97c2e0555         c9802d42-5420-91ef-a64d-27a7b3ef282c                                                                                                    |
| <ul> <li>Backup History</li> <li>Date and Time o</li> <li>Monday, Octob</li> <li>Sunday, Octob</li> <li>Sunday, Septer</li> </ul>                                                 | f Backup<br>Her 5, 2020 at<br>er 4, 2020 at 3<br>mber 27, 2020                  | 10:23:34 PM GMT-<br>3:00:00 PM GMT-C<br>at 3:00:00 PM GM                         | 04:00<br>94:00<br>41:00                            | Appliance FQDN or IP Address<br>10.114.220.137<br>10.114.213.14<br>10.114.213.14                  | Appliance UUID           17631d26-bfca-4c3a-9a49-44f97c2e0555           c9802d42-5420-91ef-a64d-27a7b3ef282c           c9802d42-5420-91ef-a64d-27a7b3ef282c                                                                                                    |
| <ul> <li>Backup History</li> <li>Date and Time o</li> <li>Monday, Octob</li> <li>Sunday, Octob</li> <li>Sunday, Septer</li> <li>Sunday, Septer</li> <li>Sunday, Septer</li> </ul> | f Backup<br>Ver 5, 2020 at<br>er 4, 2020 at 3<br>nber 27, 2020<br>nber 20, 2020 | 10:23:34 PM GMT-<br>1:00:00 PM GMT-C<br>1 at 3:00:00 PM GM<br>1 at 3:00:00 PM GM | 04:00<br>94:00<br>94:00<br>94:00<br>94:00<br>94:00 | Appliance FQDN or IP Address<br>10.114.220.137<br>10.114.213.14<br>10.114.213.14<br>10.114.213.14 | Appliance UUID           17631d26-bfca-4c3a-9a49-44f97c2e0555           c9802d42-5420-91ef-a64d-27a7b3ef282c           c9802d42-5420-91ef-a64d-27a7b3ef282c           c9802d42-5420-91ef-a64d-27a7b3ef282c           c9802d42-5420-91ef-a64d-27a7b3ef282c           c9802d42-5420-91ef-a64d-27a7b3ef282c |

| 3.0.0.0.0.15946739-c9802d42-5420-91ef-a64d-27a7b3ef282c-10.114.213.14                |
|--------------------------------------------------------------------------------------|
| backup-2020-05-22T03_20_18UTC                                                        |
| cluster_backup-c9802d42-5420-91ef-a64d-27a7b3ef282c-10.114.213.14-nsx-controller.tar |
|                                                                                      |
|                                                                                      |
|                                                                                      |
| node_backup-c9802d42-5420-91ef-a64d-27a7b3ef282c-10.114.213.14.tar                   |

Figure 4-20: NSX Manager Backups

**Note:** The backup file will be created with the IP address of the manager node where the backup is performed. So you need to make sure to HTTPS to the individual IP address of manager node when you run the backup instead of using the cluster VIP.

#### 4.2.2 NSX Manager Restore

Should the NSX Manager become inoperable, it can be recovered from a previous backup, if it exists.

A successful recovery requires the followings:

• The passphrase specified when the backup was created

• A new NSX Manager appliance, deployed with the same IP address or the same FQDN and software version than the one to be restored

**Note:** It is not supported to restore a backup on the same NSX Manager appliance where the backup was taken. Please see other important notes on the following link.

https://docs.vmware.com/en/VMware-NSX-T-Data-Center/3.0/administration/GUID-9749F04115E5-4662-85E7-756D4B071C17.html

Once the new Manager appliance is deployed, admins must navigate to *System > Tools > Utilities > Restore*, and fill out the required backup server configuration.

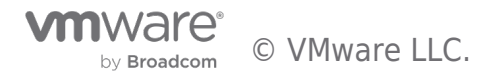

| «            | SUPPORT BUNDLE                    | BACKUP RESTORE UP    | GRADE                         |               |               |          |
|--------------|-----------------------------------|----------------------|-------------------------------|---------------|---------------|----------|
| Dashboard    |                                   |                      |                               |               |               |          |
| Tools        |                                   | Edit File Ser        | ver Configuration             | ×             |               |          |
| B Firewall   | 1. CONFIGURATION 2. RE            | STORE                | 5                             |               |               | 1        |
| Encryption   | File Server Configuration         | IP/Host*             | 192.168.130.151               |               |               | (        |
| Routing      | IP/Host                           | Port*                | 22                            | \$            |               |          |
| DDI          | Port 22<br>Protocol SF            | Protocol             | sftp                          |               |               |          |
| Switching    | Username<br>Destination Directory |                      |                               |               |               |          |
| Inventory    | Available Backups                 | Username *           | vmware                        |               |               |          |
| Fabric       | Backup File Time                  | Password             |                               | Node UUID     |               |          |
| System       |                                   | Destination Director | ry* /backups                  |               |               |          |
| rust         |                                   |                      |                               |               |               |          |
| onfiguration | COLUMNS   Ø REFRESH               | H Last I             |                               |               | < BACK NEXT > | No Backu |
| tilities     |                                   | SSH fingerprint * 0  | v//WxVvu4xnGWHPVG6fUVaInnfzN+ | +FJssje+UYtZQ |               |          |
| sers         |                                   |                      |                               |               |               |          |

Figure 4-21: Configuring NSX Manager Restore

NSX Manager reboots when restore is started. Once its GUI is responsive after reboot, log in and navigate to the Restore tab. If the hosts managed by the new NSX Manager are the same when the backup was taken, the restore process will proceed and finish successfully without further admin intervention:

| SUPPORT BUNDLE         | BACKUP           | RESTORE      | UPGRADE      |  |
|------------------------|------------------|--------------|--------------|--|
|                        |                  |              |              |  |
| 1. CONFIGURATION 2     |                  | TUS 3. RESTO | ORE COMPLETE |  |
| Success: You have 1 St | JCCESS(S)        |              |              |  |
| Restore process finish | ed successfully. |              |              |  |
| Status: • Succeeded    |                  |              |              |  |
| Backup File Timestamp  | 9/27/2017, 2:28  | 3:26 AM PDT  |              |  |
| Restore Started At     | 9/27/2017, 2:40  | 0:25 AM PDT  |              |  |
| Restore Ended At       | 9/27/2017, 2:47  | 50 AM PDT    |              |  |
|                        |                  |              |              |  |

Figure 4-22: Successful NSX Manager Restore

If the hosts managed by the new NSX Manager are different than the ones when the backup was taken, two things can happen:

1. Fabric nodes were deleted since the backup was taken – At some point the restore process will pause and ask the admin to manually add them.

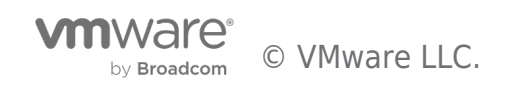

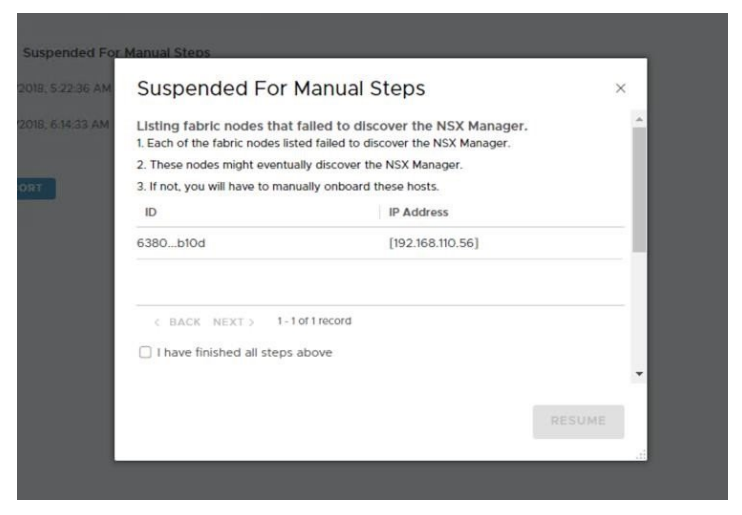

Figure 4-23: Fabric nodes that failed to discover the NSX Manager

Once they are added to the new NSX Manager, the admin must select *I have finished all steps above* and click on *RESOLVE*. The restore process will resume and finish successfully.

| Support Bundle                                | Backup       | Restore        | Upgrade          |
|-----------------------------------------------|--------------|----------------|------------------|
| 1. CONFIGURATION                              | 2. RESTORE S | STATUS 3.      | RESTORE COMPLETE |
| Success: You have 1     Restore process finit | Success(s)   | y.             |                  |
| Status: • Succeeded                           |              |                |                  |
| Backup File Timestamp                         | 3/15/2018,   | 5:22:36 AM PD  | т                |
| Restore Started At                            | 3/19/2018,   | 6:14:33 AM PD  | r                |
| Restore Ended At                              | 3/19/2018,   | 6:33:12 AM PD1 | r                |
|                                               |              |                |                  |
|                                               |              |                |                  |

Figure 4-24: Fabric nodes that failed to discover the NSX Manager

- Fabric nodes were added since the backup was taken the restore process will pause several times. On the first two
  pauses, the NSX Manager will ask the admin to run two different scripts, available in a specific directory of the nodes
  themselves:
  - 1. One will unregister the hosts as NSX Fabric Nodes
  - 2. The other will unregister the hosts as NSX Transport Nodes

Once the restore finishes successfully, the admin will need to add such nodes back to the new NSX Manager.

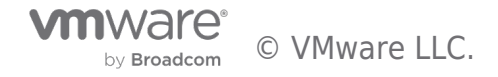

| Suspended For                                                                                                    | Manual Steps                                                                                                    |   | Suspended Fo                                                                                                    | or Manual Steps                                                                                                    |                                                                                                    | × |
|----------------------------------------------------------------------------------------------------|----------------------------------------------------------------------------------------------------|---|----------------------------------------------------------------------------------------------------|----------------------------------------------------------------------------------------------------|----------------------------------------------------------------------------------------------------|---|
| Listing fabric nodes tha<br>1. For each of the hosts liste<br>2. Run /opt/vmware/nsx-cli/<br>3. The typical reason for thi<br>after a backup. After restori<br>about this host. Running the<br>restore process is complete<br>ID | t require a reset during inventory reconciliation<br>d.log in to the node with root access<br>bin/scripts/reset_nsx_after_mp_restore.sh fabric_node<br>situation is that you registered a host with the NSX Manager<br>ng the backup, the NSX Manager no longer has information<br>script tells the host that it is no longer registered. After the<br>d, you can re-register the host<br>IP Address | * | Listing transport nod<br>1. For each of the hosts is<br>2. Run /opt/vmware/nsx-<br>3. The typical reason for<br>the backup, you made the<br>information about the tra<br>the restore process is co<br>4. Note: One or more VM<br>after the restore. Therefore | es that require a reset during inven-<br>sted, log in to the node with root access<br>clifbily/sciptu/reset_nss_after_mc_restor<br>this situation is that before the backup yo<br>host a transport node. After restoring th<br>insport node, Running the script tells the h<br>mpleted_you can add the transport node<br>is on these nodes may be attached to the<br>ore, the VMs may lose network connectivity | tory reconciliation<br>e.sh transport_node<br>u registered a host as a fabric node, and after<br>e backup, the NSX Manager no longer has<br>ost that it is no longer a transport node. After<br>again<br>following logical switches that no longer exist<br>y after the restore and the reset actions. | * |
| 00296511                                                                                                    | [192.168.110.53]                                                                                                    |   | ID                                                                                                    | IP Address                                                                                                    | Description                                                                                                    |   |
| 5d578a42                                                                                                    | [192.168.110.54]                                                                                                    |   | 00296511                                                                                                    | [192.168.110.53]                                                                                                    | transport node ld: 0029fb09                                                                                                    |   |
| C BACK NEXT > 1-                                                                                                    | 2 of 2 records<br>s above<br>RESUME                                                                                                    | * | 5d578a42                                                                                                    | [192.168.110.54]                                                                                                    | transport node kt: 5d57b9ba                                                                                                    | • |

Figure 4-25: Fabric and Transport nodes that must be removed from the new NSX Manager

Then, the restore process will pause some more times to ask the admin confirmation before deleting the nodes from the NSX databases.

| Suspended For                                                                                                    | Manual Steps                                                                                                    | × Suspended                                                                                                    | For Manual Steps ×                                                                                                    |
|----------------------------------------------------------------------------------------------------|----------------------------------------------------------------------------------------------------|----------------------------------------------------------------------------------------------------|----------------------------------------------------------------------------------------------------|
| Deleting transport nodes<br>1. Transport nodes associated<br>the database<br>2. The typical reason for this<br>completing the restore, the M<br>these fabric nodes from the a | s from the database during inventory reco<br>d with each of the fabric nodes listed will be dele<br>situation is that the you deleted a host after back<br>ISX Manager will delete the transport nodes asso<br>tabbase. | onciliation A Deleting fabric no-<br>ted from 1. Each of the fabric no-<br>1. Each of the fabric no-<br>1. Each of the fabric no-<br>2. The typical reason<br>completing the restor<br>database. | des from DB during inventory reconciliation<br>nodes listed will be deleted from the database<br>for this situation is that the you deleted a host after backup. After<br>re, the NSX Manager will delete these fabric nodes from the |
| ID                                                                                                    | IP Address                                                                                                    | ID                                                                                                    | IP Address                                                                                                    |
| 29acb068                                                                                                    | [192.168.110.53, 10.10.20.53, f                                                                                                    | 29acb068                                                                                                    | [192.168.110.53, 10.10.20.53, fe80::25_                                                                                                    |
| dc63b607                                                                                                    | [192.168.110.54, 10.10.20.54, f                                                                                                    | dc63b607                                                                                                    | [192.168.110.54, 10.10.20.54, fe80::25                                                                                                    |
| ( BACK NEXT ) 1-                                                                                                    | t of 2 records                                                                                                    | < BACK NEXT                                                                                                    | > 1-2 of 2 records                                                                                                    |
| I have finished all steps                                                                                                    | above                                                                                                    | I have finished all                                                                                                    | II steps above                                                                                                    |
|                                                                                                    |                                                                                                    | -                                                                                                    |                                                                                                    |
|                                                                                                    |                                                                                                    | RESUME                                                                                                    |                                                                                                    |

Figure 4-26: Restore process asking the admin for confirmation before proceeding

Once all steps are taken, the process will resume and will eventually finish successfully.

| estore Upgrade           |
|--------------------------|
| TUS 3. RESTORE COMPLETE  |
|                          |
|                          |
| 6:30 AM PDT              |
| 6:30 AM PDT<br>33 AM PDT |
|                          |

Figure 4-27: NSX Manager restore finished successfully

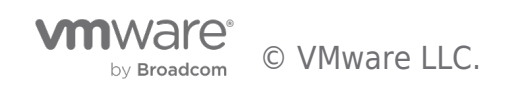

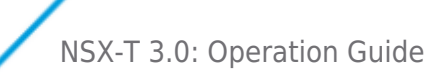

## 4.3 Support Bundle

When dealing with IT solutions, it is sometimes required to open a support case with the vendor and get the support logs/bundles from different components.

NSX provides a central location to collect support bundles from registered cluster and fabric nodes, and to download those bundles to the admin station or to have them automatically uploaded to a file server.

Support Bundle central collection location is available under *System* > *Utilities* > *Support Bundle*. Admins can select an arbitrary number of NSX components from different nodes (i.e., managers, controllers, edges, hosts, public cloud gateways) and get the logs from them all automatically.

Admins can specify if they want to include core and audit logs, and if they want to get all available logs or only the ones from a specific number of days.

Note: Core files and audit logs may contain sensitive information such as passwords or encryption keys.

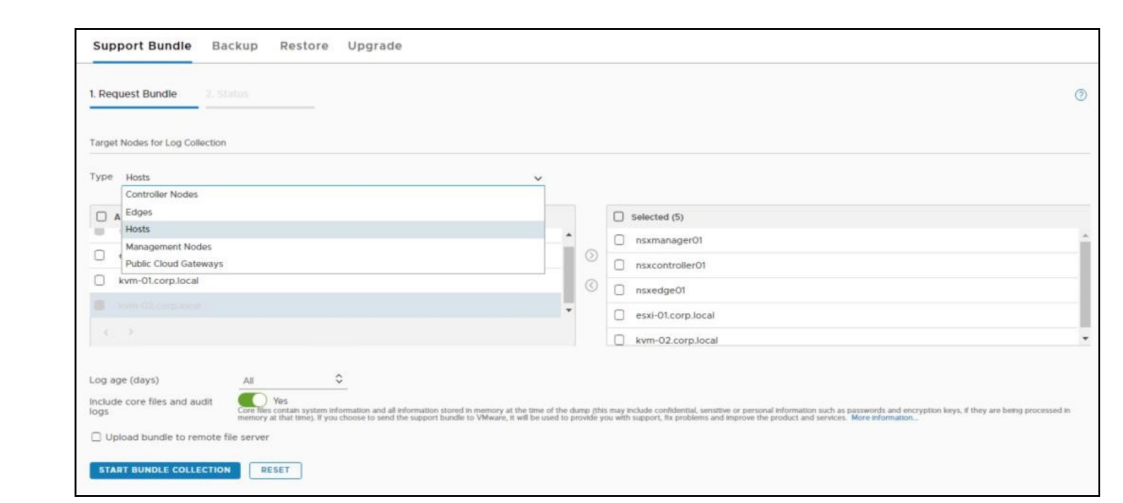

Figure 4-28: Central collection of logs

When the option *Upload bundle to remote file server* is selected, the admin is requested to add details of such a remote file server.

| og age (days)            | 2                                           | \$                                         |                                                                              |                                                                                                    |                             |
|--------------------------|---------------------------------------------|--------------------------------------------|------------------------------------------------------------------------------|----------------------------------------------------------------------------------------------------|-----------------------------|
| ore files and audit logs | Core files contain s<br>memory at that time | ystem Information<br>ie). If you choose to | and all information stored in memory a<br>send the support bundle to VMware, | t the time of the dump (this may include confidential, sensit<br>it will be used to provide you with support, fix problems an | lve or perso<br>d Improve t |
| pload bundle to remote   | file server                                 |                                            |                                                                              |                                                                                                    |                             |
| IP/Host name*            | 192.168.130.151                             |                                            | Username*                                                                    | vmware                                                                                                    |                             |
| Port                     | 22                                          | \$                                         | Password*                                                                    |                                                                                                    |                             |
| Protocol                 | O SCP () S                                  | SFTP                                       | SSH fingerprint*                                                             | SHA256:YPb//WxVvu4x                                                                                                    |                             |
| Destination path*        | /tmp/supportb                               | undle                                      |                                                                              |                                                                                                    |                             |
| Manager upload           | Disable                                     | d                                          |                                                                              | 10                                                                                                    |                             |
|                          | upload the bundle                           | to the destination s                       | erver. Note: For ESX Hosts, support bi                                       | anager, when disabled, the target hodes will directly<br>undle upload is always done by the NSX manager.                      |                             |

Figure 4-29: Configuring support bundle to be uploaded to a remote file server

Once the bundle collection process concludes, there is no additional action required from the admin since the bundle is automatically uploaded to the server.

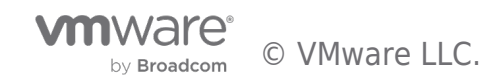

| SUPPORT BUND            | LE BACKUP RESTORE              | UPGRADE            |            |                                                                      |
|-------------------------|--------------------------------|--------------------|------------|----------------------------------------------------------------------|
|                         | 2. STATUS                      |                    |            |                                                                      |
| Task started at         | 9/27/2017, 8:44:29 AM by admin |                    |            |                                                                      |
| Task ended at           | 9/27/2017, 9:03:00 AM          |                    |            |                                                                      |
| Destination file server | 192.168.130.151                |                    |            |                                                                      |
| Destination path        | /tmp/supportbundle             |                    |            |                                                                      |
| Status                  | Completed 100%                 | NEW BUNDLE REQUEST |            |                                                                      |
| Details                 |                                |                    |            |                                                                      |
| Show: ALL 1             | SUCCESSFUL O FAILED            |                    |            |                                                                      |
| Node                    |                                | ID                 | Status     | Details                                                              |
| nsxmgr-01a              |                                | 422ecec5           | Successful | nsx_manager_422ee699-f4d1-5216-e6ed-ea9e3b4fcec5_20170927_154430.tgz |
|                         |                                |                    |            |                                                                      |
|                         |                                |                    |            |                                                                      |
|                         |                                |                    |            |                                                                      |

*Figure 4-30: Support bundle uploaded to a remote file server* 

If no remote file server is configured, the admin must click on the *DOWNLOAD* button to have the bundle download into his/her laptop/station:

| SUPPORT BUN     | DLE BACKUP RESTOR              | E UPGRADE        |              |         |
|-----------------|--------------------------------|------------------|--------------|---------|
|                 | E 2. STATUS                    |                  |              |         |
| Task started at | 9/27/2017, 9:04:28 AM by admin |                  |              |         |
| Task ended at   | 9/27/2017, 9:22:41 AM          |                  |              |         |
| Status          | Completed 100%                 | DOWNLOAD NEW BUI | NDLE REQUEST |         |
| Details         |                                |                  |              |         |
| Show: ALL       | 1 SUCCESSFUL O FAILED          |                  |              |         |
| Mada            |                                | ID               | Status       | Details |
| Node            |                                |                  |              |         |

Figure 4-31: Download Support bundle to management laptop/station

## 4.4 Work with Services on NSX Managers

#### 4.4.1 Use CLI to enable/disable services on the NSX manager

To start / stop a service on NSX manager, use NSX CLI

Start service Stop service

NSX-T 3.0: Operation Guide

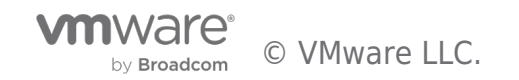

| nsx-mgr-137> start service       |                                                      |          |
|----------------------------------|------------------------------------------------------|----------|
| applianceproxy                   | Applianceproxy service                               |          |
| async_replicator                 | Async_replicator service                             |          |
| cluster_manager                  | Cluster manager service                              |          |
| cm-inventory                     | CM-inventory service                                 |          |
| controller                       | Controller service                                   |          |
| http                             | HTTP service                                         |          |
| idps-reporting                   | Idps-reporting service                               |          |
| install-upgrade                  | Install-upgrade service                              |          |
| intelligence-upgrade-coordinator | Intelligence-upgrade-coordinator service             |          |
| liagent                          | Log Insight service                                  |          |
| manager                          | Manager service                                      |          |
| mgmt-plane-bus                   | Management Plane Bus service                         |          |
| migration-coordinator            | Migration-coordinator service                        |          |
| node-stats                       | Node stats service                                   |          |
| nsx-message-bus                  | NSX Message Bus service (deprecated since NSX 3.0.0) |          |
| nsx-platform-client              | Nsx-platform-client service                          |          |
| nsx-upgrade-agent                | NSX Upgrade Agent service                            |          |
| ntp                              | NTP service                                          |          |
| policy                           | Policy service                                       |          |
| search                           | Search service                                       |          |
| snmp                             | SNMP service                                         |          |
| ssh                              | SSH service                                          |          |
| syslog                           | Syslog service                                       |          |
| telemetry                        | Telemetry service                                    |          |
| ui-service                       | UI service                                           |          |
|                                  | Fig.                                                 | ure 4-32 |

Start service CLI

## To set start a service on boot, use NSX CLI: set service

| nsx-mgr-137> set servi | ce                           |
|------------------------|------------------------------|
| async_replicator       | NSX async replicator service |
| controller             | Controller service           |
| http                   | HTTP service                 |
| install-upgrade        | install-upgrade service      |
| manager                | NSX manager service          |
| nsx-exporter           | NSX exporter service         |
| nsx-platform-client    | NSX platform client service  |
| ntp                    | NTP service                  |
| policy                 | Policy                       |
| snmp                   | SNMP service                 |
| ssh                    | SSH service                  |

Figure 4-33 Set service CLI

## 4.4.2 Use UI to configure centralized node configuration

Syslog server and SNMP server can be configured use centralized node configuration. The configuration will be applied to all NSX managers.

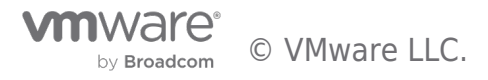

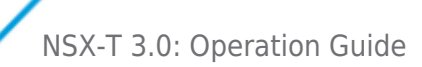

| vm NSX-T                                                                                                    |                                      |                                                                                                    |                    | ΟŢ          | @~ 🕻          | admin ~       |
|----------------------------------------------------------------------------------------------------|--------------------------------------|----------------------------------------------------------------------------------------------------|--------------------|-------------|---------------|---------------|
| Home Networking See                                                                                                    | curity Inventory Plan & Troubleshoot | System                                                                                                    |                    |             | POLIC         | Y MANAGER 1   |
| *                                                                                                    | Uplink Profiles NIOC Profiles        | Edge Cluster Profiles                                                                                                    | Configuration      | Transport N | lode Profiles | Node Profiles |
| <ul> <li>System Overview</li> <li>Configuration         <ul> <li>Appliances</li> <li>Location Manager</li> <li>Quick Start</li> <li>Fabric</li> <li>Fabric</li> <li>Nodes</li> </ul> </li> <li>Profiles</li> <li>Transport Zones</li> </ul> | Name All NSX Nodes                   | All NSX Nodes       Overview       > Summary       EDIT       Syslog Servers       + ADD       Server       10.114.220.225 | ETE<br>Port<br>514 | Protocol    | Log           | X             |
| Compute Managers<br>Settings<br><sup>of</sup> Service Deployments<br><sup>in</sup> Identity Firewall AD<br>Lifecycle Management<br><sup>in</sup> Backup & Restore<br><sup>in</sup> Upgrade<br><sup>in</sup> Manata                          |                                      | SNMP Polling<br>> v2c<br>> v3<br>SNMP Traps<br>> v2c<br>> v3<br>SNMP Traps                                                 |                    |             |               |               |
| Settings                                                                                                    | 1-1/1                                | Authentication Protocol<br>Privacy Protocol                                                                                | SHA1<br>AES128     |             |               |               |

Figure 4-34 Centralized Node Configuration

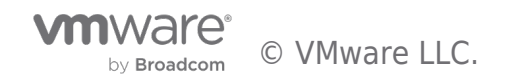

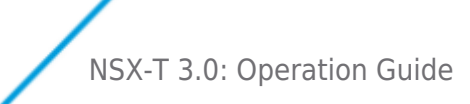

## 5 Troubleshooting Tools & Case Study

This section describes the following tools:

- 1. NSX Alarm / Event
- 2. Logging, vRealize Log Insight and Splunk
- 3. Port Connection Tool (available on Manager UI) and Traceflow
- 4. IPFIX
- 5. Port Mirroring (Local SPAN, L3 SPAN, Packet Captures)

## 5.1 NSX Alarm / Event

This section outlines NSX alarm/event.

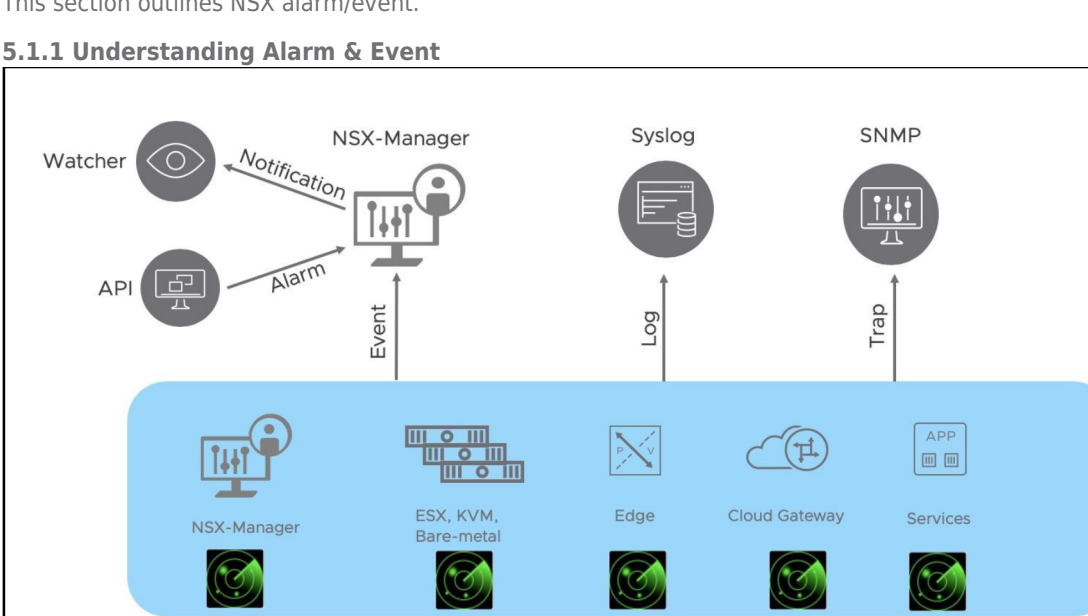

Starting from NSX-T 3.0, NSX can alert as to alarming conditions by using the Alarms/Events framework. Each individual NSX component constantly scans and monitors their predefined alarm conditions. When the alarm condition occurs, the system emits event. The events will be sent to the NSX manager. The alarm instances can be viewed via the manager UI and can also be queried via NSX API. If Watchers are registered with NSX manager and they will receive notifications of alarms.

NSX can also integrate with existing monitoring infrastructure by sending out events via log messages to syslog or traps to SNMP server when an alarm condition occurs.

NSX-manager, Transport Node, Edge node, NCP and services like load balancer, firewall and VPN are the components that currently support the Alarm/Event framework.

## 5.1.2 Monitoring NSX with Alarm Dashboard

This section covers monitoring NSX with Alarm Dashboard.

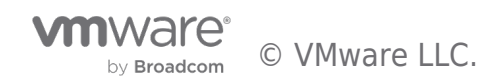

| SX-T                           |                                    |                                                        |                                                               |                         | ς Δ                                      | \                             | admin                 |
|--------------------------------|------------------------------------|--------------------------------------------------------|---------------------------------------------------------------|-------------------------|------------------------------------------|-------------------------------|-----------------------|
| Networking Security Inven      | tory Plan & Troubleshoot S         | ystem                                                  |                                                               |                         |                                          | POLICY                        | MANAGER               |
| Overview Alarms () Monitor     | ing Dashboards 🗸                   |                                                        |                                                               |                         |                                          |                               | 0                     |
| larms Alarm Definitions        |                                    |                                                        |                                                               |                         |                                          | C REFRE                       | SH                    |
| Active Alarms                  | То                                 | p Features with the Mos                                | t Alarms                                                      | Top Event               | s by Occurrence                          |                               | T                     |
| 4<br>Open Ackn                 | O owledged/Suppressed              | 8 6<br>Infoastructure Load Ridancer 3<br>Communication | 6<br>4 4<br>Winner<br>Trigs Haath Mongar<br>Irealty           | 10<br>0 Intrati<br>Comm | Ballion Parvicon Load Balover Management | 3<br>Transport<br>Node Healt. |                       |
| ACTION -                       |                                    |                                                        |                                                               | EXPAN                   | D ALL Filter by Name. Path an            | nd more                       | =                     |
| Feature                        | Event Type                         | Node                                                   | Entity Name                                                   | Severity                | Last Reported Time                       | Alarm State                   |                       |
| Password Management            | Password Expiration<br>Approaching | Edge-1-148                                             | Edge-1-148                                                    | . Medium                | Apr 13, 2020, 10:43:08 AM                | Open                          |                       |
| Transport Node Health          | NVDS Uplink Down                   |                                                        |                                                               | • Medium                | Apr 13, 2020, 10:29:00 AM                | Open                          |                       |
| > Infrastructure Communication | Edge Tunnels Down                  | edge-2-158                                             | edge-2-158                                                    | Critical                | Apr 9, 2020, 5:38:17 PM                  | Resolved                      |                       |
| Infrastructure Communication   | Edge Tunnels Down                  | Edge-1-148                                             | Edge-1-148                                                    | • Critical              | Apr 9, 2020, 5:38:16 PM                  | Resolved                      |                       |
| Load Balancer  Load Balancer   | Edge Health                        | Edge CP                                                | J Usage High Edge-1-148                                       |                         | Edge-1-148                               | e Medium                      | Apr 22, 2020, 1<br>AM |
| Coad Balancer                  | Description                        | The CPU usad                                           | e on Edge node 4702e650-469                                   | c-4a9c-9798-510         | d1b010541b has reached 20% v             | which is at or abo            | ive the high threshol |
| > Infrastructure Communicat    | Recommended Activ                  | on Please review                                       | the configuration, running services to other Edge podes for t | es and sizing of        | f this Edge node. Consider adju          | usting the Edge a             | ppliance form facto   |
| intrastructure Communicat      | First Reported                     | Apr 22, 2020                                           | 11:10:27 AM                                                   | and approximate the     |                                          |                               |                       |
| C REFRESH                      | Resolved                           | Apr 22, 2020                                           | 11:11:27 AM by system                                         |                         |                                          |                               |                       |

-----

The alarm dashboard shows all the alarm instances. From here, users can see which node generates the alarm, the severity of the alarm, last time the alarm being reported, and the state of the alarm.

Also, users can take action to acknowledge, resolve and suppress an alarm instance.

I want to mention that acknowledge and resolve will not make the alarm go away if the alarm condition still exists. Only when the real issue is resolved, the alarm can be in resolve state.

## 5.1.3 Pre-defined Alarm / Event in NSX Manager

This section outlines pre-defined Alarm/Event in the NXS Manager.

| NSX-  | Т    |                          |                                          |                |            | QĹ                   | ∫ ?∽ ad          |
|-------|------|--------------------------|------------------------------------------|----------------|------------|----------------------|------------------|
|       | Ne   | tworking Security I      | nventory Plan & Troubleshoot System      |                |            |                      | POLICY M         |
| Over  | view | Alarms 🜖 🛛 Moni          | toring Dashboards  ~                     |                |            |                      |                  |
| Alarm | S    | Alarm Definitions        |                                          |                | EXPAND ALL | Filter by Name, Path | and more         |
|       |      | Feature                  | Event Type                               | Severity       | Enabled    | Create Alarms        | Create SNMP Trap |
|       | >    | Alarm Management         | Alarm Service Overloaded                 | Critical       | Yes        | Yes                  | Yes              |
| 1     | >    | Alarm Management         | Heavy Volume Of Alarms                   | • Critical     | Yes        | Yes                  | Yes              |
|       | E    | dit icates               | Certificate Expiration Approaching       | • Medium       | Yes        | Yes                  | Yes              |
|       |      | Description              | A certificate is approaching expiration. |                |            |                      |                  |
|       |      | SNMP OID For Event true  | 1.3.6.1.4.1.6876.120.1.0.3.0.1           | Threshold      | 30 D       |                      |                  |
|       |      | SNMP OID For Event false | 1.3.6.1.4.1.6876.120.1.0.3.0.2           | Sensitivity(%) | 100 @      |                      |                  |
| -     | >    | Certificates             | Certificate Expired                      | Critical       | Yes        | Yes                  | Yes              |
| 1     | >    | Certificates             | Certificate Is About To Expire           | • High         | Yes        | Yes                  | Yes              |
| 1     | >    | Cni Health               | Hyperbus Manager Connection Down         | • Medium       | Yes        | Yes                  | Yes              |
| -     | >    | DHCP                     | Pool Lease Allocation Failed             | • High         | Yes        | Yes                  | Yes              |
| 1     | >    | DHCP                     | Pool Overloaded                          | • Medium       | No         | Yes                  | Yes              |
| 1     | >    | Distributed Firewall     | DFW CPU Usage Very High                  | Critical       | Yes        | Yes                  | Yes              |
| :     | >    | Distributed Firewall     | DFW Memory Usage Very High               | Critical       | Yes        | Yes                  | Yes              |
|       |      | DNC                      |                                          | - I limb       | Mere       | Mee                  | 1422             |

All the pre-defined alarms are listed under the Alarm definitions on the Manager UI.

More details of each alarm can be found here on the following link.

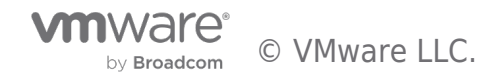

https://docs.vmware.com/en/VMware-NSX-T-Data-Center/3.0/administration/GUID-23FB78F5E0AF-40E3-9450-0B957B374383.html

## 5.1.4 Configuring Alarm / Event behavior

The alarm can be enabled or disabled which means the alarm condition will be monitored or not. Creating alarm means whether an alarm is going to be created when the alarm condition occurs. You can enable/disable SNMP traps. For some alarm, you can change threshold and sensitivity here.

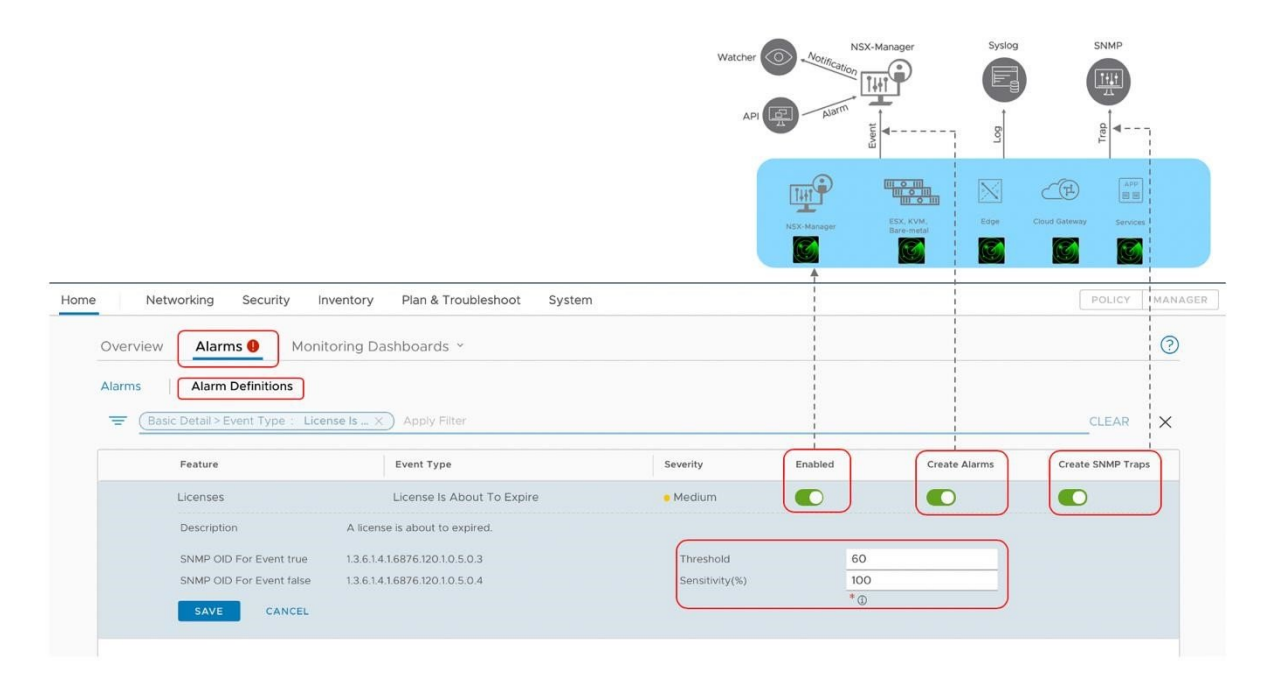

## 5.2 Logging, vRealize Log Insight and Splunk

This section documents logging, vRealize Log Insight and Splunk.

## 5.2.1 Logging

The logging of NSX appliance and NSX components on KVM host follows the RFC 5424 format. The logging of NSX components running on ESXi hosts uses ESXi logging format.

RFC 5424 defines the following format for log messages as demonstrated below. < facility \* 8 + severity > version UTC-TZ hostname APP-NAME procid MSGID [structured-data] msg

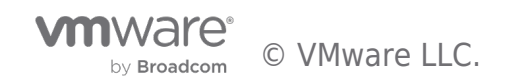

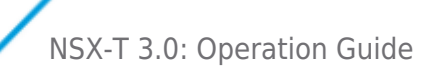

## Log Message Decode (RFC5424)

| 180 = Facility*8+ Priority<br>NSX Facility uses Local6(22)<br>180->WARNING 1: Version 1<br>Timestamp in UTC-TZ<br><180>1 2010-00 2011 20 04 4<br>Subcomp = "manager"] com. | Hostnam<br>Hostnam<br>nsx-mg<br>vmware.nsx.<br>keepalive rtt | r-01 NSX 6334 [nsx@687<br>rpc.transport.netty.KeepA | b nsx-ma<br>nspresents<br>nare<br>6 comp="nsx-ma<br>liveFsm@7683896<br>ot flushed | o EMERGENCE 176<br>1 ALERT 177<br>2 CRITICAL 178<br>3 ERROR 179<br>4 WARNING 180<br>5 NOTICE 181<br>6 INFORMATIONAL 182<br>7 DEBUG 183<br>mager" level="WARN"<br>e8: Could not update |
|----------------------------------------------------------------------------------------------------|--------------------------------------------------------------|-----------------------------------------------------|-----------------------------------------------------------------------------------|----------------------------------------------------------------------------------------------------|
|                                                                                                    |                                                              | Actual Message                                      |                                                                                   |                                                                                                    |
|                                                                                                    | Component Error<br>Code                                      | Code                                                | Meaning                                                                           | Recommended Action                                                                                                    |
| C                                                                                                    | CP2010130                                                    | BROKER_CONFIG_FILE_IS_NOT_PROVIDE<br>D              | Broker file is absent                                                             | 1.Check CCP-MP connection status<br>2.Verify if bootstrap.config is present                                                                                                    |
| L                                                                                                    | CP00021                                                      | ERR_MEMORY_ALLOC_FAILED                             | Cfgagent runs out of memory.                                                      | Need to check why the memory runs out.<br>Need to check whether it needs to enlarge<br>the reserved memory size.                                                                      |

Which produces a sample log message like the following:

<187>1 2016-03-15T22:53:00.114Z nsx-manager NSX - SYSTEM [nsx@6876 comp="nsx-manager" errorCode="MP4039" subcomp="manager"] Connection verification failed for broker '10.160.108.196'. Marking broker unhealthy.

In NSX, the structured-data piece of every message includes the component (i.e., comp) and subcomponent (i.e., subcomp) information to help identify the source of the message.

NSX produces regular logs and audit logs (i.e., facility local6, which has a numerical value of

22). Also, all API calls trigger an audit log. The long audit logs split into multiple pieces. You can filter the logs with splitID to see all the pieces for the same log message. Here is an example.

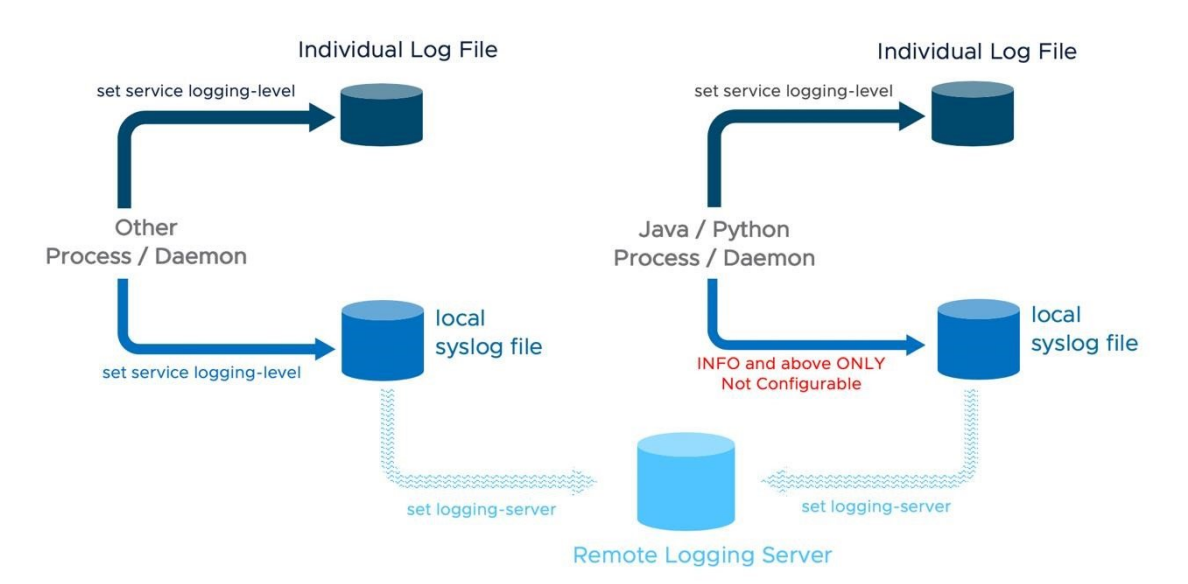

NSX logs are stored in the directory /var/log, on all NSX appliances, ESXi hosts and KVM hosts.

There are several ways to access NSX logs:

1. When logged in as admin on the NSX appliances - log messages can be accessed with the following CLI command

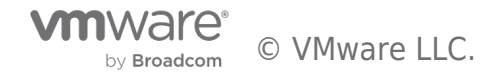

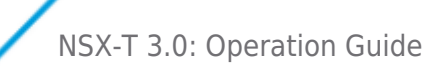

### get log-file <auth.log | http.log | kern.log | manager.log | node-mgmt.log | syslog>

- 2. **On hosts and when logged in as root on the NSX appliances** log messages are available on the */var/log/* directory. There are multiple log files available and Linux commands like *tac*, *tail*, *grep* or *more* can be used.
- 3. **Configuring log forwarding to a remote syslog server** Remote logging is supported on NSX Manager, NSX Controller, NSX Edge, and hypervisors. It must be configured on each node individually. Be aware that, as previously stated, facilities *local6* must be included to have relevant NSX log messages forwarded.

The following command will forward all *INFO* level logs, which will be fine for typical NSX deployments: **set logging-server** <**SERVER-IP-ADDRESS**> **proto udp level info** 

ESXi and KVM hosts require different configuration procedures. Please check the NSX-T Administration Guide for further details about NSX logs.

#### 4. Configuring log filter

The messages sent to remote collector can be filtered, here is an example: set logging-server" command with options including level, facility, messageid, and structureddata

Nsx-mgr-01> set logging-server 1.1.1.1 proto udp level warning facility local6 messageid switching structured-data audit="true",comp="nsx-manager"

#### Notes:

- 1. Logging needs to be configured individually on each device
- 2. Remote logging level should be higher (number is smaller) than the local logging level
- 3. That not all process/daemons currently support a CLI to change logging level, but most of them do

### 5. Important logs:

| get cluster status<br>(nsxcli) | get services<br>(nsxcli) | get log-file<br>(nsxcli) | login as root<br>(Linux)         |
|--------------------------------|--------------------------|--------------------------|----------------------------------|
| DATASTORE                      | datastore                |                          | /var/log/corfu/corfu.9000.log    |
| CLUSTER_BOOT_MANAGER           | cluster_manager          |                          | /var/log/cbm/cbm.log             |
| CONTROLLER                     | controller               |                          | /var/log/cloudnet/nsx-ccp.log    |
| MANAGER                        | manager                  | manager.log              | /var/log/proton/nsxapi.log       |
| POLICY                         | policy                   | policy.log               | /var/log/policy/policy.log       |
| HTTPS                          | http                     | http.log                 | /var/log/proxy/reserve-proxy.log |

## NSX audit log /var/log/nsx-audit.log

| Overall log     |  |
|-----------------|--|
| /var/log/syslog |  |
|                 |  |

Normally the user only needs to look at the syslog. Important messages from individual logs will be in syslog. Additional information might be available in individual logs. The "comp" and "subcomp" fields indicate the corresponding individual log,

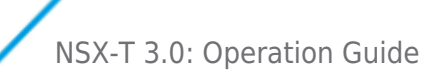

For example, this message is in the syslog,

| <179>1 2020-10-06T10:50:00.262-04:00 nsx-mgr-137 NSX 14066 POLICY [nsx@6876 comp="nsx-manager" errorCode="MP600" level=<br>"ERROR" subcomp="policy"] Error retrieving runtime status for sections: [f3988e17-5470-4be6-ab42-bca834597f63, 8af236fd<br>-ea5d-4139-981a-93ee54bf8b57, 4e6b562d-6924-4b77-915d-9c996750e145, 193a1928-3e95-4e06-b85b-1419a22a0716, ff1d80a6-f7b0<br>-4104-9bc9-7fc29f2dc82f] |
|----------------------------------------------------------------------------------------------------|
|                                                                                                    |

The subcomp is policy, you can go to policy.log to find more information in case there's a need.

| 2020-10-06110:50:00.2332 ERROR populateRealizedStatelaskExecutor-27 FirewallNsxTRestUtils - POLICY [nsx@68/6 comp="nsx-manager" errorCode=" |
|----------------------------------------------------------------------------------------------------|
| MP600" level="ERROR" subcomp="policy"] Error retrieving runtime status for sections: [f3988e17-5470-4be6-ab42-bca834597f63, 8af236fd-ea5d-4 |
| 139-981a-93ee54bf8b57, 4e6b562d-6924-4b77-915d-9c996750e145, 193a1928-3e95-4e06-b85b-1419a22a0716, ff1d80a6-f7b0-4104-9bc9-7fc29f2dc82f]    |
| 2020-10-06T10:50:00.233Z WARN populateRealizedStateTaskExecutor-27 FirewallBaseProviderNsxT - POLICY [nsx@6876 comp="nsx-manager" level="W  |
| ARNING" subcomp="policy"] Due to error in retrieving the runtime status of sections, skipping this batch [f3988e17-5470-4be6-ab42-bca834597 |
| f63, 8af236fd-ea5d-4139-981a-93ee54bf8b57, 4e6b562d-6924-4b77-915d-9c996750e145, 193a1928-3e95-4e06-b85b-1419a22a0716, ff1d80a6-f7b0-4104-9 |
| bc9-7fc29f2dc82f].                                                                                                    |

## 5.2.2 vRealize Log Insight

VMware provides an NSX-T Log Insight Content Pack that collects, consolidates and correlates NSXT information that is then displayed in vRealize Log Insight in an intuitive and easy-to-consume. The Content Pack includes multiple widgets and dashboards related to the different NSX-T networking services, including infrastructure, switching, routing, distributed firewall, DHCP and backup.

As a sample, the screenshot below shows traffic patterns through the distributed firewall.

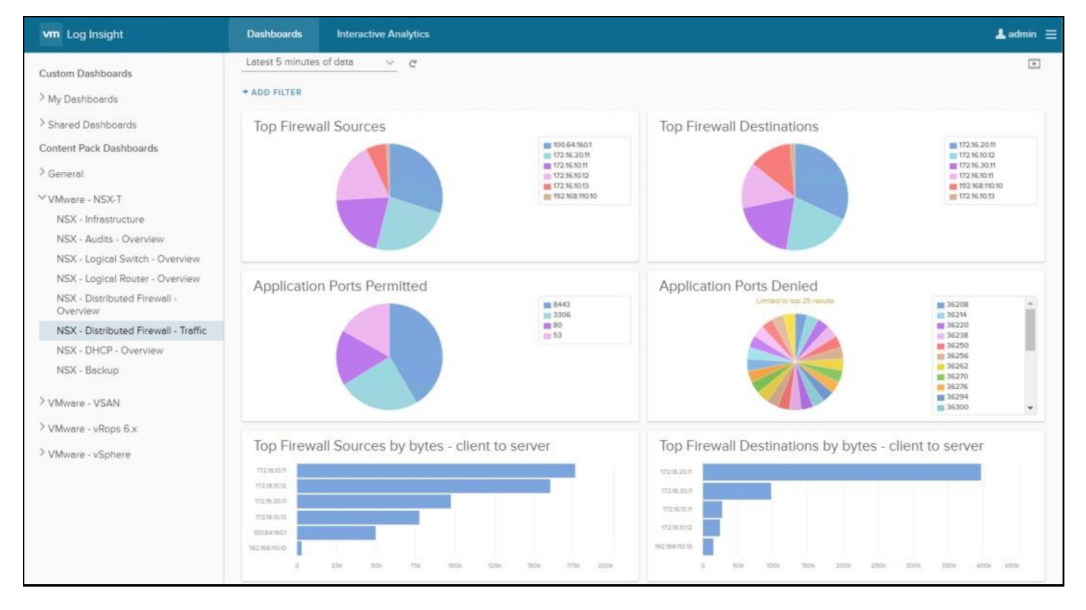

Figure 5-1: vRealize Log Insight NSX-T Distributed Firewall Traffic

Users can create customize dashboard to monitor the pre-defined events.

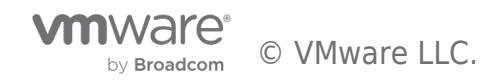

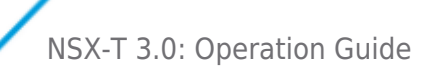

| vm Log Insight                                                                                                    | Dashboards Interactive Analytics                                                                                                    | 💄 admin 📃 |
|----------------------------------------------------------------------------------------------------|----------------------------------------------------------------------------------------------------|-----------|
| Custom Dashboards<br><sup>V</sup> My Dashboards<br>Critical NSX Alerts<br><sup>Shared</sup> Dashboards                                    | Custom time range         6/1/2020, 00:00:00.000         7/20/2020, 10:17:32.989         C           Display legend on all widgets ①            C           + ADD FILTER | ۵.        |
| Content Pack Dashboards Content Pack Dashboards Content Pack Dashboards VMware - NSX-T VMware - vRops 6.7+ VMware - vSAN VMware - vSphere | Node Down                                                                                                    | Jul 13    |
|                                                                                                    | 2<br>0 Jun 1 Jun 15 Jun 29 Jul 13                                                                                                    |           |

Log Insight Content Pack also has built-in alerts which can be configured to send out notification via email.

| Vm NSX        | Version:<br>Author:<br>Website:<br>Namespace:<br>Description: | e - NS<br>3.9<br>VMware, In<br>http://www<br>com.vmwar<br>The NSX-T | C.<br>ymware.com<br>re.nsxt<br>Log Insight content pack provides health status Expand |                |
|---------------|---------------------------------------------------------------|---------------------------------------------------------------------|---------------------------------------------------------------------------------------|----------------|
| Dashboards    | Queries                                                       | Alerts                                                              | Agent Groups Extracted Fields                                                         |                |
| Alerts        |                                                               |                                                                     |                                                                                       |                |
| Alert Name    |                                                               |                                                                     | Notes                                                                                 | Recommendation |
| SysCpuUsag    | e O                                                           |                                                                     | CPU usage is above 95% for more than 10 minutes.                                      | N/A            |
| SysMemUsa     | ge O                                                          |                                                                     | Memory usage is above 95% for more than 10 minutes.                                   | N/A            |
| SysDiskUsag   | ie O                                                          |                                                                     | Disk usage for one or more partitions is above 89% for more than 10 minutes.          | N/A            |
| PasswordExp   | biry O                                                        |                                                                     | Password for appliance user account is about to expire or expired.                    | N/A            |
| CertificateEx | piry O                                                        |                                                                     | One or more CA signed certificate is expired.                                         | N/A            |
| ClusterNode   | Status 🔘                                                      |                                                                     | Local edge cluster node is down.                                                      | N/A            |
| BackupFailu   | re O                                                          |                                                                     | NSX scheduled backup operation failed.                                                | N/A            |
| VipLeadersh   | ip O                                                          |                                                                     | NSX Management cluster VIP is down.                                                   | N/A            |
| ApiRateLimit  |                                                               |                                                                     | Client API reached 80% of the configured threshold.                                   | N/A            |
| CorfuQuorur   | nLost 🔘                                                       |                                                                     | Two nodes went down in the cluster and lost corfu quorum.                             | N/A            |

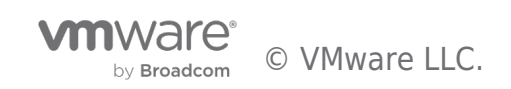

## **ClusterFailoverStatus**

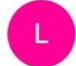

loginsight@example.com <loginsight@example.com> To: • Jing Shi

This alert is about your Log Insight installation on https://10.114.220.225/

Hi,

Log Insight found the following 1 event matching the criteria for alert "ClusterFailoverStatus":

```
2020-07-17T21:05:38.564318+00:00 Edge7-141 NSX 16 FABRIC [nsx@6876 comp="nsx-edge" subcomp="nsx-edge-
nsxa.ha_cluster" level="WARN" eventId="vmwNSXClusterFailoverStatus"]
{"event_state":1,"event_external_reason":"Service router switches over from Active to Down.
","event_src_comp_id":"f32ed045-8ad6-40fa-9eb5-0130452f3b43","event_sources":{"id":"38d2756e-c8c4-435f-a6b9-
acee2493cldl","router_id":"ec4e0426-198c-417a-ab17-b17365d3ladl"}}
```

Friday, July 17, 2020 at 5:09 PM

Additional notes for this alert:

SR high availability state changed or active/standby services failover.

Note: To avoid raising duplicate alerts, this alert will now be snoozed for the next 5 minutes (the search period for this alert).

For more details, please view the search results.

To make changes to this alert, please visit the alert page.

A complete list of pre-defined alerts can be found here:

https://docs-staging.vmware.com/en/draft/VMware-NSX-T-Data-

Center/3.0/administration/GUID-8E3CA63B-71F8-4F47-88A6-DC5FA714DE8B.html

#### 5.2.3 Splunk

VMware also provides a VMware-supported Splunk app for NSX-T. It is available at <u>https://my.vmware.com/</u>. Once on the NSX-T Data Center product page, navigate to the Drivers & Tools tab:

| )0                  | wnload                                                                                        | VMware NSX-T Data Center                                                                                                    |                   |                   |  |
|---------------------|-----------------------------------------------------------------------------------------------|----------------------------------------------------------------------------------------------------|-------------------|-------------------|--|
| elect               | Version:                                                                                      | VMware NSX-T Data Center is our next generation product that provides a scalable network virtualization and micro-segmentation pla<br>hypervised environments, container deployments and native workloads running in public doud environments.<br>Customers who have purchased VMware NSX-T Data Center can download their relevant instalation package from the product down | atform for multi- | Product Resources |  |
|                     |                                                                                               | Read More                                                                                                    |                   | Product Info      |  |
|                     |                                                                                               |                                                                                                    |                   | Documentation     |  |
|                     |                                                                                               |                                                                                                    |                   | Community         |  |
| Proc                | duct Downloads                                                                                | Drivers & Tools Open Source Custom ISOs Release Date                                                                                                    |                   |                   |  |
| Proc                | Driver / Tool                                                                                 | Drivers & Tools Open Source Custom ISOs Release Date                                                                                                    |                   |                   |  |
| Proc                | duct Downloads<br>Driver / Tool<br>NSX Contained                                              | Drivers & Tools Open Source Custom ISOs<br>Release Date<br>r Plugin                                                                                                    |                   |                   |  |
| Proc                | duct Downloads<br>Driver / Tool<br>NSX Container<br>VMware NSX-1                              | Drivers & Tools Open Source Custom ISOs Release Date r Plugin T Data Center OpenStack Neutron Plugin                                                                                                    |                   |                   |  |
| Proc                | duct Downloads<br>Driver / Tool<br>NSX Container<br>VMware NSX-1<br>VMware NSX-1              | Drivers & Tools Open Source Custom ISOs                                                                                                    |                   |                   |  |
| Proc<br>><br>><br>> | Driver / Tool<br>NSX Containe<br>VMware NSX-1<br>VMware NSX-1                                 | Drivers & Tools         Open Source         Custom ISOs           Release Date           ar Plugin           T Data Center OpenStack Neutron Plugin           T Data Center Terraform Provider           T Data Center App for Splunk                                                                                                    |                   |                   |  |
| Proc<br>><br>>      | Driver / Tool<br>NSX Containe<br>VMware NSX-1<br>VMware NSX-1<br>VMware NSX-1<br>VMware NSX-1 | Drivers & Tools     Open Source     Custom ISOs       Rolesse Date       Rolesse Date       Tolas Center OpenStack Neutron Plugin       T Data Center OpenStack Neutron Plugin       T Data Center App for Splunk       T Data Center App for Splunk       2018-08-05                                                                                                    |                   | Go to Downloads   |  |

Figure 5-2: Downloading VMware supported Splunk app for NSX-T

It includes the same widgets and dashboards than the NSX-T Log Insight Content Pack.

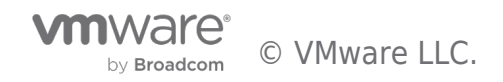

| NSX-T-Content Pack Dashboard<br>The NSX-T Log insight content pack provides health status dashboards for the logical switching and routing, distribu-<br>your NIX infrastructure.                                                                                                    | ted firewall, and DHCP components                                   | that make up the NEX infrastructure. It also provides key sudt logs for tracking create, add and delete changes to |
|----------------------------------------------------------------------------------------------------|---------------------------------------------------------------------|----------------------------------------------------------------------------------------------------|
| All time v Submit                                                                                                    |                                                                     |                                                                                                    |
| NSX - Infrastructure NSX - Audit - Overview NSX - Logical Switch - Overview NSX - Logical Router - Ov                                                                                                    | erview NSX - Distributed Firewa                                     | I - Overview NSX - Distributed Firewall - Traffic NSX - DHCP - Overview                                            |
| NSX Manager : Communication Errors                                                                                                    |                                                                     | Transport Node - NSX Manager : Communication Errors                                                                |
| Count of events over time grouped by hostname                                                                                                    |                                                                     | Count of events over time grouped by hostname                                                                      |
| 500                                                                                                    |                                                                     | 10 200                                                                                                    |
| 250                                                                                                    | 10.160.130.172<br>10.161.248.51<br>10.192.159.216<br>ank%-simanager |                                                                                                    |
| Thu Jul 13 Thu Jul 20 Thu Jul 27 Thu Aug 3 Thu Aug 10<br>2017                                                                                                    | ankiis-ns7-1-edge                                                   | Mon Jul 27 2010/Her 2100/Her 2100/Her 200/Her<br>2017<br>                                                          |
| Transport Node - Controller : Communication Errors                                                                                                    |                                                                     | Controller : Communication Errors                                                                                  |
| Count of events over time grouped by hostname                                                                                                    |                                                                     | Count of events over time grouped by hostname                                                                      |
| No results found.                                                                                                    |                                                                     | No results found.                                                                                                  |
| - Chathy dan Ba Errors .                                                                                                    | <1m ago                                                             | Other Errors                                                                                                    |
| Count of events over time grouped by hostname                                                                                                    |                                                                     | Count of events over time grouped by hostname                                                                      |
| 4<br>2<br>Thu Jul 13<br>Thu Jul 20<br>Thu Jul 27<br>Thu Aug 3<br>Thu Aug 3<br>Thu Aug 1<br>Thu Aug 3<br>Thu Aug 3<br>Th | 10.160.130.172<br>10.161.248.51                                     | N 125<br>330.17 PM<br>7 M 14<br>2017 Time                                                                          |
| _ume                                                                                                    |                                                                     | _ume                                                                                                    |

Figure 5-3: NSX-T Splunk app NSX-T Infrastructure dashboards

## 5.2.4 Logging recommendation

If Log Insight is used as the logging server, it's recommended to use protocol "li" or "li-tls" since they are optimized for transfer the log messages to the Log Insight server.

### 5.2.4.1 Logging with Protocol li-tls:

Notes: If Log Insight doesn't have a signed CA, this is an example on how to use OpenSSL on the NSX manager appliance to prepare for the certificate for Lab purpose only.

- i) Private key for CA
- ii) CA certificate (root certificate) iii) Private key for LogInsight server iv) Certificate for LogInsight server

Example showing the step to configure li-tls:

- 1. On NSX manager, change to directory /image/vmware/nsx/file-store
- 2. Create the private key for CA openssl genrsa -out ca\_private.key 4096
- 3. Create the CA certificate (root certificate) openssl req -new -key ca private.key -x509 -out ca.crt -days 3650
- 4. Create private key and certificate request for LogInsight server openssI req -new -nodes -newkey rsa:4096 -keyout Ll.key out Ll.req
- 5. Sign the certificate request for LogInsight server openssl x509 -req -in Ll.req -CA ca.crt -CAkey ca\_private.key -CAcreateserial -out Ll.crt -days 3650 f. Put key and crt into pem file cat Ll.key Ll.crt ca.crt > Ll.pem

g. To configure the server certificate on Log Insight, go to Administration  $\rightarrow$  SSL and upload a new certificate file (LI.pem)

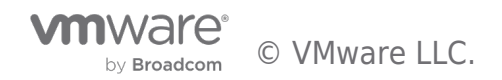

| vm Log Insight                                                                                                    | Dashboards Interactive Analytics                                                                                                    | 💄 admin 🚍 |
|----------------------------------------------------------------------------------------------------|----------------------------------------------------------------------------------------------------|-----------|
| Management<br>System Monitor<br>Cluster<br>Access Control<br>User Alerts<br>Hosts<br>Agents<br>Event Forwarding<br>License<br>Certificates<br>Integration<br>vSphere<br>vRealize Operations<br>Configuration<br>General<br>Time<br>Authentication<br>SMTP<br>Archiving | SSL     Certificate Information       Custor     Owner:       Custor     Cuality       State Or Province CA       Cuality     PA       Organization     UNMware       Organization     UNMware       Organization     UNMware       Country     US       State Or Province CA     Locality       Locality     PA       Country     US       Country     US       Locality     PA       Country     US       Locality     PA       Corganization     Mware       Organization     Mware       Organization     Mware       Organization     Mware       Organization     Mware       Organization     Mware       Organization     Mware       Organization     Mware       Organization     Mware       Organization     Mware       Organization     Organization       Locality     PA       Organization     Mware       Organization     Mware       Organization     Mware       Organization     Mware       Organization     Mware       Organization     Mware       Organization     Mware <td></td> |           |
|                                                                                                    |                                                                                                    |           |

To configure logging-server with li-tls:

nsx-mgr-137> set logging-server 10.114.220.225:9543 proto li-tls level info serverca ca.crt

## 5.2.4.2 Logging with Protocol li-tls:

# 1) Notes: If Log Insight doesn't have a signed CA, this is an example on how to use XCA to prepare for the certificate for Lab purpose only.

To download XCA tool: https://hohnstaedt.de/xca/index.php/download

Detailed manual is available at https://hohnstaedt.de/xca/index.php/documentation/manual

- 1. In XCA create a new database at Files  $\rightarrow$  New DataBase. If a database is already created, open it at Files  $\rightarrow$  Open DataBase.
- 2. In the Private Keys tab, create a Private key by clicking "New Key" and fill the required information.

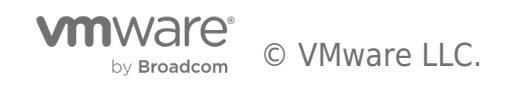

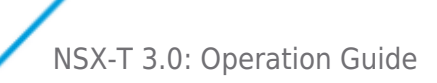

| Pivate Keys       Certificate signing requests       Certificate in the rew key and select the desired keyste         Name       A Certificate and Key management       Import PFX (PKCS#12)         Show Details       Bit         Regering       Carcel         Keysize       2048 bit         Remember as default       Certificate signing requests         Certificate and Key management       Delete         Keysize       2048 bit         Remember as default       Certificate and Key management         Certificate and Key management       Delete         Database: /Users/shil/(crt_uingLab.xdb       Search                                                                                                    |                | 000                 |                       | xc                 | ertificate | and Key manage    | ement                        |
|----------------------------------------------------------------------------------------------------|----------------|---------------------|-----------------------|--------------------|------------|-------------------|------------------------------|
| Internal name       Type       Size       Use       Password       New Key         K Certificate and Key management       Import       Import <th></th> <th></th> <th>Private Keys</th> <th>Certificate signin</th> <th>ig request</th> <th>certificate:</th> <th>s Templates Revocation lists</th> |                |                     | Private Keys          | Certificate signin | ig request | certificate:      | s Templates Revocation lists |
| X Certificate and Key management                                                                                                    |                | Inter               | nal name 🔺 🔤          | /pe Size           | Use        | Password          | New Key                      |
| New Key       Import         Picy register       Import         Key Vyge       RSA         Key vyge       RSA         Key vyge       <                                                                                                    |                | X Certificate and H | key management        |                    |            |                   | Export                       |
| New Key       Import PFX (PKCS#12)         Piese give a name to the new key and select the desired keysize       Show Details         Name       Ckey         Keysize       2048 bit         Remember as default       Create         Database: /Users/shij/ort_JingLab.xdb       Search         X Certificate and Key management       Frivate Keys         Private Keys       Certificate signing requests       Certificates         Thermal name       Type       Size       Use         CA_key       RSA       2048 bit       0 Common         NSX-mgr157_key       RSA       2048 bit       0 Common         MSX-mgr157_key       RSA       2048 bit       0 Common                                                                                                    | New Key        |                     |                       | is                 |            |                   | Import                       |
| We properties       Show Details         Name       CA_key         Key type       RSA         Key type       RSA         Key type       RSA         Key type       RSA         Key type       RSA         Key type       RSA         Key type       RSA         Remember as default       Cancel         Database:       // Users/shij/crt_lingLab.xdb         Sarch       X Certificate and Key management         Private       Key S         Certificate signing requests       Certificates         Internal name       Type       Size         Ligerver_key       RSA       2048       bit       0         Miternal name       Type       Size       Use       Passworn         Key Key       RSA       2048       bit       0       Common         MSX-mgr157_key       RSA       2048       bit       0       Common         Mont       NSX-mgr157_key       RSA       2048       bit       0       Common         Mont       NSX-mgr157_key       RSA       2048       bit       0       Common         Mont       Show Details       Delete       Delete <th>New Key</th> <th></th> <th></th> <th></th> <th></th> <th></th> <th>Import PFX (PKCS#12)</th>                                                                                                    | New Key        |                     |                       |                    |            |                   | Import PFX (PKCS#12)         |
| Name       Ca.key         Keysize       2048 bit         Remember as default       Cencel         Database:       ////////////////////////////////////                                                                                                    | Key properties | name to the new key | and select the des    | ared keysize       |            |                   | Show Details                 |
| Keytype       RSA       Reversize       2048 bit       Reversize       Reversize       2048 bit       Reversize       Reversize       Reverereversize       Reversize                                                            | Name           | CA_key              |                       |                    |            |                   | Delete                       |
| Keysize       2048 bit         Remember as default       Cancel         Cancel       Creato         Database: /Users/shiji/crt_JingLab.xdb       Search         X Certificate and Key management       X Certificate signing requests         Private Keys       Certificate signing requests         Cach_key       RSA         2048       Dit         L1_server_key       RSA         2048       Dit         NSX-mgr157_key       RSA         2048       Dit         0       Common         Kport       Import         Monor       Show Details         Delete       Delete                                                                                                    | Keytype        | RSA                 |                       | 0                  |            |                   |                              |
| Remember as default       Cancel         Cancel       Create         Database: /Users/shilj/crt_JingLab.xdb       Search         X Certificate and Key management       X Certificate signing requests         Private Keys       Certificate signing requests       Certificates         Internal name       Type       Size       Use         CA_key       RSA       2048       bit       1         CA_key       RSA       2048       bit       0       Common         LI_server_key       RSA       2048       bit       0       Common         NSX-mgr157_key       RSA       2048       bit       0       Common         NSX-mgr157_key       RSA       2048       bit       0       Common         Import       PFX (PKCS#12)       Show Details       Delete                                                                                                    | Keysize        | 2048 bit            |                       | <b>_</b>           |            |                   |                              |
| Cancel       Create         Database: /Users/shilj/crt_JingLab.xdb       Search         X Certificate and Key management       X Certificate signing requests         Private Keys       Certificate signing requests       Certificates         Internal name       Type       Size       Use         CA_key       RSA       2048       bit       1         L1_server_key       RSA       2048       bit       0       Common         NSX-mgr157_key       RSA       2048       bit       0       Common         Mort       NSX-mgr157_key       RSA       2048       bit       0       Common         Mort       NSX-mgr157_key       RSA       2048       bit       0       Common         Mort       PFX (PKCS#12)       Show Details       Delete                                                                                                    | Remember       | as default          |                       |                    |            |                   |                              |
| Database: /Users/shiji/crt_lingLab.xdb       Search         X Certificate and Key management <ul> <li>Private Keys</li> <li>Certificate signing requests</li> <li>Certificates</li> <li>Templates</li> <li>Revocation lists</li> </ul> Internal name       Type       Size       Use       Passwort         CA_key       RSA       2048       bit       1       Common         L1_server_key       RSA       2048       bit       0       Common       Export         NSX-mgr157_key       RSA       2048       bit       0       Common       Import         Import       Import       Import PFX (PKCS#12)       Show Details       Delete       Delete                                                                                                    |                |                     | Cancel                | Create             |            |                   |                              |
| Database: /Users/shlij/crt_JingLab.xdb       Search         X Certificate and Key management       X Certificate signing requests       Certificates       Templates       Revocation lists         Internal name       Type       Size       Use       Passwort       New Key         L1_server_key       RSA       2048       bit       0       Common       Export         NSX-mgr157_key       RSA       2048       bit       0       Common       Import         MSX-mgr157_key       RSA       2048       bit       0       Common       Export         Show Details       Delete       Delete       Delete       Delete       Delete                                                                                                    |                |                     |                       |                    |            |                   |                              |
| New Key       New Key         LI_server_key       RSA       2048       Details         NSX-mgr157_key       RSA       2048       Details         Delete       Delete       Delete                                                                                                    | 1.1            |                     |                       |                    |            |                   |                              |
| Private Keys       Certificate signing requests       Certificates       Templates       Revocation lists         Internal name       ^       Type       Size       Use       Passwor         CA_key       RSA       2048 bit       1       Common       New Key         LI_server_key       RSA       2048 bit       0       Common       Export         NSX-mgr157_key       RSA       2048 bit       0       Common       Export         Import       Import       Import PFX (PKCS#12)       Show Details       Delete                                                                                                    | 0              | Database            | : /Users/shiji/crt_Ji | ngLab.xdb          | -          | Search            |                              |
| X Certificate and Key management      Private Keys     Certificate signing requests     Certificates     Type     Size     Use     Passwor     CA_key     RSA     2048 bit     1 Common     Export     Inserver_key     RSA     2048 bit     0 Common     Export     Import     Import     Import     Import     Import PFX (PKCS#12)     Show Details     Delete                                                                                                    |                |                     |                       |                    |            |                   |                              |
| Private Keys       Certificate signing requests       Certificates       Templates       Revocation lists         Internal name       ^       Type       Size       Use       Passwor         CA_key       RSA       2048 bit       1       Common       New Key         LI_server_key       RSA       2048 bit       0       Common       Export         NSX-mgr157_key       RSA       2048 bit       0       Common       Import         Import PFX (PKCS#12)       Show Details       Delete       Delete                                                                                                    | •••            |                     | Х                     | Certificate and    | Key ma     | nagement          |                              |
| Internal name       Type       Size       Use       Passwor         CA_key       RSA       2048 bit       1       Common         LI_server_key       RSA       2048 bit       0       Common         NSX-mgr157_key       RSA       2048 bit       0       Common         Import       Import       Import PFX (PKCS#12)         Show Details       Delete                                                                                                    |                | Private Keys        | Certificate sigr      | ing requests       | Certifi    | cates Terr        | aplates Revocation lists     |
| LI_server_key RSA 2048 bit 0 Common<br>NSX-mgr157_key RSA 2048 bit 0 Common<br>Import<br>Import PFX (PKCS#12)<br>Show Details<br>Delete                                                                                                    |                | ernal name<br>A_key | ^ Type RSA            | Size<br>2048 bit   | Use 1      | Passwor<br>Common | New Key                      |
| NSX-mgr157_key KSA 2048 bit 0 Common Import<br>Import PFX (PKCS#12)<br>Show Details<br>Delete                                                                                                    | C LI           | _server_key         | RSA                   | 2048 bit           | 0          | Common            | Export                       |
| Import PFX (PKCS#12) Show Details Delete                                                                                                    | C NS           | SX-mgr157_ke        | Y RSA                 | 2048 bit           | 0          | Common            | Import                       |
| Show Details<br>Delete                                                                                                    |                |                     |                       |                    |            |                   | Import PFX (PKCS#12)         |
| Delete                                                                                                    |                |                     |                       |                    |            |                   | Show Details                 |
| Delete                                                                                                    |                |                     |                       |                    |            |                   | Show Details                 |
|                                                                                                    |                |                     |                       |                    |            |                   | Delete                       |
|                                                                                                    |                |                     |                       |                    |            |                   |                              |
|                                                                                                    |                |                     |                       |                    |            |                   |                              |
|                                                                                                    |                |                     |                       |                    |            |                   |                              |
|                                                                                                    |                |                     |                       |                    |            |                   |                              |
|                                                                                                    |                |                     |                       |                    |            |                   |                              |
|                                                                                                    |                |                     |                       |                    |            |                   |                              |
|                                                                                                    |                |                     |                       |                    |            |                   |                              |
| Database: /Users/shiji/crt_JingLab.xdb Search                                                                                                    | Database: /Us  | sers/shiji/crt_Jing | Lab.xdb               |                    | Search     |                   |                              |

3. In the Certificates tab, create a root CA certificate by clicking "New Certificate" and fill the required information. Note that CRL Distribution Point (CDP) is mandatory because CRL checking is enabled by default on the NSX manager. If CDP is not available, refer to the next section "Disabling CRL checking" for details.

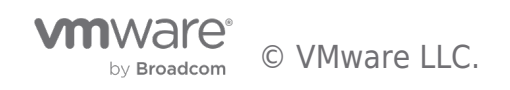

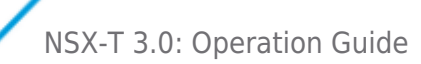

|                                       | X Certificate and | Key management  |                           |
|---------------------------------------|-------------------|-----------------|---------------------------|
| Private Keys Certificate              | signing requests  | Certificates Te | emplates Revocation lists |
| Internal name                         | CA Seria          | al Expiry dat   | New Certificate           |
|                                       |                   |                 | Export                    |
|                                       |                   |                 | Import                    |
|                                       |                   |                 | Show Details              |
|                                       |                   |                 | Delete                    |
|                                       |                   |                 | Import PKCS#12            |
|                                       |                   |                 | Import PKCS#7             |
|                                       |                   |                 | Plain View                |
|                                       |                   |                 |                           |
|                                       |                   |                 | Tarmingto (               |
|                                       |                   |                 | Dingroof Time             |
|                                       |                   |                 |                           |
|                                       |                   |                 |                           |
| atabase: /Users/shiji/crt_JingLab.xdb |                   | Search          |                           |

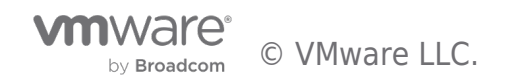

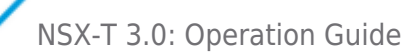

| Certificate and Key management                                                                                                    | • •                                                                                                    | X Certi                                                                                                    | ficate and Key management           |
|----------------------------------------------------------------------------------------------------|----------------------------------------------------------------------------------------------------|----------------------------------------------------------------------------------------------------|-------------------------------------|
| Create v509 Certificate                                                                                                    | Create                                                                                                    | v509 Certificate                                                                                                    |                                     |
| Course Subject Extensions Key usage Netscane                                                                                                    | Advanced Comment                                                                                                    | Source Subject Etensions                                                                                                    | Kay usage National Comment          |
| Signing request                                                                                                    | Auvanced Comment                                                                                                    | source subject Eltensions                                                                                                    | Key usage werscape Auvanced Comment |
|                                                                                                    | <ul> <li>Dis</li> </ul>                                                                                                    | stinguished name                                                                                                    |                                     |
| Copy extensions from the request                                                                                                    | Show request                                                                                                    | countryName US                                                                                                    | organizationalUnitName NSBU         |
| Modify subject of the request                                                                                                    | st                                                                                                    | tateOrProvinceName CA                                                                                                    | commonName CA_JingLab               |
| Signing                                                                                                    | 0                                                                                                    | rganizationName VMware                                                                                                    | UTINIMUU 633                        |
| Create a self signed certificate                                                                                                    |                                                                                                    | Туре                                                                                                    | Content Add                         |
|                                                                                                    | 0                                                                                                    |                                                                                                    | Delete                              |
|                                                                                                    |                                                                                                    |                                                                                                    |                                     |
| Signature algorithm SHA 256                                                                                                    |                                                                                                    |                                                                                                    |                                     |
| Template for the new certificate                                                                                                    |                                                                                                    |                                                                                                    |                                     |
| [default] CA                                                                                                    |                                                                                                    |                                                                                                    |                                     |
| Apply extensions                                                                                                    | Apply subject Apply all                                                                                                    | vate key                                                                                                    |                                     |
|                                                                                                    |                                                                                                    | CA_key (RSA:2048 bit)                                                                                                    | Used keys too Generate a new key    |
|                                                                                                    |                                                                                                    |                                                                                                    |                                     |
|                                                                                                    | Cancel OK                                                                                                    |                                                                                                    | Cancel OK                           |
|                                                                                                    |                                                                                                    |                                                                                                    |                                     |
|                                                                                                    |                                                                                                    |                                                                                                    |                                     |
| X Certificate and Key management                                                                                                    |                                                                                                    | • × Ce                                                                                                    | ertificate and Key management       |
| X Certificate and Key management                                                                                                    |                                                                                                    | • x Ce                                                                                                    | ertificate and Key management       |
| X Certificate and Key management Create x509 Certificate                                                                                                    | Cres                                                                                                    | • X Ce<br>ate x509 Certificate                                                                                                    | ertificate and Key management       |
| Create x509 Certificate Source Subjec Extensions Key usage Netscape                                                                                                    | Advanced Comment                                                                                                    | X Ce ate x509 Certificate Source Subject Extension                                                                                                    | ertificate and Key management       |
| X Certificate and Key management Create x509 Certificate Source Subjec Extensions Key usage Netscape X509v3 Basic Constraints                                                                                                    | Advanced Comment<br>Key identifier                                                                                                    | X Ce     Ate x509 Certificate     Source Subject Extension     Ko90v3 Key Usage     Critical                                                                                                    | ertificate and Key management       |
| X Certificate and Key management Create x509 Certificate Source Subjec Cetansions Key usage Netscape X509v3 Basic Constraints Type Certification Authority Certification Authority Certification Certification       | Advanced Comment<br>Key identifier<br>X50903 Subject Key identifier                                                                                                    | X Ce     Ate x509 Certificate     Source Subject Extension     Color3 Key Usage     Critical     Digital Signature                                                                                                    | artificate and Key management       |
| X Certificate and Key management Create x509 Certificate Source Subject Cettensions Key usage Netscape X509v3 Basic Constraints Type Certification Authority Path length Critical                                                                                                    | Cree<br>Advanced Comment<br>Key identifier<br>X509v3 Subject Key identifier<br>X509v3 Authority Key identifier                                                                                                    | X Ce ate x509 Certificate     Source Subject Extension     Source Subject Extension     Critical     Digital Signature     Non Repudiation     Key Encipherment                                                                                                    | ertificate and Key management       |
| X Certificate and Key management Create x509 Certificate      Source Subjective Key usage Netscape     X509v3 Basic Constraints     Type Certification Authority     Path length     Critical     Validity Time rance                                                                                                    | Cree<br>Advanced Comment<br>Key identifier<br>X509v3 Subject Key identifier<br>X509v3 Authority Key identifier                                                                                                    | X Ce     Ate x509 Certificate     Source Subject Extension     Source Subject Extension     Critical     Digital Signature     Non Repudition     Key Encipherment     Data Encipherment     Key Agreement                                                                                                    | et/ficate and Key management        |
| X Certificate and Key management Create x509 Certificate Source Subjec extinsions Key usage Netscape X509v3 Basic Constraints Type Certification Authority © Path length Critical Validity Time range Liste before 2020-01-01/314/45 CMT                                                                                                    | Cree<br>Advanced Comment<br>Key identifier<br>X509v3 Authority Key Identifier                                                                                                    | X Ce     Stop Certificate     Source Subject Extension     Source Subject Extension     Solv3 Key Usage     Ortical     Digital Signature     Non Republicition     Key Encloherment     Key Encloherment     Cettigate Sign     Cettigate Sign     Cettigate     Subject     Subject     Sub | ertificate and Key management       |
| X Certificate and Key management Create x509 Certificate Source Subjective Key usage Netscape Validation Authority Path length Critical Validaty Time range 1 1 1 1 1 1 1 1 1 1 1 1 1 1 1 1 1 1 1                                                                                                    | Advanced       Comment         Key identifier       X509v3 Subject Key identifier         X509v3 Authority Key identifier         Years       Apply                                                                         | X Ce     Store Subject Extension     Source Subject Extension     Source Subject Extension     Store Subject Extension     Critical     Digital Signature     Non Republiciton     Key Encipherment     Data Encipherment     Certificate Sign     CRL Sign     CRL  | ertificate and Key management       |
| Create x509 Certificate Source Subjee Extensions Key usage Netscape St009v3 Basic Constraints Type Certification Authority Path length Path length Time range Not before 2020-10-01 14:45 GMT Inidinight Local                                                                                                    | Advanced Comment<br>Key identifier<br>X509v3 Subject Key identifier<br>X509v3 Authority Key identifier<br>Years C Apply<br>time No well-defined expiration                                                                  | X Ce     Store Subject Extension     Source Subject Extension     Source Subject Extension     Critical     Digital Signature     Non Republicition     Key Encipherment     Data Encipherment     Critical     Critical      | ertificate and Key management       |
| Create x509 Certificate Source Subjer Extensions Key usage Netscape St00v3 Basic Constraints Type Certification Authority Path length Not before 2020-10-01 14:45 GMT Immer range I Mot after 2021-10-01 14:45 GMT Immer range I Imminght Local                                                                                                    | Advanced Comment<br>Key identifier<br>X509v3 Subject Key identifier<br>X509v3 Authority Key identifier<br>Years Apply<br>time No well-defined expiration                                                                    | X Ce     Ats x509 Certificate     Source Subject Extension     Source Subject Extension     Critical     Digital Signature     Non Republiciton     Key Encipherment     Data Encipherment     Critical     Critical     Critical     Critical     CRL Sign     CRL Sign     CRL  | ertificate and Key management       |
| Create x509 Certificate Source Subject Extensions Key usage Netscape Sto0v3 Basic Constraints Type Certification Authority Path length Not before 2020-10-01 14:45 GMT  Image I Mot after 2021-10-01 14:45 GMT  Image I Image I Image  | Advanced Comment<br>Key identifier<br>X509v3 Subject Key identifier<br>X509v3 Authority Key identifier<br>Vears C Apply<br>time No well-defined expiration                                                                  | X Ce     Ats x509 Certificate     Source Subject Extension     Source Subject Extension     Critical     Digital Signature     Non Republicition     Key Encipherment     Data Encipherment     Critical     Critical     Cri | ertificate and Key management       |
| X Certificate and Key management Create x509 Certificate Source Subjec Extensions Key usage Netscape Validity Path length Not before 2020-10-01 14:45 GMT  I Midnight Local X509V3 Subject Alternative Name X509V3 Issuer Alternative Name                                                                                                    | Advanced Comment<br>Key identifier<br>X509v3 Subject Key identifier<br>X509v3 Authority Key identifier<br>X509v3 Authority Key identifier<br>time No well-defined expiration<br>Edit<br>Edit                                | Accession of the second second s | rtificate and Key management        |
| X Certificate and Key management Create x509 Certificate Source Subjec Extensions Key usage Netscape X509v3 Basic Constraints Type Certification Authority Path length Validity Time range Validity Time range Unit before 2020-10-01 14:45 GMT  I Midnight Local X509v3 Subject Alternative Name X509v3 Subject Alternative Name X509v3 Subject Alternative Name X509v3 CRL Distribution Points VIII:http://10.114.220.137/JingLab.cc                                                                                                    | Advanced Comment<br>Key identifier<br>X509v3 Subject Key identifier<br>X509v3 Authority Key identifier<br>X509v3 Authority Key identifier<br>Users Apply<br>time No well-defined expiration<br>Edit<br>Edit<br>Edit         | Accession of the second second s | rtificate and Key management        |
| X Certificate and Key management Create x509 Certificate Source Subjec Extensions Key usage Netscape X509v3 Basic Constraints Type Certification Authority Path length Validity Time range Validity Time range Unit before 2020-10-01 14:45 GMT  I Midnight Local X509v3 Subject Alternative Name X509v3 Subject Alternative Name X509v3 Subject Alternative Name X509v3 Subject Alternative Name X509v3 Subject Alternative Name X509v3 Subject Alternative Name X509v3 Subject Alternative Name X509v3 CRL Distribution Points URI:http://10.114.220.137/JingLab.cc                                                                                                    | Advanced Comment<br>Key identifier<br>X509v3 Subject Key identifier<br>X509v3 Authority Key identifier<br>X509v3 Authority Key identifier<br>Users Apply<br>time No well-defined expiration<br>Edit<br>Edit<br>Edit<br>Edit | Acceleration     Source Subject Extension     Source Subject Extension     Source Subject Extension     Critical     Digital Signature     Non Repudiation     Key Encipherment     Key Agreement     Certificate Sign     CRL Sign     Encipher Only     Decipher Only                                                                                                    | rtificate and Key management        |
| X Certificate and Key management Create x509 Certificate Source Subjec Extensions Key usage Netscape Your a subjec Certification Authority Path length Validity Ualidity Ualidity Time range Ualidity Time range Ualidity Ualidity U | Advanced Comment<br>Key identifier<br>X509v3 Subject Key identifier<br>X509v3 Authority Key identifier<br>X509v3 Authority Key identifier<br>Years O Apply<br>time No well-defined expiration<br>Edit<br>Edit<br>Edit       | Acceleration     Source Subject Extension     Source Subject Extension     Critical     Digital Signature     Non Repudiation     Koy Anceloherment     Koy Agreement     Certificate Sign     CRL Sign     Encipher Only     Decipher Only                                                                                                    | rtificate and Key management        |

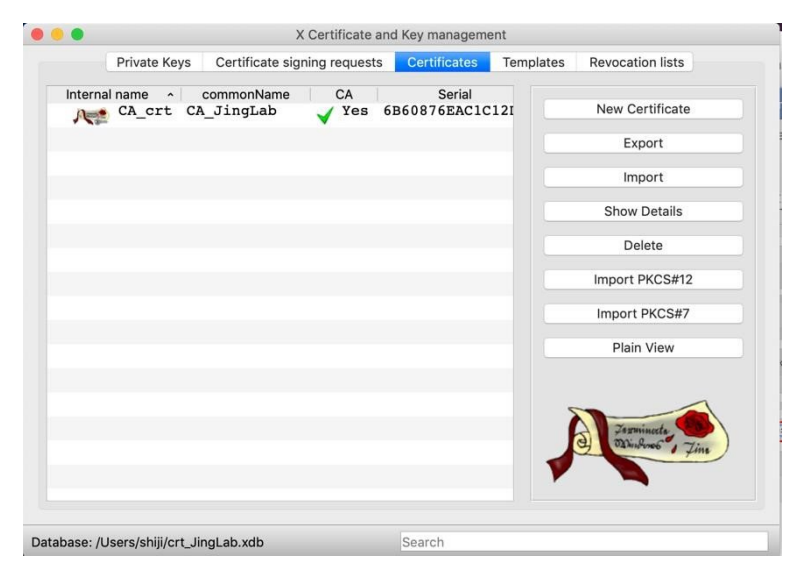

4. Once the root CA certificate is created, select the created CA certificate and click "New Certificate" to create a leaf certificate that is signed by the root CA certificate:

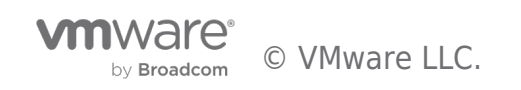

| A GOLUNG                                                                                                    | ate and Key management                                  |                                                                                                    | • •                                                                                                    | X Certific         | ate and Key management                                                                                                    |                                                                                                    |
|----------------------------------------------------------------------------------------------------|---------------------------------------------------------|----------------------------------------------------------------------------------------------------|----------------------------------------------------------------------------------------------------|--------------------|----------------------------------------------------------------------------------------------------|----------------------------------------------------------------------------------------------------|
| ate x509 Certificate                                                                                                    |                                                         |                                                                                                    | Create x509 Certificate                                                                                                    |                    |                                                                                                    |                                                                                                    |
| Source Subject Extensions                                                                                                    | Key usage Netscape                                      | Advanced Comment                                                                                                    | Source                                                                                                    | Subject Extensions | Key usage Netscape                                                                                                    | Advanced Comment                                                                                                    |
| Signing request                                                                                                    |                                                         |                                                                                                    | Internal Name NSX-mg                                                                                                    | r157_crt           |                                                                                                    |                                                                                                    |
| Sign this Certificate signing request                                                                                                    |                                                         | 0                                                                                                    | Distinguished name                                                                                                    |                    |                                                                                                    |                                                                                                    |
| Convextensions from the request                                                                                                    |                                                         |                                                                                                    | countryName                                                                                                    | US                 | organizationalUnitNan                                                                                                    | ne NSBU                                                                                                    |
|                                                                                                    |                                                         |                                                                                                    | stateOrProvinceName                                                                                                    | CA                 | commonName                                                                                                    | 10.114.220.157                                                                                                    |
|                                                                                                    |                                                         |                                                                                                    | localityName                                                                                                    | PA                 | emailAddress                                                                                                    |                                                                                                    |
| Signing                                                                                                    |                                                         |                                                                                                    | organizationName                                                                                                    | VMware             |                                                                                                    |                                                                                                    |
| Create a self signed certificate                                                                                                    |                                                         |                                                                                                    | Туре                                                                                                    |                    | Content                                                                                                    | Add                                                                                                    |
| <ul> <li>Use this Certificate for signing</li> </ul>                                                                                                    | CA_crt                                                  |                                                                                                    |                                                                                                    |                    |                                                                                                    | Delete                                                                                                    |
|                                                                                                    |                                                         |                                                                                                    |                                                                                                    |                    |                                                                                                    |                                                                                                    |
| ignature algorithm                                                                                                    | SHA 256                                                 |                                                                                                    |                                                                                                    |                    |                                                                                                    |                                                                                                    |
| Template for the new certificate                                                                                                    |                                                         |                                                                                                    |                                                                                                    |                    |                                                                                                    |                                                                                                    |
| [default] CA                                                                                                    |                                                         | 0                                                                                                    |                                                                                                    |                    |                                                                                                    |                                                                                                    |
|                                                                                                    | Annual submariant                                       | Annis subject                                                                                                    | Private key                                                                                                    |                    |                                                                                                    |                                                                                                    |
|                                                                                                    | Apply extensions                                        | Apply subject Apply all                                                                                                    | NSX-mgr157_key (R                                                                                                    | SA:2048 bit)       | 🖸 Used ke                                                                                                    | eys too Generate a new key                                                                                                    |
|                                                                                                    |                                                         |                                                                                                    |                                                                                                    |                    |                                                                                                    |                                                                                                    |
| X Certifica                                                                                                    | ate and Key management                                  |                                                                                                    | • •                                                                                                    | X Cert             | ificate and Key management                                                                                                    |                                                                                                    |
| te x509 Certificate                                                                                                    |                                                         |                                                                                                    | Create x509 Certificate                                                                                                    |                    |                                                                                                    | А                                                                                                    |
| Source Subject Extensions                                                                                                    | Key usage Netscape                                      | Advanced Comment                                                                                                    | Source                                                                                                    | Subject Extensions | Key usage Netscape                                                                                                    | Advanced Comment                                                                                                    |
| K509v3 Basic Constraints                                                                                                    |                                                         |                                                                                                    |                                                                                                    |                    |                                                                                                    |                                                                                                    |
|                                                                                                    |                                                         | Key identifier                                                                                                    | X509v3 Key Usage                                                                                                    |                    | X509v3 Extended                                                                                                    | Key Usage                                                                                                    |
| Type End Entity                                                                                                    |                                                         | Key identifier                                                                                                    | X509v3 Key Usage<br>Critical                                                                                                    |                    | X509v3 Extended<br>Critical                                                                                                    | Key Usage                                                                                                    |
| Type End Entity                                                                                                    |                                                         | Key identifier<br>X509v3 Subject Key Identifier<br>X509v3 Authority Key Identifier                                                                                              | X509v3 Key Usage<br>Critical<br>Digital Signature<br>Non Repudiation                                                                                                    |                    | X509v3 Extended<br>Critical<br>TLS Web Server                                                                                                    | Key Usage<br>er Authentication                                                                                                    |
| Type End Entity Path length                                                                                                    | Critical                                                | Key identifier<br>X509v3 Subject Key Identifier<br>X509v3 Authority Key Identifier                                                                                              | X509v3 Key Usage<br>Critical<br>Digital Signature<br>Non Repudiation<br>Key Encipherment                                                                                          |                    | X509v3 Extended<br>Critical<br>TLS Web Serv<br>TLS Web Clien                                                                                                    | Key Usage<br>er Authentication<br>t Authentication                                                                                                    |
| Type End Entity Path length                                                                                                    | Critical                                                | Key identifier<br>X509v3 Subject Key identifier<br>X509v3 Authority Key identifier                                                                                              | x509v3 Key Usage<br>Critical<br>Digital Signature<br>Non Repudiation<br>Key Encipherment<br>Data Encipherment<br>Key Agreement                                                    |                    | X509v3 Extended<br>Critical<br>TLS Web Sarv<br>TLS Web Clien<br>E-mail Protect<br>Time Stamping                                                                                                    | Key Usage<br>er Authentication<br>t Authentication                                                                                                    |
| Type End Entity Path length validity                                                                                                    | Critical                                                | Key identifier<br>X509v3 Subject Key Identifier<br>X509v3 Authority Key Identifier                                                                                              | x509v3 Key Usage<br>Critical<br>Digital Signature<br>Non Repudiation<br>Key Encipherment<br>Data Encipherment<br>Key Agreement<br>Certificate Sign<br>CBI. Sign                   |                    | X509v3 Extended<br>Critical<br>TLS Web Serv<br>TLS Web Clien<br>E-mail Protect<br>Time Stamping<br>Microsoft India                                                                                                    | Key Usage<br>ar Authentication<br>t Authentication<br>on<br>idual Code Signing<br>mercial Code Signing                                                                                                    |
| Type End Entity Path length alidity Not before 2020-10-0115:45 GMT                                                                                                    | Critical                                                | Key identifier<br>X509v3 Subject Key identifier<br>X509v3 Authority Key identifier                                                                                              | X509v3 Key Usage<br>Critical<br>Digital Signature<br>Non Repudiation<br>Key Encipherment<br>Data Encipherment<br>Key Agreement<br>Certificate Sign<br>CRL Sign<br>Encipher Only   |                    | X509v3 Extended<br>Critical<br>TLS Web Serve<br>TLS Web Client<br>E-mail Protect<br>Time Stamping<br>Microsoft Indi<br>Microsoft Com<br>Microsoft Com                                                                                                    | Key Usage<br>ar Authentication<br>t. Authentication<br>dual Code Signing<br>mercial Code Signing<br>List Signing                                                                                                    |
| Type End Entity Path length Auldity Not before 2020-10-01 15:45 GMT                                                                                                    | Critical<br>Time range                                  | Key identifier<br>X509v3 Subject Key identifier<br>X509v3 Authority Key identifier                                                                                              | x509v3 Key Usage<br>Critical<br>Digital Signature<br>Non Republistion<br>Key Encipherment<br>Data Encipherment<br>Certificata Sign<br>CRL Sign<br>Encipher Only<br>Decipher Only  |                    | X509v3 Extended<br>Critical<br>TLS Web Serve<br>TLS Web Client<br>Firms Stamping<br>Microsoft India<br>Microsoft Trus<br>Microsoft Serve<br>Microsoft Serve<br>Microsoft Serve                                                                                                    | Key Usage r Authentication r Authentication on fuldial Code Signing mercial Code Signing r Gated Crypto ypted File System                                                                                               |
| Type End Entity Path length Validity Not before 2020-10-01 15:45 GMT  Validity                                                                                                    | Critical                                                | Key identifier<br>X509v3 Subject Key identifier<br>X509v3 Authority Key identifier<br>Years O Apply<br>I time No well-defined expiration                                        | x309v3 Key Usage<br>Critical<br>Digital Signature<br>Non Repudiation<br>Key Encipherment<br>Data Encipherment<br>Certificate Sign<br>CRL Sign<br>Encipher Only<br>Decipher Only   |                    | X509v3 Extended<br>Critical<br>TLS Web Sarr<br>E-mail Protect<br>Time Stamping<br>Microsoft Com<br>Microsoft Trus<br>Microsoft Trus<br>Microsoft From<br>Microsoft Protect<br>Microsoft Protect                                                                                                    | key Usage r Authentication r Authentication on idual Code Signing mercial Code Signing t Gated Crypto yptod File System r Gated Crypto                                                                                  |
| Type End Entity Path length validity Not before 2020-10-01 15:45 GMT  validity Not after 2021-10-01 15:19 GMT  validity                                                                                                    | Critical<br>Time range<br>1<br>Midnight Loce            | Key identifier<br>X509v3 Subject Key identifier<br>X509v3 Authority Key identifier<br>Years Apply<br>I time No well-defined expiration                                          | x309v3 Key Usage<br>Critical<br>Digital Signature<br>Non Republistion<br>Key Encipherment<br>Data Encipherment<br>Certificant Sign<br>CRL Sign<br>Encipher Only<br>Decipher Only  |                    | X509v3 Extended<br>Critical<br>TLS Web Sarr<br>LS Web Clerr<br>E-mail Protect<br>Time Stamping<br>Microsoft Fain<br>Microsoft Fain<br>Microsoft Fain<br>Microsoft Sarr<br>Microsoft Ears<br>Microsoft Ears<br>Microsoft Ears<br>Microsoft Ears                                                                                                    | key Usage ar Authentication t Authentication on idual Code Signing tList Signing rescial Code Signing List Signing or Gated Crysto pyted File System or Gated Crysto File Recovery tem                                  |
| Type End Entity Path length Validity Not before 2020-10-01 15:45 GMT  COLORIDATION Not after 2021-10-01 15:19 GMT COLORIDATION COLORIDATION COLORIDA | Critical<br>Time range<br>1<br>Midnight Loca            | Key identifier<br>X509v3 Subject Key Identifier<br>X509v3 Authority Key Identifier<br>Years Apply<br>I time No well-defined expiration<br>Edit                                  | x309v3 Key Usage<br>Critical<br>Digital Signature<br>Non Republiation<br>Key Encipherment<br>Data Encipherment<br>Cartificate Sign<br>CRL Sign<br>Encipher Only<br>Decipher Only  |                    | X509v3 Extended<br>Critical<br>TLS Web Sam<br>E-mail Protect<br>Time Stamping<br>Microsoft Tindh<br>Microsoft Com<br>Microsoft Serv<br>Microsoft Serv                                                                                                    | key Usage<br>ar Authentication<br>t Authentication<br>idual Code Signing<br>mercial Code Signing<br>mercial Code Signing<br>er Cated Crysto<br>ysted File System<br>er Gated Crysto<br>File Recovery<br>tem             |
| Type End Entity Path length Validity Not before 2020-10-01 15:45 GMT  Validity Not after 2021-10-01 15:19 GMT  Validity 509v3 Subject Alternative Name 509v3 Subject Alternative Name                                                                                                    | Critical<br>Time range<br>1<br>Midnight Loca            | Key identifier<br>X509v3 Subject Key Identifier<br>X509v3 Authority Key Identifier<br>Years Apply<br>I time No well-defined expiration<br>Edit<br>Edit                          | X509v3 Key Usage<br>Critical<br>Digital Signature<br>Non Repudiation<br>Key Encipherment<br>Data Encipherment<br>Cartificate Sign<br>CRL, Sign<br>Encipher Only<br>Decipher Only  |                    | X509v3 Extended<br>Critical<br>TLS Web Sem<br>E-mail Protect<br>Time Stamping<br>Microsoft Timb<br>Microsoft Tom<br>Microsoft Sem<br>Microsoft Sem<br>Microsoft Sen<br>Microsoft Sen<br>Microsoft Sen<br>Microsoft Sen<br>Microsoft Sen<br>Microsoft Sen<br>Pisee Laser<br>Pisee User<br>Piseculty enc                                                                                                    | key Usage ar Authentication t Authentication t Authentication idual Code Signing mercial Code Signing t List Signing er Gated Crysto ypted File System er Gated Crysto lie Recovery tem entity                          |
| Type End Entity Path length Validity Not before 2020-10-01 15-45 GMT  Validity S09v3 Subject Alternative Name S09v3 Issuer Alternative Name                                                                                                    | Critical<br>Time range<br>1<br>Midnight Loco            | Key identifier<br>X509v3 Subject Key Identifier<br>X509v3 Authority Key Identifier<br>Years Apply<br>I time No well-defined expiration<br>Edit<br>Edit                          | x509v3 Key Usage<br>Critical<br>Digital Signature<br>Non Republishon<br>Key Encipherment<br>Data Encipherment<br>Certificate Sign<br>CRL Sign<br>Encipher Only<br>Decipher Only   |                    | X500+3 Extended<br>Critical<br>TLS Web Saver<br>E-mail Protect<br>Time Stamping<br>Microsoft Com<br>Microsoft Trus<br>Microsoft Trus<br>Microsoft Ers<br>IPSec End Sy<br>IPSec Tunel<br>IPSec User<br>IPSec User<br>IPSEC<br>IPSEC<br>IP | key Usage  r Authentication r Authentication on idual Code Signing mercial Code Signing r Gated Crypto pyted File System er Gated Crypto File Recovery tem entity rtcard Login                                          |
| Type End Entity Path length Validity Not before 2020-10-01 15-45 GMT COUPLING SOBV3 Subject Alternative Name SOBV3 Issuer Alternative Name SOBV3 CRL Distribution Points URL:http                                                                                                    | Critical<br>Time range<br>1<br>Midnight Loca            | Key identifier<br>X509v3 Subject Key Identifier<br>X509v3 Authority Key Identifier<br>Years C Apply<br>I time No well-defined expiration<br>Edit<br>Edit<br>Edit                | x509v3 Key Usage<br>Critical<br>Digital Signature<br>Non Republistion<br>Key Encipherment<br>Data Encipherment<br>Certificate Sign<br>CRL Sign<br>Encipher Only<br>Decipher Only  |                    | X500+3 Extended<br>Oritical<br>TLS Veb Serier<br>E-mail Protect<br>Time Stamping<br>Microsoft Com<br>Microsoft Com<br>Microsoft Trus<br>Microsoft Ers<br>IPSec End Sy<br>IPSec Tunel<br>IPSec User<br>IPSec User<br>IPS                                                                               | Key Usage  r Authentication r Authentication on idual Code Signing mercial Code Signing re Gated Crypto pyted File System er Gated Crypto File Recovery tem entity rtcard Login                                         |
| Type End Entity Path length Validity Not before 2020-10-01 15:45 GMT  Validity Not after 2021-10-01 15:19 GMT  Validity S09V3 Subject Alternative Name S09V3 Issuer Alternative Name S09V3 CRL Distribution Points V URI:http uthority Information Access                                                                                                    | Critical<br>Time range<br>1<br>Midnight Locz            | Key identifier<br>X509v3 Subject Key Identifier<br>X509v3 Authority Key Identifier<br>Years Apply<br>I time No well-defined expiration<br>Edit<br>Edit<br>Edit<br>Edit          | x309v3 Key Usage<br>Critical<br>Digital Signature<br>Non Republiation<br>Key Encipherment<br>Data Encipherment<br>Certificata Sign<br>Encipher Only<br>Decipher Only              |                    | X509v3 Extended<br>Critical<br>TLS Web Save<br>E-mail Protect<br>Time Stamping<br>Microsoft Com<br>Microsoft Trus<br>Microsoft Save<br>Microsoft FFS<br>IPSac End Syv<br>IPSac Tunel<br>IPSac Usir<br>Microsoft Save<br>Descurity on<br>Microsoft Save<br>Descurity on<br>Microsoft Save<br>IPSac Usir<br>IPSac Usir<br>Microsoft Save<br>Descurity on<br>Microsoft Save<br>Descurity on<br>Microsoft Save<br>Descurity on<br>Microsoft Save<br>Descurity on<br>Microsoft Save<br>Descurity on<br>Microsoft Save<br>Descurity on<br>Microsoft Save<br>Descurity on<br>Microsoft Save<br>Descurity on<br>Microsoft Save<br>Descurity on<br>Microsoft Save<br>Descurity on<br>Microsoft Save<br>Descurity on<br>Microsoft Save<br>Microsoft Save<br>Microsoft Sav                                                                                                    | key Usage r Authentication r Authentication on idual Code Signing mercial Code Signing r Gated Crypto Fig Stytem er Gated Crypto Fig Recovery tem ientity tcard Login esponse                                           |
| Type End Entity Path length Validity Not before 2020-10-01 15-45 GMT  Validity Not after 2021-10-01 15-19 GMT  Validity 1509v3 Subject Alternative Name 509v3 CRL Distribution Points Uthority Information Access                                                                                                    | Critical Critical I I I I I I I I I I I I I I I I I I I | Key identifier<br>X509v3 Subject Key identifier<br>X509v3 Authority Key identifier<br>Years Apply<br>al time No well-defined expiration<br>Edit<br>Edit<br>Edit<br>Edit<br>Edit | x509v3 key Usage<br>Critical<br>Digital Signature<br>Non Republiation<br>Data Encipherment<br>Data Encipherment<br>Certificate Sign<br>CRL Sign<br>Encipher Only<br>Decipher Only |                    | X009/3 Extended<br>Critical<br>TLS Veb Serie<br>E-mail Protect<br>Time Stamping<br>Microsoft Com<br>Microsoft Trus<br>Microsoft Ers<br>Microsoft Ers<br>IPSec Ibar<br>Pisec Tonel<br>IPSec User<br>IPSec User<br>IPSec User<br>IPSec User<br>IPSec Vest PIP<br>EAP veer Lan<br>Signing KDC R                                                                                                    | key Usage  r Authentication r Authentication on t tutteriticates recalled Code Signing mercial Code Signing or Gated Crysto pyted File System or Gated Crysto File Recovery tem entity rtcard Login esponse             |
| Type End Entity Path length Validity Not before 2020-10-01 15:45 GMT  Validity Not after 2021-10-01 15:19 GMT  Validity S09v3 Subject Alternative Name S09v3 Ssubject Alternative Name U09v3 CRL Distribution Points V URI:http uthority Information Access                                                                                                    | Critical Critical                                       | Key identifier<br>X509v3 Subject Key identifier<br>X509v3 Authority Key identifier<br>Years Apply<br>at time No well-defined expiration<br>Edit<br>Edit<br>Edit<br>Edit         | x509v3 Key Usage<br>Critical<br>Digital Signature<br>Non Republishion<br>Key Encipherment<br>Data Encipherment<br>Certificate Sign<br>CRL Sign<br>Encipher Only<br>Decipher Only  |                    | X009/3 Extended<br>Oritical<br>TLS Veb Serr<br>E-mail Protect<br>Time Stamping<br>Microsoft Com<br>Microsoft Com<br>Microsoft Trus<br>Microsoft Ers<br>IPSec Ibar<br>Pisec Tunel<br>IPSec User<br>IPSec User<br>Pisec Tunel<br>IPSec User<br>IPSec User<br>Pisec International Composition<br>Microsoft Small<br>OCSP Signing<br>EAP over Lan<br>Signing KDC R                                                                                                    | key Usage  r Authentication r Authentication on idual Code Signing mercial Code Signing rer Gated Crypto yoted File System er Gated Crypto File Recovery tem entity rtcard Login esponse                                |
| Type End Entity Path length Validity Not before 2020-10-01 15:45 GMT  K509v3 Subject Alternative Name (509v3 Subject Alternative Name (509v3 Subject Alternative Name (509v3 CRL Distribution Points (V URL:http uthority Information Access C OCSP                                                                                                    | Critical Critical Time range 1 Midnight Loci            | Key identifier<br>X509v3 Subject Key identifier<br>X509v3 Authority Key identifier<br>Years Apply<br>at time No well-defined expiration<br>Edit<br>Edit<br>Edit<br>Edit         | x309v3 Key Usage<br>Critical<br>Digital Signature<br>Non Republishion<br>Key Encipherment<br>Data Encipherment<br>Certificata Sign<br>CRL Sign<br>Encipher Only<br>Decipher Only  |                    | X009/3 Extended<br>Critical<br>TLS Web Sare<br>E-mail Protect<br>Time Stamping<br>Microsoft Com<br>Microsoft Com<br>Microsoft Ers<br>Picke: Eds Sy<br>Picke: Com<br>Discont Ers<br>Picke: Com<br>Discont Ers<br>Picke: Com<br>Dicke: Com<br>Discont Ers<br>Pic                                                                                                    | key Usage<br>r Authentication<br>tauthentication<br>disal Code Signing<br>mercial Code Signing<br>er Gated Crypto<br>prodef File System<br>er Gated Crypto<br>File Recovery<br>ter<br>entity<br>rtcard Login<br>esponse |

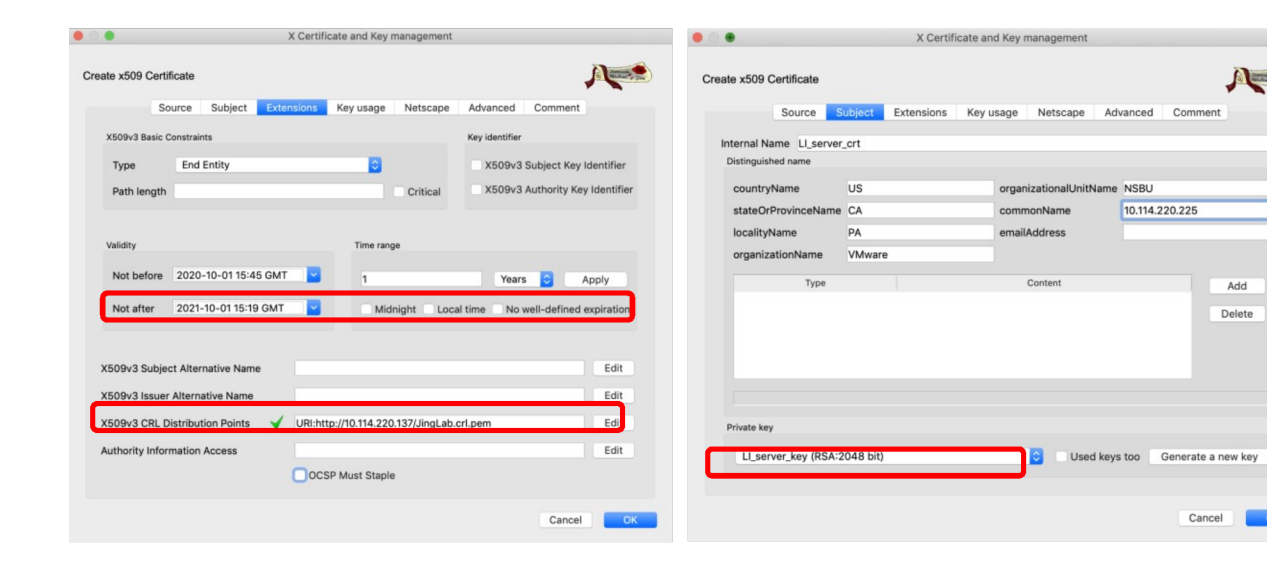

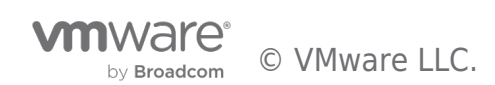

A

Add

Delete

Cancel OK

| X Certificate and Key management                                                                                                    |                                                                                                    | Second Second Se | artificate and Key management                                                                                                    |
|----------------------------------------------------------------------------------------------------|----------------------------------------------------------------------------------------------------|----------------------------------------------------------------------------------------------------|----------------------------------------------------------------------------------------------------|
| Create x509 Certificate  Source Subject Extensions Key usage Netscape  XK09v3 Basic Constraints  Type Ind Entity Path length Critical  Validity Time range 1 Mot before 2020-10-01 15:54 GMT  1 Midnight Loca | Advanced Comment<br>Key identifier<br>X509V3 Subject Key identifier<br>X509V3 Authority Key identifier<br>Years © Apply<br>time No well-defined expiration | Create x509 Certificate<br>Source Subject Extension<br>X509-X Key Usage<br>Critical<br>Digital Signature<br>Non Repudiation<br>Key Encipherment<br>Data Encipherment<br>Certificate Sign<br>CRL Sign<br>Encipher Only<br>Decipher Only                                                                                                    | tilicate and Key management                                                                                                    |
| X509v3 Subject Alternative Name<br>X509v3 Issuer Alternative Name<br>X509v3 CRL Distribution Points<br>Authority Information Access                                                                           | Edit<br>Edit<br>Edit<br>Edit<br>Cancel OK                                                                                                    |                                                                                                    | Microsoft EFS File Recovery<br>PSec End System<br>PSec Trunnel<br>PSec User<br>P security end entity<br>Microsoft Smartcard Login<br>OCSP Signing<br>EAP over PPP<br>EAP over Lan<br>Signing KDC: Response |

|                                        | X Certificate and H                        | Key manage   | ment      |                  |
|----------------------------------------|--------------------------------------------|--------------|-----------|------------------|
| Private Keys Certificate               | e signing requests                         | Certificates | Templates | Revocation lists |
| Internal name ^<br>CA_crt              | commonName<br>CA_JingLab<br>10.114.220.225 | CA<br>Ves    | 7876      | New Certificate  |
| NSX-mgr157 crt                         | 10.114.220.157                             | No           | 1402      | Export           |
|                                        |                                            |              |           | Import           |
|                                        |                                            |              |           | Show Details     |
|                                        |                                            |              |           | Delete           |
|                                        |                                            |              |           | Import PKCS#12   |
|                                        |                                            |              |           | Import PKCS#7    |
|                                        |                                            |              |           | Plain View       |
|                                        |                                            |              | J         | Dunderoo Jim     |
| Database: /Users/shiji/crt_JingLab.xdb | Ş                                          | Search       |           |                  |

5. Export the keys and certificates have been created:

| [shiji-a01:cr | 't_JingLab | shiji\$ | ls -al   |         |                    |
|---------------|------------|---------|----------|---------|--------------------|
| total 40      |            |         |          |         |                    |
| drwxr-xr-x    | 7 shiji    | staff   | 224 Oct  | 1 13:24 |                    |
| drwx+         | 222 shiji  | staff   | 7104 Oct | 1 13:22 |                    |
| -rw-rr        | 1 shiji    | staff   | 1318 Oct | 1 13:23 | CA_crt.crt         |
| -rw-rr        | 1 shiji    | staff   | 1326 Oct | 1 13:24 | LI_server_crt.crt  |
| -rw           | 1 shiji    | staff   | 1679 Oct | 1 13:23 | LI_server_key.pem  |
| -rw-rr        | 1 shiji    | staff   | 1326 Oct | 1 13:24 | NSX-mgr157_crt.crt |
| -rw           | 1 shiji    | staff   | 1675 Oct | 1 13:23 | NSX-mgr157_key.pem |
| shiji-a01:cr  | t_JingLab  | shiji\$ |          |         |                    |

6. Prepare for certification files will be needed by the LogInsight clients which are the NSX manager/Edge node/Transport Node and LogInsight server which is the LogInsight itself.

The certification file needed by the LogInsight client includes client certificate, CA certificate. The order of the certificates is

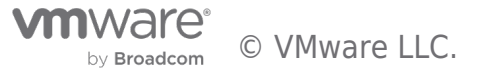

important, the client certificate followed by CA certificate.

## [shiji-a01:crt\_JingLab shiji\$ cat NSX-mgr157\_crt.crt CA\_crt.crt > NSX-mgr157\_crt\_full.pem

The certification file needed by the LogInsight server include private key of LI server, certificate of LI server and certificate of CA.

## [shiji-a01:crt\_JingLab shiji\$ cat LI\_server\_key.pem LI\_server\_crt.crt CA\_crt.crt > LI\_crt\_full.pem

7. For NSX manager, put the certificate and key files under /image/vmware/nsx/file-store. For Edge node, put the certificate and key files under /var/vmware/nsx/file-store. Make sure the files have corrected permission.

| [root@nsx-mg | gr | -157: | /image/vmw | vare/i | nsx/f | 'file-store# ls -al *crt* *key*   |   |
|--------------|----|-------|------------|--------|-------|-----------------------------------|---|
| -rw-rr       | 1  | root  | www-data   | 1318   | 0ct   | : 1 18:42 CA_crt.crt              |   |
| -rw-rr       | 1  | root  | www-data   | 2644   | 0ct   | : 1 18:44 NSX-mgr157_crt_full.per | m |
| -rw-rr       | 1  | root  | www-data   | 1675   | 0ct   | : 1 18:43 NSX-mgr157_key.pem      |   |

8. Configure logging with TLS on NSX manager / Edge node ( LogInsight client )

| nsx-mgr-157> set logging-server 10.114.220.225 proto tls level info serverca CA_crt.crt clientca CA_crt.cr] |
|----------------------------------------------------------------------------------------------------|
| t certificate NSX-mgr157_crt_full.crt key NSX-mgr157_key.pem                                                |
| nsx-mgr-157> get logging-servers                                                                            |
| 10.114.220.225:6514 proto tls level info serverca CA_crt.crt clientca CA_crt.crt certificate NSX-mgr157_cr  |
| t_full.crt key NSX-mgr157_key.pem                                                                           |

9. Configure Log Insight

| vm Log Insight                                                                                                  | Dashboards Interactive Analytics                                                                                                    | 🛓 admin 🛛 🚍 |
|----------------------------------------------------------------------------------------------------|----------------------------------------------------------------------------------------------------|-------------|
| Management<br>System Monitor<br>Cluster<br>Access Control<br>User Alerts<br>Hosts<br>Agents<br>Event Forwarding | SSL Configuration<br>CUSTOM SSL CERTIFICATE<br>Existing Certificate  Custom VIEW DETAILS<br>New Certificate File (PEM format) Choose File No file chosen |             |
| License                                                                                                    | Require SSL Connection                                                                                                    |             |
| Certificates<br>Integration<br>vSphere<br>vRealize Operations                                                   | SAVE RESET TO DEFAULTS                                                                                                    |             |
| Configuration                                                                                                   |                                                                                                    |             |
| General<br>Time                                                                                                 |                                                                                                    |             |
| Authentication                                                                                                  |                                                                                                    |             |
| SMTP                                                                                                    |                                                                                                    |             |
| Archiving<br>SSL                                                                                                |                                                                                                    |             |

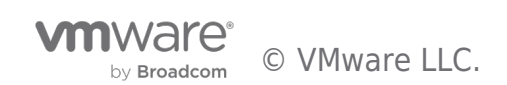
| Certificate Infor                                                                                                    | mation                     |                                                                                                    |                                                |
|----------------------------------------------------------------------------------------------------|----------------------------|----------------------------------------------------------------------------------------------------|------------------------------------------------|
| Owner:         US           Country         US           State Or Province         CA           Locality         PA           Organization         VMware           Organization Unit NSBU         Common Name | 0.225                      |                                                                                                    |                                                |
| Issuer:<br>Country US<br>State Or Province CA<br>Locality PA<br>Organization VMware<br>Organization Unit NSBU<br>Common Name CA_Jingl                                                                          | Lab                        |                                                                                                    |                                                |
| Validity period:<br>From 10/1/2020, 19:27:00<br>Until 10/1/2021, 19:20:00                                                                                                    | Serial Number:<br>7705b1e6 | Owner:<br>Country<br>State Or Province<br>Locality<br>Organization<br>Organization Unit<br>Common Name | US<br>CA<br>PA<br>VMware<br>NSBU<br>CA_JingLab |
| Issuer:<br>Country US<br>State Or Province CA<br>Locality PA<br>Organization VMware<br>Organization Unit NSBU<br>Common Name CA_Jingl                                                                          | Lab                        |                                                                                                    |                                                |
| Validity period:<br>From 10/1/2020, 19:20:00<br>Until 10/1/2021, 19:20:00                                                                                                    | Serial Number:<br>69778176 |                                                                                                    | CANCEL                                         |

10. Verify Log Insight can receive the logs from the clients.

| vm Log                                                                                                    | g Insight                                                                                                    | Dashboards                                                                                     | Interactiv                                 | e Analytics                                                                    |                                                               |                                                          |                                     |                         |                                                                                         | 💄 admin 😑                      |
|----------------------------------------------------------------------------------------------------|----------------------------------------------------------------------------------------------------|------------------------------------------------------------------------------------------------|--------------------------------------------|--------------------------------------------------------------------------------|---------------------------------------------------------------|----------------------------------------------------------|-------------------------------------|-------------------------|-----------------------------------------------------------------------------------------|--------------------------------|
|                                                                                                    |                                                                                                    |                                                                                                |                                            | _                                                                              |                                                               |                                                          |                                     |                         |                                                                                         | <b>i</b> l                     |
|                                                                                                    | 10:22:30 10:23:00                                                                                                    |                                                                                                | 10:24:00                                   | 10:24:30                                                                       | 10:25:00                                                      | 10:                                                      | 25:30                               | 10:3                    | 26:00 10:26                                                                             | :30 10:27:00                   |
| Count of eve                                                                                                    | ents + + over time + Apply                                                                                                    | Reset                                                                                          |                                            |                                                                                |                                                               |                                                          | 1                                   | bar = 5                 | seconds 👻 Char                                                                          | t Type 🛛 II. Automatic 👻       |
|                                                                                                    |                                                                                                    |                                                                                                |                                            | <b>☆</b> ▼ Lates                                                               | t 5 minutes o                                                 | of data                                                  | ~                                   | Q                       | *                                                                                       | <b>*</b>   <b>*</b>   <b>*</b> |
|                                                                                                    | 201 <b>M</b> 10                                                                                                    |                                                                                                |                                            | 10/2/20                                                                        | 020,10:22:07                                                  | .839 to                                                  | 10/2/202                            | 0,10:27:0               | )7.838                                                                                  |                                |
| V courco                                                                                                    | Contains                                                                                                    | 10114                                                                                          | 2201E7                                     |                                                                                |                                                               |                                                          |                                     |                         |                                                                                         |                                |
| X source                                                                                                    | Contains                                                                                                    |                                                                                                | .220.157 A)                                |                                                                                |                                                               |                                                          |                                     |                         |                                                                                         |                                |
| + ADD FILT                                                                                                    | ER × CLEAR ALL FILTERS                                                                                                    |                                                                                                | .220.157                                   |                                                                                |                                                               |                                                          |                                     |                         |                                                                                         |                                |
| + ADD FILT<br>CONTENT F                                                                                                    | ER × CLEAR ALL FILTERS<br>PACKS ~ (Extract all fields)                                                                                                    | (10.114                                                                                        | .220.157 x                                 |                                                                                |                                                               |                                                          |                                     |                         |                                                                                         |                                |
| + ADD FILT<br>CONTENT F                                                                                                    | ER × CLEAR ALL FILTERS<br>PACKS ~ (Extract all fields)<br>Field Table Event Types Eve                                                                                                    | nt Trends                                                                                      | .220.157                                   | 1 to 50 out of 1,94                                                            | រៅ events Cc                                                  | l <b>umns →</b> Sort                                     | t: Newest Fir                       | st <del>v</del>         | Fields d                                                                                | )                              |
| + ADD FILT<br>CONTENT F<br>Events<br>timestamp                                                                                           | ER × CLEAR ALL FILTERS<br>PACKS ~ (Extract all fields)<br>Field Table Event Types Event                                                                                                    | nt Trends                                                                                      | source                                     | 1 to 50 out of 1,94<br>event_type                                              | M events Co                                                   | l <mark>lumns                                    </mark> | t: Newest Fir                       | st ▼<br>msgid           | Fields                                                                                  | 3                              |
| + ADD FILT<br>CONTENT F<br>Events<br>timestamp<br>10/2/2020,<br>10:27:07.774                                                             | ER × CLEAR ALL FILTERS<br>PACKS (Extract all fields)<br>Field Table Event Types Eve<br>text<br>2020-10-02T14:27:11.906Z nsx-mgr-157<br>[nsx06876 comp="nsx-manager" subcomp=                                                                                                    | nt Trends                                                                                      | source                                     | 1 to 50 out of 1,94<br>event_type<br>v4_5454a3c1                               | M events Co<br>hostname<br>nsx-mgr~<br>157                    | appname<br>NSX                                           | t: Newest Fir<br>procid<br>3300     | st ▼<br>msgid<br>-      | Fields<br>+ appname<br>+ event_type<br>+ hostname<br>+ msgid                            | þ                              |
| + ADD FILT<br>CONTENT F<br>Events<br>timestamp<br>10/2/2020,<br>10:27:07.774<br>10/2/2020,<br>10:27:07.273                               | ER         × CLEAR ALL FILTERS           PACKS         (Extract all fields)           Field Table         Event Types         Event Types           text         (Extract all fields)           2020-16-02114:27:11.9042.nsx-mgn-157         (Insv6876 comp*"nsx-mgnager" subcomp<br>apm_unix(sudo:session): session close                                                                                                    |                                                                                                | source<br>10.114.220.157                   | 1 to 50 out of 1,94<br>event_type<br>v4_5454a3c1<br>v4_3b2221a0                | H events Co<br>hostname<br>nsx-mgr-<br>157<br>nsx-mgr-<br>157 | appname<br>NSX<br>sudo                                   | : Newest Fin<br>procid<br>3300      | st ▼<br>msgid<br>-      | Fields //<br>+ appname<br>+ event_type<br>+ hostname<br>+ msgid<br>+ procid<br>+ source | •                              |
| + ADD FILT<br>CONTENT F<br>Events<br>timestamp<br>10/2/2020,<br>10:27:07.273<br>10/2/2020,<br>10:27:07.273<br>10/2/2020,<br>10:27:07.273 | ER         × CLEAR ALL FILTERS           PACKS ~         (Extract all fields)           Field Table         Event Types         Event           text         2020-10-02714:27:11.90426:00:00 nsx-mgr-157         Ensview76 comp="nsx-manager" subcomp=mgu_nix(subcisesion): session close           2020-10-02714:27:11.90426:00:00 nsx-mgu_nux(subcisesion): session close         2020-10-02714:27:11.90456:00:00 nsx-mgu_nux(subcisesion): session close           2020-10-02714:27:11.90456:00:00 nsx-mgu_nux(subcisesion): session close         2020-10-02714:27:11.905566:00:00 nsx-mgr-157 | nt Trends<br>tisk 3300 -<br>"node-mgmt"<br>for user root<br>ngr-157 sudo<br>tigr-157 audispd - | source<br>10.114.220.157<br>10.114.220.157 | 1 to 50 out of 1,94<br>event_type<br>v4_5454a3c1<br>v4_5b2221a0<br>v4_b1d10791 | Hevents Co<br>hostname<br>nsx-mgr-<br>157<br>nsx-mgr-<br>157  | appname<br>NSX<br>sudo<br>audispd                        | : Newest Fin<br>procid<br>3300<br>- | st •<br>msgid<br>-<br>- | Fields<br>+ appname<br>+ event_type<br>+ hostname<br>+ msgid<br>+ procid<br>+ source    | þ                              |

11. To troubleshoot certificate issues, check the syslog to see any related error messages:

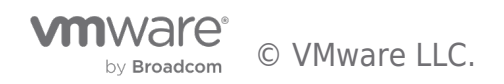

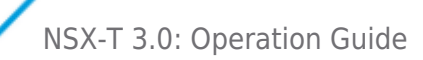

<179>1 2020-10-01T15:03:09.290-04:00 nsx-mgr-157 NSX 5982 SYSTEM [nsx@6876 comp="nsx-manager" errorCode="MP2076" level="ERROR" reqId="295e3 d1d-0bdc-4c5d-b963-4030d9a6ab37" subcomp="manager" username="admin"] Certificate chain validation failed. Make sure a valid chain is provid ed in order leaf, intermediate, root certificate. <179>1 2020-10-01T19:03:09.296Z nsx-mgr-157 NSX 3300 - [nsx@6876 comp="nsx-manager" subcomp="node-mgmt" username="root" level="ERROR" error Code="NODE10"] Unable to import certificate. status: 400 <179>1 2020-10-01T19:03:09.296Z nsx-mgr-157 NSX 3300 - [nsx@6876 comp="nsx-manager" subcomp="node-mgmt" username="admin" level="ERROR" error Code="NODE10"] Failed to create certificate PEM file /config/vmware/nsx-manager" subcomp="node-mgmt" username="admin" level="ERROR" error Code="NODE10"] Failed to create certificate PEM file /config/vmware/nsx-mode-api/syslog/7b52fc17-92ac-471e-892d-5849180f29b1\_cert.pem for logging server 10.114.220.225:6514 <179>1 2020-10-01T19:03:10.139Z nsx-mgr-157 NSX 13979 - [nsx@6876 comp="nsx-cli" subcomp="node-mgmt" username="admin" level="ERROR" errorCode="('CLI10',)"] Error setting logging server: {'error\_message': 'Error, importing TLS certificate.', 'module\_name': 'node-services', 'error code="36415}

#### Notes on how to disable CRL checking:

The crl\_checking\_enabled flag is a part of SecurityGlobalConfig which is a part of api/v1/globalconfigsTo get the current SecurityGlobalConfig when logged into a manager:

root@manager1:~# curl -k -X GET -H 'accept: application/json'

https://127.0.0.1/api/v1/global-

```
configs/SecurityGlobalConfig -u 'admin:VMwarensbu_1' {
```

- "crl\_checking\_enabled" : true,
- "ca\_signed\_only" : false,
- "resource\_type" : "SecurityGlobalConfig",
- "id" : "c80387b9-3c80-46ae-970d-6590d06acba8",
- "display\_name" : "c80387b9-3c80-46ae-970d-6590d06acba8",
- "\_create\_user" : "system",
- "\_system\_owned" : false,
- "\_create\_time" : 1574364819458,
- "\_last\_modified\_user" : "system",
- "\_last\_modified\_time" : 1574364819493,
- "\_protection" : "NOT\_PROTECTED",
- "\_revision" : 2 }

To update it when logged into a manager:

-root@manager1:~#curl -i -k -H

Content-type:application/json -u 'admin:VMwarensbu\_1' T CRL\_FALSE https://127.0.0.1/api/v1/global-configs/SecurityGlobalConfig where CRL FALSE file will contain:

```
{
```

- "crl\_checking\_enabled" : false,
- "resource\_type": "SecurityGlobalConfig",
- "\_revision" : 2
- }

#### **5.3 Connection Tools**

Port Connection Tool and Traceflow are two great tools for troubleshooting communication between workloads running in NSX. They show real-time information of the topology and detect issues (if any), thus reduce the time it takes to find out what is preventing such communication. The following diagrams depicts a sample Network Topology.

#### 5.3.1 Network Topology Tool

by Broadcom

## NSX-T 3.0: Operation Guide

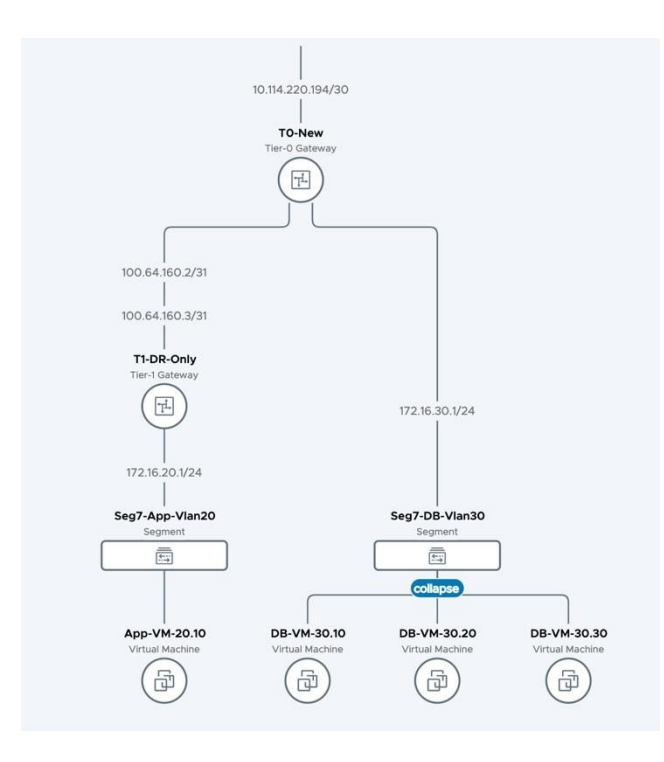

Network Topology provides an overview of the NSX environment. It can be exported as PDF as well.

#### 5.3.2 Port Connection Tool

Port Connection Tool provides visual information of the logical and physical connectivity between the interfaces of two workloads running in NSX, including VMs and containers.

It shows a visual map with layers that display realized state data such workload information, Logical Port status and Tunnel-health status, representing hop by hop connectivity between various points in the path.

It is possible to click on any of the components in the visual output to reveal more information about them. If issues are found, the corresponding components are displayed in yellow or red.

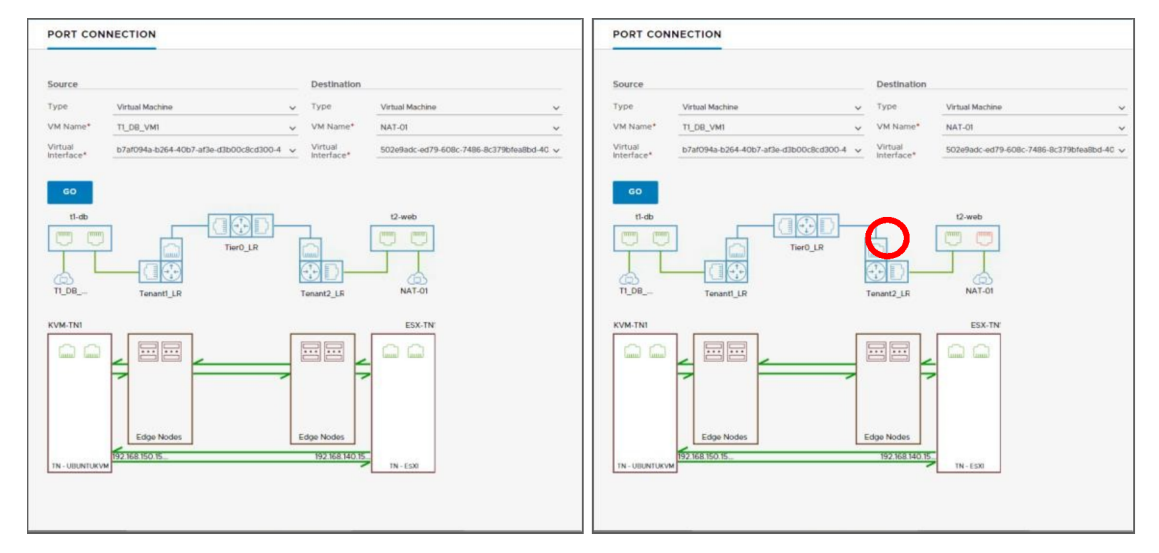

Figure 5-4: Port Connection Tool visualizations, without and with port issues (resp.)

#### 5.3.3 Traceflow

Traceflow takes troubleshooting a step further by injecting a packet at the logical port of the source workload and displaying the step-by-step path a packet takes until it reaches the destination workload. Admins can specify multiple characteristics of the

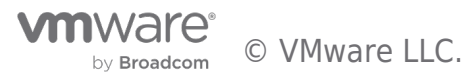

packet to match their troubleshooting needs.

| Traffic Type:* | Unicast 🗸       |          |                  |                 |   |
|----------------|-----------------|----------|------------------|-----------------|---|
| Source         |                 | 5        | Destination      |                 |   |
| Гуре           | Virtual Machine | ~        | Туре             | Virtual Machine | ~ |
| /M Name*       |                 | ~        | VM Name*         |                 | ~ |
| Frame Size     | 64              | \$<br>\$ | Protocol<br>Type | ICMP            | ~ |
| Timeout (ms)   | 10000           | \$       | ICMP ID          | TCP             |   |
| Ethertype      | 2048            | \$       | Sequence         | ICMP            |   |
| Payload Type   | Base64          | ~        |                  |                 |   |
|                |                 |          |                  |                 |   |

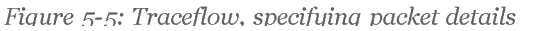

The trace packet traverses the logical switch overlay but is not visible to interfaces attached to the logical switch, meaning, no packet is delivered to the intended recipients. Traceflow output includes a table listing Observation Type (i.e., Delivered, Dropped, Received, Forwarded), Transport Node, Component, and the Port Connection Tool graphical map of the topology if unicast and logical switch are selected as destinations. By clicking on the components in the visual output reveals more information.

| Source                              | Destination                            | RE-TRACE       | EDIT NEW TRACE      | 1                  |                                   |  |
|-------------------------------------|----------------------------------------|----------------|---------------------|--------------------|-----------------------------------|--|
| Virtual Machine web02               | Virtual Machine db01                   |                |                     |                    |                                   |  |
| IP/MAC 172.16.10.12/00:50:56:b5:ff: | cf IP/MAC 172.16.30.11/52:54:00:8f:77: | 17             |                     |                    |                                   |  |
| race Results                        |                                        |                |                     |                    |                                   |  |
| web                                 | db                                     | Show: ALL 1    | DELIVERED O DROPPED |                    |                                   |  |
| — —                                 |                                        | Physical Hc Ob | servation Type      | Transport Node     | Component                         |  |
| t1-router                           |                                        | 0 4            | Injected            | esxi-02.corp.local | Network adapter 1                 |  |
| web02                               | (D)<br>db01                            | o 🖕            | Received            | esxi-02.corp.local | Distributed Firewall              |  |
|                                     |                                        | 0 3            | Forwarded           | esxi-02.corp.local | Distributed Firewall (Rule ID: 2) |  |
| sxi-02.corp                         | kvm-02                                 | 0 3            | Forwarded           | esxi-02.corp.local | to web                            |  |
|                                     |                                        | o 🖕            | Received            | esxi-02.corp.local | 🛞 t1-router                       |  |
|                                     |                                        | 0 3            | Forwarded           | esxi-02.corp.local | log t1-router                     |  |
|                                     |                                        | o 🖕            | Received            | esxi-02.corp.local | ⇔ db                              |  |
|                                     |                                        | 0 3            | Forwarded           | esxi-02.corp.local | Remote IP : 192.168.210.101       |  |
|                                     |                                        | 1 4            | Received            | kvm-02             | Remote IP : 192.168.210.104       |  |
| 192.168.210.1 192.168.210.          |                                        | 1.4            | Received            | kvm-02             | Distributed Firewall              |  |
|                                     |                                        | 1.13           | Forwarded           | kvm-02             | Distributed Firewall (Rule ID: 2) |  |
|                                     |                                        | 1 -            | Delivered           | kym-02             | C db01/kym-02                     |  |

Figure 5-6: Traceflow output, delivered packet

In case of connectivity issues, the table of observations and the visual output may provide different information. In the example below, the diagram shows the physical and logical port connectivity between the source and destination workloads while Traceflow observations report that the packet being injected is being dropped by the distributed firewall rule ID 1031.

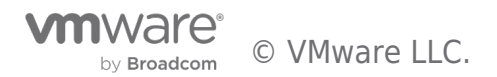

| Source                               | Destination                           | RE-TRACE    | EDIT NEW TRACE            | )                  |                                |  |
|--------------------------------------|---------------------------------------|-------------|---------------------------|--------------------|--------------------------------|--|
| Virtual Machine web02                | Virtual Machine db01                  |             |                           |                    |                                |  |
| P/MAC 172.16.10.12/00:50:56:b5:ff:cf | IP/MAC 172.16.30.11/52:54:00:8f:77:17 |             |                           |                    |                                |  |
| race Results                         |                                       |             |                           |                    |                                |  |
| web                                  | db                                    | Show: ALI   | O DELIVERED 1 DROPPED     |                    |                                |  |
|                                      |                                       | Physical Ho | Observation Type          | Transport Node     | Component                      |  |
| t1-router                            |                                       | 0           | Oropped by Firewall: 1031 | esxi-02.corp.local | C web02/web02.vmx@9ccflabc-77_ |  |
| web02                                | db01                                  |             |                           |                    |                                |  |
| ui 03                                | h== 01                                |             |                           |                    |                                |  |
| ~~~~~                                |                                       |             |                           |                    |                                |  |
|                                      |                                       |             |                           |                    |                                |  |
| (and)                                | (mm)                                  |             |                           |                    |                                |  |
|                                      |                                       |             |                           |                    |                                |  |
|                                      |                                       |             |                           |                    |                                |  |
| 192.168.210.1 192.168.210.1.         | TN., URUNTUKVM                        |             |                           |                    |                                |  |
| 11 - 1.00                            |                                       |             |                           |                    |                                |  |
|                                      |                                       |             |                           |                    |                                |  |

Figure 5-7: Traceflow output, distributed firewall dropping the packet

#### 5.4 IPFIX

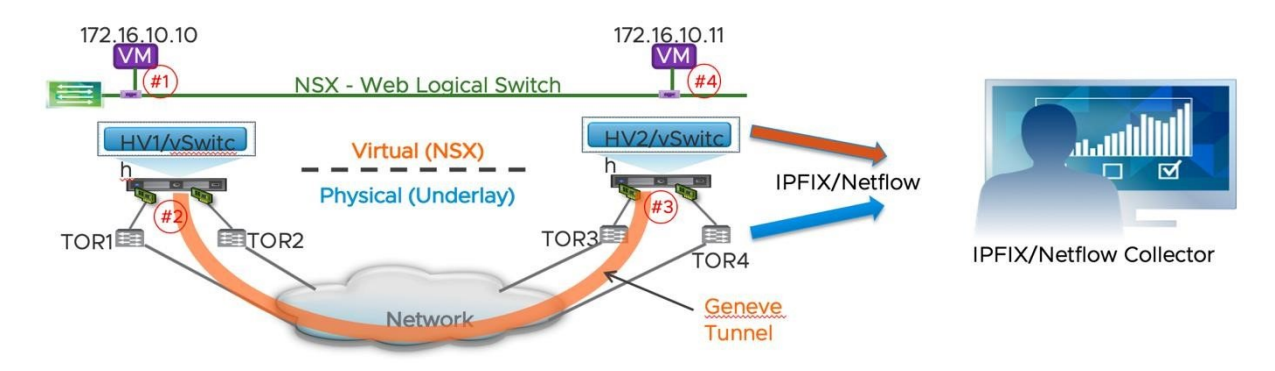

IPFIX stands for IP Flow Information eXport and IP stands for Internet Protocol. It is a standard protocol for the format and export of network flow information, which is collected by a remote IPFIX collector which typically displays the information in an easy-to-understand way.

When IPFIX is enabled in NSX, all configured host transport nodes send IPFIX messages to the collectors using port 4739. For ESXi hosts, NSX automatically opens port 4739. For KVM hosts, NSX does not automatically open the port, admins must manually open port 4739.

NSX supports IPFIX for switches and firewalls as listed below:

• For switches, network flow at VIFs (virtual interfaces) and pNICs (physical NICs) is exported • For firewalls, network flow that is managed by the distributed firewall component is exported. Also, NSX permits the use of different IPFIX collectors and configuration profiles for both switches and firewalls.

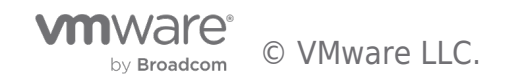

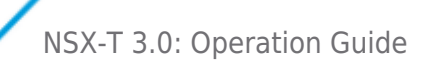

| vm NSX                                                                            |                                        |                       |                           |                         | ۹ | 0        | Ą            | 8        |
|-----------------------------------------------------------------------------------|----------------------------------------|-----------------------|---------------------------|-------------------------|---|----------|--------------|----------|
| 《 Dashboard >                                                                     | SWITCH IPFIX COLLECTORS                | SWITCH IPFIX PROFILES | FIREWALL IPFIX COLLECTORS | FIREWALL IPFIX PROFILES |   |          |              |          |
| 🖻 Tools 🗸 🗸                                                                       | <ul> <li>Collectors (1)</li> </ul>     |                       |                           |                         |   | co       | NFIGURE CO   | LLECTORS |
| Port Connection                                                                   | IP Address                             |                       |                           | Port                    |   |          |              |          |
| Traceflow                                                                         | 192.168.110.10                         |                       |                           |                         |   |          |              | 4739     |
| Port Mirroring Session                                                            | <ul> <li>Collection Options</li> </ul> |                       |                           |                         |   |          |              | EDIT     |
| IPFIX                                                                             | Observation Domain ID 7                |                       |                           |                         |   |          |              |          |
|                                                                                   |                                        |                       |                           |                         |   |          |              |          |
| vm NSX                                                                            |                                        |                       |                           |                         | ۹ | Ø        | ۵            | ٤        |
| vm NSX<br>«                                                                       | SWITCH IPFIX COLLECTORS                | SWITCH IPFIX PROFILES | FIREWALL IPFIX COLLECTORS | FIREWALL IPFIX PROFILES | ۹ | Ø        | ۵            | ٤        |
| vm NSX<br>«<br>@ Dashboard >                                                      | SWITCH IPFIX COLLECTORS                | SWITCH IPFIX PROFILES | FIREWALL IPFIX COLLECTORS | FIREWALL IPFIX PROFILES | ۹ | Ø        | ۵            | ٤        |
| vm NSX<br>≪<br>② Dashboard ><br>Tools ∨                                           | SWITCH IPFIX COLLECTORS                | SWITCH IPFIX PROFILES | FIREWALL IPFIX COLLECTORS | FIREWALL IPFIX PROFILES | Q | Ø        | ۵            | گ<br>T   |
| vm     NSX       ≪        Dashboard     >       Tools     ~       Port Connection | SWITCH IPFIX COLLECTORS                | SWITCH IPFIX PROFILES | FIREWALL IPFIX COLLECTORS | FIREWALL IPFIX PROFILES | Q | Collecto | ۵<br>r Count | ð        |
| ✓m NSX                                                                            | SWITCH IPFIX COLLECTORS                | SWITCH IPFIX PROFILES | FIREWALL IPFIX COLLECTORS | FIREWALL IPFIX PROFILES | ۹ | Collecto | Count Count  | 0        |
| ✓ ✓ NSX                                                                           | SWITCH IPFIX COLLECTORS                | SWITCH IPFIX PROFILES | FIREWALL IPFIX COLLECTORS | FIREWALL IPFIX PROFILES | Q | Collecto | Count        | 0        |

Figure 5-8: IPFIX configuration menus

Please check the NSX Administration Guide for further details about IPFIX configuration.

#### 5.5 Port Mirroring

NSX supports several types of port mirroring and offers flexibility for the admins to choose the one that fits better their troubleshooting/monitoring needs. NSX supports the following port mirroring types:

• **Local SPAN** – To be used when both NICs, source and destination of the mirroring session, are on the same Transport Node. It does support PNICs or VNICs as the source and only VNICs as the destination of the capture.

- **Remote SPAN** It offers two variants:
  - RSPAN Source Session Mirror network traffic from virtual machine interfaces to specific physical NICs over RSPAN VLAN IDs
  - RSPAN Destination Session Mirror network traffic from RSPAN VLAN IDs to specific virtual machine interfaces.

Both require the use of an Encapsulation VLAN ID, and the original VLAN of the traffic being captured and be preserved.

• **Remote L3 SPAN** – Forwards captured traffic to a remote IP address (destination server), encapsulated in one of the three following protocols: o GRE o ERSPAN type two o ERSPAN type three

Configuration options vary depending on the selected encapsulation mode.

• **Logical SPAN** – Source and destination of the traffic being capture must reside on the same NSX Logical Switch. This mode of SPAN continues to work even in the event of VM VMotions.

**Note:** Configuration options and restrictions may vary depending on the selected mirroring mode. Please check *NSX-T* Administration Guide for details.

All Port Mirroring configuration options are available under *Tools > Port Mirroring Session*.

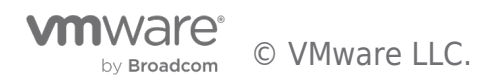

| vm NSX                 |                        |                  |              |          |
|------------------------|------------------------|------------------|--------------|----------|
| «                      | Port Mirroring Session | on               |              |          |
| Q Search               |                        | _                |              |          |
| ② Dashboard            | + ADD - O EDIT         | DELETE O ACTIONS | · ·          |          |
| Getting Started        | Local SPAN             | ID               | Session Type | Sources  |
| ∨ 🖻 Tools              | Remote L3 SPAN         |                  |              | 140 3633 |
| Port Connection        | Logical SPAN           |                  |              |          |
| Traceflow              |                        |                  |              |          |
| Port Mirroring Session |                        |                  |              |          |
| IPFIX                  |                        |                  |              |          |

Figure 5-9: Configuring Port Mirroring Sessions

From the very same menu it is possible to review the details and/or delete the session once the relevant traffic has been captured.

| Port | Mirroring Session  |                 |                 |                  |              |               |
|------|--------------------|-----------------|-----------------|------------------|--------------|---------------|
| + AC | D - 🖉 EDIT 🗒 DELI  | ETE 🔞 ACTIONS 🗸 |                 |                  |              |               |
|      | Session Name       | ID              | Session Type    | Sources          | Destinations | Direction     |
|      | Local SPAN         | c92f8a0e        | Local Session   | 1 Port, 1 Pnic   | 1 Port       | Bidirectional |
|      | Logical SPAN       | 959d81f7        | Logical Session | 1 Port           | 1 Port       | Bidirectional |
|      | Remote L3 SPAN     | e343e538        | L3 Port Session | 1 Port, 1 Switch | 1 IP Address | Bidirectional |
|      | Remote Source SPAN | 77e1b31f        | RSPAN Source    | 1 Port           | 1 Phic       | Bidirectional |
|      |                    |                 |                 |                  |              |               |

Figure 5-10: Reviewing Port Mirroring Sessions

#### 5.6 Packet Captures

In case of troubleshooting or monitoring requirements, it is possible to capture data plane packets on NSX Transport Nodes (i.e., Edges, KVM hosts, ESXi hosts).

On KVM and Edge node, there is a common command, *start capture*, that can be leveraged on those Transport Nodes, though options may vary depending on the node types.

| kvm-01> star<br>interface | t capture<br>Interface configuration                                                                              | nsxedge01> start capture<br>interface Interface configuration   |
|---------------------------|----------------------------------------------------------------------------------------------------|-----------------------------------------------------------------|
| kvm-01>                   |                                                                                                    | nsxedge01>                                                      |
|                           | esxi-01.corp.local> sta<br>dvfilter dvFilter m<br>interface Interface<br>trace Enable Pace<br>esxi-01.corp.local> | art capture<br>name<br>configuration<br>cket Capture Trace Mode |

Figure 5-11: Packet Capture command outputs from different nodes

Packet capture commands allow to specify *expressions* or *parameters* so that only relevant traffic is captured.

On ESXi host, pktcap-uw is a powerful packet capture tool which captures packet at different points inside ESXi hosts and shows packet going through different processes on the data path.

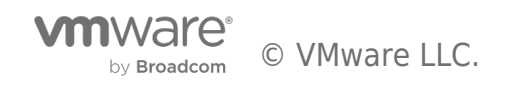

| [root@ESXi-133:~] pktcap-uwtracesrcip=192.168.100.143dstip=192.168.50.141vni=0                                                                                                    |  |  |  |  |  |  |  |  |  |  |
|----------------------------------------------------------------------------------------------------|--|--|--|--|--|--|--|--|--|--|
| 06:03:48.654666[5] Captured at PktFree point, Drop Reason 'VXLAN Module Drop'. Drop Function 'VDL2UplinkInput'. TSO not enabled, Checksum not<br>offloaded and verified, SourcePort 2214592562, VLAN tag 100, length 144. |  |  |  |  |  |  |  |  |  |  |
| PATH:                                                                                                    |  |  |  |  |  |  |  |  |  |  |
| +- [06:03:48.654634] UplinkRcvKernel                                                                                                    |  |  |  |  |  |  |  |  |  |  |
| +- [06:03:48.654635]   (3) PortInput   2214592562                                                                                                    |  |  |  |  |  |  |  |  |  |  |
| +- [06:03:48.654635]   IOChain     FC_LookupInput@com.vmware.nsx.fc#1.1.7.0.16404614                                                                                                    |  |  |  |  |  |  |  |  |  |  |
| +- [06:03:48.654643]   IOChain     VDL2UplinkInput@com.vmware.nsx.12#1.1.7.0.16404614 (Decap/BFD Process)                                                                                                    |  |  |  |  |  |  |  |  |  |  |
| +- [06:03:48.654663]   (4) Drop                                                                                                    |  |  |  |  |  |  |  |  |  |  |
| +- [06:03:48.654665]   PktFree                                                                                                    |  |  |  |  |  |  |  |  |  |  |
| Segment[0] 9088 bytes:                                                                                                    |  |  |  |  |  |  |  |  |  |  |
| )x0000: 0050 56a8 0dc3 0050 566a 0761 0800 4500                                                                                                    |  |  |  |  |  |  |  |  |  |  |
| xx0010: 0082 0000 4000 4011 21fe c0a8 648f c0a8                                                                                                    |  |  |  |  |  |  |  |  |  |  |
| 0x0020: 328d fa15 17c1 006e 9a93 0780 6558 0000                                                                                                    |  |  |  |  |  |  |  |  |  |  |
| 0x0030: 0000 0104 0106 0021 7bf9 e708 5880 0000                                                                                                    |  |  |  |  |  |  |  |  |  |  |
| x0040: 0000 0000 0000 0000 0000 0000 000                                                                                                    |  |  |  |  |  |  |  |  |  |  |
| x0050: 56a8 0dc3 0050 566a 0761 0800 4500 0034                                                                                                    |  |  |  |  |  |  |  |  |  |  |
| x0060: 0000 0000 ff11 a34b c0a8 648f c0a8 328d                                                                                                    |  |  |  |  |  |  |  |  |  |  |
| x0070: c042 0ec8 0020 0000 20a0 0318 4fda 34f0                                                                                                    |  |  |  |  |  |  |  |  |  |  |
| x0080: f810 0c2e 0001 86a0 000f 4240 0000 0000                                                                                                    |  |  |  |  |  |  |  |  |  |  |
|                                                                                                    |  |  |  |  |  |  |  |  |  |  |

Section 6.7 provides a packet capture case study with pktcap-uw.

Details of pktcap-uw can be found here, https://docs.vmware.com/en/VMwarevSphere/7.0/com.vmware.vsphere.networking.doc/GUID-5CE50870-81A9-457E-BE56C3FCEEF 3D0D5.html

Captures can be saved into a file that can be copied to the administrator station for further analysis with tools like Wireshark.

```
nsxedge01> start capture interface fp-eth0 file edge-capture-01.pcap
Capture to file initiated, enter Ctrl-C to terminate
^C
359 packets captured
359 packets received by filter
0 packets dropped by kernel
nsxedge01>
nsxedge01>
nsxedge01> get files
Directory of filestore:/
                 39413 May 30 2018 02:45:08 UTC backup_restore_helper.py
       -rw-
                 46010 Aug 08 2018 08:30:18 UTC edge-capture-01.pcap
24923 May 30 2018 02:45:08 UTC aggsvc_poll_intervals_change_helper.py
       -rw-
       -rw-
nsxedge01>
nsxedge01>
nsxedge01> copy file edge-capture-01.pcap url scp://admin@192.168.110.10/
admin@192.168.110.10's password:
nsxedge01>
```

Figure 5-12: Saving a Packet Capture to a file and copying it to a remote destination

|                        | SFTP_Root                    |                      |         |
|------------------------|------------------------------|----------------------|---------|
| e Share View           |                              |                      |         |
| C:\SFTP_Root           |                              |                      | V C Sea |
| Name                   | Date modified                | Туре                 | Size    |
| 🔚 edge-capture-01.pcap | 8/8/2018 1:30 AM             | Wireshark capture    | 45 KB   |
|                        |                              |                      |         |
| Eigung = 100 Declas    | + Cantuma file massined at a | nom ata daatin atian |         |

by Broadcom © VMware LLC.

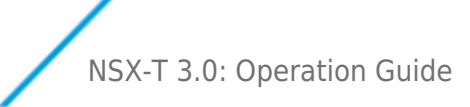

Please check the latest VMware NSX-T Command Line Interface Guide available for further details.

#### 5.7 Case Study - Troubleshooting Tunnel Issue

In NSX-T, Geneve Tunnel is used to carry overlay traffic. The tunnel status needs to be up for the overlay packets to move between hosts and Edge nodes. Tunnel down is an often-seen issue. BFD is used to detect the tunnel status. We will first understand how BFD works then we are going to show how to troubleshoot the issue step by step through 2 case studies.

| Tunnel Status: | ALL 1 UP   | 3 DOWN |                     | Filter by            | BFD Status:    | ALL    | ~                  |
|----------------|------------|--------|---------------------|----------------------|----------------|--------|--------------------|
| Source IP      | Remote IP  | Status | BFD Diagnostic Code | Remote Transport Noc | Encap Interfac | Encap  | Tunnel Name        |
| 192.168.100    | 192.168.50 | • Down | 0 - No Diagnostic   | Edge7-141            | vmk11          | GENEVE | geneve32           |
| 192.168.100    | 192.168.50 | • Down | 0 - No Diagnostic   | Edge7-151            | vmk11          | GENEVE | geneve32           |
| 192.168.100    | 192.168.10 | • Up   | 0 - No Diagnostic   | 10.114.220.143       | vmk11          | GENEVE | geneve32           |
| 192.168.100    | 192.168.20 | • Down | 0 - No Diagnostic   | 10.114.220.233       | vmk11          | GENEVE | geneve32           |
|                |            |        |                     |                      | < BACK         | NEXT > | 1 - 4 of 4 records |

#### Understand BFD

BFD is used to detect faults between VTEPs on two hosts or Edge nodes connected by the tunnel. BFD packet is encapsulated in GENEVE encapsulation with VNI 0.

After a BFD session is established, BFD control packets will be sent between two nodes periodically. If one side misses 3 consecutive BFD packets, the path will be marked down.

This is how BFD packet flow looks like. It helps to understand the state of the BFD session.

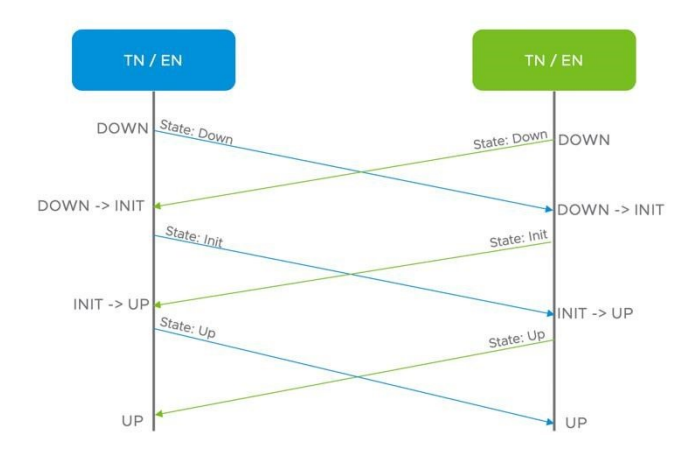

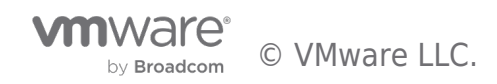

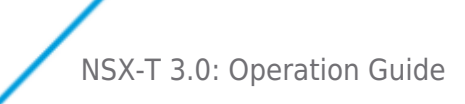

## Case Study – Working case Tunnel Between Two Hosts on the Same VTEP Vlan Setup

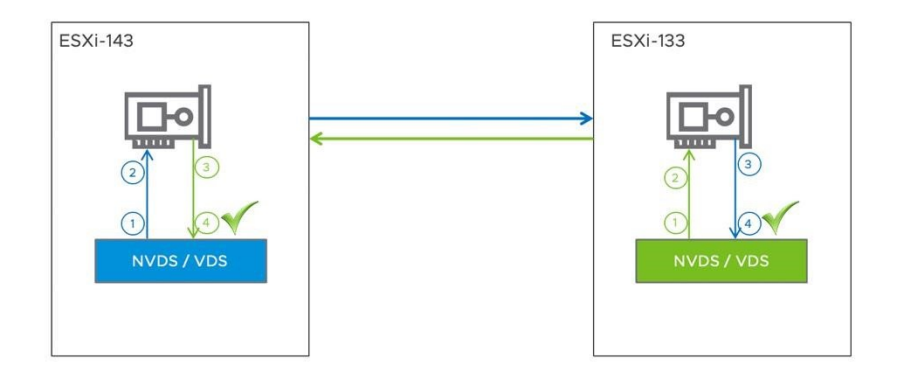

In this example, the VTEPs of ESXi Host-143 and ESXi Host-133 are on the same vlan and the tunnel is working fine. Here we provide a working packet capture to show how the correct packets look like at each point.

First, we identify the collecting points where we want to capture the packets. In this case, we will be capturing the packet at bule 1, 2, 3 and 4 and green 1, 2, 3 and 4.

On the source host, the original BFD packet can be captured at point 1, the encapsulated BFD packet can be captured at point 2.

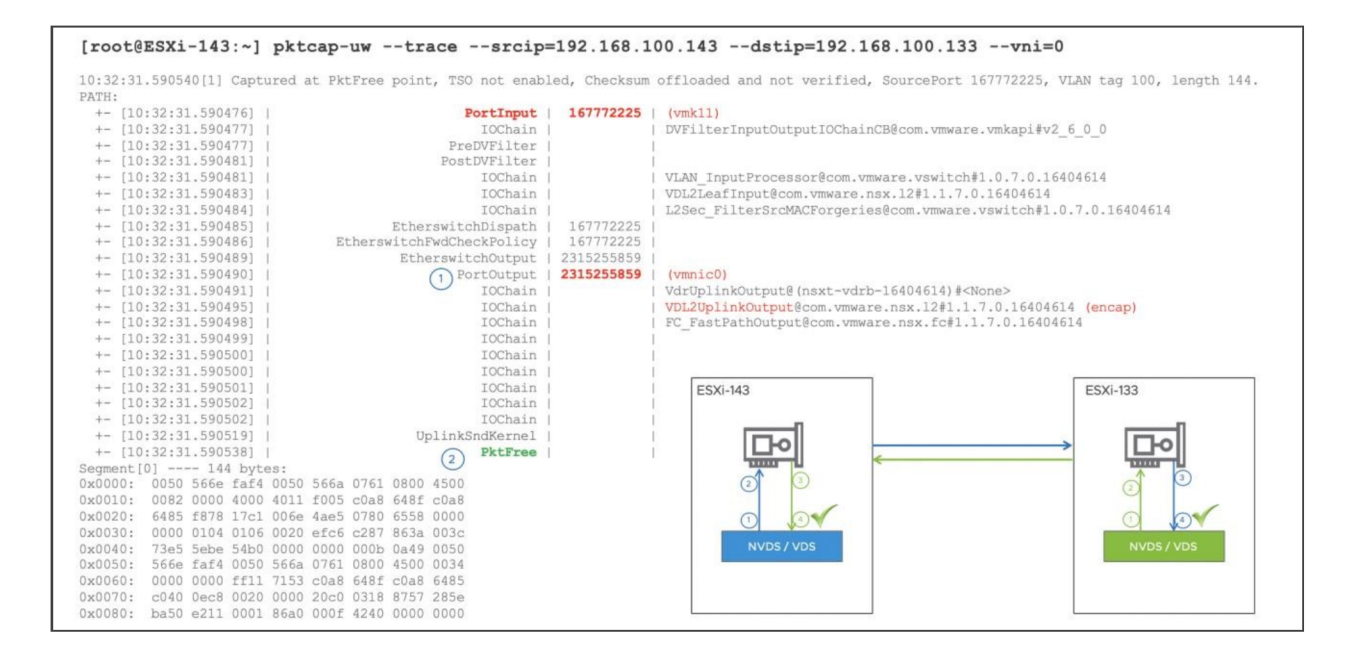

On the destination host, the encapsulated BFD packet can be captured at point 3, the encapsulated BFD packet can be captured at point 2.

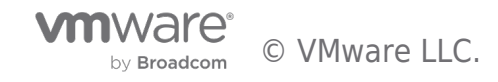

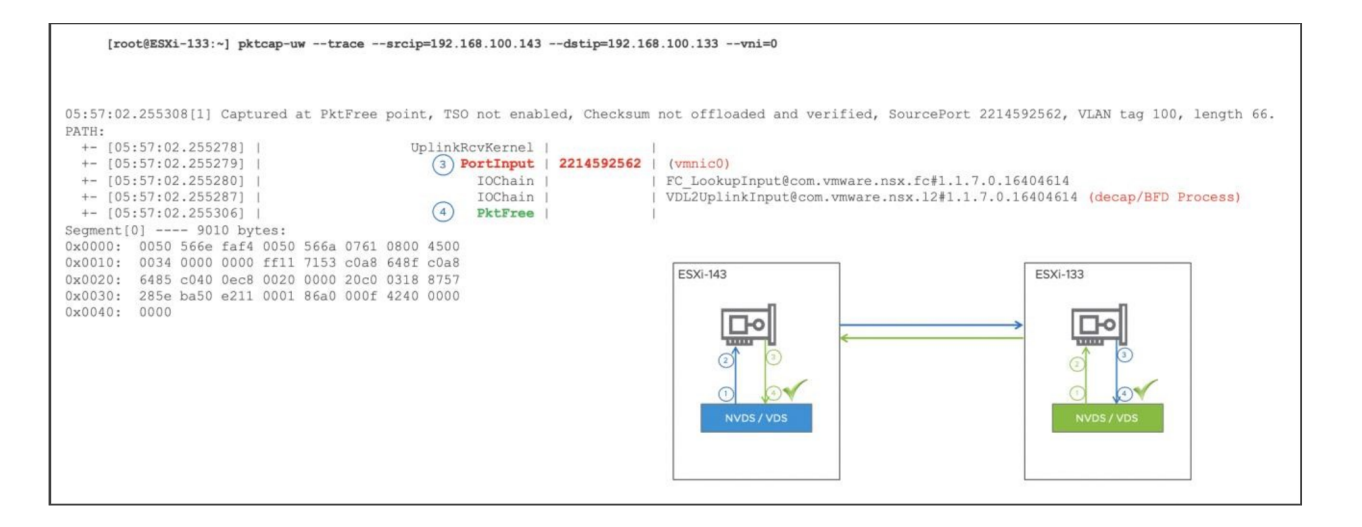

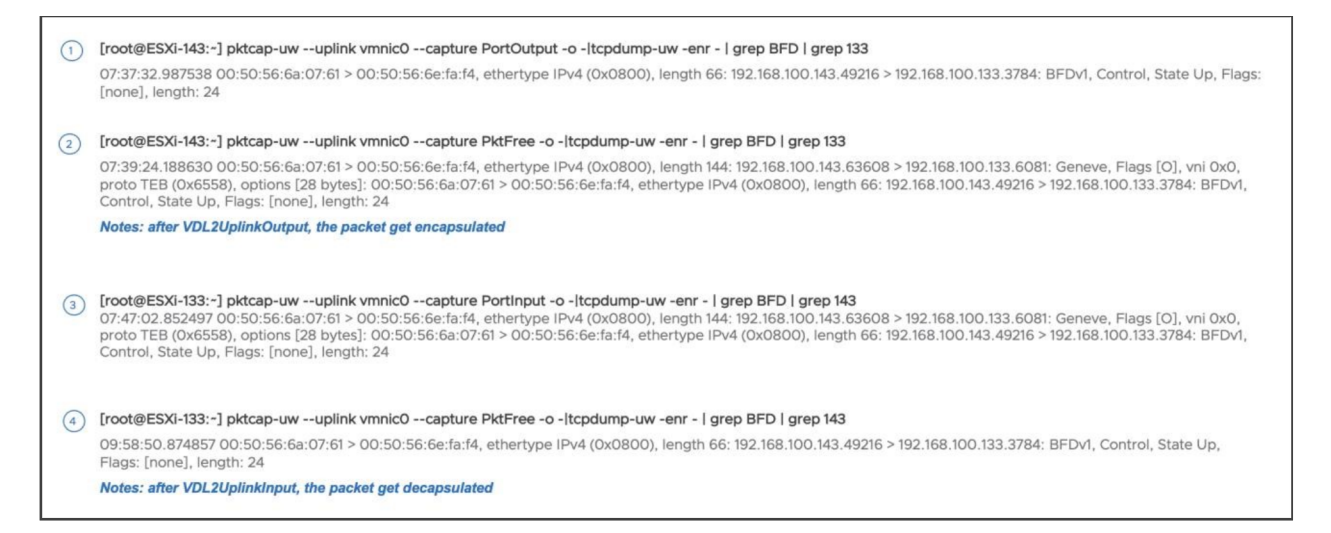

#### Similar packet trace for the other direction.

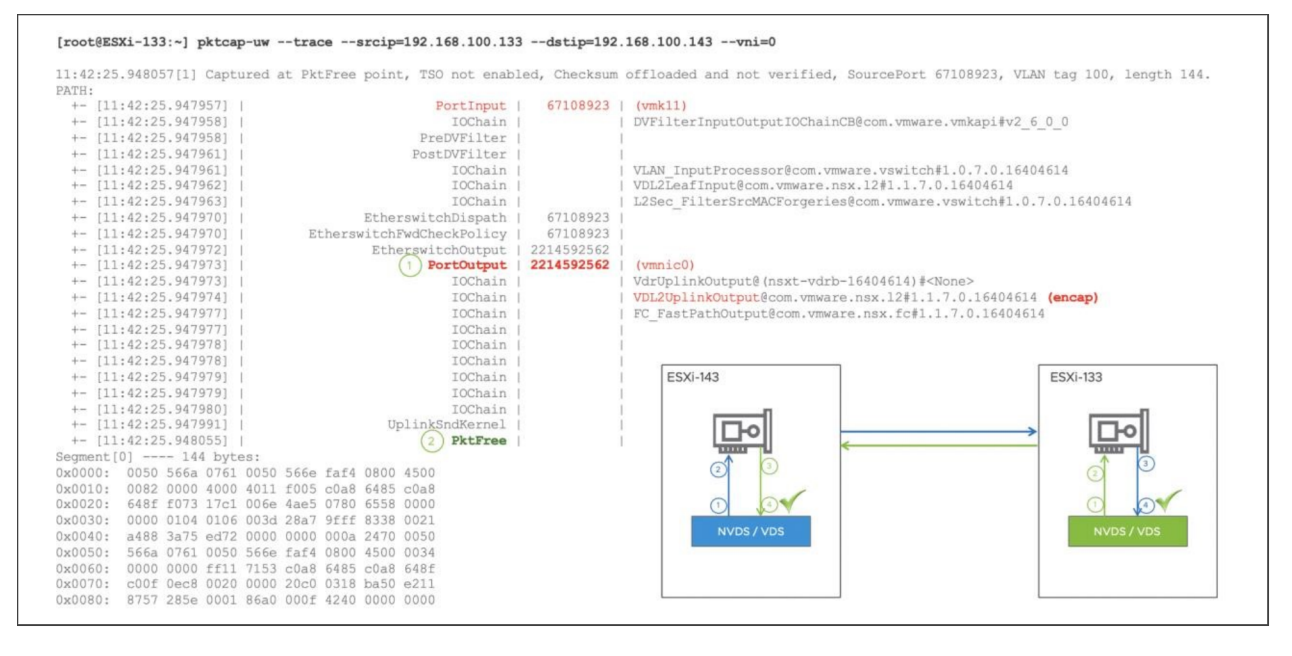

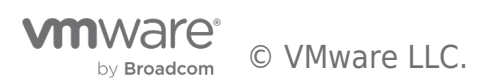

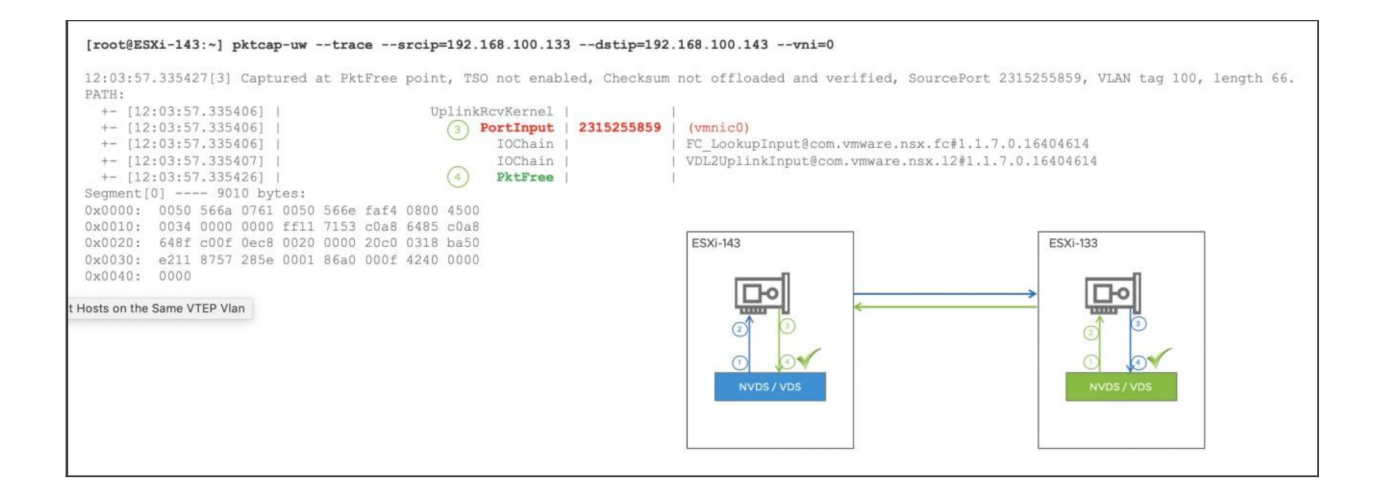

|     | [root@ESXi-133:-] pktcap-uwuplink vmnic0capture PortOutput -o -ltcpdump-uw -enr -   grep BFD   grep 143<br>11:55:18.250113 00:50:56:6e:fa:f4 > 00:50:56:6a:07:61, ethertype IPv4 (0x0800), length 66: 192.168.100.133.49167 > 192.168.100.143.3784: BFDv1, Control, State Up, Flags:<br>[none], length: 24                                                                                 |
|-----|----------------------------------------------------------------------------------------------------|
| 2   | [root@ESXi-133:-] pktcap-uwuplink vmnic0capture PktFree -o - tcpdump-uw -enr -   grep BFD   grep 143                                                                                                    |
| 0   | 07:54:41.550220 00:50:56:6e:fa:f4 > 00:50:56:6a:07:61, ethertype IPv4 (0x0800), length 144: 192.168.100.133.61555 > 192.168.100.143.6081: Geneve, Flags [O], vni 0x0, proto TEB (0x6558), options [28 bytes]: 00:50:56:6e:fa:f4 > 00:50:56:6a:07:61, ethertype IPv4 (0x0800), length 66: 192.168.100.133.49167 > 192.168.100.143.3784: BFDv1, Control, State Up, Flags: [none], length: 24 |
| (3) | [root@ESXi-143:-] pktcap-uwuplink vmnic0capture Portinput -o - tcpdump-uw -enr -   grep BFD   grep 133                                                                                                    |
| )   | 07:58:24.981816 00:50:56:6e:fa:f4 > 00:50:56:6a:07:61, ethertype IPv4 (0x0800), length 144: 192.168.100.133.61555 > 192.168.100.143.6081; Geneve, Flags [O], vni 0x0, proto TEB (0x6558), options [28 bytes]: 00:50:56:6e:fa:f4 > 00:50:56:6a:07:61, ethertype IPv4 (0x0800), length 66: 192.168.100.133.49167 > 192.168.100.143.3784; BFDv1, Control, State Up, Flags: [none], length: 24 |
| (4) | [root@ESXi-143:-] pktcap-uwuplink vmnic0capture PktFree -o -ltcpdump-uw -enr -   grep BFD   grep 133                                                                                                    |
| 0   | 12:06:55.033190 00:50:56:6e:fa:f4 > 00:50:56:6a:07:61, ethertype IPv4 (0x0800), length 66: 192.168.100.133.49167 > 192.168.100.143.3784: BFDv1, Control, State Up, Flags: [none], length: 24                                                                                                    |
|     |                                                                                                    |

## Case Study – nonworking case Tunnel Between Edge and Nested Host

- Edge Node is on a Transport Node, a router VM is workload VM on another Transport Node.
- Edge TEP is vlan 50 and TN TEP is vlan 100
- vmkping works between the EN TEP an TN TEP

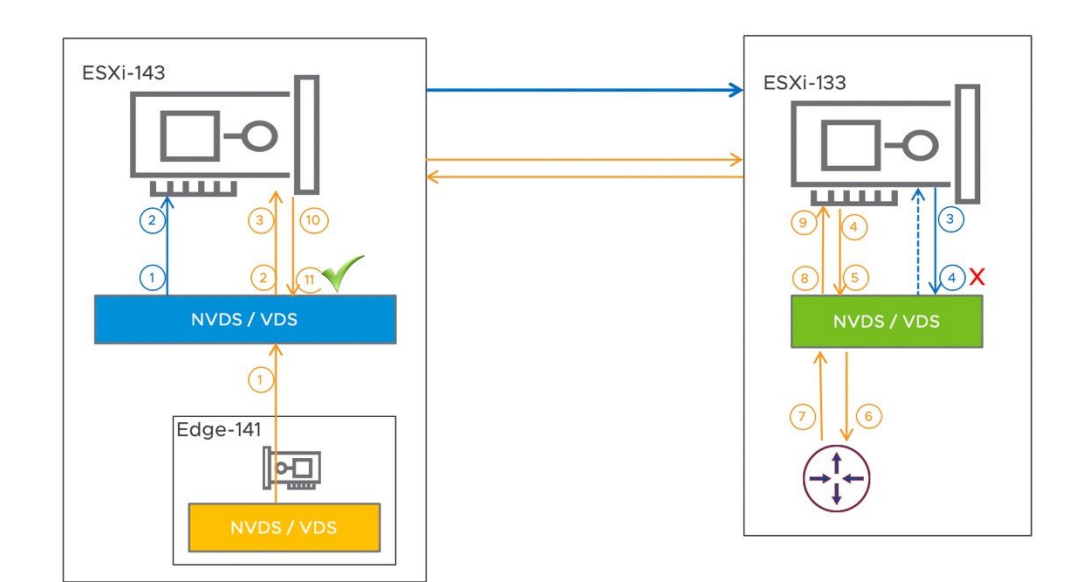

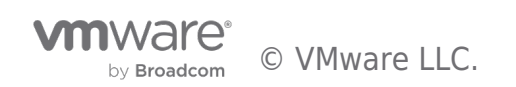

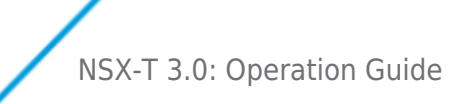

Tunnel down most often is caused by underlay IP connectivity issue, invalid setup or realization issue. In both cases, we can identify the issue by looking at BFD status, capturing BFD packet and checking corresponding log. The following case is an example of invalid setup. The Edge VM is on a Transport Node ESXi-143. The VTEP of the Edge VM is in Vlan50, the VTEP of the Transport Node is in Vlan100. A Router VM is on Transport Node ESXi-133 whose VTEP is also in Vlan100. The tunnel between Edge node and Transport Node 143 is down. The trace shows the BFD packet from Edge Node 141 can reach Transport Node 143 but not the other way around. The reason is that the BFD packet sending from ESXi-143 is going to a VTEP in Vlan50, but Transport Node ESXi-133 doesn't have a VTEP in Vlan50, so the BFD packet is dropped by the VxLAN module.

There are troubleshooting steps to identify the issue,

1<sup>st</sup>, To verify IP connectivity between TEPs with vmkping. vmkping ++netstack=vxlan 192.168.50.141

Notes: MTU issue could impact workload traffic but it will NOT cause the tunnel in down state

2<sup>nd</sup>, check BFD session status:

On Edge Node:

#### Edge7-141> get bfd-sessions | find Dest\_port|Encap|address|State

| Dest_port      | : 4784            |
|----------------|-------------------|
| Encap          | : vlan            |
| Local_address  | : 192.168.50.141  |
| Remote_address | : 192.168.50.151  |
| State          | : up              |
| Dest_port      | : 3784            |
| Encap          | : geneve          |
| Local_address  | : 192.168.50.141  |
| Remote_address | : 192.168.100.143 |
| State          | : down            |

On Transport Node:

[root@ESXi -133:~] nsxdp-cli bfd sessions list

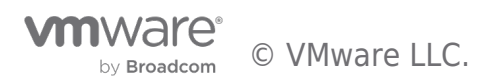

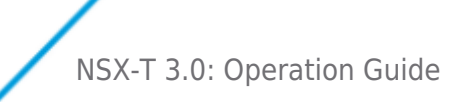

| Remote       | Loc | cal     | local_d   | isc remote | _disc recvd _s | sent loca | al_state | local_diag | client flap   | 192  | .168.100.133 |
|--------------|-----|---------|-----------|------------|----------------|-----------|----------|------------|---------------|------|--------------|
| e60e03bb     | 0   | 0       | 134981    | down       | No Diagnostic  | vdl2 C    | S        |            |               |      |              |
| 192.168.50.1 | 41  |         |           |            |                |           |          |            |               |      |              |
| 192.168.200. | 233 | 192.168 | 8.100.133 | b9c7 ec6f  | abc5507a       | 135106    | 179012   | init       | No Diagnostic | vdl2 | 0            |
| 192.168.100. | 143 | 192.168 | 8.100.133 | ba50e211   | 8757285e       | 41400     | 41392    | up         | No Diagnostic | vdl2 | 1            |
| 192.168.50.1 | 51  | 192.168 | 8.100.133 | 58143144   | 555005d8       | 141350    | 134938   | init       | No Diagnostic | vdl2 | 0            |

From the BFD session state, you can tell the which side doesn't receive expected the BFD packets. The "init" of the local\_state means the node has received the BFD packet from the remote peer, the "down" of local\_state means the node didn't receive any BFD packet from the remote peer.

#### 2<sup>nd</sup>, Trace BFD packet

Identify the capture point for BFD packet from Edge-141 to ESXi-143. This is the working direction.

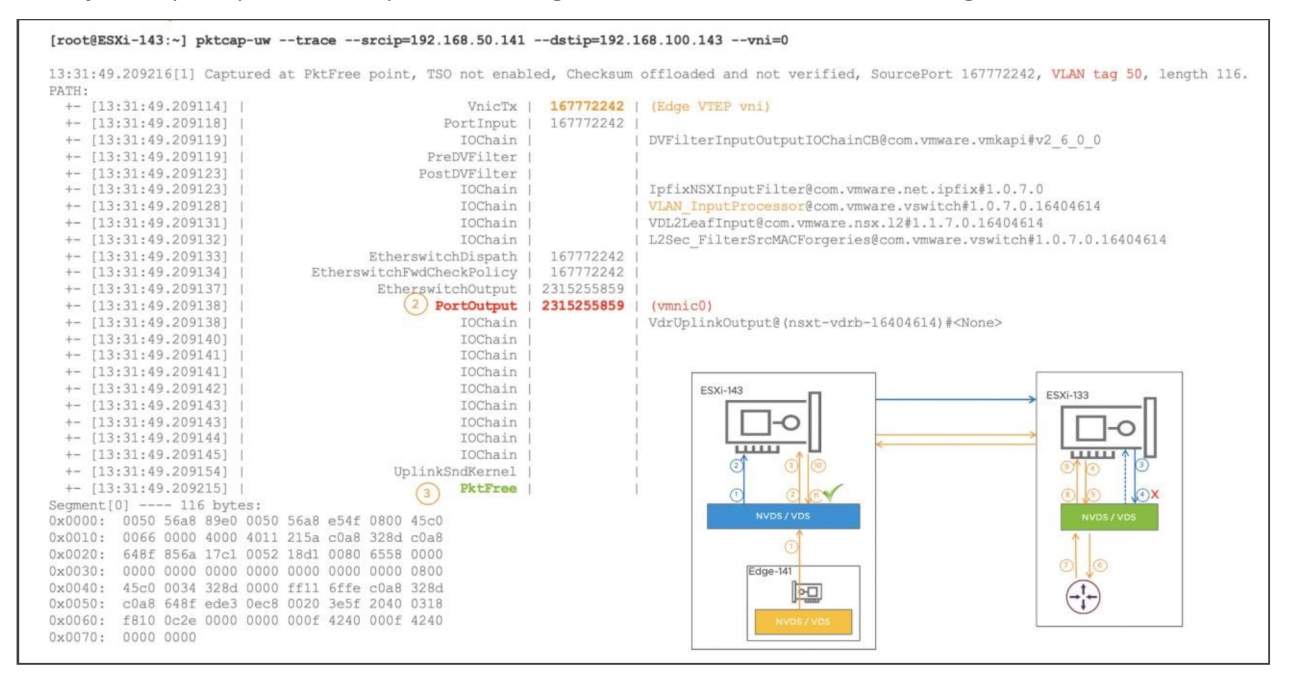

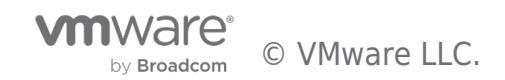

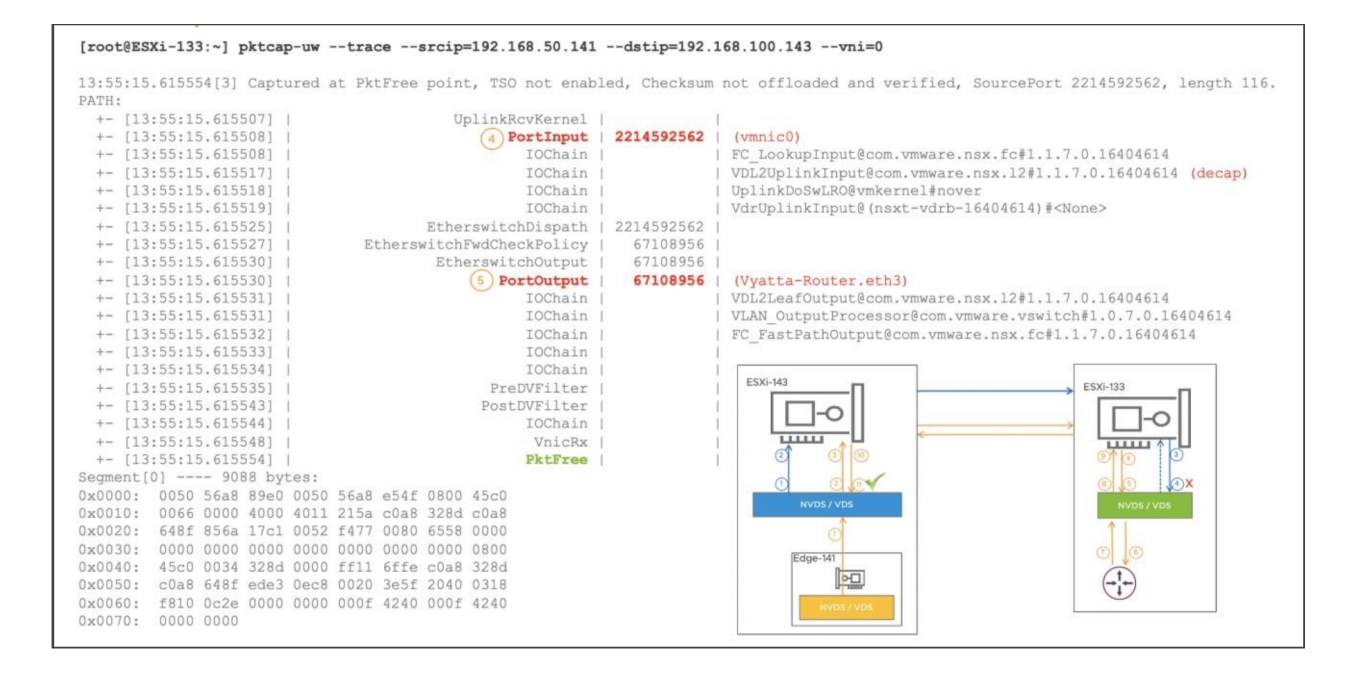

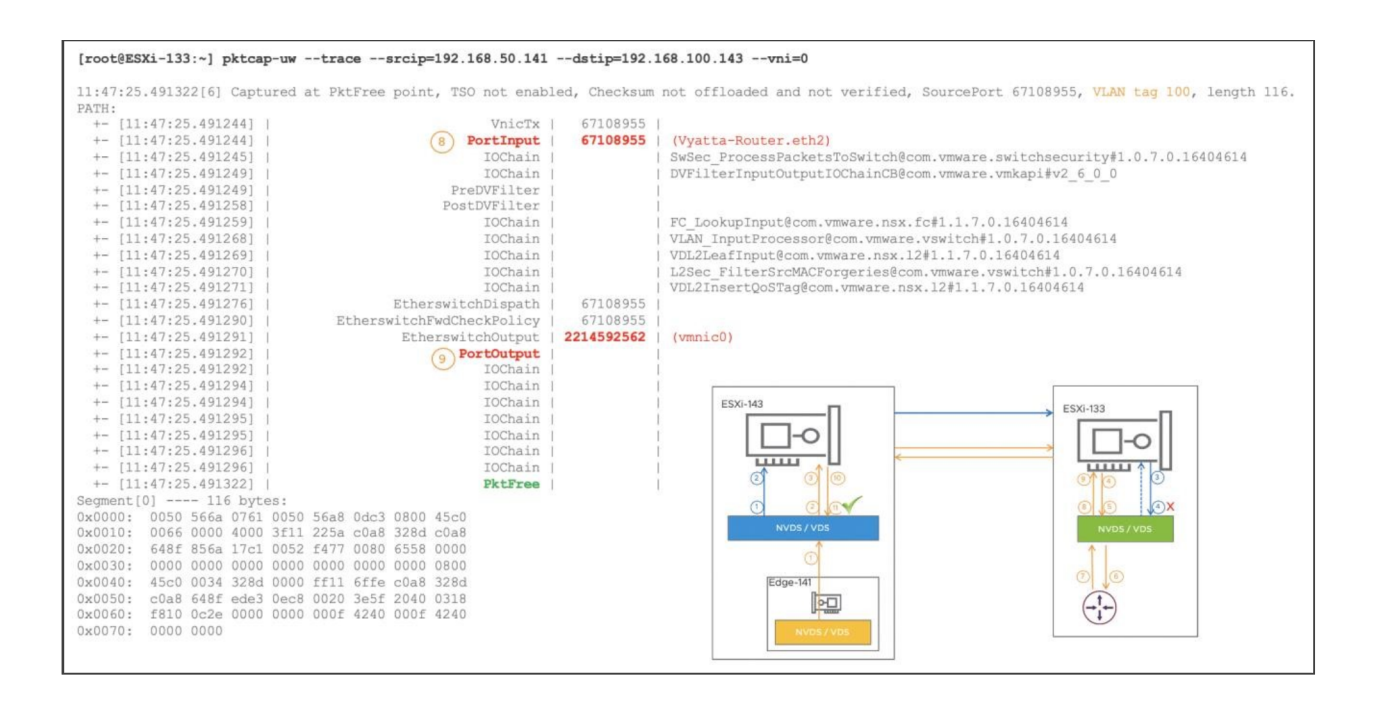

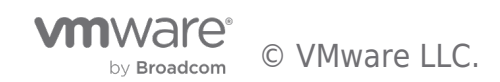

| [root@ESXi-143:~] pktcap-uwtracesr                                  | cip=192.168.50.141dstip=192    | .168.100.143vni=0                                              |
|---------------------------------------------------------------------|--------------------------------|----------------------------------------------------------------|
| 13:17:05.111415[14] Captured at PktFree<br>100, length 66.<br>PATH: | point, TSO not enabled, Checks | um not offloaded and verified, SourcePort 2315255859, VLAN tag |
| +- [13.17.05 111404]                                                | UnlinkBoyKernel                |                                                                |
|                                                                     | BortTorut   2215255950         | (mpi c0)                                                       |
|                                                                     | (10) FOI CINPUC   2313233839   |                                                                |
| +- [13:17:05.111404]                                                | IOChain                        | FC_LookupInput@com.vmware.nsx.ic#1.1.7.0.16404614              |
| +- [13:17:05.111406]                                                | IOChain                        | VDL2UplinkInput@com.vmware.nsx.12#1.1.7.0.16404614 (decap)     |
| +- [13:17:05.111414]                                                | (11) PktFree                   |                                                                |
| Segment[0] 9038 bytes:                                              |                                |                                                                |
| 0x0000: 0050 566a 0761 0000 0000 0000 0                             | 800 45c0                       |                                                                |
| 0x0010: 0034 328d 0000 ff11 6ffe c0a8 3                             | 28d c0a8                       |                                                                |
| 0x0020: 648f ede3 0ec8 0020 3e5f 2040 0                             | 318 f810                       | ECVI 142                                                       |
| 0x0030: 0c2e 0000 0000 000f 4240 000f 4                             | 240 0000                       | ESXI-143                                                       |
| 0x0040: 0000                                                        |                                |                                                                |

#### Packets captured at each point:

|     | Edge7-141> start capture interface fp-ethO                                                                                                    |
|-----|----------------------------------------------------------------------------------------------------|
|     | 15:04:35.260449 00:50:56:a8:e5:4f > 00:50:56:a8:89:e0, ethertype IPv4 (0x0800), length 116: 192.168.50.141.34154 > 192.168.100.143.6081; Geneve, Flags [O], vni 0x0, proto TEB (0x6558): 00:00:00:00:00:00:00 > 00:00:00:00:00:00; ethertype IPv4 (0x0800), length 66: 192.168.50.141.60899 > 192.168.100.143.3784; BFDv1, Control, State Down, Flags: [none], length: 24 |
| 2   | [root@ESXI-143:-] pktcap-uwuplink vmnic0capture PortOutput -o -ltcpdump-uw -enr -   grep BFD   grep 141                                                                                                    |
|     | 12:34:55.119271 00:50:56:a8:e5:4f > 00:50:56:a8:89:e0, ethertype IPv4 (0x0800), length 116: 192.168.50.141.34154 > 192.168.100.143.6081; Geneve, Flags [O], vni 0x0, proto<br>TEB (0x6558): 00:00:00:00:00:00:00:00:00:00:00:00:00                                                                                                    |
| (3) | [root@ESXi-143:-] pktcap-uwuplink vmnic0capture PktFree -o -[tcpdump-uw -enr -   grep BFD   grep 141                                                                                                    |
| )   | 12:38:40.061321 00:50:56:a8:e5:4f > 00:50:56:a8:89:e0, ethertype IPv4 (0x0800), length 116: 192.168.50.141.34154 > 192.168.100.143.6081: Geneve, Flags [O], vni 0x0, proto TEB (0x6558): 00:00:00:00:00:00:00:00:00:00:00:00:00                                                                                                    |
| (4) | [root@ESXi-133:-]pktcap-uwUplink vmnicOcapture PortInput -o - tcpdump-uw -enr -   grep BFD   grep 141                                                                                                    |
|     | 12:45:28.456375 00:50:56:a8:e5:4f > 00:50:56:a8:89:e0, ethertype IPv4 (0x0800), length 116: 192.168.50.141.34154 > 192.168.100.143.6081: Geneve, Flags [O], vni 0x0, proto TEB (0x6558): 00:00:00:00:00:00:00 > 00:00:00:00:00:00; ethertype IPv4 (0x0800), length 66: 192.168.50.141.60899 > 192.168.100.143.3784: BFDv1, Control, State Down, Flags: [none], length: 24 |
| 5   | [root@ESXi-133:-] pktcap-uwswitchport 67108956capture PortOutput -o - tcpdump-uw -enr -   grep BFD   grep 141                                                                                                    |
|     | 12:47:08.640814 00:50:56:a8:e5:4f > 00:50:56:a8:89:e0, ethertype IPv4 (0x0800), length 116: 192.168.50.141.34154 > 192.168.100.143.6081: Geneve, Flags [O], vni 0x0, proto TEB (0x6558): 00:00:00:00:00:00:00:00:00:00:00:00:00                                                                                                    |
|     |                                                                                                    |

Notes: the packet is coming on vlan 50, Host133's TEP is on vlan 100, so the packet will not get decapsulated

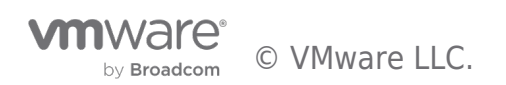

Flags: [none], length: 24

vvatta@vvatta:~\$ monitor interfaces ethernet eth3 traffic 192.168.50.141 -> 192.168.100.143 UDP Source port: 34154 Destination port: 6081 vyatta@vyatta:~\$ monitor interfaces ethernet eth2 traffic 192.168.50.141 -> 192.168.100.143 UDP Source port: 34154 Destination port: 6081 [8] [root@ESXI-133:~] pktcap-uw --switchport 67108955 --capture PortInput -o -ltcpdump-uw -enr - | grep 141 13:24:57.977701 00:50:56:a8:0d:c3 > 00:50:56:6a:07:61, ethertype IPv4 (0x0800), length 116: 192.168.50.141.34154 > 192.168.100.143.6081: Geneve, Flags [O], vni 0x0, proto TEB (0x6558): 00:00:00:00:00:00:00:00:00:00:00; ethertype IPv4 (0x0800), length 66: 192.168.50.141.60899 > 192.168.100.143.3784: BFDv1, Control, State Down, Flags: [none], length: 24 (9) [root@ESXi-133:-] pktcap-uw --uplink vmnicO --capture PortOutput -o -ltcpdump-uw -enr - | grep 141 13:30:44.864447 00:50:56:a8:0d:c3 > 00:50:56:6a:07:61, ethertype IPv4 (0x0800), length 116: 192.168.50.141.34154 > 192.168.100.143.6081: Geneve, Flags [O], vni 0x0, proto TEB (0x6558): 00:00:00:00:00:00:00 > 00:00:00:00:00:00:00; ethertype IPv4 (0x0800), length 66: 192.168.50.141.60899 > 192.168.100.143.3784; BFDv1, Control, State Down, Flags: [none], length: 24 (io) [root@ESXi-143:-] pktcap-uw --uplink vmnic0 --capture PortInput -o -ltcpdump-uw -enr - | grep BFD | grep 141 13:37:04.764773 00:50:56:a8:0d:c3 > 00:50:56:6a:07:61, ethertype IPv4 (0x0800), length 116: 192.168.50.141.34154 > 192.168.100.143.6081: Geneve, Flags [O], vni 0x0, Down, Flags: [none], length: 24 (1) [root@ESXi-143:-] pktcap-uw --uplink vmnicO --capture PktFree -o -ltcpdump-uw -enr - | grep BFD | grep 141 13:30:47.965663 00:00:00:00:00:00:00 > 00:50:56:6a:07:61, ethertype IPv4 (0x0800), length 66: 192.168.50.141.60899 > 192.168.100.143.3784: BFDv1, Control, State Down,

#### Identify the capture point for the BFD packet from ESXi-143 to Edge-141. This is the non-working direction.

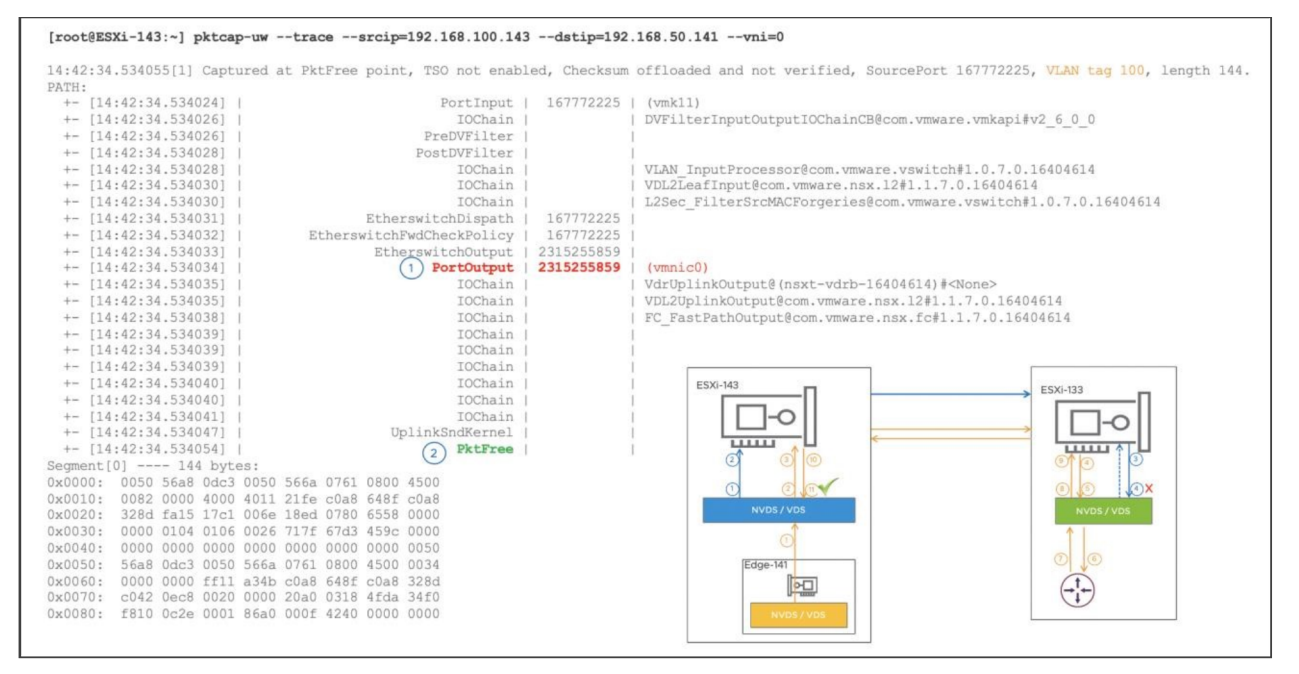

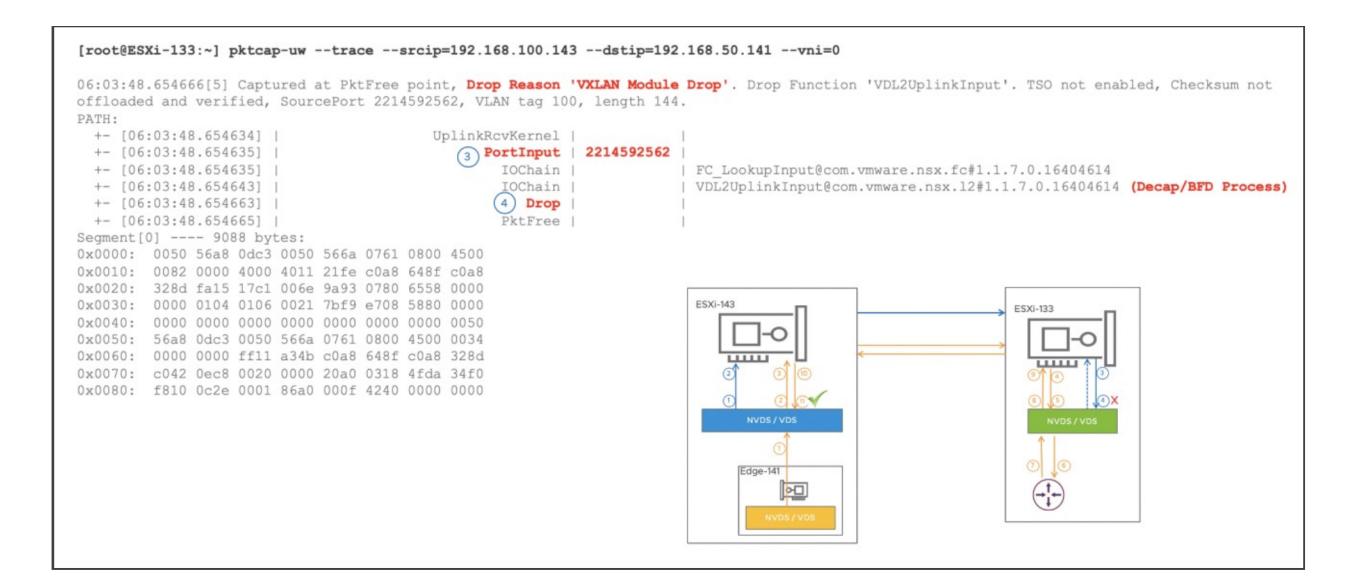

## Packet captured at each point

|     | [root@ESXI-143:~] pktcap-uwuplink vmnic0capture PortOutput -o -ltcpdump-uw -enr -   grep 141   grep BFD                                                                                                    |
|-----|----------------------------------------------------------------------------------------------------|
|     | 08:53:49.985612 00:50:56:6a:07:61 > 00:50:56:a8:0d:c3, ethertype IPv4 (0x0800), length 66: 192.168.100.143.49218 > 192.168.50.141.3784: BFDv1, Control, State Init, Flags: [Poll], length: 24                                                                                                    |
| 2   | [root@ESXI-143:-] pktcap-uwuplink vmnic0capture PktFree -o - tcpdump-uw -enr -   grep 141   grep BFD                                                                                                    |
|     | 08:55:12.985648 00:50:56:6a:07:61 > 00:50:56:a8:0d:c3, ethertype IPv4 (0x0800), length 144: 192.168.100.143.64021 > 192.168.50.141.6081: Geneve, Flags [O], vni 0x0, proto TEB (0x6558), options [28 bytes]: 00:50:56:6a:07:61 > 00:50:56:a8:0d:c3, ethertype IPv4 (0x0800), length 66: 192.168.100.143.49218 > 192.168.50.141.3784: BFDv1, Control, State Init, Flags: [Pol], length: 24        |
| (3) | [root@ESXI-133:-] pktcap-uwuplink vmnic0capture PortInput -o - tcpdump-uw -enr -   grep 141   grep BFD                                                                                                    |
| )   | 08:56:55.658306 00:50:56:6a:07:61 > 00:50:56:a8:0d:c3, ethertype IPv4 (0x0800), length 144: 192.168.100.143.64021 > 192.168.50.141.6081: Geneve, Flags [O], vni 0x0, proto TEB (0x6558), options [28 bytes]: 00:50:56:6a:07:61 > 00:50:56:a8:0d:c3, ethertype IPv4 (0x0800), length 66: 192.168.100.143.49218 > 192.168.50.141.3784: BFDv1, Control, State Init, Flags: [Poll], length: 24       |
| 4   | [root@ESXi-133:~] pktcap-uwuplink vmnic0capture Dropdir 0stage 0 -o -   tcpdump-uw -enr -   grep 192.168.100.143                                                                                                    |
|     | 19:14:25.516900 00:50:56:6a:07:61 > 00:50:56:a8:0d:c3, ethertype IPv4 (0x0800), length 144: 192.168.100.143.60247 > 192.168.50.151.6081:<br>Geneve, Flags [0], vni 0x0, proto TEB (0x6558), options [28 bytes]: 00:50:56:6a:07:61 > 00:50:56:a8:0d:c3, ethertype IPv4 (0x0800),<br>length 66: 192.168.100.143.49194 > 192.168.50.151.3784: BFDv1, Control, State Init, Flags: [Poll], length: 24 |

3<sup>rd</sup>, Checking BFD counter and corresponding log

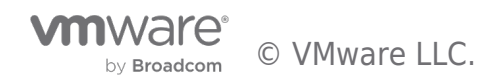

NSX-T 3.0: Operation Guide

#### BFD packet drop counter:

```
[root@ESXi-133:~] net-vdl2 -S -s VDS7 | grep drop
tx.drop.invalidFrame: 0
tx.drop.guestTag: 0
tx.drop.insertGuestVlan: 0
tx.drop.noResource: 0
tx.drop.invalidState: 0
rx.drop.invalidFrame: 0
rx.drop.removeGuestVlan: 0
rx.drop.notExist: 0
rx.drop.noResource: 0
rx.drop.reassembly: 0
rx.drop.reachedMaxFragsLimit: 0
rx.drop.invalidSourceIP: 0
rx.drop.invalidSourceMAC: 0
rx.drop.invalidDestIP: 0
bfd.tx.drop.total: 0
bfd.rx.drop.total: 1009331 <-- incrementing
```

#### Vmkernel.log contains BFD log information:

```
[root@ESXi-143:~] net-vdl2 -L log
Log level: 0
[root@ESXi-143:~] net-vdl2 -L log 2
[root@ESXi-143:~] net-vdl2 -L log
Log level: 2
[root@ESXi-133:~] tail -f /var/log/vmkernel.log | grep -i vdl2
2020-06-30T12:47:32.438Z cpu43:2098287) VDL2DecapBFDPktGeneve:2050:[nsx@6876 comp="nsx-esx"
subcomp="vdl2-16404614" errorCode="ESX177"][switch:DvsPortset-2] Wrong Destination : No underlying
device for major,minor
[root@ESXi-143:~] net-vdl2 -L log 0
```

#### 5.8 vRealize Network Insight

This section demonstrates how to use Network Insight to monitor and troubleshoot NSX.

To monitor NSX, the NSX manager dashboard shows of the events, properties, topology information of NSX management cluster.

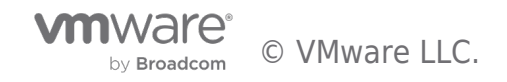

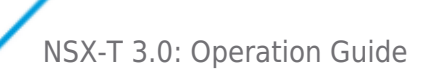

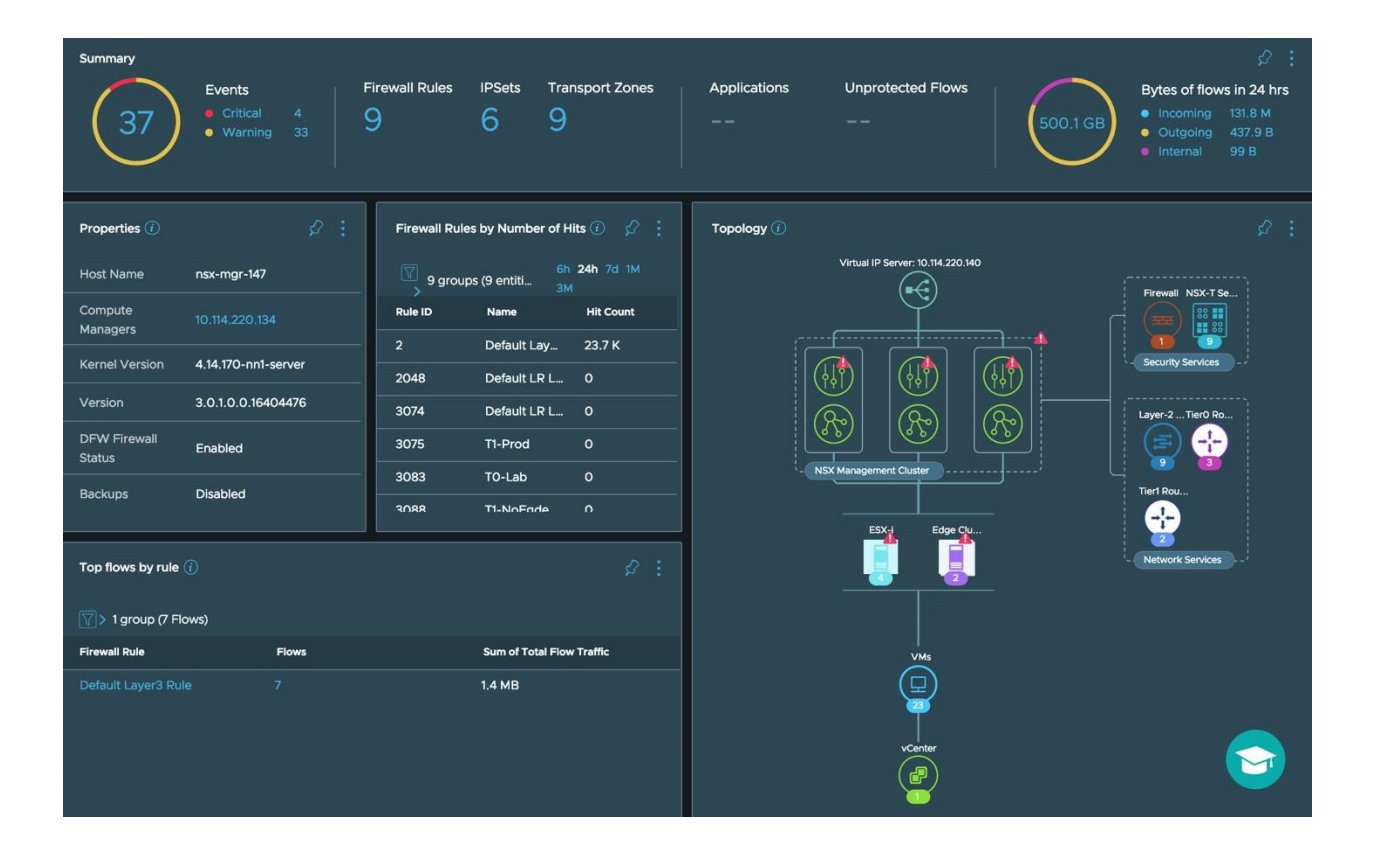

The events are detected with the predefined health check rules. The health checklist was developed from the operational perspective based on common issues in customer deployments of NSX. Among those rules, some of them are computed by vRNI independently, while others are the result of querying NSX alarms with API. The alarm natively generated by NSX are all in NSX-T System Event.

| 15 eve | ents EXPAND ALL COLLAPSE AI                                                                                                    | L \$    |  |
|--------|----------------------------------------------------------------------------------------------------|---------|--|
|        | NSX-T System Event [4 events - Show all]<br>Edge NIC Link Status Down Severity: Critical Manager: 10.114.220.140 Defined By: System Event tags: NSX-T NSX-T manager: | 2 days  |  |
|        | One or more Fabric Nodes are added as standalone hosts in NSX-T                                                                                                    |         |  |
|        | E One or more Fabric Nodes are added as standalone hosts in NSX-T. Virtual Machines on those hosts will not be visible in vRh                                        | 25 days |  |
|        | NSX-T System Event [5 events - Show all]                                                                                                    |         |  |
|        | Manager Disk Usage High Severity: Warning Manager: 10.114.220.140 Defined By: System Event tags: NSX-T NSX-T manage                                                  | 33 days |  |
|        | SNMP Service has stopped                                                                                                    |         |  |
|        | $\pm$ One of the Services of the NSX-T Management Node, namely SNMP Service has stopped running.                                                                     | 33 days |  |
|        | NSX-T MP Node Liagent service has stopped [2 events - Show all]                                                                                                    |         |  |
|        | One of the Services of the NSX-T Management Node, namely LI Agent Service has stopped running. Severity: Warning Man                                                 | 33 days |  |
|        | SNMP Service has stopped                                                                                                    |         |  |
|        | $oxed{H}$ One of the Services of the NSX-T Management Node, namely SNMP Service has stopped running.                                                                 | 33 days |  |
|        | NSX-T is not scheduled for backup                                                                                                    |         |  |
|        | T Manager backup is not scheduled.                                                                                                    |         |  |

We can view event details and configure how the notification should be sent out either via email or SNMP.

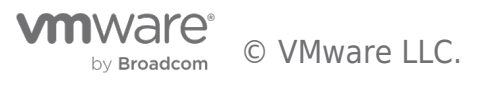

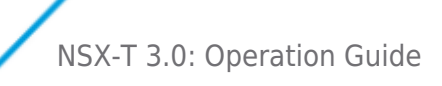

To send notification for the event computed by vRNI, click on more Option, then Edit Event. You can simply Enable Notification for this specific event.

| SNMP Service has stopped                                              |                                                                                 |            |  |
|-----------------------------------------------------------------------|---------------------------------------------------------------------------------|------------|--|
| One of the Services of the NSX-                                       | I Management Node, namely SNMP Service has stopped running.                     | 33 days    |  |
| NSX-T MP Node Liagent servi                                           | ce has stopped [2 events - Show all]                                            | Edit event |  |
| One of the Services of the NSX-T                                      | Management Node, namely Ll Agent Service has stopped running. Severity: Warning | Archive    |  |
|                                                                       |                                                                                 |            |  |
|                                                                       |                                                                                 |            |  |
| One of the s Description stopped rur                                  | Services of the NSX-T Management Node, namely SNMP Service has<br>nning.        |            |  |
| Type Problem                                                          |                                                                                 |            |  |
| Event tags                                                            | restore defaults                                                                |            |  |
| Severity Warning                                                      | restore defaults                                                                |            |  |
| Include/Exclude entities<br>Event generation can be partially enabled | d/disabled on selected entities                                                 |            |  |
|                                                                       | EXCLUSION LIST                                                                  |            |  |
| Conditions * NSX-T Ma                                                 | anagement Node 🗸 nsx-mgr-137,                                                   | 1          |  |
| Add anoth                                                             | er Condition                                                                    |            |  |
| Enable Notifications<br>Configure when the notifications should I     | be sent                                                                         |            |  |
| Email frequency                                                       | Never V                                                                         |            |  |
| Send notification emails to:                                          | shiji@vmware.com                                                                |            |  |
| To send SNMP trap, Configure SNMP                                     | Trap C <sup>2</sup>                                                             |            |  |
| SUBMIT CANCEL                                                         |                                                                                 |            |  |

To enable notification for a specific event in NSX-T system Events, search the event first then create the notification.

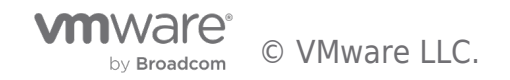

| NSX-T System Event [4 events - Collapse]                                                                                                    |        |  |
|----------------------------------------------------------------------------------------------------|--------|--|
| Edge NIC Link Status Down                                                                                                    | 2 davs |  |
| Severity: Critical                                                                                                    |        |  |
| Manager: 10.114.220.140                                                                                                    |        |  |
| Defined By: System                                                                                                    |        |  |
| Event tags: NSX-T                                                                                                    |        |  |
| NSX-T manager: 10.114.220.140                                                                                                    |        |  |
| Source Component: Edge7-141                                                                                                    |        |  |
| NSX-T Event Type: edge_nic_link_status_down                                                                                                    |        |  |
| Status: OPEN                                                                                                    |        |  |
| Message: Edge node NIC fp-eth2 link is down.                                                                                                    |        |  |
| Created at: Aug 22, 16:27                                                                                                    |        |  |
| Last Modified at: Aug 22, 18:57                                                                                                    |        |  |
| Recommendation: On the Edge node confirm if the NIC link is physically down by invoking the NSX CLI command `get                                                                                                    |        |  |
| interfaces`. If it is down, verify the cable connection.                                                                                                    |        |  |
| <ul> <li>Manager Memory Usage High</li> <li>Severity: Warning</li> <li>Manager: 10.114.220.140</li> <li>Defined By: System</li> <li>Event tags: NSX-T</li> <li>NSX-T manager: 10.114.220.140</li> <li>Source Component: nsx-mgr-147</li> <li>NSX-T Event Type: manager_memory_usage_high</li> <li>Status: OPEN</li> <li>Message: The memory usage on Manager node 068894d9-3cb5-4d1e-9501-761e56632ca9 has reached 82% which is at or above the high threshold value of 80%.</li> <li>Created at: Aug 22, 17:17</li> <li>Last Modified at: Aug 22, 17:17</li> </ul> | 2 days |  |
| Recommendation: Please review the configuration, running services and sizing of this Manager node. Consider adjusting the                                                                                                    |        |  |
| Manager appliance form factor size.                                                                                                    |        |  |

# For example, to create notification for the link down event on Edge node 141, we search the event first, nsx-t event where Problem Entity = 'Edge7-141' and Event Codes =

| ✓ nsx-t event                      | where Problem Entity = 'Edge7-141' and Event Codes = 'edge_nic_link_status_down'                                                                                | x                                                        |
|------------------------------------|----------------------------------------------------------------------------------------------------|----------------------------------------------------------|
| Showing 1 result for NSX-T Event w | here Problem Entity = 'Edge7-141' and Event Codes = 'edge_nic_link_status_down' over time ra                                                                    | ange Aug 24, 16:33 - Aug 25, 16:33 🍂 🍂 🕄                 |
| Sort                               |                                                                                                    | EXPAND ALL COLLAPSE ALL                                  |
| Select an option 🛛 🗸 Dsc 🗸         | NSX-T System Event                                                                                                    |                                                          |
| Filters                            | Edge NIC Link Status Down<br>Severity: Critical<br>Manager: 10.114 220.140                                                                                      | 3 days :                                                 |
| ADD MORE FILTERS                   | Defined By: System<br>Event tags: NSX-T<br>NSX-T manager: 10.114.220.140                                                                                        | Create alarm                                             |
|                                    | Source Component: Edge7-141                                                                                                    |                                                          |
| Edge7-141 (1)                      | NSX-1 Event Type: edge_nic_link_status_down<br>Status: OPEN<br>Message: Edge node NIC fp-eth2 link is down.                                                     |                                                          |
| Vendor Event ID                    | Created at: Aug 22, 16:27<br>Last Modified at: Aug 22, 18:57<br>Decommendation: On the Edge and confirm if the NIC link is physically down by investiga the NIC | V CI I command 'act interfaces'. If it is down, work the |
| ▶ Status                           | cable connection.                                                                                                    | A CLI Command ger internaces . In it is dowin, verny the |
| ▶ Archived                         |                                                                                                    |                                                          |
| ▶ Severity                         |                                                                                                    |                                                          |
| Event Tags / Category              |                                                                                                    |                                                          |
| Defined By                         |                                                                                                    |                                                          |
| ▶ Manager 🖸                        |                                                                                                    |                                                          |

This is email notification that you will receive:

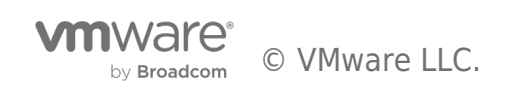

| [vRNI Event] Edge-141 Link Down                                                                                                    |                                    |
|----------------------------------------------------------------------------------------------------|------------------------------------|
| VRNI@vmware.com <vrni@vmware.com><br/>To: 0 Jing Shi</vrni@vmware.com>                                                                                                    | Sunday, August 23, 2020 at 3:18 PM |
| VMware vRealize Network Insight                                                                                                    |                                    |
| Event Notification                                                                                                    |                                    |
| Edge-141 Link Down - 1 events Event Search: nsx-t event where event codes = "edge_nic_link_status_down" and problem entity = 'edge7-141' returned 2 results Changes: added NSXTSystemEvent, NSXTSystemEvent Severity: Info Defined By: User | Aug 23, 19:17                      |
| You can configure email frequency and other options on the <u>Settings Page.</u>                                                                                                    |                                    |

The complete list of events being monitored by vRNI is here:

https://docs.vmware.com/en/VMware-NSX-T-Data-Center/3.0/administration/GUID-7E5F74FB14A5-41B9-B806-E6B9AC30BF00.html

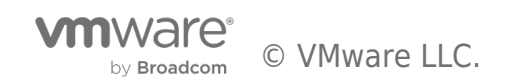

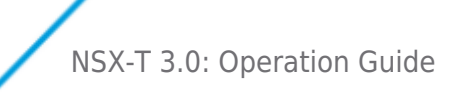

## Appendix

#### i. Remote User Authentication and RBAC

NSX-T appliances have two built-in local users—admin and audit. Users cannot create additional local users. However, user can leverage their existing directory services to add remote users and assign role-based Access Control (RBAC) to the NSX-T management.

NSX-T provides the following options for remote authentication:

1- Integration with VMware Identity Manager (vIDM) / VMware Workspace One 2- Direct integration with LDAP server – Microsoft Active Directory (AD) or OpenLDAP.

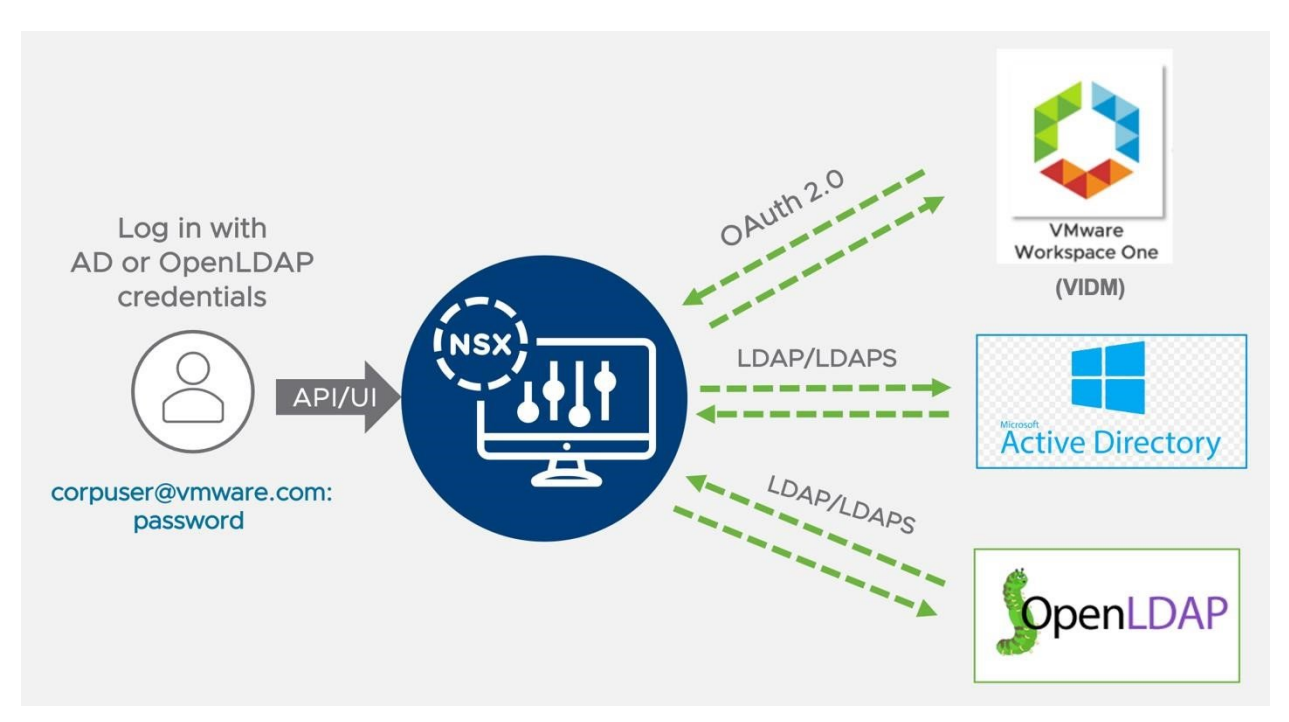

Figure 0-1 RBAC

The NSX-T integration with VIDM/LDAP enables remote users from the organization's user directory service to be mapped to a predefined RBAC role on NSX-T. NSX-T has 11 predefined RBAC roles across different feature verticals with NSX, as shown in the following table.

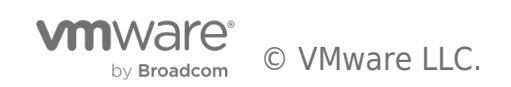

| RBAC Role                | Permission                                                                                         |
|--------------------------|----------------------------------------------------------------------------------------------------|
| Enterprise Administrator | Super user; full access on all                                                                     |
| Network Engineer         | Full access on networking services, e.g. switching & routing                                       |
| Network Operator         | Read access on networking services, with the permission to run monitoring & trouble shooting tools |
| Security Engineer        | Full access on security features.                                                                  |
| Security Operator        | Read access on security services, with the permission to run monitoring & trouble shooting tools   |
| Load Balancer Admin      | Full access to Load Balancer configuration                                                         |
| Load Balancer Auditor    | Read access to Load Balancing Configuration                                                        |
| Auditor                  | Read access on all                                                                                 |
| NETX Partner Admin       | Network Introspection workflow and policy.                                                         |
| GI Partner Admin         | Guest Introspection workflow and policy.                                                           |
| VPN Admin                | VPN workflow admin.                                                                                |

As an organization, you can leverage either of these remote authentication options based on your requirements. Direct LDAP integration is a straightforward option to operate, as you can leverage existing LDAP servers directly for NSX-T management. However, VIDM integration requires VIDM platform deployment on top of your existing directory service for user authentication. However, VIDM integration provides additional directory service options (in addition to AD & Open LDAP) and more advanced remote authentication options like 2-factor authentication, Single Sign-On, etc.

The following section covers More details for each of the options.

#### i. Direct Integration with LDAP Server (AD/OpenLDAP) for RBAC

The NSX direct LDAP integration provides a simple and easy to operate option for remote authentication and can be enabled using the following simple steps:

- 1. Add Identity Source with Domain Name, Type, Base DN and Associated LDAP Server
- Supports LDAP, LDAPS & 'startTLS' over LDAP.
- Three Identity Source/Domain supported.
- Granular Base DN options

| 密し        | JSERS ROLES LDAP V | MWARE IDENTITY MANAGER           |                            |              |                                                                                                    |
|-----------|--------------------|----------------------------------|----------------------------|--------------|----------------------------------------------------------------------------------------------------|
| ADD Maxim | IDENTITY SOURCE    | 3 Identity Source                | e/Domain supported.        |              | 1 LDAP server per domain.<br>LDAP Server HA is done from                                                 |
|           | Name               | Domain Name                      | Туре                       | LDAP Servers | the server side.                                                                                         |
|           | NSXLAB-AD          | nsxad.com<br>Brample: vmware.com | Active Directory over LDAP | 1 Set LDAP   | Server<br>met-ab 01 (Midaa berwer )                                                                      |
|           | Base DN            | OU=IT,DC=nsxad,DC=com            |                            | Descript no  | autranal9 LB4P Police<br>D44 2016 Put Consultan Salaa<br>D44 2016 2009 ar Chark Michae<br>0 Chark Michae |
|           | SAVE CANCEL        | Brample: CN=Users.DC=VMware.DC=  | com                        | a<br>Q<br>a  | in turns<br>Star<br>The contract                                                                         |
| 1         | > VMware-AD        | vmware.com                       | Active Directory over LDAP | 1            | ne Genergy<br>Administration (dimonal cont<br>and caucify another a samely the statigated fame           |

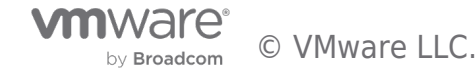

.

- 2. Assign RBAC Role to the "users or groups" from the configured domain
- Search for LDAP users/group by Typing in 3 characters
- User can have more than one RBAC role assigned, E.g., Network Engineer & LB Admin

| 2 | 榕 USERS ROLES LD             | AP VM | NA   | RE IDENTITY MANA      | AGER                                      |                                    |
|---|------------------------------|-------|------|-----------------------|-------------------------------------------|------------------------------------|
|   | ADD ~                        |       |      |                       |                                           |                                    |
| Ð | Role Assignment for VIDM     | _     |      | Notice Security       | Role                                      | 2                                  |
| 3 | Role Assignment for LDAP     | X     | Home | Networking Security   | inventory Plan & Troubleshoot System      | n                                  |
| 1 | Principal Identity with Role | G     | 6    | 器 USERS ROLES LDAF    | VMWARE IDENTITY MANAGER                   |                                    |
| > | globalmanageridentity        | G     | 0    | User/User Group Name  |                                           | Roles                              |
| 7 | i localmanageridentity       | G<br> | 2    | NSXLAB-AD 🛞 👻         | nsx v *                                   | Network Engineer X<br>Select Roles |
|   |                              |       | 7    | : 🖄 admin             | 은 nsx-net-admin-01@nsxad.com              | nterprise Admin                    |
|   |                              | 0     | 1    | i audit               | A nsx-sec-admin-01@nsxad.com              | Nuditor                            |
|   |                              |       |      | 8 bhatg@vmware.com    | CN=nsx sec admin 01,OU=IT,DC=nsxad,DC=com | nterprise Admin                    |
|   |                              |       |      | globalmanageridentity | CN=nsx-net-admins,OU=IT,DC=nsxad,DC=com   | nterprise Admin                    |
|   |                              | 6     | 9    | localmanageridentity  | 答 nsx-sec-admins@nsxad.com                | uditor                             |

Once a remote user or user group has been assigned with the RBAC role, the User can now use UI or API to manage and operate NSX-T.

| VMware® NSX-T™             | 1- User logs in with domain name.                                                                     |
|----------------------------|----------------------------------------------------------------------------------------------------|
|                            | 2- NSX Manger sends bind request to associated domain LDAP server.                                    |
| nsx-net-admin-01@nsxad.com | 3- Bind Response will have AuthN Success or Failure.                                                  |
|                            | 4- NSX Manager provides appropriate access privilege based on<br>assigned role for the user or group. |
| Loo IN<br>VMware® NSX-T™   | LDAP bind request<br>LDAP bind response                                                               |
| admin                      |                                                                                                    |
|                            |                                                                                                    |
| LOG IN                     |                                                                                                    |
|                            |                                                                                                    |

#### ii. Integration with vIDM for RBAC

NSX-T integration with vIDM provides following benefits related to user authentication:

- Support for extensive AAA Systems, including o AD-based LDAP, OpenLDAP
  - RADIUS
  - SmartCards / Common Access Cards o RSA Secure ID

• Enterprise Single Sign-On o Common authentication platform across multiple VMware solutions o Seamless single sign-on experience

This section covers the main steps on NSX-T to integrate with vIDM and to configure roles that grant different privileges to different users/groups. However, this does not cover the deployment or configuration of VMware Identity Manager. Please refer to VIDM document for details.

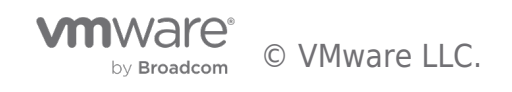

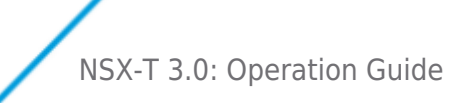

Assuming that both NSX-T Manager and vIDM appliances are deployed, powered on and configured with the basic management details (IP address, admin users, etc.), the integration requires the following steps:

On VIDM Platform:

- 1. Creating an OAuth client ID for the NSX-T Manager.
- 2. Get the vIDM appliance thumbprint.
- 3. Add an Active Directory (AD) server to vIDM as a user directory service.

On NSX-T Manager:

4. Register NSX-T Manager with vIDM using the OAuth client ID created 5. **Assign RBAC Role** to the "users or groups" from the configured domain.

#### (ii) Registering NSX-T Manager with vIDM using the OAuth client ID created

Once the OAuth Client ID, Shared Secret and the vIDM thumbprint are available, **NSX-T Manager can be registered with vIDM** using following UI workflow:

1. Navigate to System -> Users and Roles -> VMWARE IDENTITY MANAGER 2. Click on the *EDIT* top right corner to register NSX-T manager with VIDM.

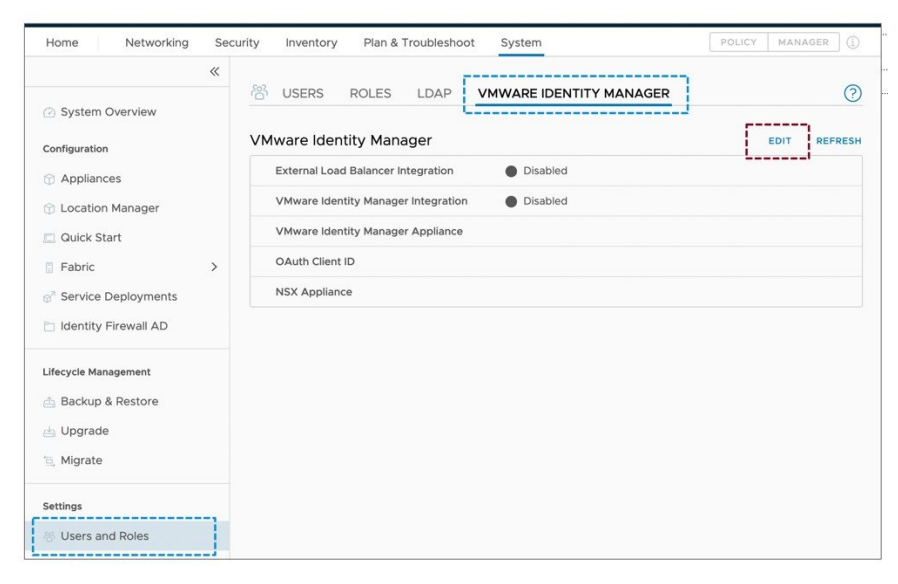

Enabling vIDM on NSX-T

- 3. On the window that pops-up:
- Enable VMware Identity Manager Integration
- Enter the FQDN of the vIDM appliance
- Enter the OAuth Client ID created in vIDM previously
- Enter the Shared Secret associated with the OAuth Client ID
- Enter the SHA-256 thumbprint of the vIDM appliance obtained previously
- Enter the FQDN of the NSX-T Manager appliance Click on Save

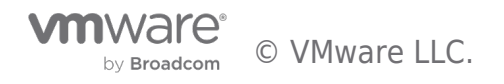

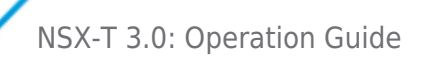

| Integration             |                                              |   |  |
|-------------------------|----------------------------------------------|---|--|
| VMware Identity Manager |                                              |   |  |
| VMware Identity Manager | colo-vshield3-dhcp168.eng.vmware.co          | * |  |
| Appliance               | Enter Fully Qualified Domain Name (FQDN) e.g |   |  |
|                         | identity.domain.com                          |   |  |
| OAuth Client ID         | NSX_client_credentials_client_ID             |   |  |
| OAuth Client Secret     |                                              | * |  |
| SSL Thumbprint          | BF838E7A1CF7B84F7B556F35E0D9A                | * |  |
| NSX Appliance           | nsx-mgr.corp.local                           | * |  |
|                         | Fully Qualified Domain Name (FQDN) is        |   |  |
|                         | recommended e.g. policy.domain.com           |   |  |

Configuring vIDM on NSX-T

**Note:** What is entered on the NSX Manager Appliance field must be used for accessing NSX after the integration. If the FQDN is used but then try to access the NSX Manager through its IP address, remote user authentication will fail with a "Must provide a *matching redirect uri*" error message.

4. Back on the Configuration window, vIDM connection shows as Up and vIDM Integration as Enabled as shown in figure below.

| ŝ  | USERS        | ROLES          | LDAP          | VMWARE IDENTITY MANAGER              |
|----|--------------|----------------|---------------|--------------------------------------|
| /M | ware Ide     | ntity Mana     | ager          |                                      |
|    | External Loa | ad Balancer Ir | ntegration    | Disabled                             |
|    | VMware Ide   | entity Manage  | er Connectio  | n 🕒 Up                               |
|    | VMware Ide   | entity Manage  | r Integration | Enabled                              |
|    | VMware Ide   | ntity Manage   | r Appliance   | colo-vshield3-dhcp168.eng.vmware.com |
|    | OAuth Clien  | it ID          |               | NSX_client_credentials_client_ID     |
|    | NSX Applia   | nce            |               | nsx-mgr.corp.local                   |

NSX-T to vIDM Connection Up

5. At this point, there is a successful communication between the NSX-T Manager and the vIDM appliance.

(iii) Configuring different roles in NSX-T for the users retrieved from AD via vIDM

Once vIDM has retrieved the specified users from Active Directory, we can assign them different roles in NSX. For that:

1. On the NSX-T Manager UI, navigate to System -> User and Roles, and select the Users Click on the ADD -> Role Assignment for VIDM

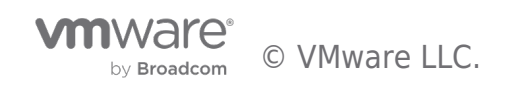

| ත් USERS     | ROLES        | LDAP | VMWARE IDENTITY MANAGER |
|--------------|--------------|------|-------------------------|
| ADD ~        |              |      |                         |
| Role Assignm | ent for VID  | м    |                         |
| Role Assignm | ient for LDA | P    |                         |

NSX Users Role Assignments

2. On the window that pops-up, select a remote user or group to be assigned a role. Typing in minimum three characters under user/Group, would automatically query configured VIDM/AD to get all possible user/group matching the given string. Select the user/group to assign one or more roles from the list. Click Save when finished.

| l | Jser/User Group Name                                                                                                    | Roles                  |
|---|----------------------------------------------------------------------------------------------------|------------------------|
|   | clay                                                                                                    | V * Network Engineer X |
| ſ | <pre>     clay_user_VPN@testad3.local     clay_user_VPN clay_user_VPN_ln </pre>                                                         | Select Roles           |
|   | <pre>&amp; clay_user_Nl@testad3.local clay_user_Nl clay_user_Nl_In</pre>                                                                | Enterprise Admin       |
| ĺ | <pre>clay_use, clay_user_Ni@testad3.local<br/>clay_user_LBAU_fn clay_user_LBAU_In</pre>                                                 | Auditor                |
|   | clay_user_EA@testad3.local<br>clay_user_EA_fn clay_user_EA_In                                                                           | Enterprise Admin       |
| 1 |                                                                                                    | Auditor                |
|   | Clay_user_SE@testad3.local       clay_user_SE_fn clay_user_SE_n        Clay_user_SO@testad3.local       clay_user_SO_fn clay_user_SO_in | Auditor                |

NSX VIDM users Role assignment

3. Repeat the process to assign roles to more users and/or groups

| User/User Group Name     Roles     Type       i     & admin     Enterprise Admin     Local User       i:     & audit     Auditor     Local User       i:     & bhatg@vmware.com     Enterprise Admin     LDAP User       i:     & clay_user_Ni@testad3.local     Network Engineer.     VIDM User                                                                         | ?    |
|----------------------------------------------------------------------------------------------------|------|
| User/User Group Name         Roles         Type           I:         & admin         Enterprise Admin         Local User           I:         & audit         Auditor         Local User           I:         & bhatg@vmware.com         Enterprise Admin         LDAP User           I:         & clay_user_Ni@testad3.local         Network Engineer         VIDM User |      |
| Admin     Enterprise Admin     Local User       Auditor     Local User       Auditor     Local User       Abstg@vmware.com     Enterprise Admin       Auditor     LDAP User       Action     Retwork Engineer                                                                                                    |      |
| Auditor     Local User       bhatg@vmware.com     Enterprise Admin     LDAP User       clay_user_Ni@testad3.local     Network Engineer     VIDM User                                                                                                    |      |
| & bhatg@vmware.com     Enterprise Admin     LDAP User       & clay_user_Ni@testad3.local     Network Engineer     VIDM User                                                                                                    |      |
| : A clay_user_Ni@testad3.local Network Engineer VIDM User                                                                                                    |      |
|                                                                                                    |      |
| globalmanageridentity Enterprise Admin Principal Identity                                                                                                    | User |
| Le localmanageridentity Auditor Principal Identity                                                                                                    | User |

Configured Users with Role assignment

**Note:** Privileges are calculated per feature. Users with no explicit role assigned will inherit the role(s) of their group. Users with explicit roles assigned enjoy the highest privileges of any of them. A detailed list of Roles and Permissions is available on the <u>NSX-</u><u>T Admin Guide</u>.

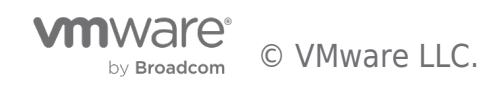

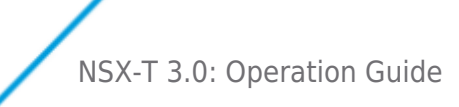

- 4. Log out from the NSX web interface.
- 5. After integration with vIDM, the NSX-T login page redirects to Workspace login page. Login with remote user with correct system domain.

|            | Workspace ONE*                    |
|------------|-----------------------------------|
| use<br>cla | ername<br>y_user_NI@testad3.local |
| pa         | ssword                            |
|            | testad3.local                     |
|            | Sign in                           |
|            | Forgot password?                  |
|            | Change to a different domain      |

Login into NSX with a remote user

6. Once authentication is successful, the user is taken to the NSX home page.

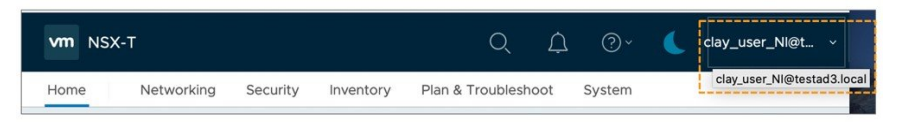

Successful Remote User login

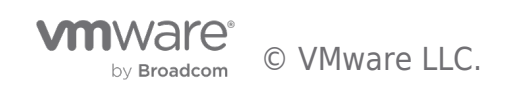

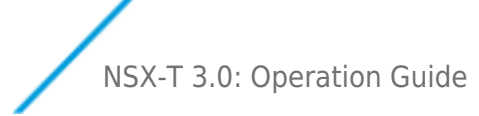

#### ii. NSX Certificate management

As part of security compliance many organizations want to replace certificates with organization's CA signed certificate on all of the systems/devices/appliances deployed in their environment.

This section will cover what are the different NSX-T platform certificates and how these can be replaced with CA signed certificate for compliance adherence.

#### **NSX Certificates Type**

NSX uses multiple self-signed certificate (X509 RSA 2048/SHA256) for both External & Internal communication. Only, External (UI/API) & Inter-site certificates (NSX federation) can be replaced by user (API only) with another o Self-Signed-Cert on NSX

o Imported Certificates signed by CA

**NSX Internal certificates** are not exposed or replaceable by user with NSX-T 3.0 release. The following Figure provides the list of External certificates and its details for a given three node NSX Manager cluster.

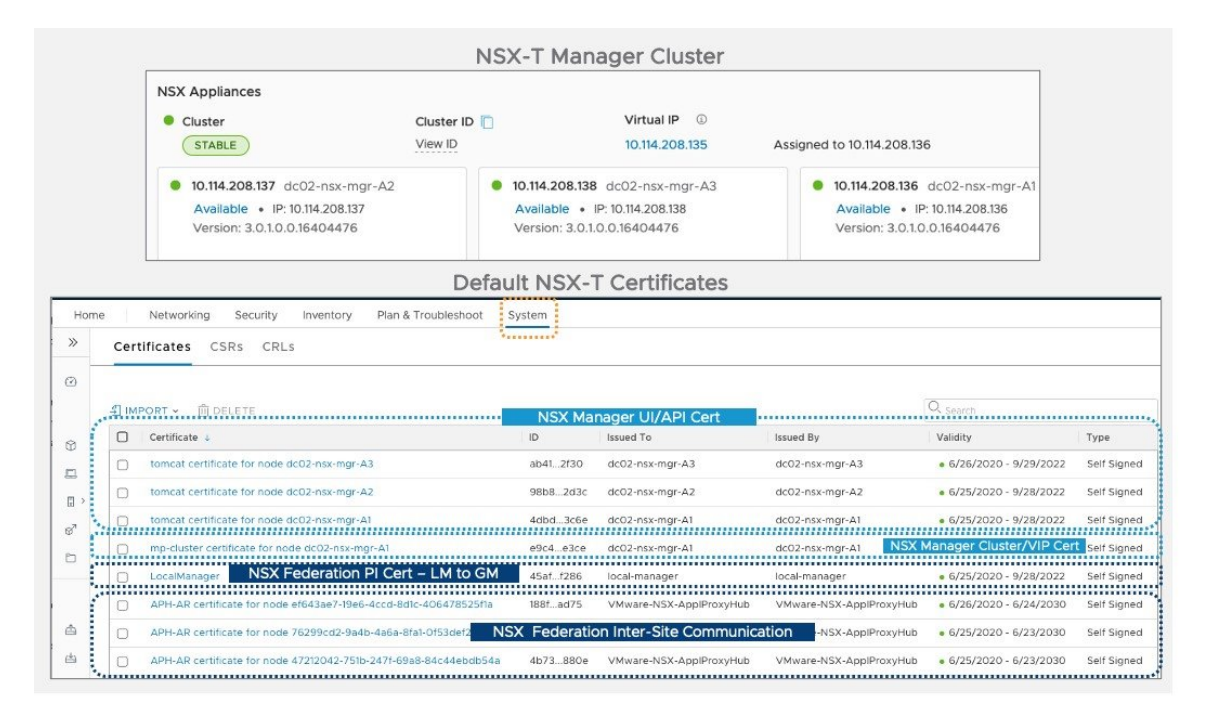

On a standalone NSX manager cluster you would have following certificates exposed to user and can be replaceable:

- NSX Manager Cluster/VIP certificate- Used with Cluster Virtual IP and one certificate per Cluster.
- NSX Manager Node certificate This is used with individual Manager node IP and will be one per manager node.

The other two certs shown are used with NSX Federation solution. However, this is exposed on a standalone NSX manager as well, which do not have to be part of Federation. These certificates are not used in a non-federated environment.

- NSX Federation PI (Principal Identity Cert)- This is used between NSX Global manager and Local manager.
- NSX APH-AR certificate- used for inter-site communication when federation is enabled

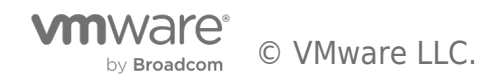

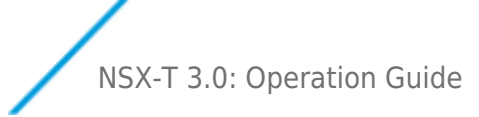

#### i. Replacing Self Signed Certificate with CA signed Certificate

NSX certificate can be replaced with CA signed certificate using following steps:

1- Import CA signed certificate. - As shown in the figure make sure to copy certificate chain in following order: "Leaf - Intermediate -Root Cert"

|    |                                      | Import Certif              | icate For a ord                                                                                       | chain certificate copy cert in followin<br>ler: "Leaf – Intermediate –Root Cert" |
|----|--------------------------------------|----------------------------|----------------------------------------------------------------------------------------------------|----------------------------------------------------------------------------------|
| Ho | me Networking Security Inver         | Name *                     | nsx-mgr-vip-ca-cert                                                                                   |                                                                                  |
| >> | Certificates CSRs CRLs               | Certificate<br>Contents *  | Leaf cert<br>Intermediate CA cert<br>Root CA cert                                                     | BROWSE                                                                           |
| ۵  | <b>劉 IMPORT ~</b> 前 DELETE           | Private Key                | Leaf Cert Private Key <                                                                               | Copy Private Key of Leaf Certificate                                             |
| ŵ  | Import Certificate                   | Passphrase                 |                                                                                                    |                                                                                  |
| Ø  | Import CA Certificate                | Description                |                                                                                                    |                                                                                  |
|    | tomcat cartificate for pode dc02-ps: | Service Certificate        | No Cervice                                                                                            | Certificate Option as NO                                                         |
|    |                                      | Turn Service Certificate o | in to use the certificate with services such as Li<br>Iff to use the certificate with NSX Manager app | aad Balancer and VPN.<br>Jilance nodes.                                          |
|    |                                      |                            |                                                                                                    | CANCEL IMPORT                                                                    |

2- Replace Self-Signed certificate with imported CA signed certificate. The NSX Certificate replacement is supported using following API workflow. UI support is not available as of NSXT 3.0.

1. Get Certificate ID of the new certificate from the NSX UI or API.

| LocalManager        |                                      | ager  | local-manager   | • 6/25/2020 - 9/2  | Self Signed |
|---------------------|--------------------------------------|-------|-----------------|--------------------|-------------|
| mp-cluster certific | 97b8bd27-0d97-444c-8cbd-c4b1d1814126 |       | dc02-nsx-mgr-A1 | • 6/25/2020 - 9/2  | Self Signed |
| nsx-mgr-cluster-ca  | -cert 97b84126 nsx-mg                | gr-01 | NSX LAB CA      | • 7/14/2020 - 4/10 | Certificate |

2. Validate the certificate using following API:

GET https://<nsx-mgr>/api/v1/trust-management/certificates/<certificate-id>?action=validate

3. To replace NSX Manager CLUSTER/VIP certificate use following API. This API call can be done to any of the Nodes in the cluster.

POST https://<nsx-mgr>/api/v1/cluster/api-certificate?action=set\_cluster\_certificate&certificate\_id= <certificate-id>

4. To replace NSX Manager NODE certificate use following API. Since it is node specific certificate replacement, This API call needs to go to individual NSX manager for which you want to replace the certificate.

POST https://<nsx-

mgr>/api/v1/node/services/http?action=apply\_certificate&certificate\_id=<certificate-id>

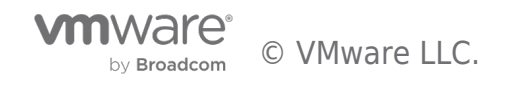

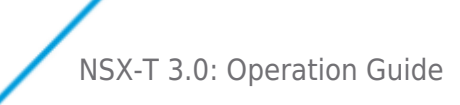

This completes certificate replacement workflow, and NSX manager starts using new CA signed certificate when user access the NSX manager UI or API.

Regarding NSX federation certificate replacement which are exposed on NSX manager even in nonfederated environment, only PI certificate can be replaced with NSX-T 3.0 release. APH-AR cert replacement will be supported in later releases. User can use following API call to replace NSX Federation PI Certificate.

POST https://<nsx-mgr>/api/v1/trust-management/certificates?action=set\_pi\_certificate\_for\_federation

{

"cert\_id": "77c5dc5c-6ba5-4e74-a801-c27dc09be76b",

"service\_type": "LOCAL\_MANAGER"

}

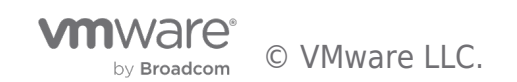

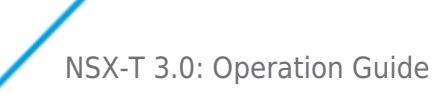

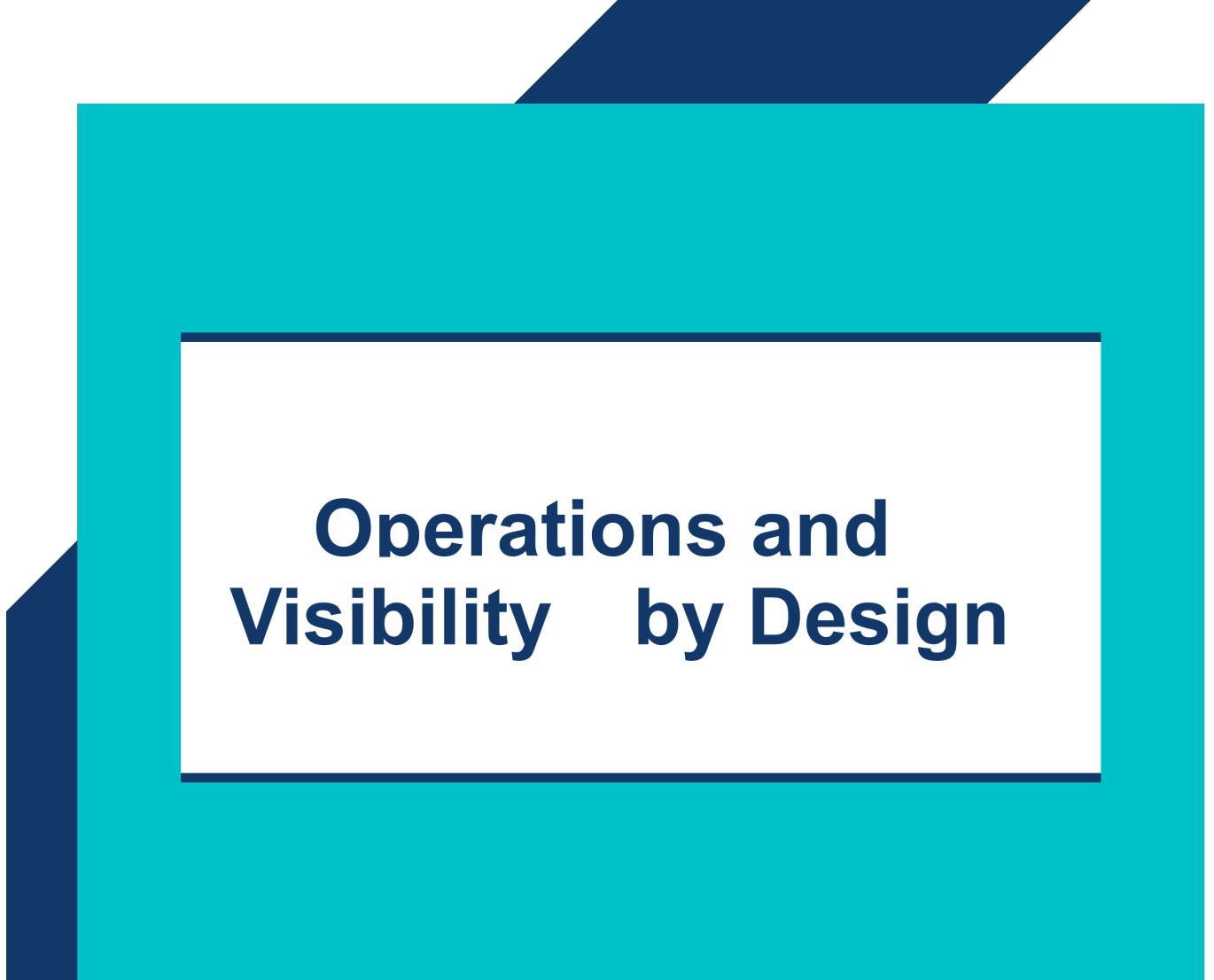

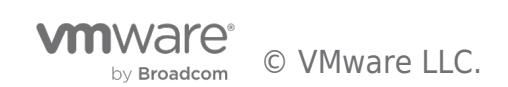

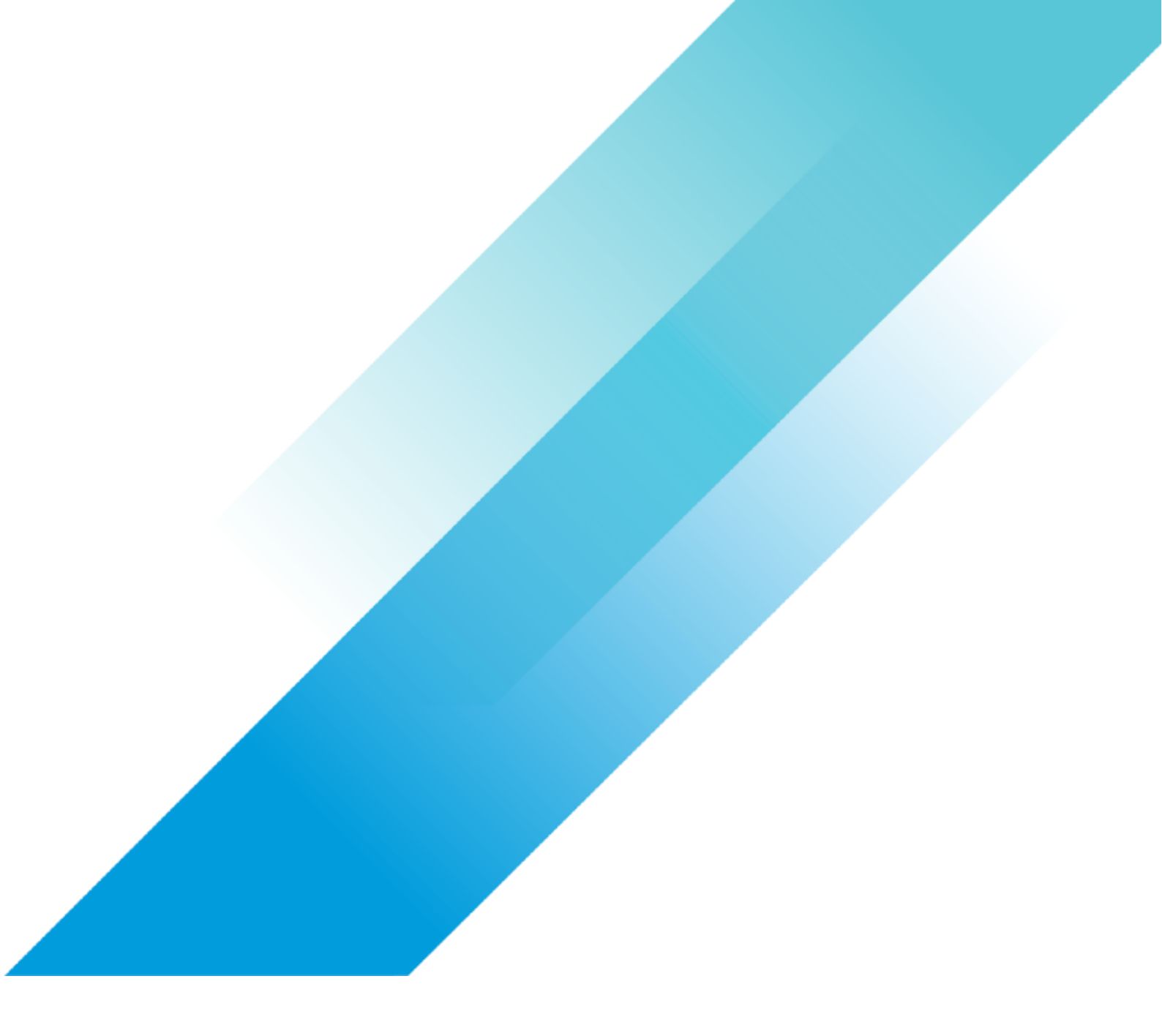